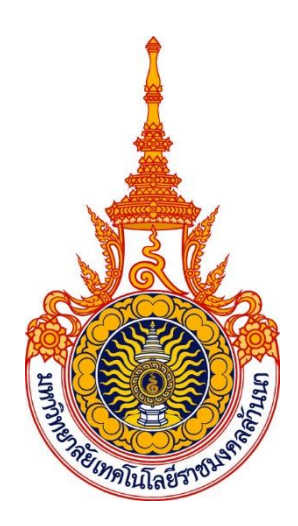

## คู่มือการปฏิบัติงานหลัก

## เรื่อง การออกแบบแบนเนอร์ (Banner) ประชาสัมพันธ์ บนเว็บไซต์มหาวิทยาลัยเทคโนโลยีราชมงคลล้านนา ด้วยโปรแกรมคอมพิวเตอร์ Adobe Photoshop

จัดทำโดย นายธนพล มูลประการ ตำแหน่ง นักประชาสัมพันธ์

สังกัด กองประชาสัมพันธ์ สำนักงานอธิการบดี มหาวิทยาลัยเทคโนโลยีราชมงคลล้านนา

## คู่มือการปฏิบัติงานหลัก เรื่อง การออกแบบแบนเนอร์ (Banner) ประชาสัมพันธ์ บนเว็บไซต์มหาวิทยาลัยเทคโนโลยีราชมงคลล้านนา ด้วยโปรแกรมคอมพิวเตอร์ Adobe Photoshop

จัดทำโดย นายธนพล มูลประการ ตำแหน่ง นักประชาสัมพันธ์ สังกัด กองประชาสัมพันธ์ สำนักงานอธิการบดี มหาวิทยาลัยเทคโนโลยีราชมงคลล้านนา

### ตรวจสอบการจัดทำ ครั้งที่ ๑

\\**\วว**ดาว ณาณ∞ (นางสาวแววดาว ัญาณะ) รักษาราชการแทน ผู้อำนวยการกองประชาสัมพันธ์ วันที่ ๒๘ เดือนตุลาคม พุทธศักราช ๒๕๖๔

#### คำนำ

คู่มือปฏิบัติงานหลักเล่มนี้ จัดทำตามประกาศ ก.พ.อ. เรื่องหลักเกณฑ์วิธีการ และเงื่อนไขการ ทำสัญญาจ้างและการต่อสัญญาจ้างของพนักงานในสถาบันอุดมศึกษา สังกัดมหาวิทยาลัยเทคโนโลยี ราชมงคลล้านนา พ.ศ. ๒๕๖๐ ซึ่งเป็นเอกสารแสดงเส้นทางการปฏิบัติงานหลักตั้งแต่เริ่มต้นจนสิ้นสุด กระบวนการ ซึ่งระบุขั้นตอนการดำเนินการต่างๆ โดยคู่มือการปฏิบัติงานหลักมีความสำคัญอย่างยิ่ง ในการปฏิบัติงาน เพื่อช่วยให้หน่วยงานมีคู่มือไว้ใช้ในการปฏิบัติงาน และช่วยให้ผู้ปฏิบัติงานใหม่ สามารถศึกษางานได้อย่างรวดเร็ว ทำให้งานของหน่วยงานมีระบบและมีประสิทธิภาพมากขึ้น จากคู่มือ ปฏิบัติงานหลักเล่มนี้ วัตถุประสงค์ของการจัดทำคู่มือปฏิบัติงานหลักเกี่ยวกับการการออกแบบ แบนเนอร์ (Banner) ประชาสัมพันธ์ บนเว็บไซต์มหาวิทยาลัยเทคโนโลยีราชมงคลล้านนา ด้วย โปรแกรมคอมพิวเตอร์ Adobe Photoshop ของกลุ่มงานบริหารและผลิตสื่อประชาสัมพันธ์ กอง ประชาสัมพันธ์ มหาวิทยาลัยเทคโนโลยีราชมงคลล้านนา และผู้ที่ได้รับหน้าที่ในการดูแลหรือจัดการ เว็บไซต์มหาวิทยาลัย ในส่วนงานของผู้ปฏิบัติงานเอง เพื่อให้ผู้ปฏิบัติงานทราบถึงขั้นตอนและวิธีการ ปฏิบัติงาน หรือสามารถปฏิบัติงานทดแทนกันได้ เนื่องจากการปฏิบัติงานทางด้านการตกแต่งภาพเพื่อ การออกแบบกราฟิกจากโปรแกรม Adobe Photoshop ต้องใช้เทคนิควิธีการปฏิบัติงาน แนวคิดและ มุมมองที่ชับซ้อน ที่มีความละเอียดรอบคอบ ความถูกต้องในการปฏิบัติงาน

อนึ่งคู่มือการปฏิบัติงานหลักเล่มนี้ ผู้จัดทำได้รวบรวมจากองค์ความรู้ต่างๆ ตามหลักวิชาการ การออกแบบ และประสบการณ์ตรงที่สั่งสมจากการปฏิบัติงาน พร้อมทั้งได้มีการตรวจสอบจากหัวหน้า หน่วยงาน ผู้มีส่วนเกี่ยวข้องและได้ปรับปรุง แก้ไข ตรวจสอบ ในการจัดทำมาแล้ว

สุดท้ายนี้ข้าพเจ้าขอขอบพระคุณผู้ทรงคุณวุฒิ ที่ให้ความรู้ คำแนะนำด้วยดีตลอดมา และขอขอบคุณ กองประชาสัมพันธ์ มหาวิทยาลัยเทคโนโลยีราชมงคลล้านนา เป็นอย่างยิ่ง ที่สนับสนุน และส่งเสริมให้มีการจัดทำคู่มือการปฏิบัติงานหลักเล่มนี้ขึ้นมา โดยเฉพาะ ผู้อำนวยการกอง ประชาสัมพันธ์ หัวหน้างานบริหารและผลิตสื่อประชาสัมพันธ์ และบุคลากรในหน่วยงานทุกท่าน ที่ให้ ความช่วยเหลือเป็นอย่างดีเสมอมา จนทำให้คู่มือฉบับนี้สำเร็จลงได้ด้วยดี

> นายธนพล มูลประการ นักประชาสัมพันธ์ ตุลาคม ๒๕๖๔

## สารบัญ

|                                                                      | หน้า |
|----------------------------------------------------------------------|------|
| คำนำ                                                                 | ก    |
| สารบัญ                                                               | ข    |
| สารบัญรูปภาพ                                                         | খ    |
| ส่วนที่ ๑ บริบทมหาวิทยาลัย                                           | ୭    |
| ประวัติมหาวิทยาลัยเทคโนโลยีราชมงคลล้านนา                             | ම    |
| ตราสัญลักษณ์                                                         | ම    |
| สีประจำมหาวิทยาลัย                                                   | ୖ    |
| ต้นไม้ประจำมหาวิทยาลัย                                               | ୢ    |
| มหาวิทยาลัยเทคโนโลยีราชมงคลล้านนา ประกอบด้วย ๖ เขตพื้นที่            | ę    |
| ๑. ศูนย์กลาง เชียงใหม่                                               | ę    |
| ๒. พื้นที่ตาก                                                        | e    |
| ๓. พื้นที่น่าน                                                       | ę    |
| <ul> <li>๙. พื้นที่ลำปาง</li> </ul>                                  | ର୍ଷ  |
| <ol> <li>พื้นที่เชียงราย</li> </ol>                                  | ର୍ଷ  |
| ๖. พื้นที่พิษณุโลก                                                   | ର୍ଷ  |
| คณะและวิทยาลัย                                                       | ಡ    |
| หน่วยงานสนับสนุนการจัดการศึกษา                                       | ಷ    |
| โครงสร้างการบริหารงานมหาวิทยาลัยเทคโนโลยีราชมงคลล้านนา               | え    |
| ส่วนที่ ๒ บริบทของกองประชาสัมพันธ์                                   | ၜဝ   |
| วิสัยทัศน์                                                           | ୭୭   |
| พันธกิจ                                                              | ୭୭   |
| นโยบาย                                                               | මම   |
| ภารกิจ                                                               | මම   |
| แผนผังโครงสร้างองค์กร                                                | මම   |
| โครงสร้างองค์กรและโครงสร้างการบริหารจัดการ/แผนภูมิการแบ่งส่วนงาน     | ଭள   |
| ส่วนที่ ๓ ขั้นตอนการปฏิบัติงาน                                       | ୭୯   |
| แผนภูมิสายงาน (Flowchart)                                            | ୦୯   |
| กระบวนการออกแบบแบนเนอร์ (Banner) ประชาสัมพันธ์ บนเว็บไซต์มหาวิทยาลัย | ରମ   |
| เทคโนโลยีราชมงคลล้านนา ด้วยโปรแกรมคอมพิวเตอร์ Adobe Photoshop        |      |
| ขั้นตอนที่ ๑ การรับมอบหมายงานออกแบบและผลิตสื่อประชาสัมพันธ์          | ବ୍ୟ  |
| <ul> <li>๑. งานประจำที่กำลังจะเกิดขึ้นตามรอบปฏิทิน</li> </ul>        | ଭଖ   |
| ๒. กิจกรรมหรือโครงการที่เกิดขึ้นใหม่                                 | ଇଜ   |
| <ul> <li>๓. กิจกรรมหรือนโยบายเร่งด่วนจากกระทรวงหรือรัฐบาล</li> </ul> | ଇଜ   |
| ขั้นตอนที่ ๒ รวบรวมข้อมูลประกอบการออกแบบ                             | ଜୁଣ  |
| สารบัญ (ต่อ)                                                         |      |

ข

|                                                                                                    | หน้า  |
|----------------------------------------------------------------------------------------------------|-------|
| ๑. รวบรวมข้อมูลที่เกี่ยวข้องในงานที่จะออกแบบแบนเนอร์<br>(Banner) เช่น ข้อมูลรายละเอียดกิจกรรมจากหน่วยงานที่<br>เกี่ยวข้อง หรือโจทย์ข้อมูลตั้งต้น (Program Analysis) | ୭୦    |
| ที่ต้องการสื่อสาร                                                                                                    |       |
| ๒. ศึกษารายข้อมูลรายละเอียดของกิจกรรมเดิมทีเคยจัดมาแล้ว<br>(Case Study)                                                                                             | ໂຍຄາ  |
| ๓. สรุปเนื้อหาและกำหนดแนวความคิด (Concept) จากข้อมูลต่างๆ<br>ที่บีที่ต้องการประชาสัมพับธ์                                                                           | ୭୯    |
| ขั้นตอนที่ ๓ วิเคราะห์ข้อมูล (Analysis) และคิดรูปแบบหลักในการออกแบบ                                                                                                 | നില   |
| (Theme)                                                                                                    | ine i |
| ๑. แปลงค่าข้อมลดิบ (Baw Data) ให้เป็นผลลัพธ์                                                                                                    | ണിഇ   |
| le. ลดทอนข้อมูล (Data Reduction) ให้มีขนาดเล็กลง                                                                                                    | ണഭ്   |
| ๓. สื่อข้อมูลให้เป็นข้อสรูปทั่วไป (Generalization) ที่เข้าใจได้ง่าย                                                                                                 | ണ്ട്  |
| ๙. นำคำสำคัญมาวาดเป็น Mind Map                                                                                                    | ണഭ്   |
| <ul> <li>๕. ตีความหมายจากคำสำคัญออกมาเป็นภาพและสรุปรูปแบบหลัก<br/>ของงาน (Theme)</li> </ul>                                                                         | ດາຍ   |
| ๖. ออกแบบร่าง (Preliminary Design) จากรูปแบบหลัก                                                                                                    | ຕ່າວ  |
| ขั้นตอนที่ ๔ ออกแบบแบนเนอร์ (Banner) ด้วยโปรแกรม Adobe                                                                                                    | ണെ    |
| Photoshop                                                                                                    |       |
| ๑. หลักการออกแบบ                                                                                                    | ണൽ    |
| ๒. การออกแบบแบนเนอร์ (Banner)                                                                                                    | මර    |
| ๓. กฎหมายทรัพย์สินทางปัญญาที่คุ้มครองในเรื่องของงานออกแบบ                                                                                                    | ಶಿ    |
| ๔. โปรแกรม Adobe Photoshop                                                                                                    | ಶಡ    |
| ๕. ขั้นตอนการออกแบบแบนเนอร์ในโปรแกรม Adobe Photoshop                                                                                                    | ୶୭    |
| ขั้นตอนที่ ๕ การนำออกไฟล์งาน (Export file)                                                                                                    | ୦୦୭   |
| ๑. รูปแบบการนำออกไฟล์งาน (Export)                                                                                                    | ඉමම   |
| ๒. การนำออกไฟล์งานออกแบบแบนเนอร์ (Exporting)                                                                                                    | ୭୭୯   |
| ขั้นตอนที่ ๖ การตรวจสอบ                                                                                                    | ୭୭୩   |
| ขั้นตอนที่ ๗ การเผยแพร่                                                                                                    | ඉෛ    |
| ๑. วิธีการเผยแพร่แบนเนอร์บนเว็บไซต์มหาวิทยาลัยเทคโนโลยี                                                                                                    | ୭୭๙   |
| ราชมงคลล้านนา                                                                                                    |       |
| ๒. ตรวจสอบการแสดงผลบนเว็บไซต์และการเชื่อมต่อ (Link) ไปยัง<br>หน้ารายละเอียดเพิ่มเติม                                                                                | මෙම   |
| ประวัติผู้เขียน                                                                                                    | ୭୭୯   |
|                                                                                                    |       |

ค

## สารบัญรูปภาพ

|                                                                                                    | หน้า       |
|----------------------------------------------------------------------------------------------------|------------|
| ภาพประกอบที่ ๑ ภาพตราสัญลักษณ์ การออกแบบตราราชมงคล                                                                  | តា         |
| ภาพประกอบที่ ๒ ภาพกลุ่มสีน้ำตาลทอง                                                                                  | ¢          |
| ภาพประกอบที่ ๓ ภาพต้นดอกปีบและดอกปีบ                                                                                | ¢          |
| ภาพประกอบที่ ๔ ภาพแผนที่ที่ตั้งของเขตพื้นที่ มทร.ล้านนา แต่ละจังหวัดในประเทศไทย                                     | ଝ          |
| ภาพประกอบที่ ๕ ภาพบุคลากรฝ่ายสนับสนุนการจัดการศึกษา                                                                 | ಷ          |
| ภาพประกอบที่ ๖ ภาพผังโครงสร้างการบริหารงาน มทร.ล้านนา                                                               | え          |
| ภาพประกอบที่ ๗ ภาพผังโครงสร้างองค์กร                                                                                | ୭୭         |
| ภาพประกอบที่ ๘ ภาพผังโครงสร้างการบริหารงานของกองประชาสัมพันธ์                                                       | මම         |
| ภาพประกอบที่ ๙ ตัวอย่างหนังสือราชการมาตรการเร่งด่วนในการควบคุมโรคระบาดของ<br>โรคติดเชื้อไวรัสโคโรนา-๒๐๑๙ (COVID-๑๙) | ଭଟ         |
| ภาพประกอบที่ ๑๐ ภาพตัวอย่างงานออกแบบและข้อมูลต่างๆ ที่มีการเผยแพร่ออนไลน์                                           | ່ຍຄ        |
| ภาพประกอบที่ ๑๑ ตัวอย่างงานออกแบบวิธีป้องกันตนเองจากโควิด ๑๙                                                        | මඳ         |
| ของกรมควบคุมโรค                                                                                                    |            |
| ภาพประกอบที่ ๑๒ ตัวอย่างงานออกแบบวิธีป้องกันตนเองจากโควิด ๑๙                                                        | ୭୯         |
| ของกรมควบคุมโรค                                                                                                    |            |
| ภาพประกอบที่ ๑๓ หนังสือราชการแจ้งแนวทางการปฏิบัติในการป้องกันการระบาด<br>ของโรคติดเชื้อไวรัสโคโรนา ๒๐๑๙             | ଟେଡ        |
| ภาพประกอบที่ ๑๔ ตัวอย่างงานออกแบบสื่อประชาสัมพันธ์เดิมที่เคยเผยแพร่ เรื่อง                                          | ଜ୍ୟ        |
| และคำแนะนำการป้องกันควบคมโรคติดเชื้อไวรัสโคโรนา ๒๐๑๙                                                                |            |
| (COVID-ඉඤ)                                                                                                    |            |
| ภาพประกอบที่ ๑๕ ตัวอย่างงานออกแบบสื่อประชาสัมพันธ์เดิมที่เคยเผยแพร่                                                 | ୭୯         |
| เรื่องป้องกันไวรัสโคโรนา ๒๐๑๙ ด้วย ล้าง เลี่ยง ลด                                                                   |            |
| ภาพประกอบที่ ๑๖ ตัวอย่างภาพจริง                                                                                     | ವಠ         |
| ภาพประกอบที่ ๑๗ ตัวอย่างภาพกราฟิก                                                                                   | මස්        |
| ภาพประกอบที่ ๑๘ ตัวอย่างภาพรูปแบบตัวอักษรที่ทันสมัย หรือฟอนต์โมเดิร์น (Modern)                                      | ഩ๔         |
| ภาพประกอบที่ ๑๙ ตัวอย่างภาพตั้วอักษรที่มีหัวอักษร                                                                   | ഩ๔         |
| ภาพประกอบที่ ๒๐ ตัวอย่างภาพการเขียน Mind Map                                                                        | ຫ່ວ        |
| ภาพประกอบที่ ๒๑ ตัวอย่างภาพการออกแบบร่างแรกด้วยมือเปล่า                                                             | ണബ         |
| ภาพประกอบที่ ๒๒ ตัวอย่างภาพของจุดที่เรียงต่อกันจนเกิดเป็นรูปหัวใจ                                                   | ണട്        |
| ภาพประกอบที่ ๒๓ ตัวอย่างภาพลักษณะเส้นแบบต่างๆ ที่ให้อารมณ์                                                          | ଝ୦         |
| และความรู้สึกแตกต่างกัน                                                                                             |            |
| ภาพประกอบที่ ๒๔ ตัวอย่างภาพรูปร่างลักษณะต่างๆ                                                                       | ଝ୍ର        |
| ภาพประกอบที่ ๒๕ ตัวอย่างภาพรูปทรงลักษณะต่างๆ                                                                        | <b>୯</b> ୭ |
| ภาพประกอบที่ ๒๖ ตัวอย่างภาพน้ำหนักของรูปทรงลักษณะต่างๆ                                                              | ୯୭         |
|                                                                                                    |            |

|                                                                         | หน้า          |
|-------------------------------------------------------------------------|---------------|
| ภาพประกอบที่ ๒๗ ตัวอย่างภาพพื้นผิวที่มันวาวจะทำให้รู้สึกว่ามีค่า        | ූ             |
| มากกว่าพื้นผิวขรุขระจะทำให้รู้สึกถึงความเก่า                            |               |
| ภาพประกอบที่ ๒๘ ตัวอย่างภาพป้ายแสดงความยิ่นดีกับบัณฑิตใหม่              | ଙ୍କ           |
| ภาพประกอบที่ ๒๙ ตัวอย่างภาพสี RGB                                       | ଝଝ            |
| ภาพประกอบที่ ๓๐ ตัวอย่างภาพสี CMYK                                      | ଝଝ            |
| ภาพประกอบที่ ๓๑ ตัวอย่างภาพความหมายและความรู้สึกของสี                   | ଝଝ            |
| ภาพประกอบที่ ๓๒ ตัวอย่างภาพการแบ่งโทนของสีวรรณะร้อนและสีวรรณะเย็น       | ଝଝ            |
| ภาพประกอบที่ ๓๓ ตัวอย่างภาพวงล้อสี                                      | <b>୧</b> ୭    |
| ภาพประกอบที่ ๓๔ ตัวอย่างภาพวงล้อสีเอกรงค์                               | <b>୧</b> ୭    |
| ภาพประกอบที่ ๓๕ ตัวอย่างภาพวงล้อสีคู่ตรงข้าม                            | <b>ଝ</b> ଟା   |
| ภาพประกอบที่ ๓๖ ตัวอย่างภาพวงล้อสีสามเหลี่ยมด้านเท่า                    | <u> </u>      |
| ภาพประกอบที่ ๓๗ ตัวอย่างภาพวงล้อสึใกล้เคียง                             | <b>ଝ</b> ଟା   |
| ภาพประกอบที่ ๓๘ ตัวอย่างภาพการดูรหัสสีจากเว็บไซต์วงล้อสีสำเร็จรูป       | ೯             |
| ภาพประกอบที่ ๓๙ ตัวอย่างภาพการดูรหัสสีจากเว็บไซต์วงล้อสีสำเร็จรูป       | ೯             |
| ภาพประกอบที่ ๔๐ ตัวอย่างภาพการใช้ตัวหนังสือที่ต่างกันในนามบัตร          | ଝ୍ଟ           |
| ภาพประกอบที่ ๔๑ ตัวอย่างภาพฟอนต์ ๒ ลักษณะ                               | ඳීම           |
| ภาพประกอบที่ d ตัวอย่างภาพการเลือกใช้ฟอนต์                              | දේම           |
| ภาพประกอบที่ ๔๓ ตัวอย่างภาพการวางตำแหน่งฟอนต์                           | දේම           |
| ภาพประกอบที่ ๔๔ ตัวอย่างภาพการออกแบบป้ายยินดีต้อนรับนักศึกษาใหม่        | ଝଁଳ           |
| ภาพประกอบที่ ๔๕ ตัวอย่างภาพการออกแบบป้ายรับสมัครนักศึกษาใหม่            | ଝଁଳ           |
| ภาพประกอบที่ 🖙 ตัวอย่างภาพการจัดองค์ประกอบป้ายงานถวายผ้ากฐิน            | ଝୁଝ           |
| ภาพประกอบที่ ๔๗ ตัวอย่างภาพงานออกแบบที่ใช้จังหวะการจัดวางที่ต่างกัน     | ଝୁଝ           |
| ของป้ายแสดงความยินดีกับบัณฑิตใหม่                                       |               |
| ภาพประกอบที่ ๔๘ ตัวอย่างภาพดอกบัวที่มีความ Contrast กับพื้นหลัง         | ଝଝ            |
| ทำให้ดอกบัวมีความเด่น                                                   |               |
| ภาพประกอบที่ ๔๙ ตัวอย่างภาพการออกแบบป้ายแบนเนอร์ประชาสัมพันธ์งานโครงการ | ଝଝ            |
| อบรมเชิงปฏิบัติการแบบการจัดเรียงตำแหน่งองค์ประกอบ                       |               |
| ภาพประกอบที่ ๕๐ ตัวอย่างภาพการทำกิจกรรมของนักศึกษา มทร.ล้านนา           | <b>డ</b> ్ట్ర |
| ภาพประกอบที่ ๕๑ ตัวอย่างภาพโฆษณาภาพยนตร์ในการจัดองค์ประกอบแบบทาง        | <b>డ</b> ్ట్ర |
| เดียวกัน                                                                |               |
| ภาพประกอบที่ 🛯 ตัวอย่างภาพการออกแบบโฆษณาสินค้าแบบสมดุล                  | ଝ୍ଲ           |
| ภาพประกอบที่ ๕๓ ตัวอย่างภาพงานออกแบบจัดองค์ประกอบแบบเน้นจุดสนใจ         | ଝ୍ଲ           |
| ภาพประกอบที่ ๕๔ ตัวอย่างภาพการใช้เส้นนำสายตา และการใช้จุดตัดเก้าช่อง    | ଝ୍ଟ           |
| เสริมให้ภาพดูน่าสนใจมากยิ่งขึ้น                                         |               |

|                                                                                  | หน้า    |
|----------------------------------------------------------------------------------|---------|
| ภาพประกอบที่ ๕๕ ตัวอย่างลักษณะข้อแตกต่างของภาพ bitmap & Vector                   | ଝୁଝ     |
| ภาพประกอบที่ ๕๖ ตัวอย่างภาพหน้าจอแสดงผลรูปแบบต่างๆ                               | ଝଟ      |
| ภาพประกอบที่ ๕๗ ตัวอย่างภาพสิ่งพิมพ์ในระบบเครื่องพิมพ์อิงค์เจ็ต (Inkjet Printer) | 60      |
| ภาพประกอบที่ ๕๘ ตัวอย่างภาพสิ่งพิมพ์ในระบบเครื่องพิมพ์ออฟเซ็ท (Offset Press)     | 90      |
| ภาพประกอบที่ ๕๙ ตัวอย่างการใช้โหมดสี RGB บนหน้าจอแบบโหมด CMYK และภาพ             | මර      |
| โหมดสี RGB ไม่ได้ปรับโหมดสีเป็น CMYK ก่อนทำการพิมพ์                              |         |
| ภาพประกอบที่ ๖๐ ภาพเว็บไซต์ ของมทร.ล้านนา (www.rmutl.ac.th)                      | ່ວຄ     |
| ภาพประกอบที่ ๖๑ ตัวอย่างภาพโลโก้โค้ก และโลโก้แปบซื่                              | වස්     |
| ภาพประกอบที่ ๖๒ ตัวอย่างภาพโลโก้ธนาคารที่สามารถโอนเงินได้ แอบ ทรูมันนี่ วอลเล็ท  | වස්     |
| ภาพประกอบที่ ๖๓ ตัวอย่างภาพเชลล์ชวนชิมและวงใน                                    | ಶಡ      |
| ภาพประกอบที่ ๖๔ ภาพโลโก้ SCG และปตท.                                             | ಶಿಡ     |
| ภาพประกอบที่ ๖๕ ภาพหน้าปกโปรแกรม Adobe Photoshop                                 | ಶಿಷ     |
| ภาพประกอบที่ ๖๖ ภาพตัวอย่างส่วนประกอบต่าง ๆ ของโปรแกรม Adobe Photoshop           | ଜାଠ     |
| ภาพประกอบที่ ๖๗ ภาพแถบเมนูคำสั่ง (Menu Bar)                                      | ଜାଠ     |
| ภาพประกอบที่ ๖๘ ภาพแถบตัวเลือก (Options Bar)                                     | ଖ୭      |
| ภาพประกอบที่ ๖๙ ภาพกล่องเครื่องมือ โปรแกรม Adobe Photoshop                       | ଜ୍ୟାତ   |
| ภาพประกอบที่ ๗๐ ภาพแถบชื่อเรื่อง (Title Bar)                                     | ଖ୍ୟର    |
| ภาพประกอบที่ ๗๑ ภาพแถบสถานะ (Status Bar)                                         | ଖ୍ୟର    |
| ภาพประกอบที่ ๗๒ ภาพพื้นที่ใช้งาน (Working Area)                                  | ଚ୍ଚାର   |
| ภาพประกอบที่ ๗๓ ภาพพาเนล Navigator                                               | ଧ୍ୟାଧ   |
| ภาพประกอบที่ ๗๔ ภาพพาเนล Color                                                   | ଧ୍ୟାଧ   |
| ภาพประกอบที่ ๗๕ ภาพพาเนล Swatches                                                | ଧ୍ୟାଧ   |
| ภาพประกอบที่ ๗๖ ภาพพาเนล Adjustments                                             | ଧ୍ୟାର୍ଯ |
| ภาพประกอบที่ ๗๗ ภาพพาเนล Layers                                                  | ഩ഻๘     |
| ภาพประกอบที่ ๗๘ ภาพตัวอย่างภาพจำลองการซ้อนทับของ Layers แต่ละชั้น                | ഩ഻๘     |
| ภาพประกอบที่ ๗๙ ภาพพาเนล History                                                 | ഩ഻๘     |
| ภาพประกอบที่ ๘๐ ภาพการจัดตั้ง แฟ้มงาน (Folder) เพื่อใช้จัดเก็บไฟล์ข้อมูล         | ಡಂ      |
| ภาพประกอบที่ ๘๑ ภาพการเปิดโปรแกรม Adobe Photoshop                                | ದಂ      |
| ภาพประกอบที่ ๘๒ ภาพการตั้งค่าเอกสารใหม่ ตามขนาดของแบนเนอร์(Banner)               | ୶       |
| ภาพประกอบที่ ๘๓ ภาพการบันทึกไฟล์ .psd ด้วยโปรแกรม Adobe Photoshop                | ୶       |
| ภาพประกอบที่ ๘๔ ภาพการบันทึกไฟล์ .psd ด้วยโปรแกรม Adobe Photoshop                | ಡಠ      |
| ภาพประกอบที่ ๘๕ ภาพการบันทึกไฟล์ .psd ด้วยโปรแกรม Adobe Photoshop                | ಡಠಾ     |
| ภาพประกอบที่ ๘๖ ภาพการบันทึกไฟล์ .psd ด้วยโปรแกรม Adobe Photoshop                | ಡಠ      |
| ภาพประกอบที่ ๘๗ ภาพการใช้คำสั่งตั้งค่าหน่วยวัดของไม้บรรทัด                       | ଜୁ      |

|                                                                                  | หน้า |
|----------------------------------------------------------------------------------|------|
| ภาพประกอบที่ ๘๘ ภาพการใช้คำสั่งตั้งค่าหน่วยวัดของไม้บรรทัด                       | ಡಡ   |
| ภาพประกอบที่ ๘๙ ภาพการหารูปภาพประกอบ (Footage) เพื่อจะตกแต่ง (Retouch)           | ଜଝ   |
| และตัดรูปภาพ (Die Cut)                                                           |      |
| ภาพประกอบที่ ๙๐ ภาพประกอบ (Footage) ที่จะตกแต่ง (Retouch)                        | ଜୁ   |
| และตัดรูปภาพ (Die Cut)                                                           |      |
| ภาพประกอบที่ ๙๑ ภาพการใช้คำสั่ง Zoom เพื่อขยายและลดขนาดรูปภาพ                    | ಡಶ   |
| ภาพประกอบที่ ๙๒ ภาพรูปภาพการปรับค่าของขนาดหัวแปลง                                | ಡಶ   |
| ภาพประกอบที่ ๙๓ ภาพการหาตำแหน่งที่จะใช้เครื่องมือ Healing Brush Tool             | പ്പ  |
| ภาพประกอบที่ ๙๔ ภาพการใช้เครื่องมือ Healing Brush Tool เพื่อลดจุดด่างดำบนใบหน้า  | പ്പ  |
| ภาพประกอบที่ ๙๕ ภาพไปยังคำสั่ง Camera Raw Filter                                 | ಡಡ   |
| ภาพประกอบที่ ๙๖ ภาพการใช้เครื่องมือ Camera Raw Filter เพื่อปรับแสง-สี ที่ต้องการ | ದದ   |
| ภาพประกอบที่ ๙๗ ภาพการใช้เครื่องมือ Camera Raw Filter                            | ಡನ   |
| คำสั่งสไลด์ Exposure เพื่อปรับแสงให้สมดุลกัน                                     |      |
| ภาพประกอบที่ ๙๘ ภาพการใช้เครื่องมือ Camera Raw Filter                            | ಡನ   |
| ปรับค่าคำสั่ง Vibrance และ Saturation                                            |      |
| ภาพประกอบที่ ๙๙ ภาพการใช้คำสั่ง Duplicate Layerจะปรากฏ Layer                     | ನಂ   |
| ที่มีความเหมือนกันอีกหนึ่ง Layer                                                 |      |
| ภาพประกอบที่ ๑๐๐ ภาพการ Duplicate Layer จากหนึ่ง Layer เป็นสอง Layer             | ನಂ   |
| ภาพประกอบที่ ๑๐๑ ภาพไปยังคำสั่ง Clone Stamp Tool                                 | ଝ୭   |
| ภาพประกอบที่ ๑๐๒ ภาพการใช้เครื่องมือ Clone Stamp Tool                            | ๙๏   |
| ภาพประกอบที่ ๑๐๓ ภาพแสดงการเข้าใช้เครื่องมือ Pen Tool                            | ଝ୭   |
| ภาพประกอบที่ ๑๐๔ ภาพการใช้เครื่องมือ Pen Tool                                    | ଝଣ   |
| ภาพประกอบที่ ๑๐๕ ภาพการใช้เครื่องมือ Pen Tool                                    | ๙๓   |
| ภาพประกอบที่ ๑๐๖ ภาพการใช้เครื่องมือ Pen Tool                                    | ଝୁ   |
| ภาพประกอบที่ ๑๐๗ ภาพการใช้เครื่องมือ Pen Tool                                    | ଟ୍ଟ  |
| ภาพประกอบที่ ๑๐๘ ภาพการใช้เครื่องมือ Pen Tool                                    | ଟ୍ଟ  |
| ภาพประกอบที่ ๑๐๙ ภาพการใช้เครื่องมือ Pen Tool                                    | ଟ୍ଟ  |
| ภาพประกอบที่ ๑๑๐ ภาพการใช้เครื่องมือ Pen Tool                                    | ನ್ರ  |
| ภาพประกอบที่ ๑๑๑ ภาพการใช้เครื่องมือ Pen Tool                                    | ನರ   |
| ภาพประกอบที่ ๑๑๒ ภาพการใช้เครื่องมือ Pen Tool                                    | ଝଣ   |
| ภาพประกอบที่ ๑๑๓ ภาพการใช้เครื่องมือ Pen Tool                                    | ଝଣ   |
| ภาพประกอบที่ ๑๑๔ ภาพการใช้เครื่องมือ Pen Tool                                    | ನನ   |
| ภาพประกอบที่ ๑๑๕ ภาพการใช้เครื่องมือ Magic Wand Tool                             | ನನ   |
| ภาพประกอบที่ ๑๑๖ ภาพการใช้เครื่องมือ Magic Wand Tool                             | ನನ   |

ช

| <b>U</b> | / I \ |
|----------|-------|
| สารบญ (  | (ต่อ) |

|                                                                          | หน้า |
|--------------------------------------------------------------------------|------|
| ภาพประกอบที่ ๑๑๗ ภาพการใช้เครื่องมือ Magic Wand Tool                     | ನನ   |
| ภาพประกอบที่ ๑๑๘ ภาพการใช้เครื่องมือ Magic Wand Tool                     | ୭୦୦  |
| ภาพประกอบที่ ๑๑๙ ภาพการใช้เครื่องมือ Eraser Tool                         | ୭୦୦  |
| ภาพประกอบที่ ๑๒๐ ภาพการใช้เครื่องมือ Eraser Tool                         | ୦୦୭  |
| ภาพประกอบที่ ๑๒๑ ภาพการเข้าใช้เครื่องมือ Liquify Filter                  | ၜႄၣၜ |
| ภาพประกอบที่ ๑๒๒ ภาพการใช้เครื่องมือ Forward Wrap Tool ใน Liquify Filter | ୦୦୩  |
| ภาพประกอบที่ ๑๒๓ ภาพการตรวจสอบผลงาน Liquify Filter สามารถปรับได้         | ୭୦୩  |
| จนกว่าผู้ปฏิบัติงานจะพอใจ                                                |      |
| ภาพประกอบที่ ๑๒๔ ภาพการ Save ผลงานรูปภาพประกอบ (Footage)                 | ೦೦೯  |
| ภาพประกอบที่ ๑๒๕ ภาพการ Save ผลงานรูปภาพประกอบ (Footage)                 | ୦୦୯  |
| ภาพประกอบที่ ๑๒๖ ภาพการ Save ผลงานรูปภาพประกอบ (Footage)                 | ୦୦୯  |
| ภาพประกอบที่ ๑๒๗ ภาพการจัดองค์ประกอบป้ายแบนเนอร์ (Banner)                | රෙව  |
| ภาพประกอบที่ ๑๒๘ ภาพการจัดองค์ประกอบป้ายแบนเนอร์ (Banner)                | ෙව   |
| ภาพประกอบที่ ๑๒๙ ภาพการศึกษาข้อความที่ได้ผ่านการวิเคราะห์                | ୦୦๗  |
| ภาพประกอบที่ ๑๓๐ ภาพตัวอย่างการหาพื้นที่สำหรับวางตัวอักษร                | ୦୦୩  |
| ภาพประกอบที่ ๑๓๑ ภาพการใช้พาเนล Character กำหนดตัวอักษร                  | ಎಂಡ  |
| ภาพประกอบที่ ๑๓๒ ภาพการสร้างเอฟเฟกต์ให้กับเลเยอร์ (Layer)                | ಂಡ   |
| ภาพประกอบที่ ๑๓๓ ภาพกล่อง Later Style                                    | ೦೦೪  |
| ภาพประกอบที่ ๑๓๔ ภาพการเพิ่มเลเยอร์ Create a new Layer                   | ෙෙ   |
| ภาพประกอบที่ ๑๓๕ ภาพการใช้เครื่องมือ Gradient Tool                       | ୭୭୦  |
| ภาพประกอบที่ ๑๓๖ ภาพการสลับเลเยอร์ (layer)                               | ୭୭୦  |
| ภาพประกอบที่ ๑๓๗ ภาพการนำออกไฟล์งาน (Export file)                        | ඉමෙම |
| ภาพประกอบที่ ๑๓๘ ภาพการ Save งานออกเพื่อให้นำไปใช้ต่อในเว็บไซต์          | ୭୭୯  |
| ภาพประกอบที่ ๑๓๙ ภาพการ Save JPEG Options งานออกเพื่อให้นำไปใช้ต่อใน     | ୭୭୯  |
| เว็บไซต์                                                                 |      |
| ภาพประกอบที่ ๑๔๐ ภาพตัวอย่างผลงานที่ทำเสร็จแล้ว                          | ୭୭୯  |
| ภาพประกอบที่ ๑๔๑ ภาพตัวอย่างการขอคำปรึกษาจากผู้บังคับบัญชา               | ୭୦୩  |
| ก่อนเผยแพร่ข้อมูลทางเว็บไซต์                                             |      |
| กาพประกอบที่ ๑๙๒ กาพตัวอย่างการปรึกษางาบกับผู้บังดับบักเชา               |      |

ภาพประกอบที่ ๑๔๒ ภาพตัวอย่างการปรึกษางานกับผู้บังคับบัญชา ๑๑๗ ก่อนเผยแพร่ข้อมูลทางเว็บไซต์ ภาพประกอบที่ ๑๔๓ ภาพการเข้าใช้งานเว็บไซต์ ในส่วนของ Admin ๑๑๙ ภาพประกอบที่ ๑๔๔ ภาพการเลือกเข้าใช้งานส่วนที่ผู้ปฏิบัติงาน ๑๑๙ ภาพประกอบที่ ๑๔๕ ภาพการเข้าใช้งานในส่วน ผู้จัดการเว็บไซต์ М๐๓ จัดการบทความ ๑๒๐ ภาพประกอบที่ ๑๔๖ ภาพการใช้งานในส่วน ผู้จัดการเว็บไซต์ М๐๓ จัดการบทความ ๑๒๐

|                                                                               | หน้า |
|-------------------------------------------------------------------------------|------|
| ภาพประกอบที่ ๑๔๗ ภาพการเข้าใช้งานในส่วน ผู้จัดการเว็บไซต์ Mo๕ จัดการสไลด์โชว์ | ୦୭୦  |
| ภาพประกอบที่ ๑๔๘ ภาพการใช้งานในส่วน ผู้จัดการเว็บไซต์ Mo๕ จัดการสไลด์โชว์     | ୦୭୦  |
| ภาพประกอบที่ ๑๔๙ ภาพการเผยแพร่ป้ายแบนเนอร์ (Banner) บนเว็บไซต์                | මෙම  |
| มหาวิทยาลัยเทคโนโลยีราชมงคลล้านนา                                             |      |
| ภาพประกอบที่ ๑๕๐ ภาพเว็บไซต์หน้าข้อมูล                                        | ଡାଇ  |

ณ

## **ส่วนที่ ๑** บริบทมหาวิทยาลัย

### ส่วนที่ ๑ บริบทมหาวิทยาลัย

#### ประวัติมหาวิทยาลัยเทคโนโลยีราชมงคลล้านนา

มหาวิทยาลัยเทคโนโลยีราชมงคล จัดตั้งขึ้นเป็นสถาบันอุดมศึกษาระดับปริญญาครั้งแรก เมื่อวันที่ ๒๗ กุมภาพันธ์ พ.ศ. ๒๕๑๘ โดยพระราชบัญญัติวิทยาลัยเทคโนโลยีและอาชีวศึกษา พ.ศ. ๒๕๑๘ ใช้ชื่อว่า "วิทยาลัยเทคโนโลยีและอาชีวศึกษา" และโอนวิทยาลัยเทคนิค วิทยาลัย เกษตรกรรม และวิทยาลัยต่างๆ ในสังกัดกรมอาชีวศึกษา กระทรวงศึกษาธิการ เข้ามาสังกัด ต่อมา พระบาทสมเด็จพระเจ้าอยู่หัว ทรงพระกรุณาโปรดเกล้าฯ พระราชทานนามว่า "ราชมงคล" เมื่อวันที่ ๑๕ กันยายน พ.ศ. ๒๕๓๑ (วันราชมงคล) พร้อมทั้งมีพระราชบัญญัติเปลี่ยนชื่อวิทยาลัย เทคโนโลยีและอาชีวศึกษาเป็นสถาบันเทคโนโลยีราชมงคล พ.ศ. ๒๕๓๒ ทำให้วิทยาลัยเทคโนโลยี และอาชีวศึกษา ได้รับการเปลี่ยนชื่อใหม่เป็น "สถาบันเทคโนโลยีราชมงคล"

ในระยะต่อมาได้มีการตราพระราชบัญญัติการศึกษาแห่งชาติ พ.ศ. ๒๕๓๒ ซึ่งกำหนดให้ สถาบันการศึกษาที่เปิดสอนระดับปริญญาต้องเป็นนิติบุคคล ทำให้สถาบันเทคโนโลยีราชมงคลเริ่มมี แนวคิดในการยกฐานะเป็นมหาวิทยาลัยนิติบุคคล กระทั่งเมื่อวันที่ ๑๘ มกราคม พ.ศ. ๒๕๔๘ พระราชบัญญัติมหาวิทยาลัยเทคโนโลยีราชมงคล พ.ศ. ๒๕๔๘ ได้ประกาศในราชกิจจานุเบกษา เป็นผลให้มีมหาวิทยาลัยเทคโนโลยีราชมงคลเกิดขึ้นใหม่ จำนวน ๙ แห่ง เป็นสถาบันอุดมศึกษา ด้านวิชาชีพและเทคโนโลยี จัดการศึกษาด้านวิชาชีพชั้นสูงที่เน้นการปฏิบัติ ผลิตครูวิชาชีพ และให้ ผู้สำเร็จอาชีวศึกษามีโอกาสในการศึกษาต่อด้านวิชาชีพเฉพาะทางระดับปริญญาเป็นหลัก

มหาวิทยาลัยเทคโนโลยีราชมงคลล้านนา ได้หลอมรวมเอาวิทยาเขต และสถาบันวิจัย จำนวน ๗ แห่งเข้าด้วยกัน ประกอบด้วย วิทยาเขตภาคพายัพ จังหวัดเชียงใหม่ วิทยาเขตน่าน วิทยาเขตตาก วิทยาเขตลำปาง วิทยาเขตพิษณุโลก วิทยาเขตเชียงราย และสถาบันวิจัยและ ฝึกอบรมการเกษตรลำปาง ต่อจากนั้นในเดือนพฤศจิกายน พ.ศ. ๒๕๔๙ ได้มีการจัดตั้งส่วนราชการ ภายในมหาวิทยาลัย ซึ่งประกอบด้วย ๔ คณะ ๑ วิทยาลัย ๔ สำนัก/สถาบัน และ ๕ สำนักงาน บริหารฯ (เขตพื้นที่) โดยวิทยาเขตภาคพายัพ มีฐานะเป็นศูนย์กลางมหาวิทยาลัย ต่อมาสภา มหาวิทยาลัย ได้มีมติให้จัดตั้งสำนักงานบริหารมหาวิทยาลัยเทคโนโลยีราชมงคลล้านนา ภาคพายัพ เชียงใหม่ ส่งผลให้ภาคพายัพ มีฐานะเป็นเขตพื้นที่เช่นเดียวกันกับเขตพื้นที่อื่น จนกระทั่งในปี พ.ศ. ๒๕๔๗ จึงได้มีการเปลี่ยนแปลงสถานะของเขตพื้นที่ภาคพายัพ ให้เป็นศูนย์กลางของมหาวิทยาลัย ดังเดิม

#### ตราสัญลักษณ์

ราชมงคลสัญลักษณ์ เป็นตราวงกลมภายใต้พระมหาพิชัยมงกุฎ ภายในวงกลมประกอบด้วย ดอกบัวบาน ๘ กลีบ หมายถึง ปัญญาอันเป็นแสงสว่างในโลก ภายในดอกบัวบานเป็นรูปพระราช ลัญจกร อันเป็นตราประจำพระองค์ พระบาทสมเด็จพระเจ้าอยู่หัวฯ ผู้พระราชทานนาม "มหาวิทยาลัยเทคโนโลยีราชมงคล" ที่ปลายทั้งสองข้างประดับด้วยดอกไม้ทิพย์ หมายถึง ความ เจริญรุ่งเรือง แจ่มใส เบิกบาน

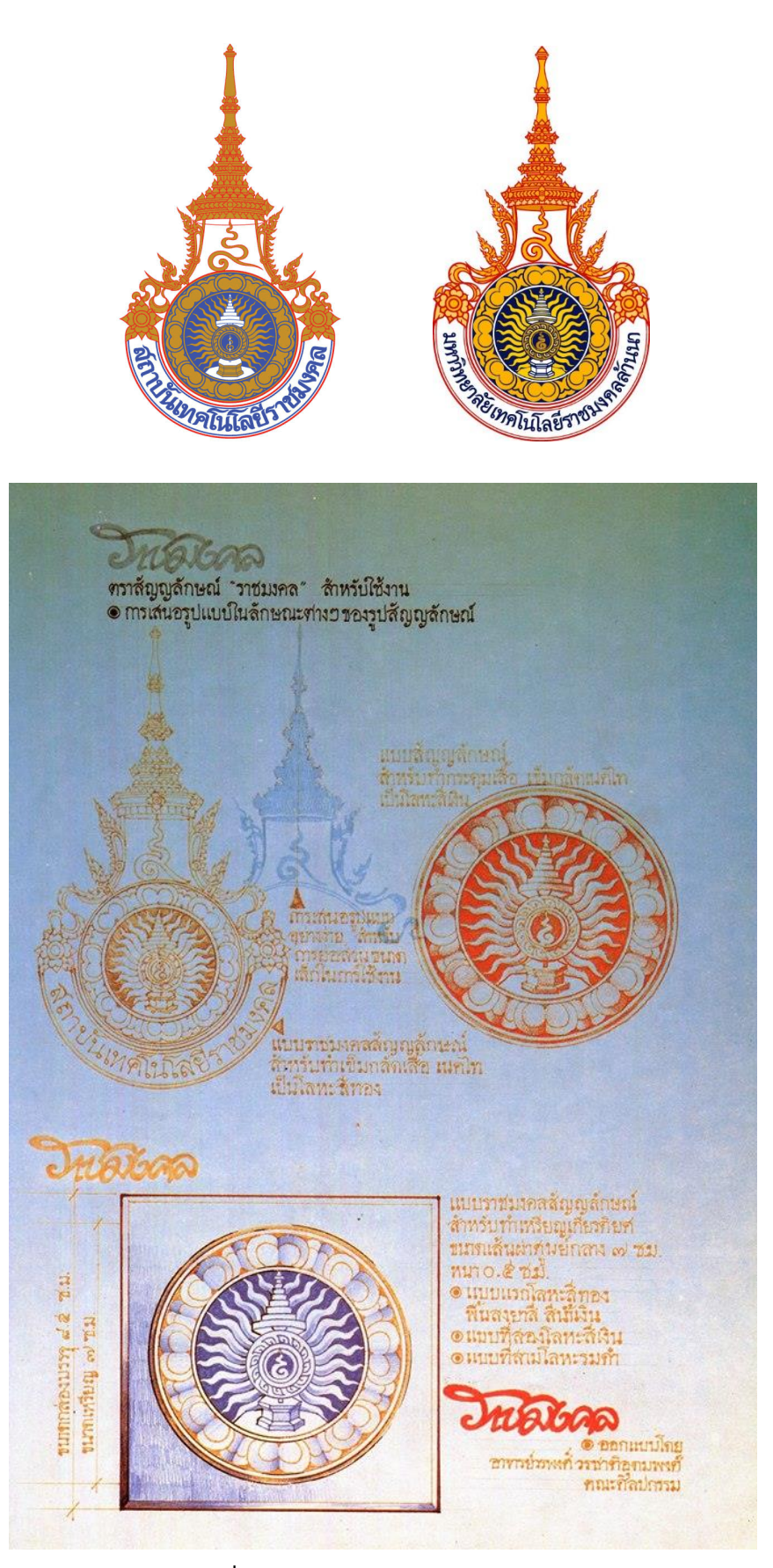

ภาพประกอบที่ ๑ ภาพตราสัญลักษณ์ การออกแบบตราราชมงคล (แหล่งที่มา: https://www.rmutt.ac.th/about/about-rmutt/symbol)

#### สีประจำมหาวิทยาลัย

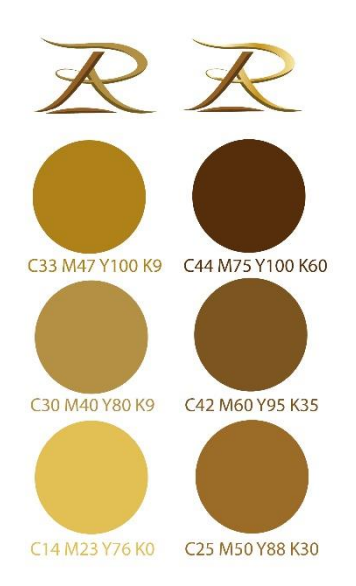

สีน้ำตาลทอง คือ สีที่เกิดจากการรวมกันของสี มีคุณสมบัติเป็นกลาง สามารถอยู่รวมได้กับทุกสี และทำให้ สีนั้นโดดเด่น สีน้ำตาลทอง มีความหมายถึง ความเจริญรุ่งเรืองที่ยั่งยืน ดังเช่นมหาวิทยาลัยเทคโนโลยี ราชมงคลล้านนา ที่ตั้งอยู่ในดินแดนที่เจริญรุ่งเรืองทางด้าน การศึกษา ศิลปวัฒนธรรม พร้อมที่จะเป็นฐานในการสร้าง บัณฑิตนักปฏิบัติที่มีคุณธรรม จริยธรรม และการพัฒนา มหาวิทยาลัยให้เจริญก้าวหน้าเป็นศูนย์แห่งการเรียนรู้สืบไป

#### ภาพประกอบที่ ๒ ภาพกลุ่มสีน้ำตาลทอง

#### ต้นไม้ประจำมหาวิทยาลัย

**ต้นกาสะลอง (หรือต้นปีบ)** เป็นต้นไม้ที่รู้จักกันแพร่หลายในถิ่นล้านนา เป็นไม้มงคล ในความเชื่อของชาวล้านนา หากสถานที่ใดปลูกต้นกาสะลองไว้จะนำความเจริญรุ่งเรือง และเกียรติ คุณมาสู่สถานที่นั้น

**ดอกกาสะลอง** เป็นดอกไม้สีขาว มีกลิ่นหอม ลำต้นแข็งแรงสูงโปร่ง มีช่อดอกโน้มลงต่ำ แสดงออกถึงความบริสุทธิ์ คุณงามความดี กลิ่นหอมเปรียบประดุจชื่อเสียงและเกียรติคุณ ช่อดอกที่ โน้มลงมาเปรียบเสมือนคุณลักษณะของบัณฑิตที่ถึงพร้อมด้วยคุณธรรม จริยธรรม ความรู้ ความเชี่ยวชาญ ที่จะไปพัฒนาสังคมและประเทศชาติให้มีความเจริญรุ่งเรืองอย่างยั่งยืนต่อไป

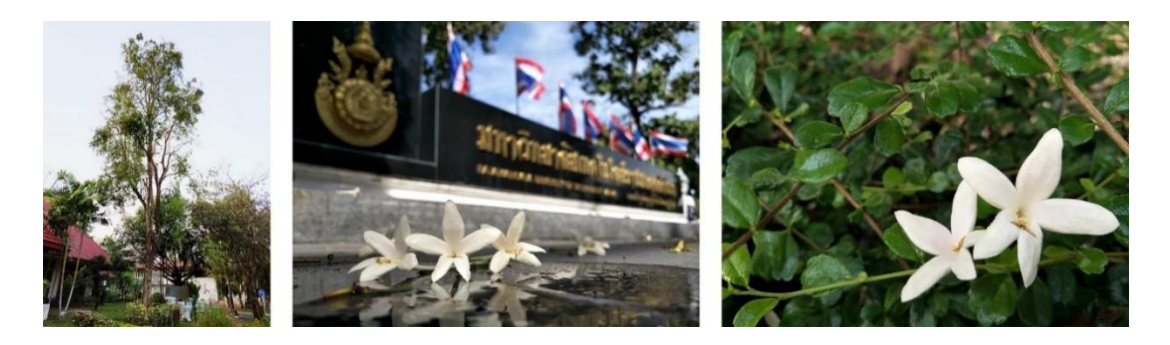

ภาพประกอบที่ ๓ ภาพต้นดอกปีบและดอกปีบ

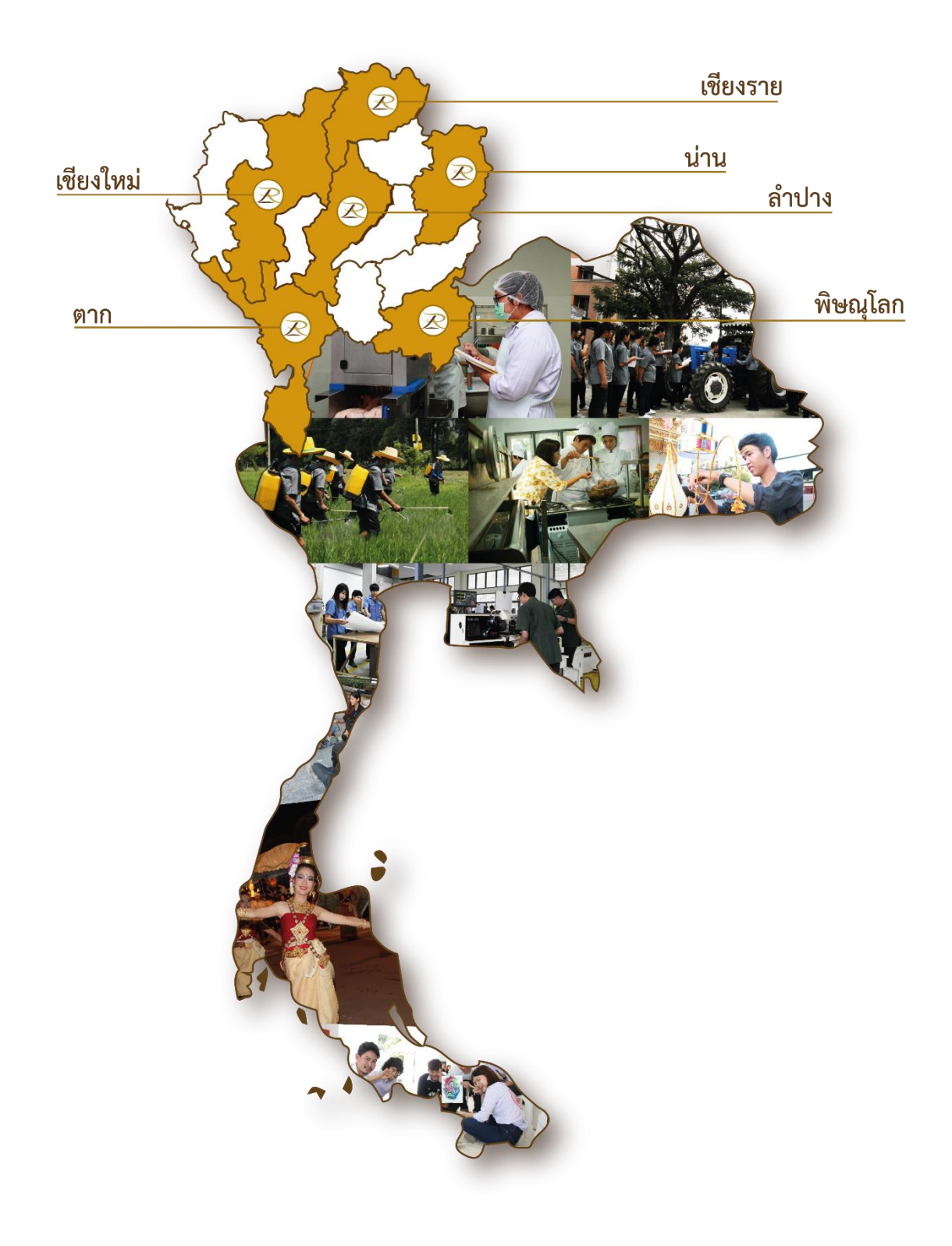

**ภาพประกอบที่ ๔** ภาพแผนที่ที่ตั้งของเขตพื้นที่ มทร.ล้านนา แต่ละจังหวัดในประเทศไทย

#### มหาวิทยาลัยเทคโนโลยีราชมงคลล้านนา ประกอบด้วย ๖ เขตพื้นที่ คือ

#### ดูนย์กลาง เชียงใหม่

ม<sup>์</sup>หาวิทยาลัยเทคโนโลยีราชมงคลล้านนา (ส่วนกลาง) มีพื้นที่จัดการเรียนการสอนและการ บริการวิชาการ จำนวน ๔ แห่ง ในพื้นที่ ๓ อำเภอของจังหวัดเชียงใหม่ ได้แก่ ศาลาราชมงคล ตั้งอยู่ ในบริเวณพื้นที่เจ็ดลิน เป็นศาลาประดิษฐาน *"พระพุทธศรีศากยมุนี"* พระพุทธรูปประจำ มหาวิทยาลัย

- พื้นที่เจ็ดลิน ตั้งอยู่ในบริเวณเมืองโบราณ "เวียงเจ็ดลิน" บนเนื้อที่ ๑๑๕ ไร่ ตำบล ช้างเผือก อำเภอเมืองเชียงใหม่ จังหวัดเชียงใหม่
- พื้นที่เจ็ดยอด ตั้งอยู่ที่หมู่บ้านเจ็ดยอด ตำบลช้างเผือก อำเภอเมืองเชียงใหม่ จังหวัด
   เชียงใหม่ (บริเวณติดกับวัดเจ็ดยอด) มีเนื้อที่ ๑๐ ไร่ เป็นสถานที่จัดการเรียนการสอน
   และที่ตั้งสำนักงานคณบดีของคณะศิลปกรรมและสถาปัตยกรรมศาสตร์
- พื้นที่ดอยสะเก็ด ตั้งอยู่ในบริเวณพื้นที่เดิมของโครงการก่อสร้างโรงเรียนประจำ พระตำหนักภูพิงค์ราชนิเวศน์ ตำบลป่าป้อง อำเภอดอยสะเก็ด จังหวัดเซียงใหม่ มีเนื้อที่ ประมาณ ๙๐๐ ไร่ ปัจจุบันเป็นศูนย์กลางการบริหารงาน และสถานที่จัดการเรียนการ สอน และสำนักงานของวิทยาลัยเทคโนโลยีและสหวิทยาการ สถาบันถ่ายทอด เทคโนโลยีชุมชน และสถาบันวิจัยและพัฒนา
- พื้นที่จอมท่อง ตั้งอยู่ที่ตำบลบ้านหลวง อำเภอจอมทอง จังหวัดเชียงใหม่ บนเนื้อที่ ๕๙๐ ไร่ เป็นสถานที่จัดการเรียนการสอนด้านระบบสารสนเทศและคอมพิวเตอร์ ซึ่งจัดตั้งขึ้นเพื่อรองรับการขยายพื้นที่การเรียนการสอนจากพื้นที่เจ็ดลินที่มีความ คับแคบ

#### ๒. พื้นที่ตาก

ในอดีตคือโรงเรียนประถมอาชีพช่างไม้ตาก เปิดทำการสอนครั้งแรกในปี พ.ศ. ๒๔๘๑ โดยใช้สถานที่ของโรงเรียนตากพิทยาคม เปิดสอนวิชาช่างไม้ชั้นต้น จนกระทั่งในปี พ.ศ. ๒๕๐๐ จึงได้ย้ายสถานที่มายังที่ตั้งปัจจุบันบริเวณถนนพหลโยธิน ตำบลไม้งาม อำเภอเมืองตาก จังหวัดตาก ปัจจุบันเปิดทำการสอน ๓ ระดับ คือ ระดับประกาศนียบัตรวิชาชีพ ระดับประกาศนียบัตรวิชาชีพ ชั้นสูง และระดับปริญญาตรี

#### ๓. พื้นที่น่าน

จัดตั้งขึ้นเป็นโรงเรียนเกษตรกรรมน่าน เมื่อปี พ.ศ. ๒๔๘๑ ตั้งอยู่ที่ตำบลฝายแก้ว อำเภอ ภูเพียง จังหวัดน่าน จัดการเรียนการสอนเน้นด้านเกษตรศาสตร์เป็นหลัก ต่อมาจึงได้รับการยก ฐานะเป็นวิทยาลัยเกษตรกรรมน่าน ในปี พ.ศ. ๒๕๑๗ และโอนมาสังกัดวิทยาลัยเทคโนโลยีและ อาชีวศึกษา ในปีถัดมาปัจจุบันเปิดสอน ๓ ระดับ คือ ประกาศนียบัตรวิชาชีพชั้นสูง (ปวส.) ปริญญา ตรี และระดับปริญญาโท ใน ๓ คณะ คือ คณะบริหารธุรกิจและศิลปศาสตร์ คณะวิศวกรรมศาสตร์ และคณะวิทยาศาสตร์และเทคโนโลยีการเกษตร และเป็นเขตพื้นที่ที่มีจำนวนนักศึกษาน้อยที่สุด คือ ๑,๓๓๑ คน

#### ๙. พื้นที่ลำปาง

เขตพื้นที่ลำปาง เดิมคือ โรงเรียนเกษตรกรรมลำปาง ซึ่งก่อตั้งขึ้นในปี พ.ศ. ๒๕๑๕ ตั้งอยู่ที่ ตำบลพิชัย อำเภอเมืองลำปาง จังหวัดลำปาง บนเนื้อที่ ๑,๓๘๑ ไร่ (ใช้ร่วมกับสถาบันวิจัยและ ฝึกอบรมการเกษตรลำปาง) จัดการเรียนการสอนด้านเกษตรศาสตร์ เป็นที่รู้จักทั่วไปในชื่อ เกษตร แม่วัง ต่อมาในปี พ.ศ. ๒๕๑๘ จึงได้โอนมาสังกัดวิทยาลัยเทคโนโลยีและอาชีวศึกษา และเปลี่ยนชื่อ เป็น "วิทยาเขตลำปาง" เขตพื้นที่ลำปาง อยู่ห่างจากตัวเมืองลำปาง ตามถนนพหลโยธิน ประมาณ ๑๖ กิโลเมตร มีความโดดเด่นในการจัดการศึกษาและการวิจัยด้านการเกษตร ร่วมกับสถาบันวิจัย เทคโนโลยีการเกษตร มหาวิทยาลัยเทคโนโลยีราชมงคลล้านนา

#### พื้นที่เชียงราย

เขตพื้นที่เชียงราย เป็นวิทยาเขตที่จัดตั้งขึ้นเพื่อเฉลิมพระเกียรติพระบาทสมเด็จพระ เจ้าอยู่หัวๆ ในวโรกาสฉลองสิริราชสมบัติ ๕๐ ปี ในปี พ.ศ. ๒๕๓๙ เพื่อกระจายโอกาสทาง การศึกษาและพัฒนาสู่ท้องถิ่น โดยมุ่งเน้นเป้าหมายในพื้นที่ภาคเหนือตอนบน และพื้นที่ เขตสี่เหลี่ยมเศรษฐกิจ ตั้งอยู่ในเขตนิคมแม่ลาว ตำบลทรายขาว อำเภอพาน จังหวัดเชียงราย บนเนื้อที่ ๕,๐๐๐ ไร่ โดยในระยะแรกได้จัดการเรียนการสอนโดยใช้วิธีการฝากเรียนที่วิทยาเขต ภาคพายัพ จังหวัดเชียงใหม่ แล้วจึงย้ายมาเปิดทำการเรียนการสอนที่จังหวัดเชียงราย ในปี การศึกษา ๒๕๔๔ เป็นปีแรก ปัจจุบันเขตพื้นที่เชียงราย เปิดทำการเรียนการสอน ๒ ระดับ คือ ระดับประกาศนียบัตรวิชาชีพชั้นสูง (ปวส.) และระดับปริญญาตรีใน ๓ คณะ คือ คณะ วิศวกรรมศาสตร์ คณะบริหารธุรกิจและศิลปศาสตร์ และคณะวิทยาศาสตร์และ เทคโนโลยีการเกษตร

#### ๖. พื้นที่พิษณุโลก

ก่อตั้งเมื่อปี พ.ศ. ๒๔๙๖ โดยใช้ชื่อว่า "โรงเรียนเกษตรกรรมพิษณุโลก" ตั้งอยู่ที่ตำบลบ้าน กร่าง อำเภอเมืองพิษณุโลก จังหวัดพิษณุโลก บนเนื้อที่ ๕๗๒ ไร่ จัดการเรียนการสอนด้าน เกษตรกรรม และสัตวศาสตร์เป็นหลัก เป็นที่รู้จักในนาม เกษตรบ้านกร่าง ปัจจุบันเขตพื้นที่ พิษณุโลก เปิดทำการเรียนการสอน ๓ ระดับ คือ ระดับประกาศนียบัตรวิชาชีพชั้นสูง (ปวส.) ระดับ ปริญญาตรี และระดับปริญญาโทใน ๓ คณะ คือ คณะวิศวกรรมศาสตร์ คณะวิทยาศาสตร์และ เทคโนโลยีการเกษตร และคณะบริหารธุรกิจและศิลปศาสตร์

#### คณะ และวิทยาลัย

- คณะบริหารธุรกิจและศิลปะศาสตร์
- คณะวิทยาศาสตร์และเทคโนโลยีการเกษตร
- คณะวิศวกรรมศาสตร์
- คณะศิลปกรรมและสถาปัตยกรรมศาสตร์
- วิทยาลัยเทคโนโลยีและสหวิทยาการ

#### หน่วยงานสนับสนุนการจัดการศึกษา

- สถาบันวิจัยและพัฒนา
- สถาบันถ่ายทอดเทคโนโลยีสู่ชุมชน
- สำนักวิทยบริการและเทคโนโลยีสารสนเทศ
- กองบริหารงานบุคคล
- กองกลาง
- กองประชาสัมพันธ์
- สำนักงานบริหารทรัพย์สินและสิทธิประโยชน์

- สถาบันวิจัยเทคโนโลยีการเกษตร
- สำนักส่งเสริมวิชาการและงานทะเบียน
- กองพัฒนานักศึกษา
- กองคลัง
- กองนโยบายและแผน
- กองพัฒนาอาคารสถานที่
- สำนักงานตรวจสอบภายใน

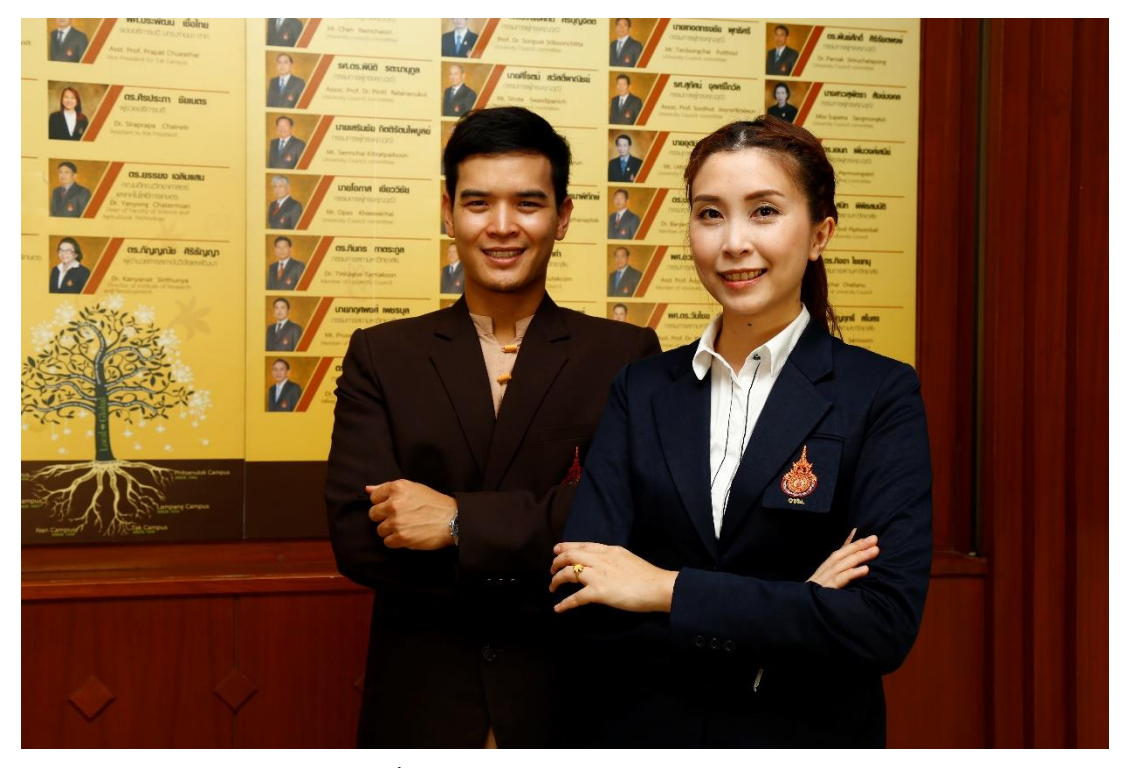

ภาพประกอบที่ ๕ ภาพบุคคลากรฝ่ายสนับสนุนการจัดการศึกษา

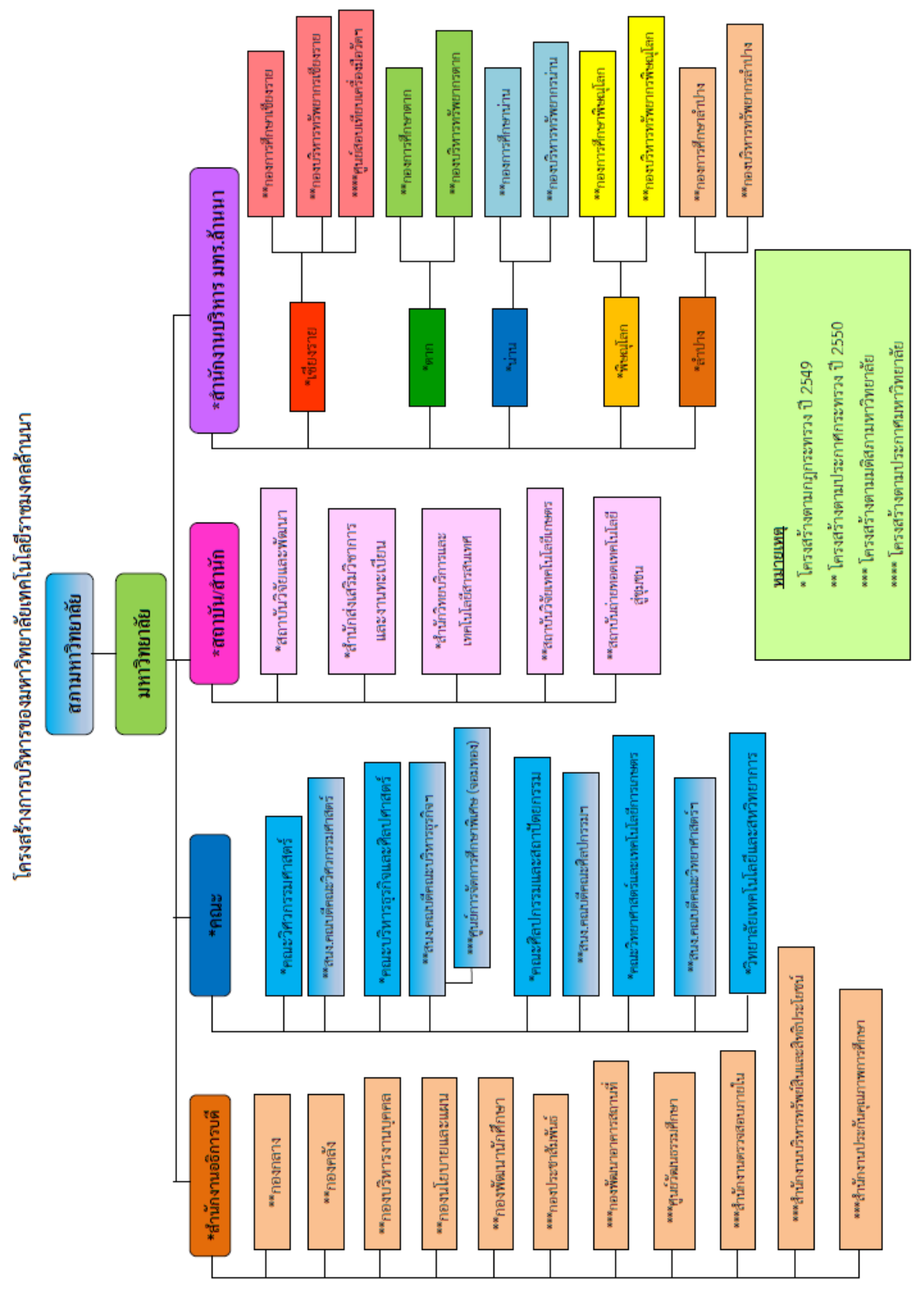

โครงสร้างการบริหารงานมหาวิทยาลัยเทคโนโลยีราชมงคลล้านนา

ภาพประกอบที่ ๖ ภาพผังโครงสร้างการบริหารงาน มทร.ล้านนา

ನ

## **ส่วนที่ ๒** บริบทของกองประชาสัมพันธ์

## ส่วนที่ ๒ บริบทของกองประชาสัมพันธ์

กองประชาสัมพันธ์ มหาวิทยาลัยเทคโนโลยีราชมงคลล้านนา เป็นหน่วยงานหนึ่งในสังกัด สำนักงานอธิการบดี มีหน้าที่เผยแพร่ ประชาสัมพันธ์ ข่าวสารข้อมูล กิจกรรม ชี้แจงข้อเท็จจริง ให้ข้อมูล ที่เกี่ยวข้องกับภาพลักษณ์ของมหาวิทยาลัยเทคโนโลยีราชมงคลล้านนา รวมทั้งการ ดำเนินการด้านความร่วมมือกับต่างประเทศ เพื่อรองรับภารกิจ เผยแพร่ประชาสัมพันธ์ชื่อเสียง ของมหาวิทยาลัย ให้สอดคล้องกับบทบาทหน้าที่ของมหาวิทยาลัย โดยมีภาระหน้าที่ ในการสื่อสาร และประชาสัมพันธ์เชิงรุก (Proactive Public Relations : PPR) เพื่อประชาสัมพันธ์ความเป็น มหาวิทยาลัย ซึ่งมีมาตรฐานและคุณภาพทางวิชาการเป็นที่ยอมรับในระดับชาติ รวมทั้งให้ กลุ่มเป้าหมายได้รับทราบถึงกิจกรรมที่มหาวิทยาลัยเทคโนโลยีราชมงคลล้านนาได้ดำเนินการในทุก ภารกิจอย่างชัดเจนและเป็นรูปธรรมมากยิ่งขึ้น ทั้งในระดับภายในมหาวิทยาลัย ภายในประเทศ และระดับนานาชาติ

กองประชาสัมพันธ์ มหาวิทยาลัยเทคโนโลยีราชมงคลล้านนาได้นำวิสัยทัศน์ ๒๐๒๐ ของ มหาวิทยาลัยเทคโนโลยีราชมงคลล้านนา ที่ได้กำหนดวิสัยทัศน์ว่า เป็นมหาวิทยาลัยชั้นนำด้านการ ผลิตบัณฑิตนักปฏิบัติ บนฐานสร้างสรรค์นวัตกรรม วิจัยวิทยาศาสตร์และเทคโนโลยี เพื่อชุมชน อาเซียน และเป็นมหาวิทยาลัยด้านวิทยาศาสตร์และเทคโนโลยีที่ผลิตบัณฑิตนักปฏิบัติ (Handson) ให้เป็นที่ยอมรับใน ๓ ระดับ คือ เป็น ๑ ใน ๕ ระดับชาติ ปี ๒๕๕๘ เป็น ๑ ใน ๑๐ ระดับ ภูมิภาค ปี ๒๕๖๐ และ เป็น ๑ ใน ๑๐๐ ระดับโลก ปี ๒๕๖๔ โดยใช้หลักการในการขับเคลื่อน ๓ ประการ คือ การเปลี่ยนแปลง ความท้าทาย และการกำหนดทิศทาง (Change Challenge Chance) ภายใต้นโยบาย ๙ ด้าน ได้แก่ การพัฒนาด้านการจัดการศึกษา ด้านวิจัยและนวัตกรรม สร้างสรรค์ ด้านการบริการวิชาการแก่สังคม การทำนุบำรุงศิลปวัฒนธรรมและรักษาสิ่งแวดล้อม การพัฒนาศักยภาพนักศึกษาและศิษย์เก่าสัมพันธ์ การพัฒนาบุคลากรสายวิชาการและสาย สนับสนุน การบริหารจัดการสร้างสรรค์ การพัฒนาเทคโนโลยีสารสนเทศเพื่อการเรียนรู้และ บริหารจัดการ และการสร้างเครือข่ายความร่วมมือทั้งระดับชาติและนานาชาติ มาเป็นแนวทางใน การกำหนดวิสัยทัศน์ พันธกิจ นโยบายและยุทธศาสตร์ของกองประชาสัมพันธ์ ดังนี้

#### วิสัยทัศน์

เป็นหน่วยงานที่มีการสื่อสาร การประชาสัมพันธ์เชิงรุก และให้บริการที่มีคุณภาพ มาตรฐาน

#### พันธกิจ

งานประชาสัมพันธ์เป็นหน่วยงานสนับสนุนของมหาวิทยาลัยเทคโนโลยีราชมงคลล้านนา ซึ่งมีพันธกิจในการเผยแพร่นโยบายและกิจกรรมของมหาวิทยาลัยเทคโนโลยีราชมงคลล้านนาในทุก เขตพื้นที่ แก่สังคมภายนอกและภายในสถาบัน เพื่อให้ทุกกลุ่มเป้าหมายเกิดความรู้ ความเข้าใจ ยอมรับ สนับสนุน และร่วมมือ

#### นโยบาย

มุ่งเน้นการสื่อสารและการประชาสัมพันธ์เชิงรุก (PPR : Proactive Public Relations) ด้วยการให้บริการและสร้างงานคุณภาพ

#### ภารกิจ

- ๑. สื่อสารและสร้างความเข้าใจตรงกันของบุคลากรในองค์กรเพื่อการเผยแพร่ภาพลักษณ์
   ที่ดีของมหาวิทยาลัยเทคโนโลยีราชมงคลล้านนา
- ๒. จัดกิจกรรมเพื่อสนับสนุนภารกิจหลักของมหาวิทยาลัยเทคโนโลยีราชมงคลล้านนาและ สร้างความสัมพันธ์อันดีกับองค์กรภายในและชุมชนภายนอก
- ๓. ผลิตสื่อต่างๆ เพื่อใช้ในการสื่อสารและกิจกรรมของมหาวิทยาลัยเทคโนโลยีราชมงคล ล้านนา
- ๔. ให้ข้อมูลสารสนเทศและการบริการเพื่ออำนวยความสะดวกแก่ผู้บริการ

#### แผนผังโครงสร้างองค์กร

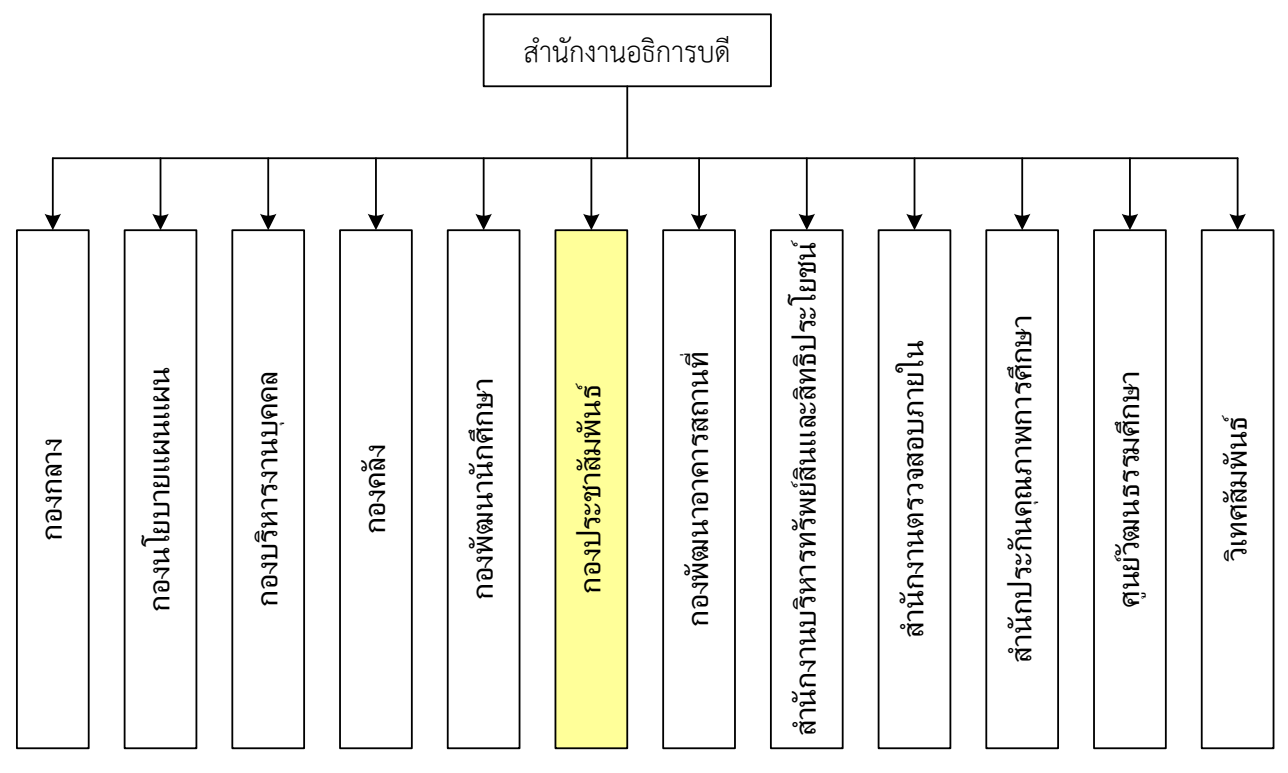

ภาพประกอบที่ ๗ ภาพผังโครงสร้างองค์กร

#### โครงสร้างองค์กรและโครงสร้างการบริหารจัดการ/แผนภูมิการแบ่งส่วนงาน

**โครงสร้างการบริหารงานของกองประชาสัมพันธ์** ตามประกาศมหาวิทยาลัยเทคโนโลยี ราชมงคลล้านนา เรื่อง การแบ่งส่วนราชการและส่วนงานภายใน มหาวิทยาลัยเทคโนโลยีราชมงคล ล้านนา พ.ศ. ๒๕๖๓ ณ วันที่ ๑๑ กุมภาพันธ์ ๒๕๖๓

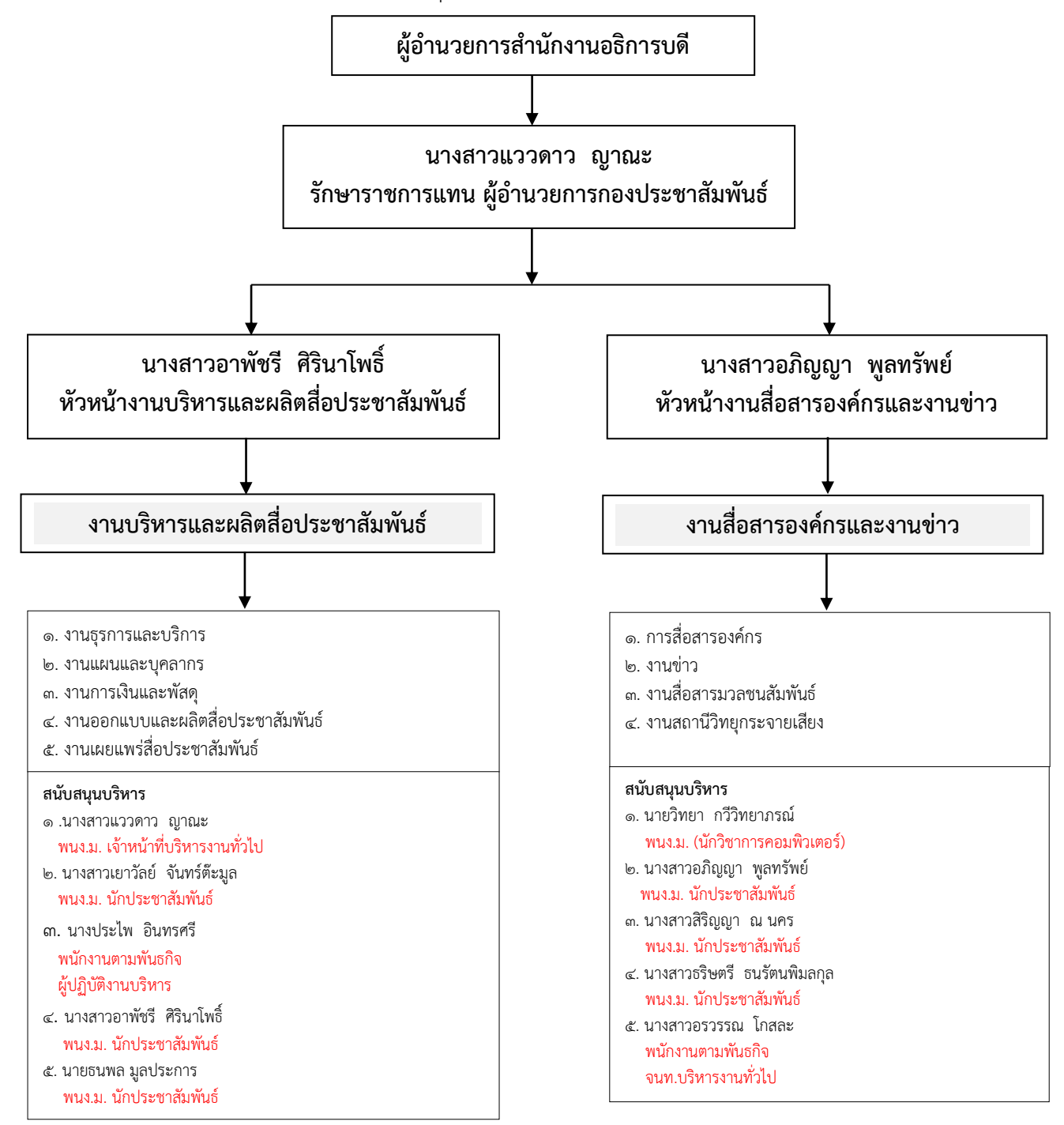

ภาพประกอบที่ ๘ ภาพผังโครงสร้างการบริหารงานของกองประชาสัมพันธ์

໑ຓ

# **ส่วนที่ ๓** ขั้นตอนการปฏิบัติงาน

## ส่วนที่ ๓ ขั้นตอนการปฏิบัติงาน

**แผนภูมิสายงาน (Flowchart)** กระบวนการออกแบบแบนเนอร์ (Banner) ป้ายโฆษณา บนเว็บไซต์มหาวิทยาลัยเทคโนโลยีราชมงคลล้านนา ด้วยโปรแกรมคอมพิวเตอร์ Adobe Photoshop

| ขั้น<br>ตอนที่ | แผนภูมิสายงาน (Flowchart)                                             | ขั้นตอน/<br>วิธีดำเนินงาน                                                                                                    | เอกสารที่<br>เกี่ยวข้อง                          | ระยะเวลา<br>ดำเนินงาน |
|----------------|-----------------------------------------------------------------------|----------------------------------------------------------------------------------------------------|--------------------------------------------------|-----------------------|
|                | เริ่มต้น                                                              |                                                                                                    |                                                  |                       |
| 0              | รับมอบหมายงาน<br>ออกแบบและผลิตสื่อ<br>ประชาสัมพันธ์                   | รับมอบหมายงานจากผู้บังคับบัญชาตาม<br>วาระต่างๆ<br>๑. งานประจำที่กำลังจะเกิดขึ้นตามรอบ<br>ปฏิทิน<br>๒. กิจกรรมหรือโครงการที่เกิดขึ้นใหม่<br>๓. กิจกรรมหรือนโยบายเร่งด่วนจาก<br>กระทรวงหรือรัฐบาล                                                                                                    | กำหนดการ,<br>หนังสือ<br>คำสั่งหรือ<br>ไฟล์ข้อมูล | ภายใน<br>๑ ชั่วโมง    |
| ø              | รวบรวมข้อมูลประกอบ<br>การออกแบบ                                       | <ul> <li>๑. รวบรวมข้อมูลที่เกี่ยวข้องในงานที่จะ<br/>ออกแบบแบนเนอร์(Banner) เช่น<br/>ข้อมูลรายละเอียดกิจกรรมจาก<br/>หน่วยงานที่เกี่ยวข้อง หรือโจทย์<br/>ข้อมูลตั้งต้น (Program Analysis)<br/>ที่ต้องการสื่อสาร</li> <li>๒.ศึกษาข้อมูลรายละเอียดของกิจกรรม<br/>เดิมที่เคยจัดมาแล้ว (Case Study)</li> <li>๓. สรุปเนื้อหาและกำหนดแนวความคิด<br/>(Concept) จากข้อมูลต่างๆ ที่มีที่<br/>ต้องการประชาสัมพันธ์</li> </ul> | ไฟล์ช้อมูล<br>ไฟล์รูปภาพ                         | ภายใน<br>๕ ชั่วโมง    |
| តា             | วิเคราะห์ข้อมูล (Analysis)<br>และคิดรูปแบบหลัก<br>ในการออกแบบ (Theme) | <ul> <li>๑. แปลงค่าข้อมูลดิบ (Raw Data) ให้<br/>เป็นผลลัพธ์</li> <li>๒. ลดทอนข้อมูล (Data Reduction)<br/>ให้มีขนาดเล็กลง</li> <li>๓. สื่อข้อมูลให้เป็นข้อสรุปทั่วไป<br/>(Generalization) ที่เข้าใจได้ง่าย</li> <li>๔. นำคำสำคัญมาวาดเป็น Mind Map</li> <li>๕. ตีความหมายจากคำสำคัญออกมา<br/>เป็นภาพและสรุปรูปแบบหลักของ<br/>งาน (Theme)</li> <li>๖. ออกแบบร่าง (Preliminary Design)<br/>จากรูปแบบหลัก</li> </ul>  | ไฟล์ข้อมูล                                       | ภายใน<br>๑ วัน        |

|                |                                                                                                    |                                                                                                    |                          | වෙ                    |
|----------------|----------------------------------------------------------------------------------------------------|----------------------------------------------------------------------------------------------------|--------------------------|-----------------------|
| ขั้น<br>ตอนที่ | แผนภูมิสายงาน (Flowchart)                                                                                                    | ขั้นตอน/<br>วิธีดำเนินงาน                                                                                                    | เอกสารที่<br>เกี่ยวข้อง  | ระยะเวลา<br>ดำเนินงาน |
|                |                                                                                                    |                                                                                                    |                          |                       |
| «              | ุ<br>ออกแบบแบนเนอร์<br>(Banner)<br>ด้วยโปรแกรม Adobe<br>Photoshop                                                                       | <ol> <li>๑. หลักการออกแบบ</li> <li>๒. การออกแบบแบนเนอร์ (Banner)</li> <li>๓. กฎหมายทรัพย์สินทางปัญญาที่</li> <li>คุ้มครองในเรื่องของงานออกแบบ</li> <li>๔. โปรแกรม Adobe Photoshop</li> <li>๕. ขั้นตอนการออกแบบแบนเนอร์ใน</li> <li>โปรแกรม Adobe Photoshop</li> </ol> | ไฟล์ข้อมูล<br>ไฟล์รูปภาพ | ภายใน<br>๑ วัน        |
| č              | การนำออกไฟล์งาน<br>(Export file )                                                                                                    | <ul> <li>๑. รูปแบบการนำออกไฟล์งาน (Export)</li> <li>๒. การนำออกไฟล์งานออกแบบ<br/>(Export)</li> </ul>                                                                                                    | ไฟล์ข้อมูล<br>ไฟล์รูปภาพ | ภายใน<br>๓๐ นาที      |
| G              | N (1520)<br>(N)<br>(1520)<br>(ADV)<br>(Y)<br>(ADV)<br>(Y)<br>(ADV)<br>(Y)<br>(Y)<br>(Y)<br>(Y)<br>(Y)<br>(Y)<br>(Y)<br>(Y)<br>(Y)<br>(Y | ตรวจสอบความเหมาะสม ความถูกต้อง<br>และความสวยงาม โดยผู้บังคับบัญชา<br>หรือผู้ที่มีส่วนเกี่ยวข้องในงาน หรือเพื่อน<br>ร่วมทีมงาน                                                                                                    | ไฟล์ข้อมูล<br>ไฟล์รูปภาพ | ภายใน<br>๑ วัน        |
| ମ              | เผยแพร่                                                                                                    | <ul> <li>๑. วิธีการเผยแพร่แบนเนอร์บนเว็บไซต์<br/>มหาวิทยาลัยเทคโนโลยีราชมงคล<br/>ล้านนา</li> <li>๒. ตรวจสอบการแสดงผลบนเว็บไซต์<br/>และการเชื่อมต่อ (Link) ไปยังหน้า<br/>รายละเอียดเพิ่มเติม</li> </ul>                                                               | ไฟล์ข้อมูล<br>ไฟล์รูปภาพ | ภายใน<br>๑ ชั่วโมง    |
|                |                                                                                                    |                                                                                                    |                          |                       |

## กระบวนการออกแบบแบนเนอร์ (Banner) ประชาสัมพันธ์ บนเว็บไซต์มหาวิทยาลัยเทคโนโลยีราชมงคลล้านนา ด้วยโปรแกรมคอมพิวเตอร์ Adobe Photoshop

#### <u>ขั้นตอนที่ ๑ การรับมอบหมายงานออกแบบและผลิตสื่อประชาสัมพันธ์</u>

ในการรับมอบหมายงานออกแบบสื่อประชาสัมพันธ์ ของกองประชาสัมพันธ์ มหาวิทยาลัยเทคโนโลยีราชมงคลล้านนา (มทร.ล้านนา) จากผู้บังคับบัญชานั้น จะเป็นไปตามวาระ ต่างๆ เช่น คำสั่ง ประกาศ งาน กิจกรรม โครงการ นโยบายของหน่วยงาน มหาวิทยาลัยหรือรัฐบาล ที่ผู้ปฏิบัติงานจะนำมาสู่กระบวนการออกแบบและเผยแพร่ต่อไป เพื่อให้งานสำเร็จลุล่วง ตามวัตถุประสงค์ที่ได้รับมอบหมายมาอย่างมีประสิทธิภาพ ซึ่งผู้ปฏิบัติงานสามารถแบ่งรูปแบบ หลักๆ ได้ทั้งหมด ๓ รูปแบบด้วยกัน คือ

- ๑. งานประจำที่กำลังจะเกิดขึ้นตามรอบปฏิทิน
- ๒. กิจกรรมหรือโครงการที่เกิดขึ้นใหม่
- ๓. กิจกรรมหรือนโยบายเร่งด่วนจากกระทรวงหรือรัฐบาล
- ๑. งานประจำที่กำลังจะเกิดขึ้นตามรอบปฏิทิน

งานประจำที่กำลังจะเกิดขึ้นตามรอบปฏิทิน คืองานที่มีให้ทำเป็นประจำ ทั้งรายวัน รายสัปดาห์ รายเดือน และรายปี ตามปฏิทินแผนงานของแต่ละส่วนงานที่มีแผนงานชัดเจนว่า จะต้องเกิดขึ้นอยู่แล้ว ทั้งในระดับหน่วยงาน องค์กรหรือระดับประเทศ หรือจะเรียกว่าเป็นดังงานรู ทีน (Routine) ก็ว่าได้ ซึ่งจะมีผู้เกี่ยวข้องในการทำงานตามขอบเขตหน้าที่รับผิดชอบของตนเอง (Job Description) ที่รู้หน้าที่ที่ตนต้องรับผิดชอบดำเนินการหรือปฏิบัติงาน เพื่อให้งานเป็นไปตาม แผนงานที่วางไว้ งานประเภทนี้จะสามารถวางแผนดำเนินการตามปฏิทินแผนงานได้ทันที โดยที่ไม่ ต้องรอคำสั่งการจากผู้บังคับบัญชาก่อนได้

การออกแบบงานสื่อประชาสัมพันธ์ที่เป็นงานประจำ สามารถวางแผนสื่อไว้ล่วงหน้าได้ โดยมิต้องรอคำสั่งการจากผู้บังคับบัญชาเช่นกัน เพื่อที่จะทำให้ได้งาน ที่มีคุณภาพสูงสุด เพราะมี เวลาในการออกแบบที่เหมาะสม ไม่เร่งรีบเกินไปจนทำให้งานมีคุณภาพลดลง ซึ่งงานจัดทำสื่อ ประชาสัมพันธ์ที่เป็นงานประจำจะสามารถจำแนกงานได้ดังนี้

๑.๑ วันพระราชสมภพของพระบาทสมเด็จพระเจ้าอยู่หัว สมเด็จพระราชินี และพระบรมวงศานุวงศ์ชั้นผู้ใหญ่ เจ้านายที่มีพระยศเป็น เจ้าฟ้า และพระองค์เจ้า ชั้นลูกหลวง เช่น สมเด็จพระนางเจ้าสิริกิติ์ พระบรมราชินีนาถ พระบรมราชชนนี พันปีหลวง, สมเด็จพระ กนิษฐาธิราชเจ้า กรมสมเด็จพระเทพรัตนราชสุดา เจ้าฟ้ามหาจักรีสิรินธรฯ สยามบรมราชกุมารี, สมเด็จพระเจ้าน้องนางเธอ เจ้าฟ้าจุฬาภรณวลัยลักษณ์ อัครราชกุมารี กรมพระศรีสวางควัฒน วรชัตติยราชนารี, พระเจ้าวรวงศ์เธอ พระองค์เจ้าโสมสวลี กรมหมื่นสุทธนารีนาถ เป็นต้น

**๑.๒ วันสำคัญเกี่ยวเนื่องกับกษัตริย์ไทย** เป็นวันสำคัญที่กำหนดแน่ชัดและมีใน ปฏิทินไทยอยู่แล้ว เช่น วันจักรี วันฉัตรมงคล วันปิยมหาราช วันรัฐธรรมนูญ วันพระเจ้าตากสิน มหาราช วันมหิดล เป็นต้น **๑.๓ วันสำคัญทางศาสนา** ที่ยึดถือปฏิบัติตามธรรมเนียมจนกลายเป็นวัฒนธรรม อันดีงามของไทยและมีวันที่กำหนดในปฏิทินไทยอย่างแน่ชัด เช่น วันมาฆบูชา วันวิสาข บูชา วันเข้าพรรษา เป็นต้น

๑.๔ วันสำคัญของมหาวิทยาลัย เช่น วันสถาปนามหาวิทยาลัย วันราชมงคล วันประกาศรับสมัครนักศึกษาใหม่ วันเปิดภาคเรียนการศึกษา วันปฐมนิเทศนักศึกษา วันปัจฉิม นิเทศนักศึกษา วันรับพระราชทานปริญญาบัตร งานเกษียณอายุราชการ เป็นต้น

#### ษ. กิจกรรมหรือโครงการที่เกิดขึ้นใหม่

กิจกรรมหรือโครงการที่เกิดขึ้นใหม่ ที่ไม่ได้ถูกกำหนดช่วงเวลาจัดที่แน่นอนเหมือนกัน ทุกๆ ปี เป็นภาระงานที่จะสอดคล้องกับงานประจำและหรืองานยุทธศาสตร์/แผนปฏิบัติราชการ ของมหาวิทยาลัย/คณะ/หน่วยงาน เป็นส่วนหนึ่งในงานเชิงพัฒนาที่รูปแบบของกิจกรรมจะแตกต่าง ออกไปตามบริบทของยุทธศาสตร์ของมหาวิทยาลัย/คณะ/หน่วยงานต่างๆ ในแต่ละปี ยกตัวอย่าง เช่น งานเชิญชวนสรงน้ำพระที่จัดขึ้นโดยศูนย์วัฒนธรรมศึกษา งานวิ่ง BALA Run ๒๐๒๑ จัดโดย คณะบริหารธุรกิจและศิลปศาสตร์ งานรณรงค์สวมหมวกกันน๊อค กิจกรรมสร้างฝายชะลอน้ำของ คณะวิศวกรรมศาสตร์ งานสรรหาอธิการบดี งาน RMUTL Run ๒๐๒๐ งาน RMUTLCON งานประกาศผลสอบของมหาวิทยาลัยต่างๆ งานประกวดที่ได้รับรางวัลของนักศึกษาหรือบุคลากร ของ มทร.ล้านนา เป็นต้น งานประเภทนี้จะต้องได้รับคำสั่งจากผู้บังคับบัญชาในการมอบหมายงาน หรือหน้าที่รับผิดชอบต่างๆ ให้หลังจากการเข้าร่วมประชุมจัดงานจากส่วนงานที่เกี่ยวข้องแล้วเป็น มติเอกฉันท์ เพื่อให้ผู้ปฏิบัติงานได้ดำเนินการตามแผนนั้นๆ

ในส่วนงานประชาสัมพันธ์จะได้รับมอบหมายให้จัดทำสื่อเพื่อประชาสัมพันธ์กิจกรรม หรือโครงการดังกล่าวตามระยะเวลาที่กำหนด ผู้บังคับบัญชาจะเป็นผู้มอบหมายวางกรอบงานให้ ตามมติที่ประชุมหรือผู้บังคับบัญชาชั้นต้นตามลำดับ แล้วผู้ปฏิบัติหน้าที่จึงนำกรอบงานเหล่านั้นมา วางแผนงานออกแบบ กรอบงานนี้จะเป็นตัวกำหนดทิศทางงานออกแบบสื่อประชาสัมพันธ์ ทำให้ การปฏิบัติงานชัดเจนและตรงตามเป้าหมายงาน

#### ๓. กิจกรรมหรือนโยบายเร่งด่วนจากกระทรวงหรือรัฐบาล

กิจกรรมหรือนโยบายเร่งด่วนจากกระทรวงหรือรัฐบาล จะเป็นคำสั่งตรงมาจาก กระทรวงที่กำกับ คือกระทรวงการอุดมศึกษา วิทยาศาสตร์ วิจัยและนวัตกรรมหรือจากรัฐบาล ประกาศโดยตรง เพื่อตอบสนองนโยบาย เร่งด่วนระดับชาติที่เกิดขึ้น เช่น งานถวายความอาลัยแด่ ในหลวงรัชกาลที่ ๙ นโยบายเฝ้าระวังการแพร่ระบาดของโคโรนาไวรัส (COVID-๑๙) นโยบายการ ลดค่าเทอมร้อยละ ๕๐ เป็นต้น โดยเมื่อมีคำสั่งหรือหนังสือราชการด่วนมากมาถึง ผู้ที่เกี่ยวข้องจะ ได้รับมอบหมายงานจากผู้บังคับบัญชาอย่างเร่งด่วน ในงานประชาสัมพันธ์ที่เป็นเสมือนด่านหน้าที่ ต้องเผยแพร่ข้อมูลข่าวสารให้รวดเร็วที่สุด จะต้องได้ทำงานในเวลาที่จำกัดจนอาจต้องทำนอกเวลา ราชการ เพื่อให้งานสำเร็จลุล่วงและเผยแพร่สื่อประชาสัมพันธ์ให้รวดเร็วทันเวลา

จากรูปแบบการรับมอบหมายงานทั้ง ๓ รูปแบบนั้นมีกระบวนการทำงานออกแบบ หลังจากที่ได้รับมอบหมายงานแล้วเหมือนกันทุกประการ เพียงแต่จะมีความแตกต่างกันในเรื่องของ เวลาปฏิบัติงานที่ไม่เท่ากันคือ งานประจำจะสามารถวางแผนงานออกแบบต่างๆ และปฏิบัติงานได้ ในระยะเวลาตามแผนงานตามปฏิทินที่ถูกกำหนดไว้แล้วอย่างชัดเจน จึงมีเวลาปฏิบัติงานมากกว่า งานกิจกรรมหรือโครงการที่เกิดขึ้นใหม่ และในส่วนของกิจกรรมหรือนโยบายเร่งด่วนจากกระทรวง หรือรัฐบาลนั้น โดยมากจะเป็นปัญหาระดับชาติที่ต้องขอความร่วมมือหรือต้องประกาศเร่งด่วนและ ต้องปฏิบัติให้แล้วเสร็จในเวลาที่กระชั้นชิด และรวดเร็วต่อการประชาสัมพันธ์ข่าวสารนั้นๆ ผู้ปฏิบัติงานต้องใช้ความชำนาญในการปฏิบัติหน้าที่และอาจต้องเสียสละเวลาส่วนตัวเพื่อให้แล้ว เสร็จตามเวลาที่กำหนด จึงมีความยากมากกว่างานที่ได้รับมอบหมายในรูปแบบอื่นๆ ฉะนั้น ผู้ปฏิบัติงานได้เล็งเห็นถึงความสำคัญของการปฏิบัติงานให้บรรลุตามเป้าหมายภายใต้ข้อจำกัดเวลา ที่มี ให้สามารถออกแบบงานได้อย่างมีประสิทธิภาพสูงสุด จึงจัดทำคู่มือปฏิบัติงานหลักที่เป็นการ ได้รับมอบหมายงานออกแบบสื่อประชาสัมพันธ์จากกิจกรรมหรือนโยบายเร่งด่วนจากกระทรวงหรือ รัฐบาล เป็นการจัดทำป้ายแบนเนอร์ (Banner) เฝ้าระวังการแพร่ระบาดของโคโรนาไวรัส (COVID-๑๙) เพื่อรณรงค์ให้นักศึกษา บุคลากร และประชาชนทั้วไป ร่วมกันหยุดการแพร่ระบาดของเชื้อ ไวรัส ที่เผยแพร่บนเว็บไซต์หลักของ มทร.ล้านนา

|           | กองประชาสัมพันธ์                                                                                      |                                                                                                    |                                                                                      |
|-----------|----------------------------------------------------------------------------------------------------|----------------------------------------------------------------------------------------------------|--------------------------------------------------------------------------------------|
| 181       | <del>งที่รับ 352</del>                                                                                |                                                                                                    | มหาวิทยาลัยเหกโบโลยีราชมงคลล้านนา                                                    |
| วัน       | ที่ 3 เม.ย. 63 <sub>เวลา</sub> 10.18 น                                                                | / N                                                                                                    | เลขที่รับ                                                                            |
|           |                                                                                                    | AT the Tell                                                                                                | Juni −2 13181 2563                                                                   |
| in        | านทิสุด                                                                                               |                                                                                                    | 10an 16.72 16.                                                                       |
| ที่ชม     | ม - ค.ศ. 19 ยายายายา                                                                                  |                                                                                                    | ศาลากลางจังหวัดเซียงใหม่                                                             |
|           |                                                                                                    | - deven                                                                                                    | ถนนโชดนา ชม ๕๐๓๐๐                                                                    |
|           |                                                                                                    | . มารายบ ได้เรา                                                                                            | m                                                                                    |
| d.,       | เการออกเร่าว่าย ในออกไอนดัง ต้องเห                                                                    |                                                                                                    | Company (0.000) (COVID 10)                                                           |
| 1364      | ม ตามารถงดาวแนนการของกนากเต<br>จังหวัดเซียงใหม่ เพิ่มเติม กรณีกา<br>พี่เดินทางหาอากพื้นที่เสี่ยมดินทะ | งการของ การกดดเขอกรรถการอา 20190<br>ารคัดกรองชาวต่างชาติที่เดินทางเข้าม<br>วงต้านประทั่นชื่องหวัดเดียงใหม่ | เสน เพเน ปอมระ2019 (COVID-19))<br>มาในพื้นที่จังหวัดเชียงใหม่และคนไทย                |
|           |                                                                                                    |                                                                                                    |                                                                                      |
| 15011     | หวหนาสวนราชการประจาจงห                                                                                | วด หวหน้าสวนราชการในสงกัดสวา                                                                               | นกลาง หวหน้าหน่วยงานรัฐวสาหกัจ                                                       |
|           | นายอาเภอ ทุกอาเภอ นายกเ<br>นายกเทศมนตรีเมืองทุกแห่ง                                                   | องคการบรหารสวนจงหวดเชยงเ                                                                                   | หม นายกเทศมนตรนครเชียงไหม่                                                           |
| อ้างถึ    | <ul> <li>๑. หนังสือจังหวัดเชียงใหม่ ด่วน</li> </ul>                                                   | เที่สุด ที่ ขม ๐๐๑๘.๑/ว ๙๙๕๕ ลงวั                                                                          | นที่ ๒๒ มีนาคม ๒๕๖๓                                                                  |
|           | <ol> <li>หนังสือจังหวัดเชียงใหม่ ด่วน</li> </ol>                                                      | เที่สุด ที่ ชม ๐๐๑๘.๑/ว ๑๐๔๗๘ ลง                                                                           | เว้นที่ ๒๕ มีนาคม ๒๕๖๓                                                               |
|           | <ol> <li>หนังสือจังหวัดเชียงใหม่ ด่วน</li> </ol>                                                      | เทีสุด ที่ ชม ୦୦ด๘.ด/ว ด๐๘๔๘. ลง                                                                           | เว้นที่ ๒๘ มีนาคม ๒๕๖๓                                                               |
| สิ่งที่ส่ | งมาด้วย สำเนาคำสั่งคณะกรรง                                                                            | มการโรคติดต่อจังหวัดเชียงใหม่ ที่ 🧏                                                                        | ວ /២໕๖๓ ເรื่อง มาตรการเร่งด่วน                                                       |
|           | ในการป้องกันวิกฤ <mark>ต</mark> ุกา                                                                   | เรณ์จากโรคติดเชื้อไวรัสโคโรนา 2019 (                                                                       | Coronavirus Disease2019 (COVID-19))                                                  |
|           | จังหวัดเชียงใหม่ เพิ่มเ                                                                               | .ติม กรณีการคัดกรองขาวต่างชาติที่เ                                                                         | ดินทางเข้ามาในพื้นที่จังหวัดเชียงใหม่                                                |
|           | และคนไทยที่เดินท                                                                                      | กางมาจากพื้นที่เสี่ยงเดินทาง                                                                               | เข้ามาในพื้นที่จังหวัดเชียงใหม่                                                      |
|           | ลงวันที่ 🤊 เมษายน ๒                                                                                   | ຍ໕ິວຄ                                                                                                    | จำนวน ๑ ชุด                                                                          |
|           | ตามหนังสือที่อ้างถึง จัง                                                                              | งหวัดเซียงใหม่ได้มีมาตรการเร่งด่วนใน                                                                       | มการป้องกับวิกถุดการณ์จากโรคติดเชื้อ                                                 |
| ไวรัส     | โคโรนา 2019 (Coronavirus Disease                                                                      | e 2019 (COMD-19)) จังหวัดเขียงใหว                                                                          | ม่ เพื่อป้องกันและแก้ไขปัญหาจากการ                                                   |
| แพร่ร     | ะบาดของโรคติดเชื้อไวรัสโคโรนา 20                                                                      | 019 (Coronavirus Disease 2019 (COV                                                                         | /ID-19)) ความละเอียดแจ้งแล้ว นั้น                                                    |
|           | 9                                                                                                    |                                                                                                    |                                                                                      |
|           | เนการน เพอเทการบอ                                                                                     | วงกามและควบคุมการแพรระบาดของ                                                                               | มเขอเวรสเคเรนา 2019 (Coronavirus                                                     |
| Disea     | se 2019 (COVID-19)) ในพนทจงา                                                                          | หวดเขยงเหม เบนเบอยางมประสทธ                                                                                | รภาพ คณะกรรมการเรคตดตอจงหวด                                                          |
| เชียง     | ใหม่จึงได้กำหนดมาตรการเร่ง                                                                            | <i>เ</i> ด่วนในการป้องกันวิกฤตการณ์จ                                                                       | ากโรคดีดเชื้อไวรัสโคโรนา 2019                                                        |
| (Coro     | navirus Disease 2019 (COVID-19)                                                                       | )) จังหวัดเขียงใหม่ เพิ่มเติม รายละเอี                                                                     | ยดปรากฏตามสิ่งที่ส่งมาพร้อมนี้                                                       |
|           | จึงเรียนมาเพื่อทราบ แล                                                                                | ละพิจารณาดำเนินการในส่วนที่เกี่ยวร                                                                         | ข้องต่อไป 🗸                                                                          |
|           |                                                                                                    |                                                                                                    | AS                                                                                   |
|           |                                                                                                    | สายแสดงครามมายเอ                                                                                           | ani andre kianzanna krancanioni -                                                    |
|           |                                                                                                    |                                                                                                    | איארין עיצורואי איירי איזרי איירי איירי איירי איינייאי אייריאיי איין איייריאיין אייי |
|           |                                                                                                    |                                                                                                    | 2019 2019. 1500/4W                                                                   |
|           |                                                                                                    | (นายเจริญฤทธิ์ สงวนสี                                                                                      | (INV N                                                                               |
| ที่ทำก    | ารปกครองจังหวัด                                                                                       | ผูวาราชการจงหวดเชยง                                                                                        | (มารสาววิภาพระณ ติปัญมัน)                                                            |
| กลุ่มง    | านปกครอง/ฝ่ายกิจการพิเศษ                                                                              |                                                                                                    | นักวิชาการศึกษาชำนาณการพิเศษ                                                         |
| โทร./     | โทรสาร ๐-๕๓๑๑-๒๖๑๓                                                                                    |                                                                                                    | รักษาราชการแทน ผู้อำนวยการกองกลาง<br>- 2 ไม <i>ต พล</i> ว                            |
|           |                                                                                                    | 1183152030                                                                                                 | mihimm                                                                               |
|           |                                                                                                    | In                                                                                                    |                                                                                      |
|           |                                                                                                    | (รองศาสตราจารย์ศีลศรี<br>ผู้บฏิบัติหน้าที่อธิการบดิมหาวิทยาลัยเทก                                          | ส ว่าจิตร)<br>คโนโลยีราชมงคลล้านนา                                                   |
|           |                                                                                                    | - 2 1918 2563                                                                                              |                                                                                      |

ภาพประกอบที่ ๙ ตัวอย่างหนังสือราชการมาตรการเร่งด่วนในการควบคุมโรคระบาดของโรคติด เซื้อไวรัสโคโรนา-๒๐๑๙ (COVID-๑๙)

#### ୶๙

#### <u>ปัญหา</u> :

๑. ผู้ปฏิบัติงานได้รับมอบหมายงาน กิจกรรม หรือโครงการล่าช้าส่งผลให้มีเวลาในการ ออกแบบงานน้อยลง

๒. งานที่ได้รับมอบหมายและกำหนดกรอบงานเรียบร้อยแล้วมีการเปลี่ยนแปลงอย่าง กะทันหัน ทำให้การออกแบบงานที่ได้ลงมือปฏิบัติไปแล้วนั้นเกิดการแก้ไขและทำให้ล่าช้า

๓. ได้รับมอบหมายงานเร่งด่วนในวันหยุดราชการ ทำให้ไม่สามารถมาปฏิบัติหน้าที่ได้ทันที เนื่องจากในบางครั้งผู้ปฏิบัติงานอาจติดทำภารกิจส่วนตัวอยู่

๔. ได้รับมอบหมายงานโดยที่ยังไม่มีรายละเอียดและกรอบของงานให้หรือได้ข้อมูล รายละเอียดมาเพียงบางส่วนเท่านั้น จะทำให้ไม่สามารถปฏิบัติงานในขั้นตอนต่อไปและทำให้งาน ล่าช้า

#### <u>แนวทางแก้ไขปัญหา</u> :

๑. ผู้ปฏิบัติงานต้องมีการทำงานล่วงเวลา เพราะงานออกแบบเป็นงานที่ต้องใช้ทั้งความคิด และลงมือปฏิบัติที่ต้องใช้เวลามาก จึงอาจต้องเสียสละเวลาส่วนตัว เพื่อให้งานออกแบบสำเร็จลุล่วง ได้อย่างมีคุณภาพ

๒. เมื่อผู้ปฏิบัติงานได้รับมอบหมายงานที่ยังไม่มีหัวข้อรายละเอียดของงานที่แน่นอน ควรที่ จะสืบค้นตัวอย่างงานออกแบบที่เป็นไปในทิศทางเดียวกัน หรืองานที่คล้ายกัน เพื่อหาแนวความคิด ในการออกแบบเมื่อผู้ปฏิบัติงานได้หัวข้อรายละเอียดครบถ้วนแล้วจะสามารถทำให้มีแนวความคิด ในการออกแบบบ้างแล้วจะทำให้ปฏิบัติงานได้รวดเร็วยิ่งขึ้น

#### <u>ข้อเสนอแนะ</u> :

ทีมงานผู้เกี่ยวข้องในการจัดงานควรมีการวางแผนงานทั้งระบบ และควรมีการประชุม ประสานงานกับฝ่ายต่างๆ อย่างเร่งด่วนทันทีที่ทราบเรื่อง หรือได้รับมอบหมายงาน เพื่อให้ผู้ปฏิบัติ หน้าที่ในฝ่ายต่างๆ ได้วางแผนงานของตนได้ในเวลาที่เหมาะสม จึงจะทำให้ได้งานที่มีคุณภาพสูงสุด

#### <u>ขั้นตอนที่ ๒ รวบรวมข้อมูลประกอบการออกแบบ</u>

ก่อนที่จะมีการออกแบบงานได้ผู้ปฏิบัติงานจะต้องมีการรวบรวมข้อมูลต่างๆ ที่เกี่ยวข้อง ในการออกแบบก่อน มิเช่นนั้นจะทำให้การเผยแพร่ข้อมูลตกหล่นได้ หรือเผยแพร่งานล่าช้า เนื่องจากต้องไปสืบค้นข้อมูลเพิ่มเติมในภายหลัง การรวบรวมข้อมูลจึงเป็นด่านแรกที่จะเข้าสู่ กระบวนการออกแบบอย่างแท้จริง เพราะหากไม่มีข้อมูลก็จะไม่มีสารที่ดีที่สามารถสื่อไปยัง กลุ่มเป้าหมายได้ ข้อมูลจึงเป็นส่วนสำคัญมาก เป็นจุดเริ่มต้นที่จะชี้นำให้เห็นถึงคุณภาพของสื่อที่ กำลังจะออกแบบ

ในการรวบรวมข้อมูลผู้ปฏิบัติงานได้แบ่งขั้นตอนออกมาเพื่อให้ได้ข้อมูลที่จะนำไปออกแบบ มีประสิทธิภาพสูงสุดออกได้เป็น ๓ ขั้นตอน ดังนี้

#### ๑. รวบรวมข้อมูลที่เกี่ยวข้องในงานที่จะออกแบบแบนเนอร์ (Banner) เช่น ข้อมูลรายละเอียดกิจกรรมจากหน่วยงานที่เกี่ยวข้อง หรือโจทย์ข้อมูลตั้งต้น (Program Analysis) ที่ต้องการสื่อสาร

เมื่อผู้ปฏิบัติงานได้รับมอบหมายงานเป็นที่เรียบร้อยแล้วไม่ว่าจะเป็นในรูปแบบของ คำสั่งจากผู้บังคับบัญชา หรือหนังสือคำสั่งก็ตามผู้ปฏิบัติงานจะได้ทราบถึงรายละเอียดงานและ ผู้เกี่ยวข้องในงานที่จะต้องประสานงานขอข้อมูลต่างๆ หรือจะเป็นการสืบค้นข้อมูลด้วยตนเอง เพื่อที่จะนำมาใช้ในงานออกแบบ จะมีรูปแบบของข้อมูลในรูปแบบต่างๆ ที่ควรรวบรวมให้ครบถ้วน เพื่อใช้ประกอบในการออกแบบมีดังนี้

#### ๑.๑ ข้อมูลตัวอักษร

คือ ข้อมูลประเภทคำต่างๆ ที่จะประชาสัมพันธ์ ที่ต้องปรากฏบนชิ้นงานการ ออกแบบ เช่น ชื่อกิจกรรมหรือชื่อโครงการ คำขวัญประจำงานหรือวัตถุประสงค์ที่จัดงาน อาจจะ อยู่ในรูปแบบของคำที่ถูกตกแต่งให้สละสลวยเรียบร้อยแล้ว ในส่วนของป้ายงานออกแบบทั่วๆ ไป ควรมีรายละเอียด วันเวลา สถานที่ ที่จะบ่งบอกให้ทราบว่า *"ใคร ทำอะไร ที่ไหน เมื่อไหร่ อย่างไร กับใคร"* แต่สำหรับงานออกแบบแบนเนอร์ ที่มีการเคลื่อนไหวแบบเลื่อนผ่าน (Slide) บนหน้า เว็บไซต์ จึงควรใช้ข้อมูลที่สำคัญมากเพียงเล็กน้อยเท่านั้น คือ ชื่อของงาน วัตถุประสงค์ของงานและ ข้อความคำโปรยสั้นๆ เพื่อบ่งบอกถึงการให้ติดตามอ่านรายละเอียดเพิ่มต่อเมื่อคลิกที่แบนเนอร์ เท่านั้น เพื่อมิให้มีข้อความมากเกินไปจนทำให้อ่านไม่ทัน

#### ๑.๒ ข้อมูลภาพ

คือ ภาพต่างๆ ที่จะปรากฏอยู่บนงานออกแบบ เช่น โลโก้ (Logo) สัญลักษณ์ต่างๆ (Symbol) ภาพบุคคล ภาพสิ่งของ หรือสถานที่ ที่ตรงตามวัตถุประสงค์ของงาน ในส่วนของ ภาพประกอบผู้ปฏิบัติงานควรประสานงานส่วนเกี่ยวข้อง หรือสืบค้นจากแหล่งอื่น หรือสร้างขึ้นมา ใหม่ด้วยการถ่ายภาพที่ต้องถ่ายขึ้นมาใหม่ ควรเก็บภาพจำนวนหลายภาพเพื่อให้มีตัวเลือกในการ นำมาออกแบบหลายๆ ภาพ และมีการได้เปรียบเทียบความเหมาะสมภาพที่ลงตัวที่สุด และสิ่ง สำคัญในการใช้ข้อมูลภาพนั้นควรระบุให้แน่ชัดหรือจัดหาไฟล์ภาพที่มีขนาดความละเอียด (dpi) สูงที่สุดเท่าที่มี หากผู้ปฏิบัติงานถ่ายภาพประกอบขึ้นใหม่ด้วยตนเองจะทำให้ได้ภาพที่มีคุณภาพ มากที่สุด เพราะภาพนั้นมีผลกระทบกับคุณภาพของชิ้นงานออกแบบเป็นอย่างมาก

#### ๑.๓ ข้อมูลทั่วไปที่เกี่ยวข้อง

คือ ข้อมูลที่ผู้ออกแบบควรทราบไม่มากก็น้อย เพื่อนำมาใช้เป็นทิศทางของการ ออกแบบงาน เช่น กลุ่มเป้าหมายหลักและรองที่ต้องรับสื่อ ข้อจำกัดของงาน สีประจำงาน ลวดลาย เอกลักษณ์ที่ใช้ หรือปีที่เริ่มจัดในกรณีที่เคยจัดอย่างต่อเนื่อง ที่มาที่ไปของงาน และที่สำคัญคือ วันเวลาที่ต้องส่งงานให้ทีมงานได้ตรวจสอบความถูกต้องสวยงามและเวลาที่ต้องการเผยแพร่สื่อ เป็นต้น ในการออกแบบงานขององค์กรเอกชนข้อมูลกลุ่มเป้าหมายจะเป็นหัวใจสำคัญที่สุดที่จะเป็น ตัวกำหนดตัวชิ้นงานออกแบบทั้งหมด ทั้งคำโฆษณา ภาษาที่ใช้ สีรูปแบบที่ใช้และภาพประกอบที่ใช้ ล้วนถูกกำหนดจากกลุ่มเป้าหมายทั้งสิ้น แต่ในกรณีของการปฏิบัติงานออกแบบของ มทร.ล้านนา ในบางครั้งหน่วยงานที่รับผิดชอบจัดงานกิจกรรมหรือโครงการต่างๆ ได้มีการระบุกลุ่มเป้าหมาย และรูปแบบต่างๆ ของงาน ที่เป็นมติจากที่ประชุมให้เป็นที่เรียบร้อยแล้ว ผู้ปฏิบัติงานจึงสามารถขอ ข้อมูลที่ผู้จัดต้องการได้โดยตรง โดยไม่ต้องนำกลุ่มเป้าหมายมาวิเคราะห์ซ้ำให้เสียเวลาจนทำให้งาน ล่าช้าได้

#### ๑.๔ ข้อมูลที่เป็นองค์ความรู้เพิ่มเติม

คือ ข้อมูลที่ไม่ได้เกี่ยวข้องกับเนื้อหาของงาน แต่เป็นข้อมูลที่เกี่ยวข้องกับการ ออกแบบ ที่อาจได้ใช้ประกอบการตัดสินใจในการออกแบบงาน เช่น กระแสของโลกในขณะนั้น ทฤษฎีสี การจัดวางองค์ประกอบ การใช้ตัวอักษร การนำภาพที่เป็นของผู้อื่นมาใช้งาน กฎหมาย การละเมิดลิขสิทธิ์ที่เกี่ยวข้องกับงานออกแบบ เป็นต้น สิ่งเหล่านี้เป็นสิ่งที่ผู้ปฏิบัติงานควรทราบ เพื่อมิให้เกิดปัญหาต่างๆ ด้านกฎหมายขึ้นในภายหลัง

ข้อมูลที่เป็นส่วนสำคัญหลักคือ "ข้อมูลตัวอักษร" และ "ข้อมูลภาพ" เป็นนามธรรมแสดงให้เห็นเป็นภาพในรูปแบบของสื่อ แต่ในส่วนของข้อมูลที่เกี่ยวข้องและข้อมูลที่ เป็นองค์ความรู้เพิ่มเติมนั้น คือพื้นฐานและส่วนเสริมที่ช่วยให้การกำหนดทิศทางการออกแบบมี รูปแบบที่ชัดเจนขึ้น อาจเป็นข้อมูลที่ผู้ปฏิบัติงานทราบอยู่แล้วหรือเป็นข้อมูลใหม่ก็ได้แต่ควรมีแหล่ง อ้างอิงที่ชัดเจน ถือว่าเป็นข้อมูลพื้นฐานที่สำคัญต่อการออกแบบที่ควรทราบก่อนลงมือออกแบบ งานเช่นกัน การรวบรวมข้อมูลและกำหนดแนวความคิดของงานออกแบบแบนเนอร์การเฝ้าระวัง การแพร่ระบาดของโคโรนาไวรัส (COVID-๑๙) ตามที่ได้รับมอบหมายจากผู้บังคับบัญชาแล้วนั้น ก็มีรูปแบบในการเก็บข้อมูลดังกล่าวข้างต้นเช่นกัน แต่การหาข้อมูลของสถานการณ์เร่งด่วนของ ประเทศผู้ปฏิบัติงานสามารถรวบรวมข้อมูลสำคัญต่างๆ จากหน่วยงานของรัฐได้เพราะเป็นข้อมูลที่ เชื่อถือได้และได้รับอนุญาตให้มีการเผยแพร่ออกไป อีกทั้งหัวข้องานหลักที่มีความหมายกว้างมาก สามารถปฏิบัติการเฝ้าระวังได้หลายรูปแบบ ผู้ปฏิบัติงานจึงควรรวบรวมข้อมูลจากแหล่งที่เชื่อถือได้ เช่น ข้อมูลจากกรมควบคุมโรค ที่สังกัดกระทรวงสาธารณสุข สถานพยาบาลระดับประเทศ สำนักงานกองทุนสนับสนุนการสร้างเสริมสุขภาพ (สสส.) หรือข้อมูลที่รัฐบาลได้ประกาศใช้แล้ว ข้อมูลจากรัฐบาลต่างประเทศที่ประกาศใช้แล้ว เป็นต้น มาเก็บไว้เป็นข้อมูลดิบหรือข้อมูลตั้งต้นก่อน เพื่อที่จะนำไปกำหนดแนวความคิดในการออกแบบต่อไป ดังภาพตัวอย่างนี้

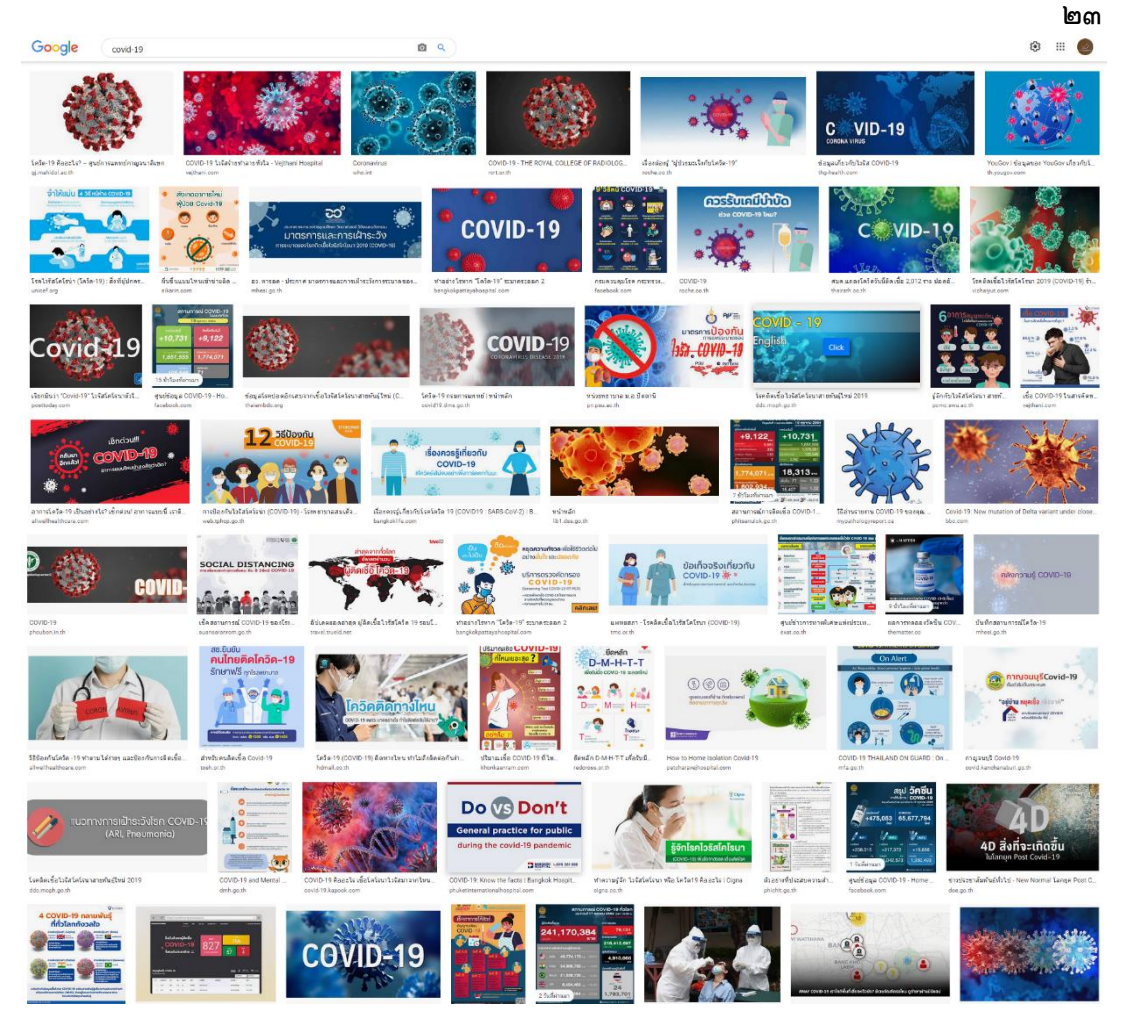

ภาพประกอบที่ ๑๐ ตัวอย่างงานออกแบบและข้อมูลต่างๆ ที่มีการเผยแพร่ออนไลน์ (แหล่งที่มา: https://www.google.com/search?q=covid-๑๙)

#### ษ.ศึกษารายข้อมูลรายละเอียดของกิจกรรมเดิมที่เคยจัดมาแล้ว (Case

#### Study)

การศึกษาข้อมูลรายละเอียดของงาน กิจกรรม โครงการเดิมที่จัดต่อเนื่อง หรืองานที่ จัดในรูปแบบคล้ายคลึงกันมาก่อนแล้วนั้น จะเป็นการศึกษากรณีตัวอย่างที่ช่วยทำให้ผู้ปฏิบัติงาน เข้าใจหัวใจสำคัญของงาน ไม่ว่าจะเป็นรูปแบบงาน สี ขนาดของงาน ขนาดตัวอักษร การใช้ ภาพประกอบต่างๆ เป็นการศึกษาข้อดีและข้อเสียของงานที่เคยมีมาแล้ว ทำให้ผู้ปฏิบัติงานทราบ และไม่ทำให้เกิดข้อผิดพลาดนั้นซ้ำอีกครั้ง เป็นการป้องกันปัญหาที่อาจเกิดขึ้นในงาน และยังเป็น การศึกษาข้อมูลงานออกแบบเดิมหรือกรอบความคิดเดิมที่เคยจัดทำมาแล้ว และไม่ทำรูปแบบงาน ซ้ำหรือคล้ายคลึงกันจนเกินไป เพราะอาจทำให้งานนั้นน่าเบื่อ หรือผู้รับสารอาจคิดว่าเป็นงานเดิม และไม่ให้ความสนใจ

ในการออกแบบแบนเนอร์การเฝ้าระวังการแพร่ระบาดของโคโรนาไวรัส (COVID-๑๙) ก็เช่นกัน ผู้ปฏิบัติงานควรดูแนวทางและศึกษากรณีตัวอย่าง (Case Study) จากสื่อที่เคยจัดทำหรือ ได้รับการเผยแพร่มาแล้ว เพื่อให้การทำงานที่กำลังจะลงมือปฏิบัตินั้น ได้งานสื่อประชาสัมพันธ์ ที่ทรงประสิทธิภาพมากที่สุดผู้ปฏิบัติงานควรมีข้อสังเกตดังนี้

๒.๑ ขนาดของแบนเนอร์ที่เคยเผยแพร่มีความพอดีกับขนาดที่กำหนดไว้ใน เว็บไซต์ของ มทร.ล้านนา หรือไม่ ๒.๒ สีที่ใช้ในการออกแบบงานนั้นเด่นสะดุดตา เหมาะสม และน่าสนใจหรือไม่ ๒.๓ ตัวอักษรบนแบนเนอร์ มากหรือน้อยเพียงใด สามารถอ่านเข้าใจได้อย่าง รวดเร็วเมื่อเห็นสื่อหรือไม่

> ๒.๔ รูปภาพประกอบสื่อความหมายได้ตรงประเด็นกับงาน เข้าใจได้ง่ายหรือไม่ ๒.๕ สามารถเข้าใจความหมายของแบนเนอร์แค่เพียงเห็นในเวลาอันสั้นได้ทันที

๓. สรุปเนื้อหาและกำหนดแนวความคิด (Concept) จากข้อมูลต่างๆ ที่มีที่ ต้องการประชาสัมพันธ์

#### ๓.๑ การสรุปเนื้อหาทั้งหมด

หรือไม่

เป็นการกระทำที่จะนำไปสู่การกำหนดแนวความคิด (Concept) ของงานซึ่ง แนวความคิด หรือ Concept ที่ดีนั้นต้องเป็นแนวความคิดที่ตอบสนองเป้าหมายของการจัดงาน และยังเป็นจุดเริ่มต้นของงานออกแบบที่กำลังจะลงมือทำนั่นเอง เพราะฉะนั้นการสรุปเนื้อหาที่ดี ย่อมทำให้งานออกแบบมีคุณภาพเพิ่มมากยิ่งขึ้น เมื่อผู้ปฏิบัติงานได้ข้อมูลที่เป็นตัวอักษร ข้อมูล รูปภาพ ข้อมูลทั่วไป และข้อมูลองค์ความรู้เพิ่มเติมเป็นที่เรียบร้อยแล้ว จึงนำมาสรุปข้อมูลที่มี ทั้งหมดด้วยการคัดเลือกข้อมูลตัวอักษรที่เรียกง่ายๆ ว่า "ข้อความ" และคัดเลือกข้อมูลรูปภาพหรือ ที่เรียกว่า "รูปภาพประกอบ" ที่คาดว่าจะใช้จริงในงานออกแบบ จากพื้นฐานของ "ข้อมูลทั่วไป" และ "องค์ความรู้เพิ่มเติม" เพื่อให้สอดคล้องกับวัตถุประสงค์ของงาน

<u>ยกตัวอย่างเช่น</u> การออกแบบแบนเนอร์การเฝ้าระวังการแพร่ระบาดของโคโรนา ไวรัส (COVID-๑๙) หรือ "โควิด ๑๙" สามารถสรุปข้อมูลเนื้อหาทั้งหมดได้ตามขั้นตอนดังนี้

**๓.๑.๑ การสรุปข้อมูลตัวอักษรเกี่ยวกับโควิด ๑๙** เป็นขั้นตอนการนำข้อมูลที่ เป็นคำ วลี ประโยค หรือตัวอักษรที่ใช้ในงานสื่อประชาสัมพันธ์ขององค์กรอื่นๆ มาสรุปว่ามีรูปแบบ การใช้อย่างไร แล้วคัดเลือกรูปแบบที่สอดคล้องกับข้อมูลทั่วไปที่เกี่ยวข้องกับงานที่ได้รับมอบหมาย ขององค์กร เช่น กลุ่มเป้าหมายหลักของ มทร.ล้านนา ที่ต้องการประชาสัมพันธ์ให้รับทราบข่าวสาร ได้แก่ นักศึกษาและบุคลากร และในส่วนของกลุ่มเป้าหมายรองคือประชาชนทั่วไป นี่เป็นข้อมูล ทั่วไปที่แน่ชัด ผู้ปฏิบัติงานสามารถนำมาเป็นตัวชี้วัดในการคัดเลือกสี การจัดองค์ประกอบ การเลือกใช้วลีหรือประโยคคำพูด และรูปแบบของอักษร (Font) ของสื่อประชาสัมพันธ์ตัวอย่างได้ เป็นต้น ผู้ปฏิบัติงานควรใช้วิธีการสรุปข้อมูลด้วยวิธีดังนี้

๑) คัดเลือกสื่อประชาสัมพันธ์ตัวอย่างจากองค์กรที่เชื่อถือได้ ในหัวข้อ การเฝ้าระวังการแพร่ระบาดของโคโรนาไวรัส (COVID-๑๙) หรือ โควิด ๑๙ หลังจากที่ผู้ปฏิบัติงาน ได้สืบค้นข้อมูลด้วยตนเองหรือได้รับมอบจากหน่วยงานที่เกี่ยวข้องแล้ว ให้สรุปว่ามีพฤติกรรมหรือ กิจกรรมใดที่สื่อของกระทรวงสาธารณสุขหรือรัฐบาลประกาศให้ใช้และเผยแพร่ แล้วทำการ คัดเลือกสื่อที่มีเนื้อหาคล้ายกันออกมา ๒ - ๔ แบบ เพื่อสรุปเนื้อหาที่ต้องการจากสื่อเหล่านั้น ดังภาพตัวอย่าง

ഉപ്പ

ഉട്

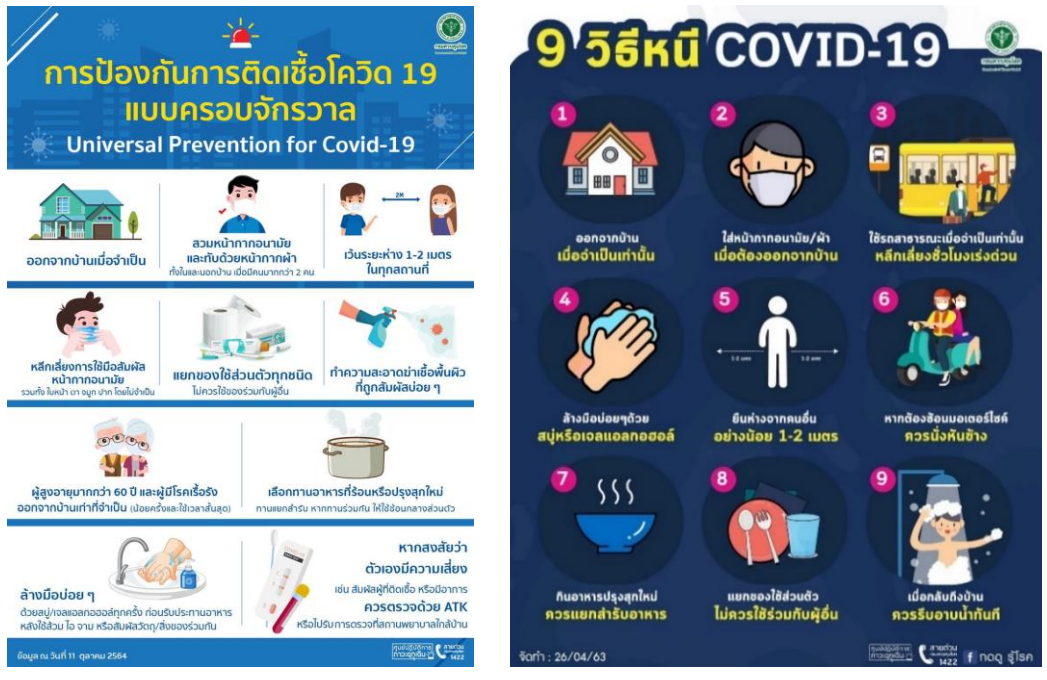

ภาพประกอบที่ ๑๑ ตัวอย่างงานออกแบบวิธีป้องกันตนเองจากโควิด ๑๙ ของกรมควบคุมโรค (แหล่งที่มา: https://www.facebook.com/กรมควบคุมโรค-กระทรวงสาธารณสุข)

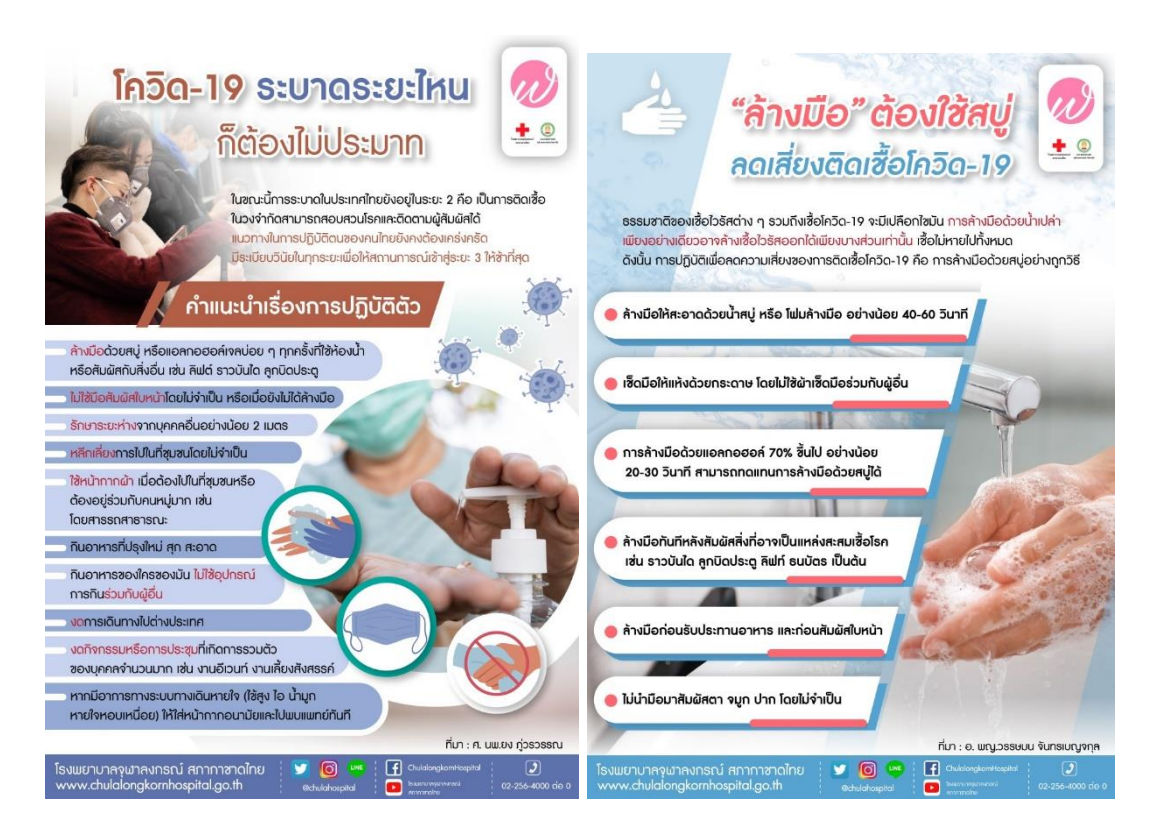

ภาพประกอบที่ ๑๒ ตัวอย่างงานออกแบบวิธีป้องกันตนเองจากโควิด ๑๙ ของกรมควบคุมโรค (แหล่งที่มา: https://www.chulalongkornhospital.go.th/โรงพยาบาลจุฬาลงกรณ์ สภากาชาดไทย)

๒) ติดตามกระแสข่าวความคืบหน้าของสถานการณ์โควิด ๑๙ ทั้งใน

ระดับประเทศ ระดับจังหวัด และระดับองค์กรหรือในมหาวิทยาลัยว่ามีความรุนแรงมากน้อย เพียงใด ควรใส่ใจในเรื่องใดและต้องเผยแพร่ประชาสัมพันธ์ในส่วนใด เพราะจะทำให้สื่อที่จัดทำ
ออกมาแล้วมีความทันสมัย ทันต่อเหตุการณ์ มีผู้ให้ความสนใจและเกิดประโยชน์ต่อสังคมอย่าง แท้จริง เช่น การเก็บข้อมูลจากหนังสือราชการแจ้งแนวทางการปฏิบัติในการป้องกันการระบาดของ โรคติดเชื้อไวรัสโคโรนา ๒๐๑๙ สถานการณ์ล่าสุด คือให้บุคลากรมาปฏิบัติหน้าที่ภายใน มหาวิทยาลัยเป็นปกติภายใต้การปฏิบัติตนตามมาตรการของจังหวัดเชียงใหม่อย่างเคร่งครัด ทำให้ ผู้ปฏิบัติหน้าที่ทราบข้อมูลว่ามีการรวมตัวกันเกิดขึ้น และควรใช้การประชาสัมพันธ์เพื่อป้องกันใน รูปแบบใด

|                                          |                              | กองประชาสัมพันธ์                         |
|------------------------------------------|------------------------------|------------------------------------------|
| KAN                                      |                              | เลขที่รับ                                |
|                                          | บันทึกข้อความ                | วันที่ 6 ต.ค. 64 <sub>เวลา</sub> 11.00 น |
| <b>ส่วนราชการ<u>มหาวิทยาลัยเทคโน</u></b> | <u>เโลยีราชมงคลล้านนา สำ</u> | <u>เน้กงานอธิการบดี โทรศัพท์ ๑,000</u>   |
| ମି <u> </u>                              | วันที่                       | ๕ ตุลาคม ๒๕๖๔                            |
| เรื่อง แจ้งแนวทางการปฏิบัติในการปั       | องกันการระบาดของโรคด         | ติดเชื้อไวรัสโคโรนา ๒๐๑๙ (COVID-๑๙)      |
| เรียน ทุกหน่วยงานในสังกัดมหาวิทยาลัย     | ยเทคโนโลยีราชมงคลล้าเ        | นนา เชียงใหม่                            |

ตามคำสั่งคณะกรรมการโรคติดต่อจังหวัดเชียงใหม่ ที่ ๑๗๔/๒๕๖๔ เรื่อง ผ่อนคลาย มาตรการควบคุมและเฝ้าระวังการแพร่ระบาดของโรคโควิด-๑๙ ลงวันที่ ๒๙ กันยายน ๒๕๖๔ รายละเอียด ดังสำเนาคำสั่งที่แนบ นั้น

ในการนี้ มหาวิทยาลัยเทคโนโลยีราชมงคลล้านนา ได้ให้ความสำคัญการเฝ้าระวังป้องกัน โรคติดเชื้อโควิด -๑๙ ในสถานศึกษา รวมถึงความปลอดภัยของนักศึกษาและบุคลากร ของมหาวิทยาลัยฯ ดังนั้นจึงเห็นสมควรให้มีแนวทางการปฏิบัติในการป้องกันการระบาดของโรคติดเชื้อไวรัสโคโรนา ๒๐๑๙ (COVID-๑๙) ตั้งแต่วันที่ ๑ – ๓๑ ตุลาคม ๒๕๖๙ ดังนี้

๑. ให้ปฏิบัติตามมาตรการของ คำสั่งคณะกรรมการโรคติดต่อของจังหวัดเชียงใหม่ อย่างเคร่งครัด

๒. ให้เจ้าหน้าที่บุคลากรแต่ละหน่วยงานในมหาวิทยาลัยเทคโนโลยีราชมงคลล้านนา เชียงใหม่ ลงเวลาการปฏิบัติงานด้วยการสแกนลายนิ้วมือตามสถานที่หน่วยงานกำหนด

๓. ให้ปฏิบัติตามประกาศมหาวิทยาลัยเทคโนโลยีราชมงคลล้านนา เรื่อง แนวทางการจัด การเรียนการสอน การวัดและประเมินผล และการฝึกประสบการณ์วิชาชีพ มหาวิทยาลัยเทคโนโลยี ราชมงคลล้านนา เชียงใหม่ กรณีสถานการณ์ไม่ปกติอันเนื่องมาจากการแพร่ระบาดของโรคติดเชื้อไวรัส โคโรนา ๒๐๑๙ (COVID-๑๙) ภาคเรียนที่ ๑/๒๕๖๔ ลงวันที่ ๓๑ สิงหาคม ๒๕๖๔

จึงเรียนมาเพื่อทราบและดำเนินการ

(นายสุรพล ใจวงศ์ษา) รักษาราชการแทน อธิการบดีมหาวิทยาลัยเทคโนโลยีราชมงคลล้านนา

ทราบ - แจ้งบุคลากรในสังกัด

(ไววดาว ณาณะ (นางสาวแววดาว ญาณะ) เจ้าหน้าที่บริหารงานทั่วไป ปฏิบัติการ รักษาราชการแทน ผู้อำนวยการกองประชาสัมพันธ์ 6 ต.ค. 2564

ภาพประกอบที่ ๑๓ หนังสือราชการแจ้งแนวทางการปฏิบัติในการป้องกันการระบาด

#### ของโรคติดเชื้อไวรัสโคโรนา ๒๐๑๙

๓) ตรวจสอบสื่อประชาสัมพันธ์เดิมที่เคยเผยแพร่ไปแล้ว ว่ามีเรื่อง ใดบ้างและข้อปฏิบัติใดที่เผยแพร่แล้วแต่ยังมีการปฏิบัติตัวเฝ้าระวังของกลุ่มเป้าหมายที่บกพร่องอยู่ และควรนำมาประชาสัมพันธ์ใหม่อย่างต่อเนื่องอีกครั้ง โดยนำงานออกแบบสื่อประชาสัมพันธ์เดิม มาเปรียบเทียบกันให้เห็นชัดเจน ยกตัวอย่างงานออกแบบแบนเนอร์เดิมเช่น

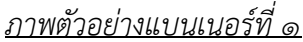

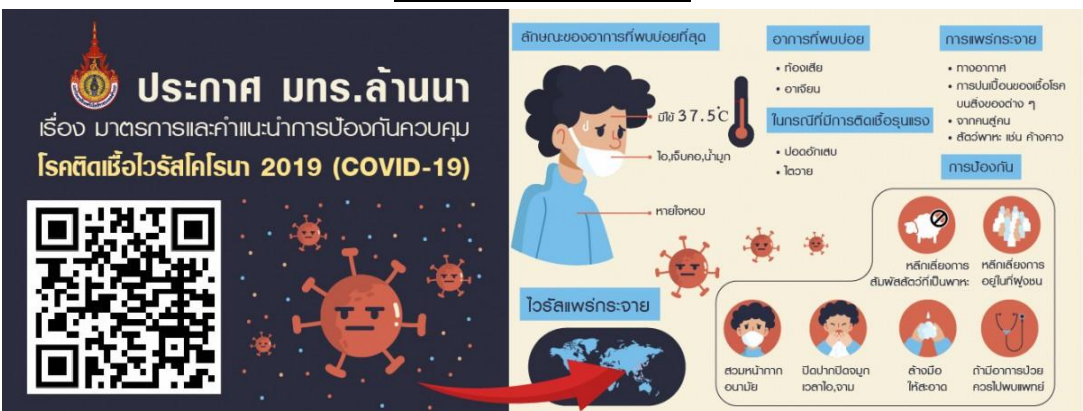

**ภาพประกอบที่ ๑๙** ตัวอย่างงานออกแบบสื่อประชาสัมพันธ์เดิมที่เคยเผยแพร่ เรื่องมาตรการและคำแนะนำการ ป้องกันควบคุมโรคติดเชื้อไวรัสโคโรนา ๒๐๑๙ (COVID-๑๙)

<u>ภาพตัวอย่างแบนเนอร์ที่ ๒</u>

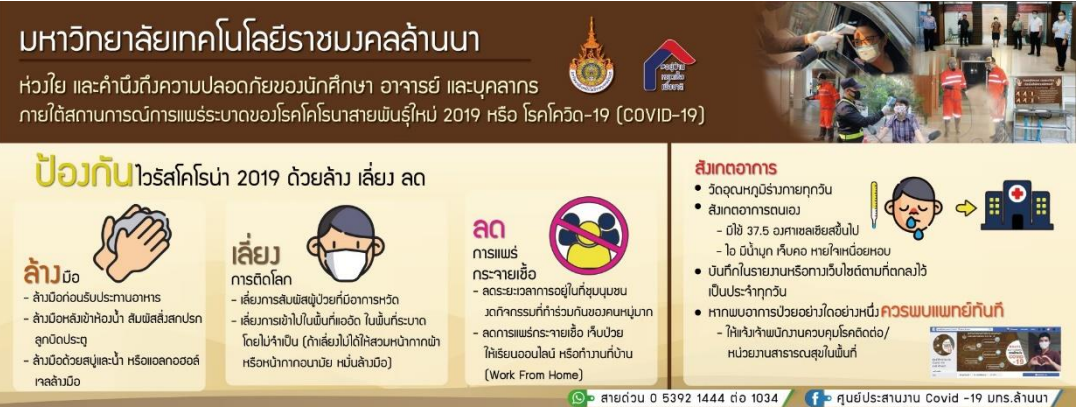

ภาพประกอบที่ ๑๕ ตัวอย่างงานออกแบบสื่อประชาสัมพันธ์เดิมที่เคยเผยแพร่ เรื่องป้องกันไวรัสโคโรนา ๒๐๑๙ ด้วย ล้าง เลี่ยง ลด

ดังภาพตัวอย่างผู้ปฏิบัติงานจะเห็นถึงข้อมูลเดิมที่ใช้เผยแพร่ไปแล้วมีอะไรบ้าง และส่วนไหนยังสามารถนำกลับมาเผยแพร่ซ้ำเพื่อเพิ่มการป้องกันที่เข้มงวดอย่างต่อเนื่อง ถือเป็น ข้อมูลทั่วไปที่มีความสำคัญเช่นกัน หากผู้ปฏิบัติงานหน่วยงานอื่นมาปฏิบัติหน้าที่ต่อจะทำให้เข้าใจ รูปแบบงานมากยิ่งขึ้น

**๓.๑.๒ การสรุปข้อมูลภาพที่เกี่ยวกับโควิด ๑๙** เป็นการรวบรวมข้อมูลภาพที่ เกี่ยวข้องกับสถานการณ์โควิด ๑๙ แล้วนำมาใช้ประกอบงานออกแบบ เพื่อให้สื่อประชาสัมพันธ์ สื่อสารได้ตรงประเด็นและกลุ่มเป้าหมายเข้าใจได้ง่าย จึงเป็นสิ่งจำเป็นต่องานออกแบบสื่อ ประชาสัมพันธ์อย่างยิ่ง ในการเก็บข้อมูลรูปภาพจะมีลักษณะภาพอยู่ ๒ ประเภท คือ ภาพจริง และ ภาพกราฟิก (Graphic) โดยมีรายละเอียดดังต่อไปนี้ ๑) ภาพจริง เป็นภาพที่จัดอยู่ในกลุ่มของภาพ Bitmap (ที่จะอธิบาย ต่อไปในเนื้อหาขั้นตอนการออกแบบ) ภาพเหล่านี้เป็นภาพที่ได้จากการถ่ายภาพของสิ่งของ บุคคล หรือสถานที่จริง เช่น ภาพตึกอาคารเรียน ภาพโรงอาหาร ภาพถนน ภาพนักศึกษาหรือบุคลากร ภาพสัตว์ ภาพหน้ากากอนามัย (Mask) ภาพขวดเจลล้างมือ ภาพอ่างล้างมือ ภาพต้นไม้และดอกไม้ เป็นต้น แล้วนำภาพเหล่านี้มาประกอบในงานออกแบบ และภาพที่จะนำมาใช้ควรมีความหมายภาพ ที่ตรงตัวหรือสอดคล้องกับวัตถุประสงค์ของงานออกแบบ ยกตัวอย่างเช่น การออกแบบป้ายรณรงค์ ให้สวมหน้ากากอนามัย (Mask) ภาพที่ใช้ก็ควรเป็นบุคคลสวมหน้ากากอนามัย (Mask) อยู่นั่นเอง เพราะจะทำให้เมื่อมีผู้พบเห็นสื่อสามารถเข้าใจความหมายได้ทันที แม้ยังไม่เห็นข้อความก็ตาม การออกแบบที่ใช้ภาพจริงนำเสนอจะสะท้อนวัตถุประสงค์ของความเป็น

จริงผ่านสื่อ ทำให้สื่อที่ประชาสัมพันธ์ออกไปให้ความรู้สึกสมจริง มีความจริงจังเป็นทางการมากกว่า การใช้ภาพกราฟิกประกอบงานออกแบบ เพื่อให้เข้าใจความเป็นจริงได้ดียิ่งขึ้น

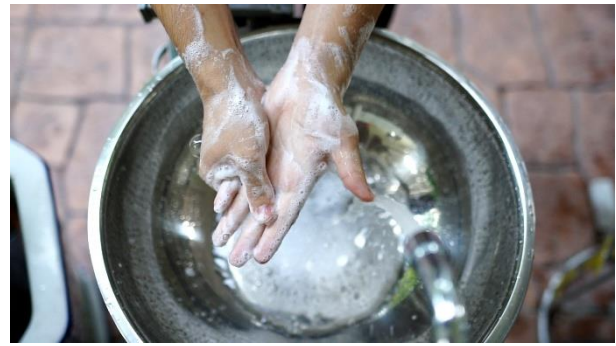

ภาพการล้างมือของนักศึกษาภายใน มทร.ล้านนา

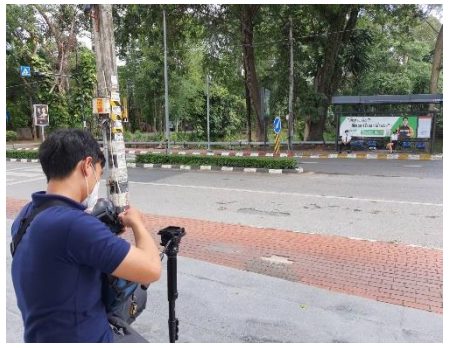

ภาพถนนหน้า มทร.ล้านนา

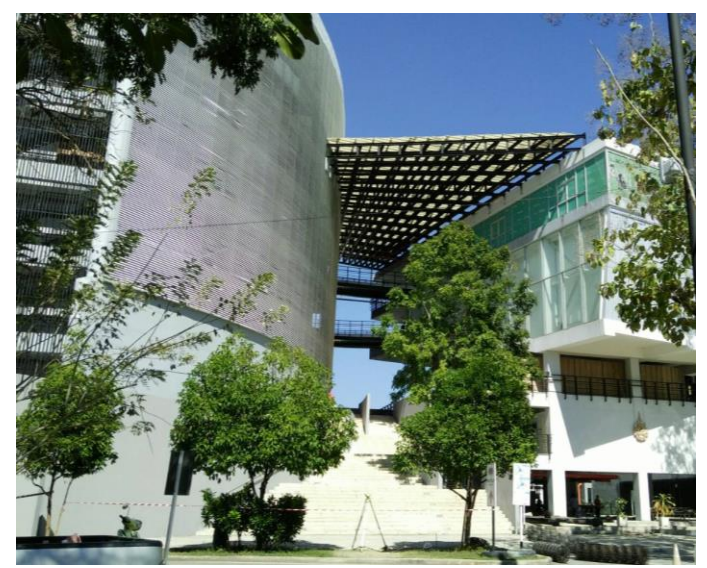

ภาพนักศึกษาของ มทร.ล้านนา

ภาพอาคารสถานที่ใน มทร.ล้านนา

**ภาพประกอบที่ ๑๖** ตัวอย่างภาพจริง

๒) ภาพกราฟิก เป็นภาพที่จัดอยู่ในกลุ่มของภาพ Vector Graphics (ที่จะอธิบายต่อไปในเนื้อหาขั้นตอนการออกแบบ) ภาพเหล่านี้เป็นภาพที่เกิดจากการสร้างสรรค์ ในโปรแกรมคอมพิวเตอร์ขึ้นมาเพื่อลอกเลียนแบบคน สัตว์ สิ่งของ หรือสิ่งแวดล้อมอื่นๆ ลักษณะไม่ เหมือนภาพจริง เพราะถูกลด ตัด ทอน รายละเอียดของภาพออกไป แต่ยังคงรูปลักษณ์ของสิ่งที่

#### ഉട

สร้างสรรค์ไว้อยู่ สามารถมองออกได้ว่าคือภาพของอะไร ยกตัวอย่างเช่น ภาพสัญลักษณ์ ภาพโลโก้ ภาพผู้หญิงผู้ชาย ภาพหน้ากากอนามัย (Mask) ภาพขวดเจลล้างมือ ภาพเชื้อไวรัสโควิด ๑๙ ภาพ อาคารสถานที่ เป็นต้น

การใช้ภาพกราฟิกประกอบการออกแบบ จะให้ความรู้สึกถึงความ ทันสมัย ไม่จริงจังเกินไป โดยมากจะใช้ในงานที่ไม่เป็นทางการ หรือใช้ในงานออกแบบที่ต้องการ สื่อสารกับนักศึกษาที่เป็นคนรุ่นใหม่จะสามารถดึงดูดความสนใจได้มากกว่างานออกแบบที่ให้ ความรู้สึกที่จริงจังหรือเป็นทางการ ผู้ปฏิบัติงานสามารถดาวน์โหลดภาพกราฟิกได้จากเว็บไซต์ที่มี บริการให้ฟรีแล้วนำมาใช้ประกอบในงานออกแบบได้เพื่อให้ปฏิบัติงานด้วยความรวดเร็วยิ่งขึ้น

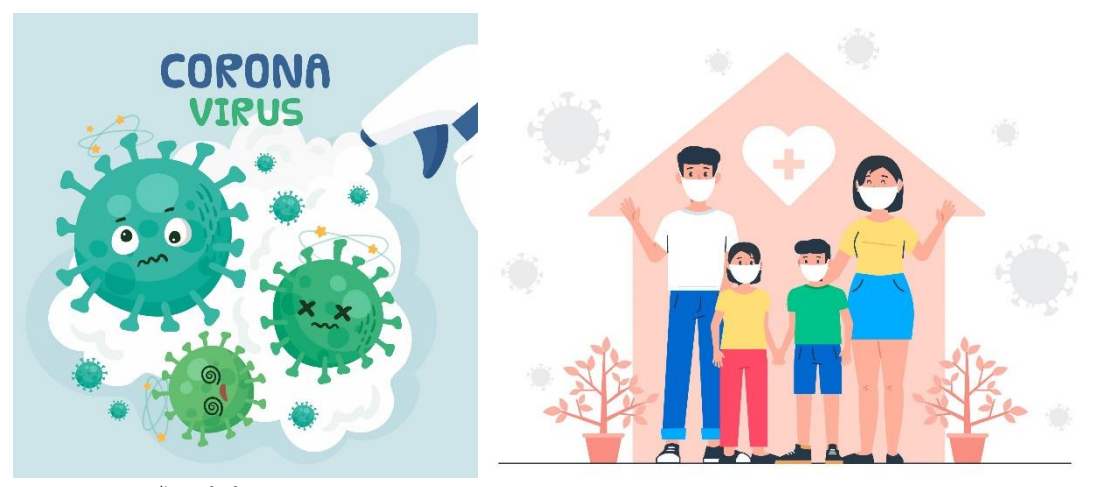

ภาพไวรัสโคโรนา ๒๐๑๙

ภาพบุคคล

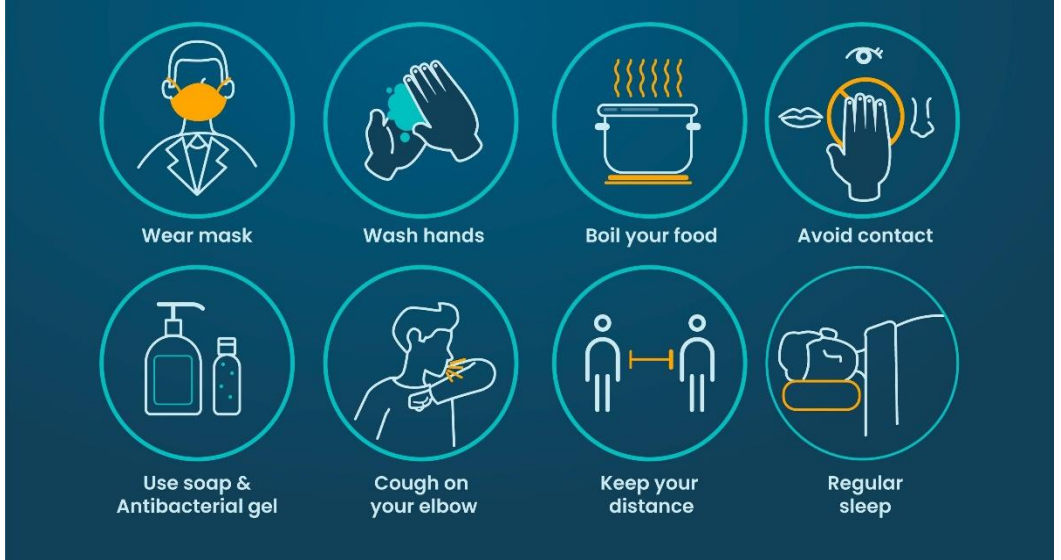

ภาพรูปแบบสัญลักษณ์สิ่งต่างๆ

ภาพประกอบที่ ๑๗ ตัวอย่างภาพกราฟิก (แหล่งที่มา : https://www.freepik.com/ free-vector)

#### ๓.๒ การกำหนดแนวความคิด (Concept)

เมื่อผู้ปฏิบัติงานได้สรุปข้อมูลทั้งหมดเป็นที่เรียบร้อยแล้ว จะทำให้เริ่มทราบถึงสิ่งที่ ควรกระทำอย่างเป็นรูปธรรมและเล็งเห็นภาพของสื่อที่จะต้องออกแบบในเบื้องต้น ทั้งนี้จึงทำให้ ผู้ปฏิบัติงานสามารถกำหนดกรอบแนวคิดออกมาได้ด้วยการคิดรวบยอด ซึ่ง "การคิดรวบยอด หรือ มโนทัศน์ หมายถึง ภาพหรือความคิดในสมองของบุคคลที่เป็นตัวแทนของสิ่งหนึ่ง ซึ่งภาพหรือ

#### ഉപ

ความคิดนั้นจะประกอบด้วยคุณสมบัติร่วมที่เป็นลักษณะเฉพาะของสิ่งนั้น สำหรับสิ่งหนึ่งหรือเรื่อง หนึ่งนั้นแต่ละบุคคลอาจมีภาพหรือความคิดในสมองต่างกันก็เป็นได้" (ราชบัณฑิตยสถาน, ๒๕๕๑: ๘๓) เมื่อผู้ปฏิบัติงานมีความคิดในสมองที่เป็นภาพร่างจากพื้นฐานข้อมูลทั้งหมดแล้วจะต้องเขียน ออกมาให้ชัดเจนและกำหนดแนวความคิดที่ชัดเจนออกมา เพื่อให้การปฏิบัติงานออกแบบไม่ออก นอกกรอบวัตถุประสงค์ที่ตั้งไว้ โดยมีวิธีการเขียนดังนี้

**๓.๒.๑ โจทย์ตั้งต้น (Program Analysis)** คือ การออกแบบป้ายเฝ้าระวังการ แพร่ระบาดของโคโรนาไวรัส (COVID-๑๙) หรือ "โควิด ๑๙"

**๓.๒.๒ วัตถุประสงค์ (Objective)** คือ ป้องกันการระบาดของโรคติดเชื้อไวรัส โคโรนา ๒๐๑๙

**๓.๒.๓ กลุ่มเป้าหมาย (Target Audience)** คือ นักศึกษาและบุคลากรของ มทร.ล้านนา

**๓.๒.๔ สื่อที่จัดทำ (Media)** คือ แบนเนอร์

**๓.๒.๕ ข้อจำกัดของสื่อ (Limitation)** คือ พื้นที่น้อย มีการเคลื่อนไหว ใส่ข้อความสื่อสารได้น้อย

**๓.๒.๖ ข้อความสื่อสาร (Message)** คือ การรักษาระยะห่าง การล้างมือ การสวมหน้ากากอนามัย (Mask) และการฉีดวัคซีน

**๓.๒.๗ ภาพประกอบ (Illustration)** คือ ภาพนักศึกษาสวมหน้ากากอนามัย (Mask) ภาพนักศึกษาล้างมือ ภาพเครื่องเทอร์โมสแกน ภาพการฉีดวัคซีน ภาพกราฟิกเชื้อไวรัสและ สัญลักษณ์ต่างๆ

จากข้อมูลข้างต้นจะทำให้ได้แนวความคิด (Concept) คือการออกแบบ แบนเนอร์การป้องกันการแพร่ระบาดของโควิด ๑๙ ที่มีข้อมูลน้อยแต่สามารถสื่อสารให้เข้าใจได้ รวดเร็วสำหรับนักศึกษาและบุคลากรของ มทร.ล้านนา

### <u>ปัญหา</u> :

๑. ข้อมูลของกิจกรรมที่ได้รับมอบหมายงานมีน้อยจนไม่สามารถที่จะสรุปข้อมูลต่างๆ ได้ทำให้นำไปปฏิบัติในขั้นตอนต่อไปล่าช้า

๒. ข้อมูลภาพมีขนาดและความละเอียดภาพเล็ก เพราะเป็นรูปที่สืบค้นจากอินเตอร์เน็ต

๓. ข้อมู<sup>้</sup>ลภาพที่ได้รับจากส่วนงานที่เกี่ยวข้องมีลิขสิทธิ์ภาพ<sup>้</sup>ของหน่วยงานอื่น ไม่สามารถ นำมาใช้ในงานออกแบบได้ หากมิได้รับอนุญาต

# <u>แนวทางแก้ไขปัญหา</u> :

๑. ผู้ปฏิบัติงานต้องมีการสืบค้นข้อมูลเพิ่มเติมด้วยตนเองจากแหล่งข้อมูลที่น่าเชื่อถือ เช่น หน่วยงานของรัฐ หน่วยงานรัฐวิสาหกิจ องค์กรเอกชนที่ชำนาญเฉพาะด้านนั้นๆ ที่ได้รับการยอมรับ

๒. ผู้ปฏิบัติงานต้องถ่ายภาพประกอบงานออกแบบที่ต้องการขึ้นใหม่ หากคุณภาพของ ภาพที่ได้มาจากส่วนงานที่รับผิดชอบไม่มีคุณภาพพอที่จะนำมาประกอบในงานออกแบบสื่อ ประชาสัมพันธ์ได้ การที่ผู้ปฏิบัติงานต้องทำการถ่ายภาพขึ้นใหม่ นั้นต้องผ่านการวิเคราะห์ข้อมูล แล้วว่าจะต้องถ่ายภาพอะไร เพื่อให้ได้ภาพตรงตามวัตถุประสงค์และมีคุณภาพ

๓. หากข้อมูลภาพที่สืบค้นมามีลิขสิทธิ์เป็นภาพที่ไม่ได้ระบุว่าอนุญาตให้ใช้งานโดยอิสระได้ ให้ทราบไว้ว่าภาพเหล่านั้นอาจมีลิขสิทธิ์ ผู้ปฏิบัติงานไม่สามารถนำภาพมาใช้ประกอบงานออกแบบ

ຓ໐

ຓ໑

ได้โดยพลการต้องมีการขออนุญาตหรือซื้ออย่างถูกต้องตามกฎหมายเท่านั้น และหากภาพนั้นเป็น ของหน่วยงานภาครัฐอื่นๆ ผู้ปฏิบัติงานสามารถทำหนังสือราชการขออนุญาตใช้ หรือใช้การ ประสานงานด้วยวาจาก่อนทางโทรศัพท์ เพื่อความรวดเร็วต่อกระบวนการทำงานลำดับต่อไป และ สำหรับภาพที่ไม่มีแหล่งที่มาก็ไม่ควรนำมาประกอบในงานออกแบบ เช่นกัน เพราะอาจทำให้มีผู้ แสดงตนเป็นเจ้าของในภายหลังจากที่ได้มีการเผยแพร่สื่อนั้นไปแล้ว และอาจเกิดปัญหาการ ฟ้องร้องขึ้นในภายหลัง

# <u>ข้อเสนอแนะ</u> :

๑. ผู้ปฏิบัติงานควรลงมือสืบค้นหาข้อมูลต่างๆ เพิ่มเติมด้วยตนเอง แม้ว่าจะได้รับ มอบหมายงานพร้อมข้อมูลรายละเอียดต่างๆ มาแล้วก็ตาม เพราะจะทำให้ผู้ปฏิบัติงานเข้าใจงานที่ ต้องออกแบบมากขึ้น

๒. หากงานที่ได้รับมอบหมายไม่ใช่งานเร่งด่วน ผู้ปฏิบัติงานควรลงมือถ่ายภาพประกอบ งานนั้นๆ ด้วยตนเอง เพราะจะทำให้ได้ภาพที่มีคุณภาพมากและยังเป็นเอกลักษณ์ขององค์กรอีก ด้วย

๓. ข้อมูลที่ได้มาทั้งหมดควรจัดเก็บในแฟ้มงานแยกตามหัวข้อ เพื่อช่วยให้ง่ายในการ กลับมาสืบค้นภายหลัง

# ขั้นตอนที่ ๓ วิเคราะห์ข้อมูล (Analysis) และคิดรูปแบบหลักในการออกแบบ (Theme)

การวิเคราะห์ข้อมูล (Analysis) และคิดรูปแบบหลักในการออกแบบ (Theme) หรือที่นัก ออกแบบเรียกว่า "การคิดธีมงาน" นั่นเอง เป็นขั้นตอนที่สำคัญมากอีกขั้นตอนหนึ่ง เพราะเป็น ขั้นตอนที่จะแสดงให้ผู้ปฏิบัติงานเห็นภาพของงานออกแบบที่ยังเป็นนามธรรมจากการสรุป ฐานข้อมูลที่มีให้เป็นรูปธรรมที่ชัดเจนขึ้น เป็นทิศทางที่จะทำให้ผู้ปฏิบัติงานได้อย่างมีประสิทธิภาพ และรวดเร็วยิ่งขึ้น หากผู้ปฏิบัติงานไม่มีการวิเคราะห์ข้อมูลออกมาและกำหนดธีมออกมาไม่ได้จะทำ ให้การลงมือปฏิบัติงานออกแบบเป็นไปอย่างสะเปะสะปะ คือ ออกแบบไม่ตรงเป้าหมายงาน จะต้องทำงานออกมาหลายชิ้นงาน เพื่อคัดเลือกงานที่ตรงความต้องการและเป้าหมายงานมากที่สุด และทำให้ใช้เวลาในการทำงานเพิ่มมากขึ้นจนงานสำเร็จล่าช้า

การวิเคราะห์ข้อมูลที่จะให้ได้มาซึ่งธีมของงานหลังจากที่ได้สรุปเนื้อหาข้อมูลทั้งหมดแล้ว นั้น ผู้ปฏิบัติงานควรปฏิบัติตามขั้นตอนดังนี้

# ๑. แปลงค่าข้อมูลดิบ (Raw Data) ให้เป็นผลลัพธ์

หลังจากการสรุ<sup>้</sup>ปข้อมูลจนได้กรอบแนวความคิดแล้ว ผู้ปฏิบัติงานต้องนำแนวคิดนี้มาทำ การแปลงค่าจากกรอบแนวคิดทั้งหมดซึ่งยังเรียกว่าเป็นข้อมูลดิบ (Raw Data) อยู่เพราะข้อมูลต่างๆ ที่เป็นกรอบแนวความคิดยังคงเป็นเพียงข้อมูลสรุปพื้นฐานของแนวคิดที่ไม่ สามารถนำมาวางบนงานสื่อประชาสัมพันธ์ได้โดยตรง เพราะจะทำให้งานออกแบบไม่มีความ น่าสนใจ ไร้ทิศทางการออกแบบที่ดี บนสื่อมีข้อมูลจัดอยู่รวมกันโดยไม่รู้ว่าต้องการจะ ประชาสัมพันธ์สิ่งไหนให้เป็นสิ่งสำคัญที่สุด ในการแปลงค่าข้อมูลดิบให้เป็นผลลัพธ์ทางการออกแบบ สามารถทำได้ดังนี้

๑.๑ นำโจทย์ตั้งต้นและวัตถุประสงค์มาคิดวิเคราะห์รวมกันจากฐานของข้อความที่ ต้องการสื่อสาร เพื่อให้ได้ชื่อของหัวข้อหลักในการรณรงค์ (Campaign) มีลักษณะเหมือนดัง "คำขวัญ (Slogan)" หรือคำโฆษณาประชาสัมพันธ์ที่จะดึงดูดให้กลุ่มเป้าหมายเกิดความสนใจ แล้วจึงนำคำหรือวลีเหล่านั้นมาใช้วางบนงานออกแบบสื่อประชาสัมพันธ์ ซึ่งการวิเคราะห์ตามหัวข้อ ดังกล่าวผู้ปฏิบัติงานสามารถขอคำปรึกษาจากผู้เชี่ยวชาญด้านการใช้ภาษาหรือผู้บังคับบัญชาได้ หลังจากการคิดวิเคราะห์ตามหัวข้อดังกล่าวข้างต้นแล้วจึงได้คำโฆษณาประชาสัมพันธ์ ดังนี้

"ร่วมกันสร้างมหาวิทยาลัยปลอดภัยปลอดเชื้อ COVID-๑๙" "RMUTL ปลอดภัย ใส่แมส ๑๐๐%" "ขอความร่วมมือสวมหน้ากากอนามัย ๑๐๐%"

๑.๒ นำกลุ่มเป้าหมายมาวิเคราะห์ข้อมูลพื้นฐาน เช่น เพศ หรือช่วงอายุ เป็นต้น เพราะจะนำไปสู่แนวทางที่บ่งชี้ถึงพฤติกรรมการบริโภคสื่อขั้นต้น เพื่อที่จะได้เป็นตัวกำหนด รูปแบบของการออกแบบ เป็นการตีกรอบให้ผู้ปฏิบัติงานทราบว่าควรใช้สีอย่างไร หรือใช้คำอย่างไร ให้เกิดความน่าสนใจจากกลุ่มเป้าหมาย เช่น กลุ่มเป้าหมายคือนักศึกษาและบุคลากร มทร.ล้านนา โดยแบ่งช่วงอายุของนักศึกษา อายุ ๑๘-๒๕ ปี มีจำนวนประมาณ ๑๗,๒๔๐ และบุคลากรอายุ ๒๓-๕๙ ปี มีจำนวนประมาณ ๒,๐๖๓ จากทุกเขตพื้นที่ (ข้อมูลจากhttps://datacenter.rmutl.ac.th, ๑/๒๕๖๓) จากข้อมูลนี้ผู้ปฏิบัติงานทราบได้ว่าจำนวนของนักศึกษามีจำนวนมาก ทิศทางการ ออกแบบควรสนับสนุนการรับสารของกลุ่มนักศึกษามากกว่าบุคลากร ภาพประกอบควรเป็นภาพ นักศึกษาร่วมด้วยเพราะจะทำให้นักศึกษามีความรู้สึกร่วมในสื่อ แต่การวิเคราะห์พฤติกรรมการรับ สื่อก็ควรโน้มไปในช่วงอายุ ๑๘ - ๓๔ ปี ที่มีส่วนคาบเกี่ยวช่วงอายุของบุคลากรด้วยเพราะยังเป็น ้ช่วงวัยผู้ใหญ่ตอนต้น (Young Adult) และกลุ่มบุคลากรก็ยังถือว่าเป็นกลุ่มคนที่อยู่ในยุคดิจิตอล ๔.๐ หรือยุคโซเชียลมีเดีย เช่นเดียวกันกับนักศึกษา ที่ถือว่ามีความสนใจในเรื่องสังคมออนไลน์ หรือ ้อินเตอร์เน็ตเช่นเดียวกัน และผู้ปฏิบัติงานควรนำจุดนี้มาวิเคราะห์ร่วมด้วย ตัวอย่างเช่น "จากผล การศึกษาวิจัยที่น่าสนใจนอกเหนือจากการใช้แอปพลิเคชั่น Facebook, Line, Instagram, YouTube, Twitter และ Google ในการเข้าถึงข่าวสาร การพูดคุยกับเพื่อน พบว่าคนรุ่นใหม่ ยุค ๔.๐ มีการใช้แอปพลิเคชั่น Mobile Banking และTrue Money wallet เพื่อทำธุรกรรม ทางการเงิน ซื้อสินค้าผ่านออนไลน์ E-commerce ด้วยแอปพลิเคชั่น Shopee, Lazada และใช้ แอปพลิเคชั่นเพื่อความบันเทิง ประเภทแอปพลิเคชั่น Game ฟังเพลงผ่านแอปพลิเคชั่น Joox ซึ่ง จะเห็นได้ว่าการใช้แอปพลิเคชั่นดังกล่าวข้างต้นของคนรุ่นใหม่ทำให้ข้อจำกัดเรื่องเวลาและ ระยะทางกลายเป็นเรื่องที่เล็กลงเรื่อยๆ ในทุกวันนี้ พฤติกรรมการดำเนินชีวิตที่ตรงกับตัวผู้ตอบ แบบสอบมากที่สุด พบว่าชอบความสนุกสนานและความบันเทิง (Entertainment) ร้อยละ ๒๘ รองลงมา ชอบการมีอิสระทางความคิดและการดำเนินชีวิต (Freedom) ร้อยละ ๒๐ มีการวาง แผนการใช้ชีวิตในอนาคตของตนเอง (Future Plan) และชื่นชอบเทคโนโลยี (Techno-Computer) ร้อยละ ๑๓ เท่ากัน ตามลำดับ ผลการวิจัยพบว่าคนรุ่นใหม่ยุค ๔.๐ ส่วนใหญ่ นิยม ้กีฬา เดิน/วิ่ง ชมภาพยนตร์ ค้นหาความรู้ผ่านการท่องอินเทอร์เน็ตชอบท่องเที่ยวภายในประเทศ ทำบุญตามวัด สิ่งของที่ชอบไป Shopping คือ ของกิน/อาหาร สถานที่ Shopping ได้แก่ ้ห้างสรรพสินค้า,ซูเปอร์มาร์เก็ต, ไฮเปอร์มาร์เก็ต, ซื้อผ่านออนไลน์ E-commerce และทานอาหาร ้เสริมเพื่อสุขภาพ โดยสื่อสังคมออนไลน์ (Social Media) ที่ใช้มากที่สุดยังคงเป็น Facebook รองลงมา Youtube และส่วนใหญ่มีพฤติกรรมการดำเนินชีวิตที่ชอบความสนุกสนานและความ บันเทิง(Entertainment) รองลงมาคือชอบการมีอิสระทางความคิดและการดำเนินชีวิต (Freedom)(https://www.bangkokbiznews.com

/newsdetail/๘๘๕๐๑๗,กรุงเทพธุรกิจ) จากบทความนี้ทำให้ทราบถึงพฤติกรรมต่างๆ ของคนยุค ปัจจุบันได้ชัดเจนขึ้น ซึ่งผู้ปฏิบัติงานจะสามารถวิเคราะห์ได้ว่า คนกลุ่มนี้มีข้อจำกัดเรื่องเวลาที่สั้น กระชับ, ชอบความบันเทิง, รักสุขภาพ, ชอบความอิสระ แล้วนำข้อมูลเหล่านี้มาเลือกใช้ สีและ รูปแบบการวางงานออกแบบได้โดยการดูความหมายของสีต่างๆ ที่ต้องการใช้ หรือที่เรียกว่า "จิตวิทยาของสี (Color Psychology)" เพราะสีสามารถส่งผลต่อจิตใจ อารมณ์ ความรู้สึกของ มนุษย์ได้มาก(มีการอธิบายเพิ่มเติมในขั้นตอนถัดไป) โดยเลือกสีดังนี้

*สีฟ้า* เป็นสีที่ให้ความรู้สึกสงบเยือกเย็น เป็นอิสระ ปลอดโปร่งสบาย ปลอดภัย ใจเย็นและสามารถระงับความกระวนกระวายในใจได้ด้วยพลังของสีฟ้ามีคุณสมบัติในการรักษา อาการของโรคปอด ลดอัตราเผาผลาญพลังงาน รักษาอาการเจ็บคอและทำให้ชีพจรเต้นเป็นปกติ

สีมรกต เป็นการผสมผสานกันระหว่างสีน้ำเงินกับสีเขียวเข้มของท้องทะเลลึก จึงมีความหมายในเชิงของความเยือกเย็น ความสงบเงียบเหมือนกับสีเขียว สีมรกตจึงเป็นสีที่เหมาะ กับการชะล้างเอาความเหนื่อยล้าความตึงเครียดให้ออกจากจิตใจหรืออารมณ์ของเราสีมรกตจึงเป็น สีที่ถูกยกว่าเป็นสีที่ให้กำลังใจให้กลับมามีประกายสดชื่น และมักจะช่วยให้คนที่รู้สึกโดดเดี่ยวดีขึ้น เพิ่มพลังสื่อสารให้โดดเด่นขึ้น สร้างสรรค์มากขึ้นและรับรู้ต่อสัมผัสและความรู้สึกได้รวดเร็ว สีแดง เป็นสีแห่งอำนาจแสดงถึงการมีพลังและความทะเยอทะยานจึงช่วยพิชิต ความคิดเห็นในทางลบหรือการมองโลกในแง่ร้าย สีแดงเป็นสีที่กระตุ้นระบบประสาทได้รุนแรงที่สุด ให้ความรู้สึกเร้าใจ ตื่นเต้น ท้าทาย(https://www.designmb&days.com/Site/BlogDetail/๓๕ /สีกับอารมณ์ความรู้สึก)

# ๑.๓ เลือกใช้แบบตัวอักษร (Font) หรือเรียกว่า"ฟอนต์"ตัวหนังสือ

เมื่อรูปแบบของกลุ่มเป้าหมาย เป็นคนรุ่นใหม่ในยุค ๔.๐ การใช้ฟอนต์ควรมีลักษณะที่ดูทันสมัยที่ เรียกว่าฟอนต์โมเดิร์น (Modern) ลักษณะส่วนมากจะเป็นฟอนต์ไม่มีหัวอักษร แต่หากใช้คำโปรย หรือรายละเอียดอื่นที่มีขนาดตัวอักษรเล็ก ควรเป็นฟอนต์ที่มีหัวอักษรเพราะจะทำให้ได้อ่านง่าย มีตัวอย่างลักษณะฟอนต์ดังภาพ

| ฟอนต์โมเดิร์น (Modern)<br>ฟอนต์โมเดิร์น (Modern) |
|--------------------------------------------------|
| ฟอนต์โมเดิร์น (Modern)<br>ฟอนต์โมเดิร์น (Modern) |
| ฟอนต์โมเดิร์น (Modern)<br>ฟอนต์โมเดิร์น (Modern) |
| ชื่อฟอนต์ "Promt"                                |

ภาพประกอบที่ ๑๘ ตัวอย่างภาพรูปแบบตัวอักษรที่ทันสมัย หรือฟอนต์โมเดิร์น (Modern)

ฟอนต์มีหัวอักษร *ฟอนต์มีหัวอักษร* ฟอนต์มีหัวอักษร *ฟอนต์มีหัวอักษร* 

# ชื่อฟอนต์ "Th Sarabun"

# ภาพประกอบที่ ๑๙ ตัวอย่างภาพตัวอักษรที่มีหัวอักษร

ในการใช้ฟอนต์ต่างๆ นั้นผู้ปฏิบัติงานต้องมีความเข้าใจเกี่ยวกับองค์ ความรู้ทั่วไปในเรื่องลิขสิทธิ์ฟอนต์เพราะทุกการออกแบบทุกฟอนต์มีเจ้าของผู้สร้างสรรค์ เพียงแต่ ในบางผลงานเจ้าของได้อนุญาตให้ใช้โดยไม่มีค่าใช้จ่ายได้ ซึ่งมีหน่วยงานที่สามารถให้ดาวน์โหลด ฟอนต์มาใช้ได้อย่างอิสระคือ Google Fonts (*https://fonts.google.com/?subset=thai*) และ สำนักงานส่งเสริมอุตสาหกรรมซอฟต์แวร์แห่งชาติ (องค์การมหาชน) (อังกฤษ: Software Industry Promotion Agency (Public Organization)) หรือ SIPA

ഩ๔

๑.๙ วิเคราะห์และเรียบเรียงข้อความที่เป็นหัวข้อรอง เป็นคำขยายความจาก หัวข้อหลักหรือเป็นการอธิบายเพิ่มเติมในสื่อประชาสัมพันธ์หรือที่เรียกว่าคำโปรย เพื่อให้ กลุ่มเป้าหมายเข้าใจวัตถุประสงค์ของสื่อมากขึ้น เช่น

"ทั้งผู้ให้บริการ ผู้รับบริการ บุคลากร นักศึกษาและผู้มาติดต่อ" "เพื่อช่วยป้องกันไวรัสโคโรนา (COVID-๑๙) ทั้งผู้ให้บริการ ผู้รับบริการ บุคลากร นักศึกษาและผู้มติดต่อ ภายในมหาวิทยาลัยเทคโนโลยีราชมงคลล้านนา"

# ษ. ลดทอนข้อมูล (Data Reduction) ให้มีขนาดเล็กลง

การลดทอนข้อมูล (Data Reduction) ให้มีขนาดเล็กลงในทางการออกแบบ จะหมายถึงการ ทำให้ข้อมูลล่าสุดที่มีกระชับ เข้าใจง่าย ไม่เยิ่นเย้อ เลือกเฉพาะคำหรือประโยคที่ ต้องการเท่านั้น แต่วัตถุประสงค์ของงานยังคงอยู่ผู้รับสารหรือกลุ่มเป้าหมายสามารถเข้าใจได้ชัดเจน และยังรวมไปถึงรูปที่จะต้องใช้ประกอบในงานออกแบบด้วย ควรเลือกรูปที่มีความหมายเดียวกับ หัวข้อเพื่อให้สื่อมีความสอดคล้องกัน เช่น ผู้ปฏิบัติงานเลือกหัวข้อ "RMUTL ปลอดภัย ใส่แมส ๑๐๐%" และเลือกหัวข้อรองคือ "เพื่อช่วยป้องกันไวรัสโคโรนา (COVID-๑๙) ทั้งผู้ให้บริการ ผู้รับบริการ บุคลากร นักศึกษาและผู้มาติดต่อ ภายในมหาวิทยาลัยเทคโนโลยีราชมงคลล้านนา" ภาพที่ผู้ปฏิบัติงานควรเลือกใช้คือภาพ หน้ากากอนามัย (Mask) หรือที่เรียกทั่วไปว่า แมส หรือภาพ นักศึกษาสวมหน้ากากอนามัย (Mask) เป็นต้น

# ๓. สื่อข้อมูลให้เป็นข้อสรุปทั่วไป (Generalization) ที่เข้าใจได้ง่าย

เมื่อผู้ปฏิ<sup>°</sup>บัติงานลดทอนข<sup>้</sup>อมูลเป็นที่เรียบร้อยแล้วให้สรุปออกมาอย่างเข้าใจได้ ง่าย และรายงานต่อผู้บังคับบัญชาหรือผู้ที่เกี่ยวข้องในงาน โดยแบ่งเป็นข้อให้เข้าใจง่าย ได้แก่ ๓.๑. ออกแบบแบนเนอร์ รณรงค์การสวมหน้ากากอนามัย หรือที่เรียกว่า แมส ๑๐๐% ภายในมหาวิทยาลัย

๓.๒. ใช้หัวข้อคำประชาสัมพันธ์ในแบนเนอร์ คือ RMUTL ปลอดภัย ใส่แมส ๑๐๐% และใช้คำประชาสัมพันธ์รองลงมาหรือคำโปรย คือ เพื่อช่วยป้องกันไวรัสโคโรนา (COVID-๑๙) ทั้งผู้ให้บริการ ผู้รับบริการ บุคลากร นักศึกษาและผู้มาติดต่อ ภายในมหาวิทยาลัยเทคโนโลยี ราชมงคลล้านนา

๓.๓. ใช้สีโดยรวมของแบนเนอร์เป็นสีฟ้าอมเชี่ยวมรกตและแดง

๓.๔. ใช้ภาพประกอบหลักเป็นภาพนักศึกษาชายหญิง สวมหน้ากากอนามัย (Mask) หรือแมส และภาพประกอบรองเป็นภาพกราฟิกเชื้อไวรัส

ทั้งนี้เพื่อเป็นการตรวจสอบและยืนยันข้อมูลที่จะสื่อสารผ่านการออกแบบสื่อ ประชาสัมพันธ์ และหากมีข้อแก้ไขก็สามารถทำได้ก่อนการลงมือปฏิบัติงานจริงในขั้นตอนนี้ หากผู้ปฏิบัติงานไม่สื่อข้อมูลให้เป็นข้อสรุปทั่วไปที่เข้าใจง่ายแล้ว ผู้บังคับบัญชาหรือผู้เกี่ยวข้องอาจ ไม่เข้าใจในสิ่งที่ผู้ปฏิบัติงานต้องการสื่อสารและทำให้งานไม่ผ่านนั่นเอง

# ๙. นำคำสำคัญมาวาดเป็น Mind Map

จากการวิเคราะห์ข้อมูลต่างๆ จนมาถึงขั้นตอนที่จะต้องเขียนเป็น Mind Map หรืออธิบายเป็นแผนที่ความคิด ในขั้นตอนนี้ผู้ปฏิบัติงานจะไม่เขียนก็ได้หากมีเวลาน้อย เพราะ ผู้ปฏิบัติงานได้ข้อสรุปเป็นที่เรียบร้อยแล้ว แต่ในการเขียน Mind Map จะทำให้เห็นภาพที่ชัดขึ้นไป อีกเพราะจะมองเห็นความเชื่อมโยงของคำต่างๆ ในแผนที่ที่เขียนขึ้นมาเป็นภาพที่ต้องมีในงาน จึงทำให้งานโดยรวมเกิดข้อผิดพลาดได้น้อยมาก และการเขียน Mind Map ทำได้ดังภาพตัวอย่างนี้

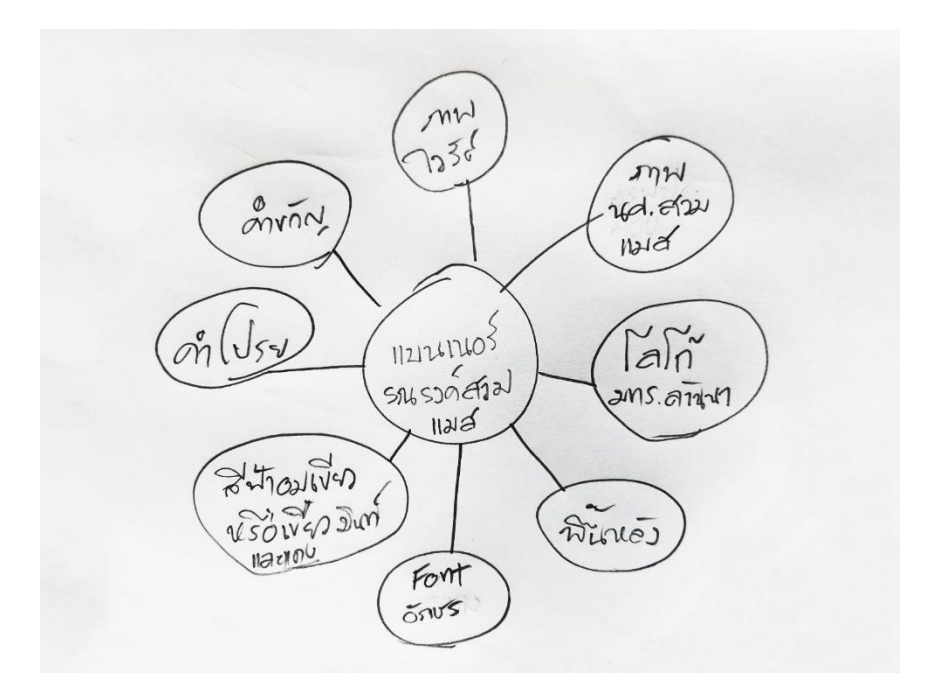

**ภาพประกอบที่ ๒๐** ตัวอย่างภาพการเขียน Mind Map

# ๙. ตีความหมายจากคำสำคัญออกมาเป็นภาพและสรุปรูปแบบหลัก

# ของงาน (Theme)

รูปแบบหลักของงาน (Theme) หรือเรียกว่า "ธีม" เป็นหัวใจสำคัญที่จะทำให้ งานออกแบบสื่อประชาสัมพันธ์ที่ต้องมีการจัดทำผลิตสื่อประชาสัมพันธ์ออกเป็นหลายลักษณะ เช่น การออกแบบจัดทำสื่อสิ่งพิมพ์ จำพวกป้ายไวนิล โปสเตอร์ แผ่นพับ หรือสื่อที่เผยแพร่บนโซเชียล (Social Media) เป็นต้น มีความเป็นเอกลักษณ์ มีเอกภาพ คือมีชุดภาพสื่อที่มีรูปแบบเดียวกัน ทั้งหมด เป็นการควบคุมงานออกแบบให้อยู่ในแผนที่วางไว้ไม่หลุดไปจากรูปแบบหลักของงานคือไม่ หลุดธีม ไม่ว่าสื่อจะอยู่ในลักษณะของสื่อแบบไหน ตั้งหรือเผยแพร่ที่ได ช่องทางใด ก็ทำให้ผู้รับสาร กลุ่มเป้าหมายเข้าใจได้ทันทีว่านี่คือ "งานเดียวกัน" และธีมมีสิ่งที่จะต้องกำหนดให้แน่ชัดนั้นมี ด้วยกันดังนี้

**๕.๑ สีหลักที่ใช้** คือ สีพื้นหลัง (Background) สีตัวอักษร สีของภาพประกอบ ทั้งภาพจริงและภาพกราฟิก

**๕.๒ ภาพประกอบที่ใช้** ทุกสื่อประชาสัมพันธ์ที่ต้องเผยแพร่ทุกช่องทางต้องใช้ ชุดภาพประกอบแบบเดียวกันทั้งหมด

**๕.๓ รูปแบบตัวอักษรหรือฟอนต์ที่ใช้** ต้องใช้ฟอนต์เดียวกันในทุกลักษณะ ของสื่อที่เผยแพร่ทุกช่องทาง

# ๖. ออกแบบร่าง (Preliminary Design) จากรูปแบบหลัก

เมื่อผู้ปฏิบัติงานได้ธีมหลักมาแล้ว สามารถออกแบบร<sup>้</sup>าง โดยการเขียนด้วยมือ (freehand) ได้ทันทีเปรียบเสมือนการร่างแบบแรก เพื่อให้เกิดการเค้นความคิดสร้างสรรค์ออกมา

#### ຓ៦

เพิ่มอีก ในการออกแบบร่างนั้นจะเป็นขั้นตอนที่ทำให้งานออกแบบเห็นภาพชัดที่สุด การเขียนแบบ ร่างหลักๆ คือผู้ปฏิบัติงานจะได้จัดองค์ประกอบ (Composition) ของงานออกแบบในเบื้องต้น แต่จะไม่ตายตัวยังสามารถแก้ไขงานในภายหลังที่ลงมือปฏิบัติงานออกแบบในโปรแกรม คอมพิวเตอร์ได้ ตัวอย่างดังภาพ

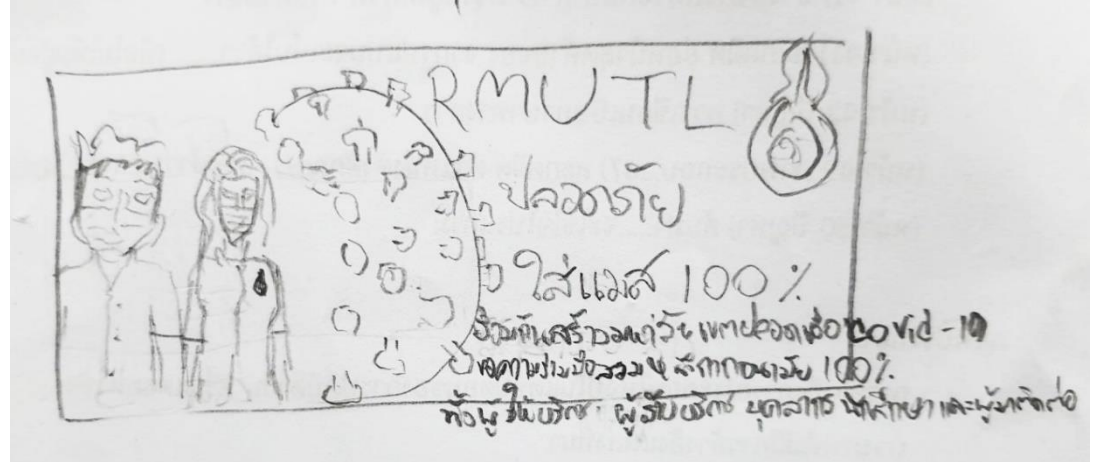

ภาพประกอบที่ ๒๑ ตัวอย่างภาพการออกแบบร่างแรกด้วยมือเปล่า

# <u>ปัญหา :</u>

๑. ผู้ปฏิบัติงานจดจำข้อมูลทฤษฎีต่างๆ ที่เกี่ยวข้องกับงานออกแบบได้น้อย เมื่อนำมา
 วิเคราะห์ร่วมกับข้อมูลงานที่มีอาจทำให้คุณภาพความน่าสนใจลดลง

๒. ผู้ปฏิบัติงานมีการวิเคราะห์หัวข้องานหลักที่มีหลายหัวข้อมากจนทำให้ยากในการ คัดเลือกเกิดความสับสนระหว่างการปฏิบัติงานหรือทำมากที่สุดให้เกิดข้อโต้เถียงจากความคิดเห็น ในการเลือกหัวข้อที่ต่างกันของทีมงานจนทำให้งานล่าช้า

๓. ผู้ปฏิบัติงานมีการสะกดคำที่ใช้ประชาสัมพันธ์ผิดหรือไม่ใช้คำไม่เหมาะสม

๔. ผู้บังคับบัญชาให้ใช้คำประชาสัมพันธ์ไม่ตรงกับกลุ่มเป้าหมายที่ผู้ปฏิบัติงานได้วิเคราะห์ ไว้แล้ว

# <u>แนวทางแก้ไขปัญหา</u> :

๑. ผู้ปฏิบัติงานจะต้องมีการพัฒนาตนเอง เรียนรู้และทบทวนความรู้พื้นฐานที่เกี่ยวข้องใน งานออกแบบเป็นประจำ เช่น ทฤษฎีสี ทฤษฎีการใช้ฟอนต์ รวมถึงทฤษฎีความรู้ที่เกิดขึ้นใหม่ใน วงการการออกแบบด้วย

 ๒. ในการวิเคราะห์หัวข้อหลักในงานออกแบบ คำที่ใช้ในงานสามารถวิเคราะห์ออกมาได้ หลายแบบมาก จนอาจทำให้ผู้ปฏิบัติงานเกิดความสับสนในการเลือกหัวข้อที่เหมาะสมได้ จึงควร วิเคราะห์หัวข้อหลักจากหัวข้อทั้งหมดที่มี โดยอ้างอิงจากฐานข้อมูลให้มากที่สุดให้เหลือเพียง ๒ - ๓ หัวข้อเท่านั้น เพื่อไม่ให้เกิดการแตกเสียงในการเลือกของแต่ละบุคคลที่มีส่วนเกี่ยวข้องในงานที่มาก จนเกินไป

๓. ผู้ปฏิบัติงานในบางครั้งถึงแม้จะมีการตรวจสอบความถูกต้องหลายครั้งแล้วก็ยังอาจมีคำ ที่สะกดผิด หรืออาจวิเคราะห์คำที่ใช้แล้วไม่เหมาะสมกับสถานที่ราชการจึงควรมีการรายงานให้ ผู้บังคับบัญชาและทีมงานตรวจสอบทุกครั้งและขอคำแนะนำที่ต้องมีการแก้ไขในงาน

ଶାଳ

๔. ในบางครั้งผู้บังคับบัญชาอาจมีการมอบหมายงานให้โดยระบุคำที่ต้องประชาสัมพันธ์ เรียบร้อยแล้ว แต่เมื่อผู้ปฏิบัติงานได้วิเคราะห์ข้อมูลตามขั้นตอนต่างๆ แล้วพบว่าไม่ตรงกับ กลุ่มเป้าหมายจนอาจจะทำให้สื่อประชาสัมพันธ์มีประสิทธิภาพลดลง ผู้ปฏิบัติงานต้องมีการรายงาน ต่อผู้บังคับบัญชาและอธิบายรายละเอียดการวิเคราะห์ข้อมูลที่ได้ให้ผู้บังคับบัญชาเข้าใจ

### <u>ข้อเสนอแนะ</u> :

ผู้ปฏิบัติงานในงานด้านการออกแบบควรมาการศึกษาความรู้ที่เป็นพื้นฐานการออกแบบ และความรู้ใหม่ๆ ควบคู่กันอย่างต่อเนื่อง เพราะงานออกแบบเป็นงานที่ต้องมีความคิดสร้างสรรค์ที่ ประกอบกับองค์ความรู้ที่จะเผยแพร่ออกไปให้ผู้รับสารได้ทราบถึงข้อมูลนั้นๆ และในการปฏิบัติงาน ด้านข้อมูล ภาษา คำประชาสัมพันธ์ต่างๆ จะต้องมีความถูกต้องภายใต้ความสวยงามด้วย การได้รับ การตรวจสอบจากผู้บังคับบัญชาและทีมงานผู้เกี่ยวข้องนั้นเป็นเรื่องที่สำคัญเป็นอย่างมาก หลังจาก ผู้ปฏิบัติงานวิเคราะห์ข้อมูลตามขั้นตอนเป็นอย่างดีแล้ว จึงควรรายงานต่อผู้บังคับบัญชาและทีมงาน ผู้เกี่ยวข้องช่วยเหลือตรวจสอบทันที

ഩ๘

# <u>ขั้นตอนที่ ๔ ออกแบบแบนเนอร์ (Banner) ด้วยโปรแกรม Adobe</u> <u>Photoshop</u>

ก่อนที่ผู้ปฏิบัติงานจะลงมือปฏิบัติงานให้ได้ประสิทธิภาพสูงสุดนั้น ควรมีการคำนึงถึง หลักการออกแบบต่างๆ กฎหมายพื้นฐานที่เกี่ยวข้องกับงานออกแบบ และโปรแกรมคอมพิวเตอร์ที่ ใช้ปฏิบัติงานออกแบบสื่อประชาสัมพันธ์ที่กำลังจะลงมือปฏิบัติก่อน แล้วจึงปฏิบัติงานออกแบบ ในลำดับต่อไปอย่างมั่นใจ

# ๑. หลักการออกแบบ

การออกแบบ หมายถึง การสร้างสรรค์สิ่งใหม่ หรือปรับปรุงดัดแปลงสิ่งที่มีอยู่ให้ดีขึ้น และมีรูปแบบที่เปลี่ยนไปจากเดิม การถ่ายทอดรูปแบบจากความคิดออกมาเป็นผลงาน ที่ผู้อื่น สามารถมองเห็น รับรู้ หรือสัมผัสได้ ซึ่งการออกแบบครอบคลุมถึงการออกแบบวัตถุ ระบบ หรือ ปฏิสัมพันธ์ของมนุษย์ และยังรวมไปถึง การคิดเชิงออกแบบ (Design Thinking) แบบที่ออกมาอาจ เป็นสิ่งที่เป็นไปได้จริง หรือแบบที่เป็นเพียงนามธรรมก็ได้ ผู้ที่ออกแบบจะเรียกว่า นักออกแบบ ซึ่งหมายถึงคนที่ทำงานวิชาชีพในสาขาการออกแบบที่แตกต่างกันไป เช่น นักออกแบบแฟชั่น นักออกแบบแนวความคิด หรือนักออกแบบเว็บไซต์ (https://th.wikipedia.org/wiki/การ ออกแบบ)

นักออกแบบในที่นี้ก็คือผู้ปฏิบัติงานนั่นเอง ซึ่งเปรียบเสมือนกับนักออกแบบกราฟิก หรือ Graphic Designer ที่มีหน้าที่ออกแบบงานที่เกี่ยวข้องกับสื่อประชาสัมพันธ์ เช่น แบนเนอร์ โปสเตอร์ แผ่นพับ นิตยสาร ป้ายไวนิล ธงญี่ปุ่น ฯลฯ งานออกแบบเหล่านี้เรียกว่าเป็นงานออกแบบ กราฟิก (Graphic Design) ที่เกิดจากการสร้างสรรค์งานจากองค์ประกอบดังนี้

#### ๑.๑. จุด (Dot)

จุด หมายถึง รอยหรือแต้มที่มีลักษณะกลมๆ ปรากฏที่พื้นผิว ซึ่งเกิดจากการ จิ้ม กด กระแทก ด้วยวัสดุอุปกรณ์ต่างๆ เช่น ดินสอ ปากกา พู่กัน และวัสดุปลายแหลมทุกชนิด จุด เป็นต้นกำเนิดของเส้น รูปร่าง รูปทรง แสงเงา พื้นผิว ฯลฯ เช่น นำจุดมาวางเรียงต่อกันจะเกิด เป็นเส้น และการนำจุดมาวางให้เหมาะสมก็จะเกิดเป็นรูปร่าง รูปทรง และลักษณะผิวได้ (ดร.สุชาติ วงษ์ทอง และคณะ. ทัศนศิลป์ ม.๔-ม.๖. กรุงเทพฯ: โรงพิมพ์วัฒนาพานิช, ๒๕๔๖.)

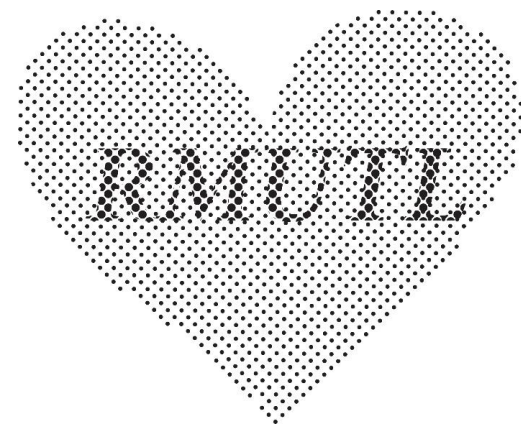

ภาพประกอบที่ ๒๒ ตัวอย่างภาพของจุดที่เรียงต่อกันจนเกิดเป็นรูปหัวใจ

#### ๑.๒. เส้น (Line)

เส้น เป็นพื้นฐานงานศิลปะที่สำคัญเปรียบดังการเริ่มลงมือปฏิบัติการ ออกแบบกราฟิกเส้นจะมีลักษณะนำสายตาจากจุดหนึ่งไปอีกจุดหนึ่งที่อยู่ปลายเส้น ซึ่งมีความหมาย คือ "ร่องรอยที่เกิดจากเคลื่อนที่ของจุด หรือถ้าเรานำจุดมาวางเรียงต่อ ๆ กันไป ก็จะเกิดเป็นเส้น ขึ้น เส้นมีมิติเดียว คือ ความยาว ไม่มีความกว้าง ทำหน้าที่เป็นขอบเขต ของที่ว่าง รูปร่าง รูปทรง น้ำหนัก สี ตลอดจนกลุ่มรูปทรงต่าง ๆ รวมทั้งเป็นแกนหรือ โครงสร้างของรูปร่างรูปทรง " (https://krittayakom.wordpress.com/๒๐๑๓/๐๓/๒๐/line/) และ "เป็นพื้นฐานที่สำคัญของ งานศิลปะทุกชนิด เส้นสามารถให้ความหมาย แสดง ความรู้สึก และอารมณ์ได้ด้วยตัวเอง และด้วย การสร้างเป็นรูปทรงต่าง ๆ ขึ้น เส้นมี ๒ ลักษณะคือ เส้นตรง (Straight Line) และ เส้นโค้ง (Curve Line) เส้นทั้งสองชนิดนี้ เมื่อนำมาจัดวางในลักษณะต่าง ๆ กัน จะมีชื่อเรียกต่าง ๆ และให้ ความหมาย ความรู้สึก ที่แตกต่างกันอีกด้วย" (https://www.gotoknow.org/posts/๒๘๔๕๒๙, การจัดองค์ประกอบศิลป์)

ในงานกราฟิกเส้นจะมีบทบาทมากในการเริ่มงานออกแบบโดยเฉพาะกับ โปรแกรมกราฟิกอย่าง Adobe Photoshop และ Adobe Illustrator หรือรวมไปถึงโปรแกรมการ ออกแบบการออกแบบ ๒D และ ๓D เช่น AutoCAD เป็นต้น เพราะเส้นจะมีลักษณะและอารมณ์ ของเส้นแต่ละแบบที่แตกต่างกัน ดังนี้

- **เส้นตรง :** มั่นคง เป็นระเบียบ
- **เส้นนอน :** สงบนิ่ง เรียบร้อย
- **เส้นเฉียง :** เคลื่อนไหว รวดเร็ว ไม่หยุดนิ่ง มีพลัง และไม่มั่นคง
- **เส้นตัดกัน :** ประสาน หนาแน่น แข็งแกร่ง
- เส้นโค้ง : นิ่มนวล พลิ้วไหว
- เส้นโค้งก้นหอย : เคลื่อนไหว ไม่สิ้นสุด มึนงง
- เส้นประ : โปร่ง ไม่สมบูรณ์
- เส้นโค้งลูกคลื่น : เคลื่อนไหวอย่างนุ่มนวล
- เส้นหยัก ซิกแซ็ก : ไม่เป็นระบบ อิสระ ไม่อยู่ในกรอบ สับสน วุ่นวาย อันตราย น่ากลัว
- เส้นเล็กและบาง : เบา บาง คม
- เส้นหนา : หนักแน่น นำสายตา หากสังเกตดีๆ แล้วเส้นจะมีอยู่ในทุกๆ งานออกแบบ ซึ่งจะถูกใช้ร่วมกับองค์ประกอบต่างๆ เพื่อสื่อถึงอารมณ์ ของงานให้ได้ตามแบบที่ต้องการ ดังนั้น ผู้ปฏิบัติงานจะต้องคำนึงเป็น อันดับแรกในการเลือกใช้เส้นเข้ามาเป็นส่วนประกอบในงาน (อนัน วาโซะ, ๒๕๖๑, Graphic Design for Advertising & Printing, น. ๑๓)

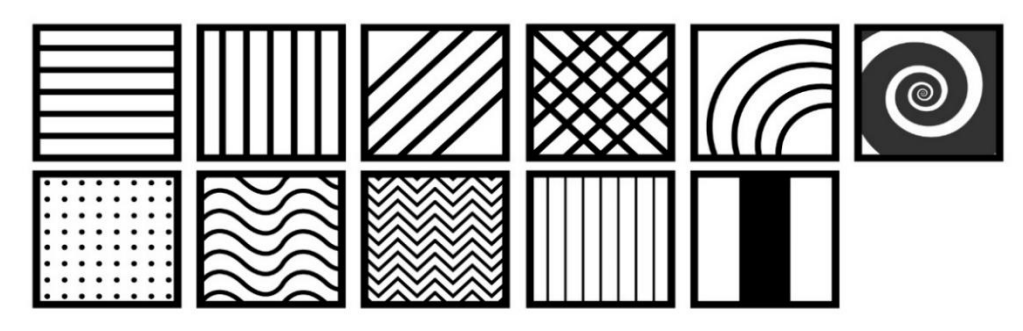

**ภาพประกอบที่ ๒๓** ตัวอย่างภาพลักษณะเส้นแบบต่างๆ ที่ให้อารมณ์และความรู้สึกแตกต่างกัน

# ๑.๓ รูปร่าง (Shape)

รูปร่าง (Shape) คือ รูปแบบๆ มี ๒ มิติ มีความกว้างกับความยาว ไม่มีความ หนา เกิดจากเส้นแบบต่างๆ มาต่อกันจนเกิดเป็นรูปร่าง ๒ มิติ เช่น รูปวงกลม รูปสามเหลี่ยม หรือรูปอิสระ แสดงเนื้อที่ของผิวที่เป็นระนาบมากกว่าแสดงปริมาณหรือมวล รูปร่างแต่ละชนิดก็จะ มีความหมายและให้ความรู้สึกที่แตกต่างกันออกไป เช่น

- วงกลม (circle) : เป็นศูนย์กลาง ปกป้อง ศูนย์รวมความสนใจ
- สี่เหลี่ยม ( Square) : วางตามแนวตั้งฉากให้ความรู้สึกสนุก มั่นคง
  เป็นระเบียบ ถ้าวางทแยง ให้ความรู้สึก เคลื่อนไหวและจะสนใจได้ดี
- สามเหลี่ยม ( Triangel) : มาดูแปลงสามเหลี่ยมภาพจะได้ความรู้สึก หยุดนิ่ง มั่นคง แต่ที่ส่วนปลายมุมทั้ง ๓ ด้านมีความรู้สึกถึงทิศทาง ความเฉียบคม และมีแรงผลักดัน
- หกเหลี่ยม (Hexagon) : จะให้ความรู้สึกถึงการเชื่อมโยง
- รูปร่างธรรมชาติ (Organic) : ให้ความรู้สึกนี่แหละ อิสระ ไม่มีคนแทน (อนัน วาโซะ, ๒๕๖๑, Graphic Design for Advertising & Printing, น.๒๑)

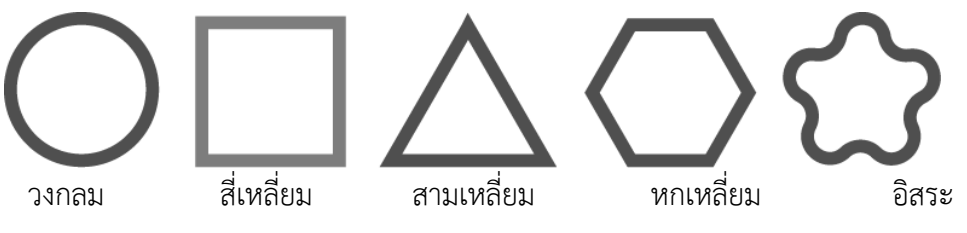

ภาพประกอบที่ ๒๔ ตัวอย่างภาพรูปร่างลักษณะต่างๆ

# ๑.๔ รูปทรง (Form)

รูปทรง (Form) รูปที่ลักษณะเป็น ๓ มิติ โดยนอกจากจะแสดงความกว้าง ความยาวแล้ว ยังมีความลึกหรือความหนาและมีความนูนด้วย เช่น รูปทรงกลม รูปทรงสามเหลี่ยม รูปทรงสี่เหลี่ยม รูปทรงกระบอก เป็นต้น

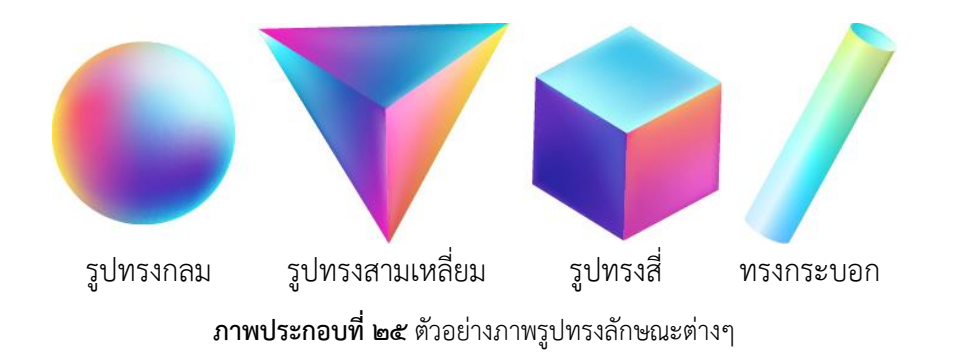

ഭില

# ๑.๕ น้ำหนัก (Value)

น้ำหนักเกิดจาก การเติมสีแสงและเงาลงไปในรูปทรง ทำให้เกิดความรู้สึกมี มวลความหนาแน่น ทำให้รู้สึกถึงความหนัก เบา ทึบ หรือโปร่งแสง เป็นสิ่งที่ทำให้เกิดมิติขึ้นของ รูปทรงต่าง ๆ

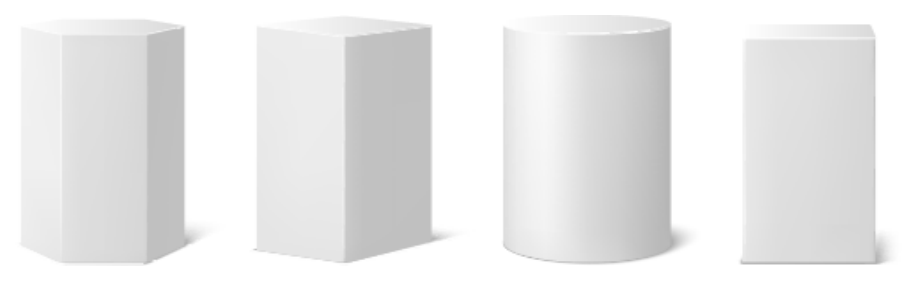

ภาพประกอบที่ ๒๖ ตัวอย่างภาพน้ำหนักของรูปทรงลักษณะต่างๆ

# ๑.๖ พื้นผิว(Texture)

พื้นผิวเป็นองค์ประกอบที่ช่วยในการสื่ออารมณ์ของงานกราฟิกได้ชัดเจนมาก เช่น งานออกแบบกราฟิกที่อยู่บนพื้นผิวลักษณะมันวาว จะช่วยให้รู้สึกถึงความหรูหรา มีระดับใน มุมมองกลับกันถ้างานออกแบบไปอยู่บนพื้นผิวเหล็กที่มีสนิม ขรุขระ งานนั้นก็จะให้ความรู้สึกถึง ความเก่า ดังนั้น พื้นผิวให้เหมาะสมกับลักษณะงาน ก็จะสามารถสื่อความหมายได้อย่างถูกต้องตาม ความต้องการ (อนัน วาโซะ, ๒๕๖๑, Graphic Design for Advertising & Printing, น.๒๒)

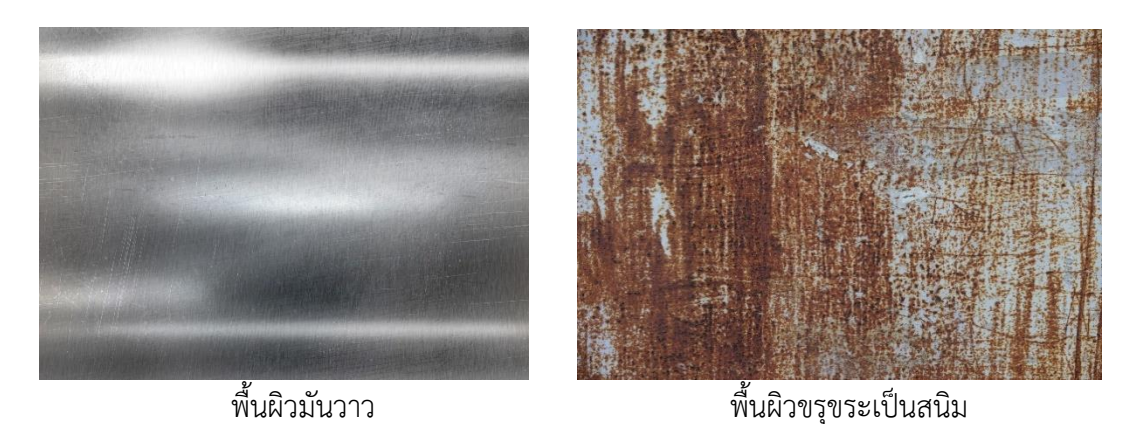

**ภาพประกอบที่ ๒๗** ตัวอย่างภาพพื้นผิวที่มันวาวจะทำให้รู้สึกว่ามีค่า มากกว่าพื้นผิวขรุขระจะทำให้รู้สึกถึงความ เก่า (*แหล่งที่มา: https://www.freepik.com/search?dates=any&format)* 

# ๑.๗ ที่ว่าง (Space)

พื้นที่ว่าง (Space) หรือ ช่องไฟ ในงานออกแบบสื่อประชาสัมพันธ์พื้นที่ว่าง คือส่วนสำคัญที่จะทำให้สื่อนั้นน่าสนใจ และมีผู้ให้ความหมายในบทความสร้างสรรค์งานทัศนศิลป์ ตามจินตนาการ "หมายถึง บริเวณที่เป็นความว่าง ไม่ใช่ส่วนที่เป็นรูปทรง หรือเนื้อหา ในการจัด องค์ประกอบใดก็ตามถ้าปล่อยให้มีพื้นที่ว่างมากและให้มีรูปทรงน้อย การจัด นั้นจะให้ความรู้สึก อ้างว้าง โดดเดี่ยว ในทางตรงกันข้าม ถ้าให้มีรูปทรงมากหรือเนื้อหามาก โดยไม่ปล่อยให้มีพื้นที่ว่าง เลยก็จะให้ความรู้สึกอึดอัด คับแคบดังนั้นการจัดวางในอัตราส่วนที่พอเหมาะก็จะให้ความรู้สึกที่ พอดีทำให้ได้ภาพที่ได้สัดส่วนงดงาม "(http://www.thaischool@.in.th, workteacher) ยกตัวอย่างเช่น การออกแบบงานป้ายแสดงความยินดีกับบัณฑิตใหม่ ที่มีการออกแบบให้มีที่ว่างที่ สื่อถึงความรู้สึกสบาย ผ่อนคลายจากการศึกษาอย่างหนักมาหลายปีของนักศึกษา

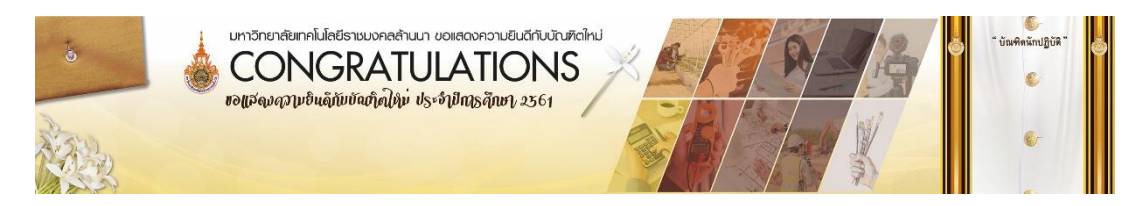

ภาพประกอบที่ ๒๘ ตัวอย่างภาพป้ายแสดงความยินดีกับบัณฑิตใหม่

# ๑.๘ สี (Color)

เป็นองค์ประกอบหลักที่สำคัญของงานออกแบบและงานศิลปะ กล่าวได้ว่า ทรงอิทธิพลต่องานออกแบบมากเพราะถึงแม้ว่างานที่ออกแบบด้วยเนื้อหาดีแค่ไหนแต่เมื่อให้สีใน งานนั้นผิดพลาดงานออกแบบนั้นก็สามารถกลายเป็นงานที่ไม่สวยได้ทันที เนื่องจากสีมีอิทธิพลต่อ อารมณ์ความรู้สึก รวมถึงการสื่อความหมายอย่างชัดเจนอีกทั้งยังสามารถกระตุ้นอารมณ์ความรู้สึก ของผู้พบเห็นได้ ถ้าผู้ปฏิบัติงานไม่เข้าใจหลักของการใช้สีจะกลายเป็นปัญหาต่อการออกแบบงานได้ หลักการใช้สีจึงเป็นเรื่องสำคัญพื้นฐานหลักๆที่ผู้ปฏิบัติงานต้องมีความรู้ความเข้าใจเป็นอย่างมาก ในงานออกแบบสื่อประชาสัมพันธ์มีงานที่ต้องใช้สึในงานออกแบบอยู่ทั้งหมด ๒ ลักษณะคือ

# ๑.๘.๑ งานออกแบบที่แสดงผลบนหน้าจอ หรือ สื่ออิเล็กทรอนิกส์

(Electronic media) เป็นสื่อการเรียนการสอนที่เกิดจากการวิวัฒนาการของเทคโนโลยี คอมพิวเตอร์เทคโนโลยีสารสนเทศและระบบการสื่อสารโทรคมนาคม จะเป็นงานออกแบบที่ต้อง แสดงผลบนหน้าจอ เช่น หน้าจอคอมพิวเตอร์ หน้าจอโทรทัศน์ เป็นต้น ซึ่ง "หมายถึง สื่อที่บันทึก สารสนเทศด้วยวิธีการทางอิเล็กทรอนิกส์อาจอยู่ในรูปของ สื่อบันทึกข้อมูลประเภทสารแม่เหล็ก เช่น แผ่นจานแม่เหล็กชนิดอ่อน (floppy disk) และสื่อประเภทจานแสง(optical disk) บันทึก อักขระแบบดิจิตอลไม่สามารถอ่านได้ด้วยตาเปล่า ต้องใช้เครื่องคอมพิวเตอร์บันทึกและอ่านข้อมูล เป็นสื่อการเรียนการสอนที่เกิดจากวิวัฒนาการของเทคโนโลยีสารสนเทศและการสื่อสาร โทรคมนาคม การใช้สื่ออิเล็กทรอนิกส์ในการเรียนการสอนจะออกมาในลักษณะของสื่อประสม หรือ มัลติมีเดีย (Multimedia) แสดงผลออกมาหลายรูปแบบตามที่โปรแกรมไว้ เช่น มีเสียง เป็น ภาพเคลื่อนไหว สามารถให้ผู้เรียนมีปฏิสัมพันธ์ ปัจจุบันสื่อประเภทนี้มีหลายลักษณะ" (http://letsle.blogspot.com,ความหมายของสื่ออิเล็กทรอนิกส์) รูปแบบของสื่อชนิดนี้ได้แก่ Banner, Pop up, Cover, Advertising ที่ส่วนมากจะปรากฏอยู่บนเว็บไซต์ต่างๆ ซึ่งสื่อเหล่านี้จะ ใช้โหมดสี RGB ที่ประกอบด้วยแม่สี สีแดง น้ำเงิน เขียว ประกอบกันออกมาเป็นสีต่างๆ แต่เมื่อนำ ทุกสีมารวมกันจะกลายเป็นสีขาว หรือเรียกว่าแม่สีแสงนั่นเอง สี RGB จะมีความสดมากจนบางครั้ง หากมองนานๆ จะทำให้แสบตาได้

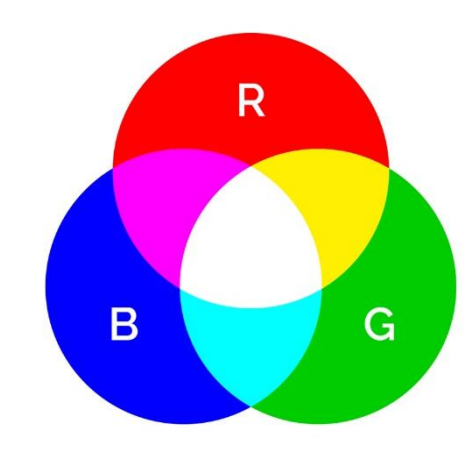

**ภาพประกอบที่ ๒๙** ตัวอย่างภาพสี RGB

๑.๘.๒ งานออกแบบสื่อสิ่งพิมพ์ เป็นสื่อที่มีการผลิตจริงออกมา สามารถจับ

ต้องได้ เช่น นิตยสาร วารสาร แผ่นพับ โปสเตอร์ ป้ายไวนิลต่างๆ เป็นต้น ในการผลิตสื่อสิ่งพิมพ์นี้ จะใช้สีโหมด CMYK ซึ่งประกอบด้วยแม่สี ฟ้า ชมพู เหลือง ดำ เป็นแม่สีของระบบการพิมพ์ลักษณะ สีจะมีความขุ่นของสีมากกว่าสี RGB

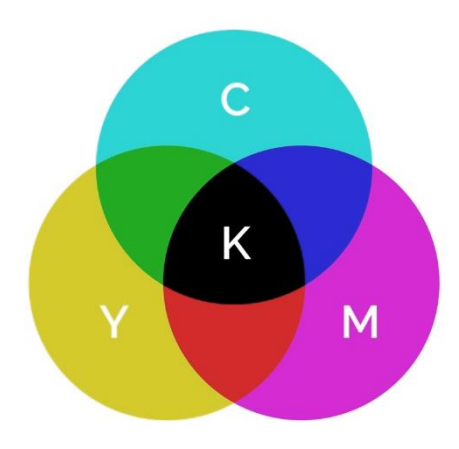

**ภาพประกอบที่ ๓๐** ตัวอย่างภาพสี CMYK

### <u>ความหมายของแต่ละสี</u>

จิตวิทยาของสีที่มีผลต่ออารมณ์ของผู้รับสาร สีอะไรให้ความรู้สึกอย่างไรบ้างไม่มี ความรู้สึกเกี่ยวกับชีวิตที่จะกล่าวต่อไปนี้แสดงความรู้สึกแบบต่างๆ ที่ผู้รักษาส่วนใหญ่ให้ความรู้สึก

- สีแดง ให้ความรู้สึก อันตราย เร่าร้อน รุนแรง มั่นคง อุดมสมบูรณ์
- สีสัม ให้ความรู้สึกสว่าง ร้อนแรง ฉูดฉาด
- สีเหลือง ให้ความรู้สึกสว่าง สดใส สดชื่น ระวัง
- สีเขียว ให้ความรู้สึกงอกงาม พักผ่อน สดชื่น

୯୯

- สีน้ำเงิน ให้ความรู้สึกสงบ ผ่อนคลาย สง่างาม ทึม
- สีม่วง ให้ความรู้สึกหนัก สงบ มีเลศนัย
- สีน้ำตาล ให้ความรู้สึกเก่า หนัก สงบเงียบ
- สีขาว ให้ความรู้สึกบริสุทธิ์ สะอาด ใหม่ สดใส
- สีดำ ให้ความรู้สึกหนัก หดหู่ เศร้าใจ ทึบตัน
- สีทอง เงิน และสีที่มันวาว ให้ความรู้สึกมั่นคง หรูหรา
- สีดำอยู่กับสีขาว ให้ความรู้สึกทางอารมณ์ที่ถูกกดดัน
- สีเทาปานกลาง ให้ความรู้สึกถึงความนิ่งเฉย สงบ
- สีสดและสีบางๆ ทุกชนิด ให้ความรู้สึกกระชุ่มกระชวย แจ่มใส

(อนั้น วาโซะ, ๒๕๖๑, Graphic Design for Advertising & Printing, น.๒๔)

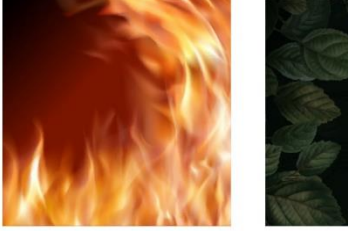

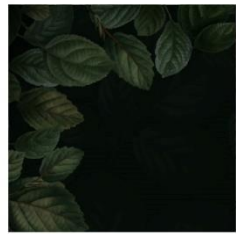

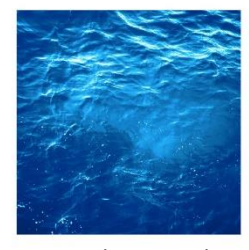

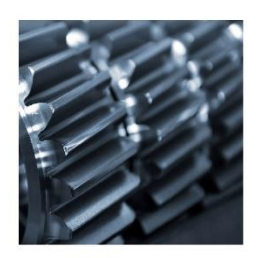

สีแดงส้มของไฟ

สีเขียวของใบไม้

สีฟ้าน้ำเงินของน้ำ

สีเทาของโลหะ

ภาพประกอบที่ ๓๑ ตัวอย่างภาพความหมายและความรู้สึกของสี

นอกจากสีแต่ละสีจะสร้างความรู้สึก ในตัวของตนเองแล้ว เมื่อนำมาใช้ร่วมกันยัง สามารถแบ่งสีออกเป็น ๒ วรรณะเพื่อสร้างอารมณ์ที่แตกต่างกันออกไปได้อีก คือ

- สี่ที่อยู่ในวรรณะร้อน (Warm Tone Color) ได้แก่ สีเหลืองส้ม สีแดง และสี ม่วงแดง สีกลุ่มนี้เมื่อให้ในงานจะให้ความรู้สึกอบอุ่น ร้อนแรง สนุกสนาน
- สีที่อยู่ในวรรณะเย็น (Coll Tone Color) ได้แก่ สีเขียว สีฟ้า สีม่วงคราม สีกลุ่มนี้เมื่อใช้ในงานจะให้ความรู้สึกสดชื่น เย็นสบาย

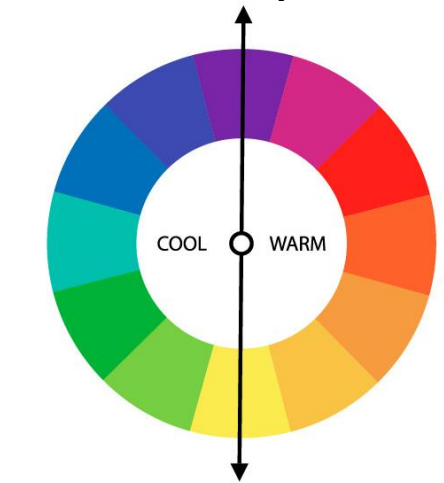

ภาพประกอบที่ ๓๒ ตัวอย่างภาพการแบ่งโทนของสีวรรณะร้อนและสีวรรณะเย็น

# <u>เทคนิคการนำสีไปใช้ในงาน</u>

การเลือกใช้สีในงานออกแบบจะมีหลายวิธี แต่ทุกวิธีก็มีจุดประสงค์เดียวกันคือ เพื่อเพิ่มความโดดเด่นให้กับจุดเด่นในภาพ และใช้ตกแต่งส่วนอื่นๆ ให้ได้ภาพรวมตามอารมณ์ที่ ต้องการ เทคนิคการเลือกใช้สีจะมีสูตรสำเร็จอยู่บ้างคือ วิธีโยงความสัมพันธ์จากวงล้อสี แนะนำให้ เปิดวงล้อสีขึ้นมาก่อนการทำงานทุกครั้ง แล้วเลือกสีหลักๆ ให้กับงานก่อน

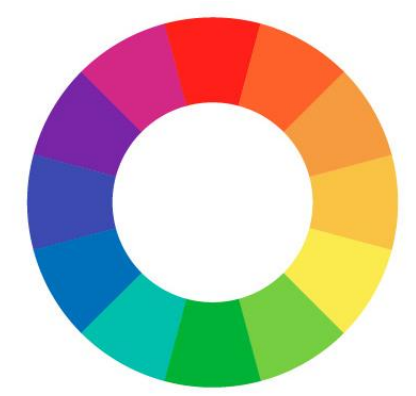

**ภาพประกอบที่ ๓๓** ตัวอย่างภาพวงล้อสี

**เทคนิคการเลือกใช้สีจะมีสูตรสำเร็จหลายรูปแบบ** แต่ที่นิยมใช้งานเป็นหลักมีอยู่

๔ รูปแบบด้วยกันคือ

 Mono หรือเอกรงค์ คือ การใช้สีที่เป็นไปในทางเดียวกันหมด เช่น จุดเด่นเป็น สีแดง สีส่วนที่เหลือก็จะเป็นสีที่ใกล้เคียงกับสีแดง โดยใช้วิธีลดน้ำหนักความเข้มของสีแดงลงไป

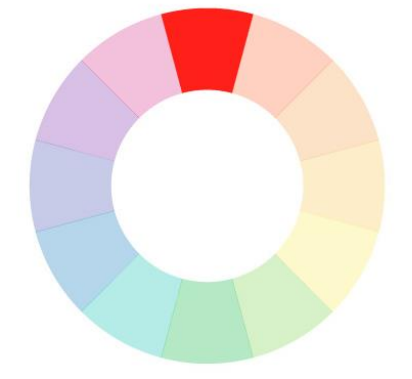

**ภาพประกอบที่ ๓๔** ตัวอย่างภาพวงล้อสีเอกรงค์

 Complementary คือ สีตัดกันหรือสีคู่ตรงข้ามกันในวงจรสี เช่น สีเขียวจะ ตรงกันข้ามกันสีแดง หรือสีฟ้าจะตรงข้ามกันสีส้ม การนำไปใช้งานสำหรับคู่สีแบบนี้สามารถส่งผลได้ ทั้งดีและไม่ดี หากผู้ปฏิบัติงานไม่รู้หลักพื้นธานในการใช้งานจะทำให้ผลงานขาดจุดเด่น ไม่ควรใช้สี ตัดกันในงานประมาณที่เท่ากัน ๕๐ : ๕๐ แนะนำให้ใช้สีใดใหนึ่งในปริมาณ ๘๐ : ๒๐ หรือ ๗๐ : ๓๐ เช่น ถ้าผู้ปฏิบัติงานเลือกสีเขียวบนพื้นงานโดยรวม ๘๐% ที่เหลือก็จะเป็นพื้นที่ของสีแดง ๒๐% จะทำให้ความตัดกันของสีที่มีพื้นที่น้อยกว่าเป็นจุดเด่นที่สุดในภาพ

പ്പ

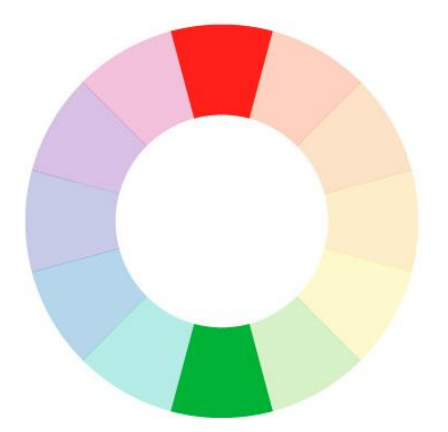

**ภาพประกอบที่ ๓๕** ตัวอย่างภาพวงล้อสีคู่ตรงข้าม

• Triad คือ การเลือกสีสามสีที่มีรยะห่างเท่ากันเป็นสามเหลี่ยมด้านเท่ามาใช้งาน

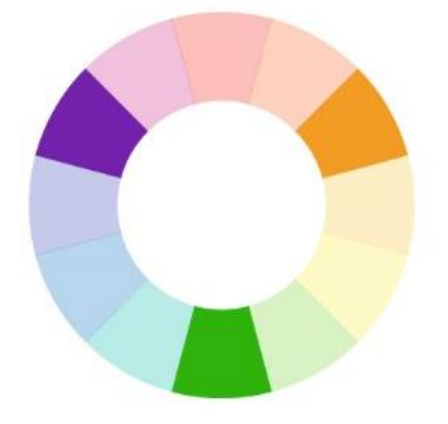

ภาพประกอบที่ ๓๖ ตัวอย่างภาพวงล้อสีสามเหลี่ยมด้านเท่า

Analogic หรือสีที่ใกล้เคียง คือ การเลือกสีใดสีหนึ่งขึ้นมาใช้งานพร้อมกับสีที่
 อยู่ติดกันอีกข้างละสี หรือสีสามสีที่อยู่ติดกันในวงจรสีนั่นเอง

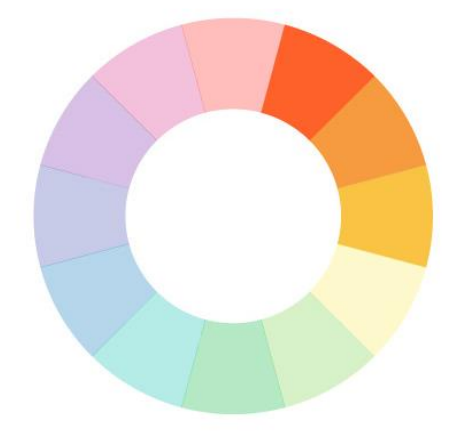

ภาพประกอบที่ ๓๗ ตัวอย่างภาพวงล้อสึใกล้เคียง

ปัจจุบันผู้ปฏิบัติงานมารถใช้งานวงล้อสีสะดวกมากขึ้น เช่น โปรแกรม Kuler ของ Adobe ที่เป็นโปรแกรมสำหรับเลือกสีในอารมณ์สีต่างๆ อีกทั้งยังมีเว็บไซต์วงล้อสีสำเร็จรูป มีพร้อมทั้งโค้ดสีสำหรับนำไปใช้งานได้ทันที เช่น https://paletton.com ที่มีให้ลองใช้วงล้อสีจาก เว็บไซต์นี้ ดังตัวอย่างภาพด้านล่างนี้

ଝ୍ୟ

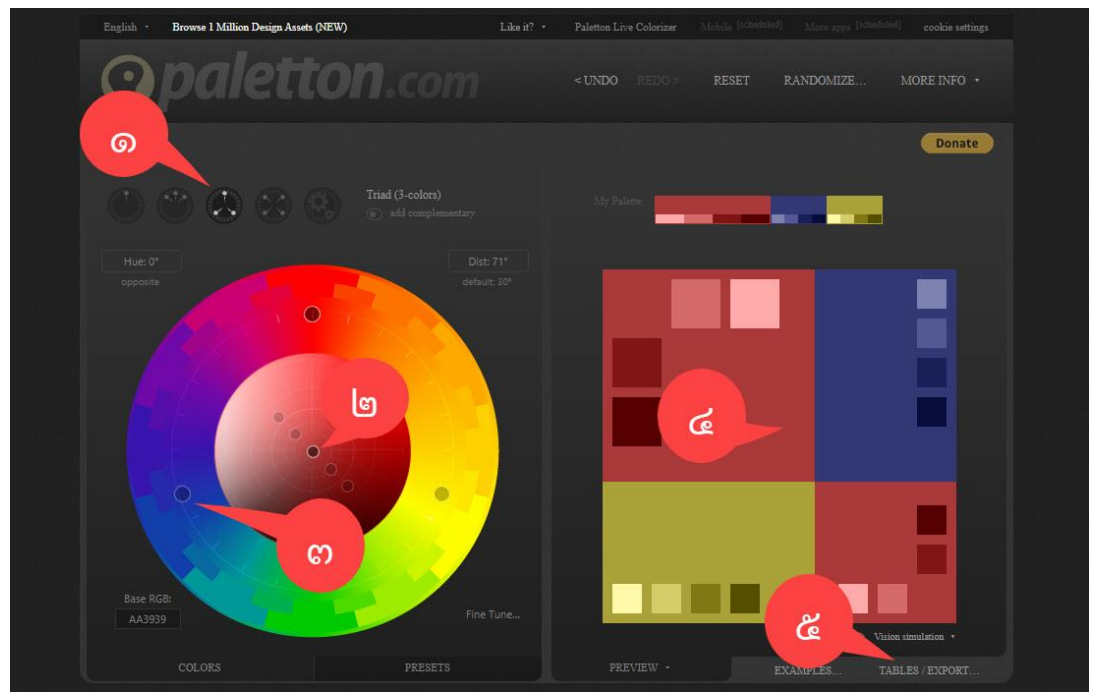

**ภาพประกอบที่ ๓๘** ตัวอย่างภาพการดูรหัสค่าสีจากเว็บไซต์วงล้อสีสำเร็จรูป (*แหล่งที่มา : https://paletton.com*)

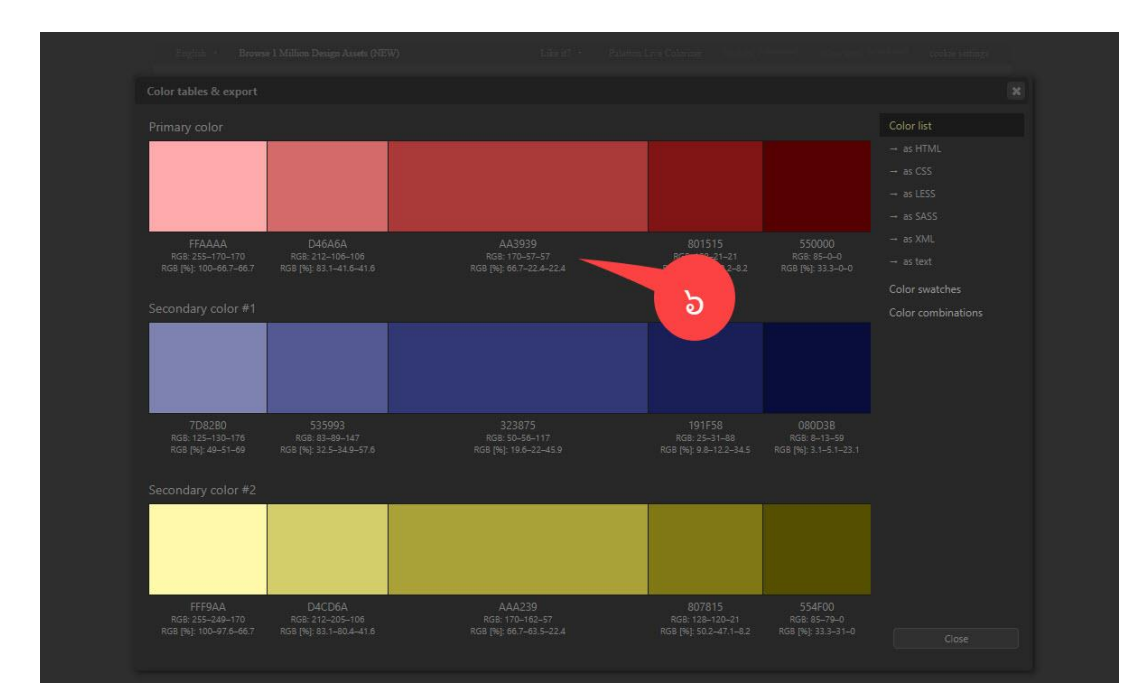

ภาพประกอบที่ ๓๙ ตัวอย่างภาพการดูรหัสสีจากเว็บไซต์วงล้อสีสำเร็จรูป (แหล่งที่มา : https://paletton.com)

จากภาพคือขั้นตอนดังนี้

ด. คลิกเลือกเทคนิคสีที่ต้องการ

- ๒. คลิกเลือกสีหลักที่จะใช้ในงาน
- ๓. สีรองของงานจะถูกกำหนดมาให้โดยอัตโนมัติ พร้อมทั้งสามารถปรับแต่งสีได้อีก เล็กน้อย
- ๔. สีทั้งหมดที่จะใช้ในงานจะปรากฏอยู่ทางด้านขวา เลื่อนเมาส์มาวางที่สีจะมีรหัสสีนั้น ปรากฏขึ้นมา ผู้ปฏิบัติงานสามารถนำรหัสนี้ไปใช้ในโปรแกรมต่างๆ ได้ทันที
- ๕. หรือจะคลิกปุ่ม TABLES/EXPORT เพื่อเปิดแสดงรหัสสีทั้งหมด
- ๖. นำรหัสสีจากโหมดสีที่ต้องการไปใช้งานในโปรแกรมต่อได้ทันที

(อนั้น วาโซะ, ๒๕๖๑, Graphic Design for Advertising & Printing, น.๒๘)

# <u>ปัญหา</u> :

โปรแกรมช่วยเลือกสีในการกำหนดชุดสีหลักๆ เท่านั้น สีเพิ่มเติมที่ผู้ปฏิบัติงานต้องการใน การออกแบบอื่นๆ นอกเหนือจากตารางนี้ไม่มีหากไม่เข้าใจเรื่องสีอาจจะทำให้ปฏิบัติงานยากมาก ขึ้น

# <u>แนวทางการแก้ปัญหา</u> :

ผู้ปฏิบัติงา<sup>้</sup>นต้องศึกษาทฤษฎีสีและแหล่งความรู้เกี่ยวข้องเพิ่มเติม

# <u>ข้อเสนอแนะ</u> :

สีเพิ่มเติมก็ยังเป็นสิ่งจำเป็นอยู่ ดังนั้น ทฤษฎีต่างๆ ก็ยังเป็นสิ่งที่ต้องศึกษาอยู่ ผู้ปฏิบัติงาน ควรทำความเข้าใจเรื่องของค่าสี ที่ให้กับโปรแกรม แบบนี้ถึงจะเป็นการพัฒนาผลงานได้เป็นอย่างดี

# ๑.๙ การใช้งานตัวอักษร (Typography)

ตัวหนังสือจะมีอิทธิพลต่อผู้พบเห็นในเรื่องความสวยงาม สื่ออารมณ์ไปใน ทิศทางเดียวกัน เกิดความลงตัว ในการจัดองค์ประกอบของงานออกแบบเป็นอย่างมาก ดังนั้น การศึกษางานด้าน การใช้งานตัวอักษร (Typography) อย่างบูรณาการเพื่อนำมาพัฒนาผลงาน จึงมีความสำคัญเป็นอย่างมาก ดังตัวอย่างต่อไปนี้การใช้ตัวหนังสือบนงานออกแบบ แล้ว ผู้ปฏิบัติงานจะเห็นว่า ตัวหนังสือต่างกันนิดเดียวก็ทำให้ อารมณ์งานแตกต่างกันสิ้นเชิง ดังตัวอย่าง ภาพด้านล่างนี้

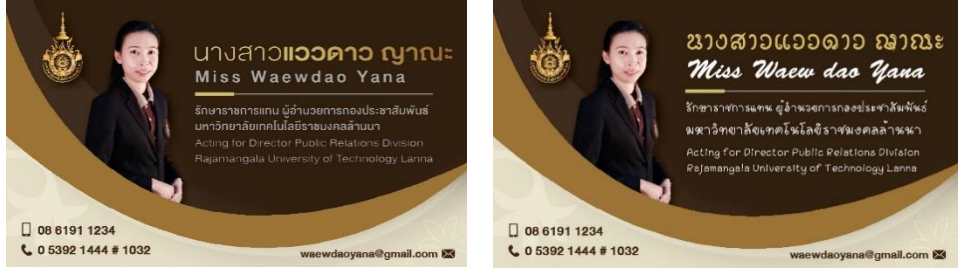

ภาพประกอบที่ ๔๐ ตัวอย่างภาพการใช้ตัวหนังสือที่ต่างกันในนามบัตร

- นามบัตรด้านซ้าย ใช้ฟอนต์ Prompt เหมาะกับผู้บริหารหรือนักธุรกิจที่ต้องการ

ഭ്ഠ

ความน่าเชื่อ

- นามบัตรด้านขวา ใช้ฟอนต์ Meuang ดูบ่งบอกถึงเอกลักษณ์ความเป็นล้านนา เป็นกันเองจะเหมาะกับลักษณะงานพบปะสังสรรค์กับหน่วยงานในพื้นที่

# ๑.๙.๑ ชนิดของตัวอักษร

 การจะเลือกใช้งานตัวอักษรในงานให้เหมาะสมได้นั้น ผู้ปฏิบัติงาน จะต้องรู้จักกับคุณสมบัติ เสียก่อน เช่น ส่วนประกอบหลักๆ ของตัวอักษรแต่ละชนิดจะต้องรู้จักกับ คุณสมบัติที่สำคัญของตัวอักษร

• Body & Proportion : Body หลักๆ จะประกอบไปด้วยตัว Body เอง และส่วนแขนขา ที่สำคัญที่สุดที่จะลง ก็คือ ส่วนของ "เชิง" หรือ "Sarit" (ในตัว Body ของ ฟอนต์อาจจะแยกย่อยได้เป็นตาหรอ" กับ Body กันก่อน)

# Aa Bb Cc

• ส่วน Proportion ของฟอนต์จะหมายถึง ลักษณะการนำไปใช้งาน เช่น ตัวหนาหรือตัวเอียง โดยปกติแล้ว Proportion ของฟอนต์จะมีอยู่ ๓ แบบคือ Normal : แบบ ปกติ, Italic : แบบเอียง และ Bold : แบบหนา

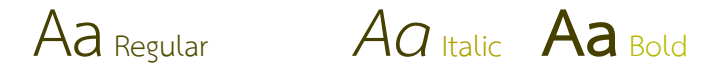

# ๑.๙.๒ รูปแบบของตัวอักษร

ในปัจจุบันตัวอักษรที่ผู้ปฏิบัติงานใช้งานอยู่มี ๔ รูปแบบหลักๆ คือ Serif เป็นตัวอักษรที่มีเชิงหรือมีฐานอยู่ตรงปลาย, San Serif เป็นตัวอักษรที่ไม่มีฐานตรงส่วนปลาย Antique เป็นตัวอักษรประดิษฐ์แบบโบราณ และ Script เป็นตัวอักษรลักษณะ เหมือนลายมือ มี ทั้งลายมือแบบเป็นทางการและลายมือหวัดๆ เหมือนลายมือเขียน

# Serif

Serif ตัวฟอนต์จะดูเป็นระเบียบ เป็นทางการ เหมาะจะใช้ในงาน

เป็นทางการที่ต้องการความน่าเชื่อถือมากๆ

# San Serif

• San Serif ตัวฟอนต์จะอ่านง่าย ดูทันสมัย เหมาะจะใช้ในงานที่

ต้องการความทันสมัยไม่เป็นทางการมากนัก

# Antique Font

Antique ตัวฟอนต์จะดูย้อนยุคโบราณๆ เหมาะกับงานที่ต้องการ

แสดงความชัดเจนของยุคสมัย หรือต้องการย้อนยุค

Script Font

 Script ตัวฟอนต์จะดูเป็นลายมือเขียน เหมาะกับงานไม่เป็น ทางการ ต้องการความเป็นกันเอง สนุกสนาน

ปัจจุบันการแบ่งหมวดหมู่ของฟอนต์อาจจะแบ่งได้จากหลาย องค์ประกอบ นอกเหนือจากหมวดหมู่หลักๆ ที่กล่าว มาแล้ว เช่น แบ่งจากลิขสิทธิ์ของฟอนต์ในการ นำไปใช้งาน เช่น Free Font หรือ Commercial Font หรือแบ่งตามกลุ่มย่อยๆ ของอารมณ์ที่ เกิดขึ้นเมื่อได้เห็นตัว Font เช่น ฟอนต์ในกลุ่ม Modern หรือ ฟอนต์ในกลุ่ม Symbol ที่มีลักษณะ เป็นรูปภาพ

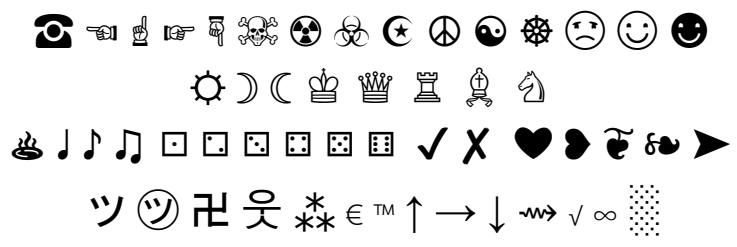

### ๑.๙.๓ เทคนิคการเลือกตัวอักษรหรือฟอนต์ (Font)

หลังจากรู้จักชนิดของฟอนต์กันไปแล้ว ทีนี้มาดูเทคนิควิธีการเลือก ฟอนต์ ไปใช้ในงานออกแบบให้ได้ผลลัพธ์ที่ดีกันบ้าง สำหรับเทคนิคการเลือกฟอนต์ ไปใช้ในงาน ออกแบบมีข้อควรคำนึงอยู่ ๒ ประการคือ

๑) ความหมายต้องเข้ากันคือ ความหมายของคำและฟอนต์ ที่เลือกใช้จะต้องไปด้วยกันได้ เช่น คำว่า น่ารัก ก็ควรจะใช้ฟอนต์ที่ดูน่ารักไปด้วย

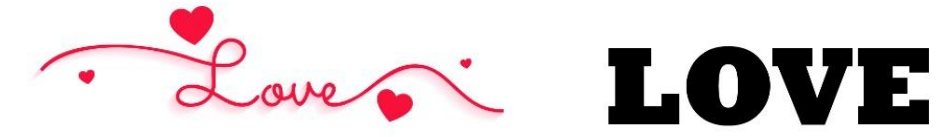

ภาพประกอบที่ **๔๑** ตัวอย่างภาพฟอนต์ ๒ ลักษณะ

- รูปด้านซ้ายความหมายและตัวฟอนต์ไปในทางเดียวกัน เหมาะสม กับคำว่า Love ที่ดูนุ่มนวล อ่อนหวาน

- รูปด้านขวาใช้ฟอนต์ที่มีความหนา ดูแน่นๆ ไม่ค่อยจะเข้ากับคำว่า

Love เอาเสียเลย

๒) อารมณ์ของฟอนต์และอารมณ์ของงานคือ ทั้งสองอย่างจะต้องไป ในทิศทางเดียวกัน เช่น งานที่ต้องการ ความน่าเชื่อถือก็ควรจะเลือกฟอนต์แบบ Serif ที่ดูหนักแน่น น่าเชื่อถือ ส่วนงานที่ต้องการความเป็นเอง ไม่ เป็นทางการมากนัก ก็ควรจะเลือกใช้ Font ในกลุ่ม Script เป็นต้น (อนัน วาโซะ, ๒๕๖๑, Graphic Design for Advertising & Printing, น.๓๐)

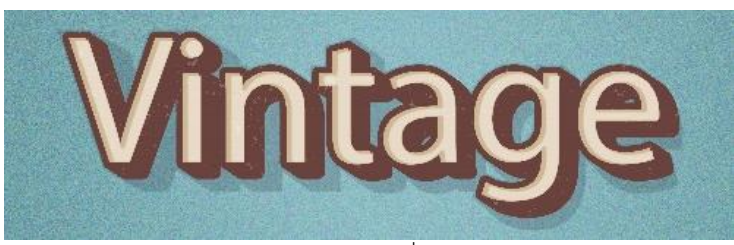

ภาพใช้ฟอนต์ San Serif ดูน่าเชื่อถือแต่ไม่เป็นทางการ

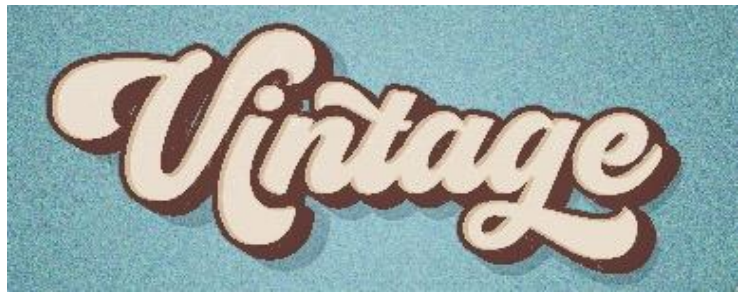

ภาพใช้ฟอนต์ Script จะดูสบายๆ เป็นกันเองมากกว่าอิทธิพลของอารมณ์ฟอนต์ที่มีผลต่อความรู้สึกแก่ผู้พบเห็น ภาพประกอบที่ ๔๒ ตัวอย่างภาพการเลือกใช้ฟอนต์ (แหล่งที่มา : https://www.freepik.com/vintage)

### ๑.๙.๔ การวางตำแหน่งตัวอักษร

เป็นอีกเรื่องหนึ่งที่มีความสำคัญกับการทำงาน สำหรับการวาง ตำแหน่งตัวอักษร หนังสือเล่มนี้จะมีข้อควรคำนึงถึงอยู่ ๓ ข้อ คือ

๑) ธรรมชาติการอ่านของคนไทย จะอ่านจากซ้ายไปขวาและบนลง ล่าง โดยลักษณะการกวาดสายตาจะเป็นดังภาพ ดังนั้น ถ้าอยากให้อ่านง่าย ควรจะวางเรียงลำดับ

ให้ดีด้วย ไม่เช่นนั้นจะเป็นการอ่านข้ามไปข้ามมา ทำให้เสียความหมายของข้อความได้

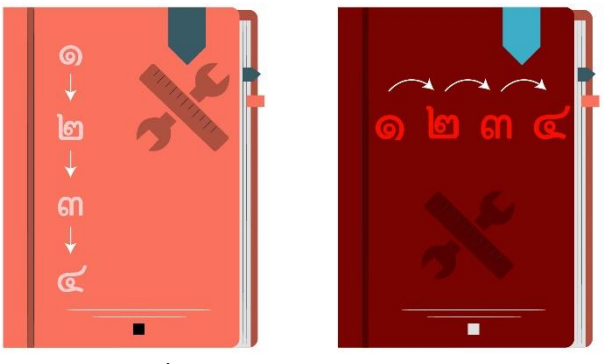

ภาพประกอบที่ ๔๓ ตัวอย่างภาพการวางตำแหน่งฟอนต์

๒) จุดเด่นควรมีเพียงจุดเดียวคือ ควรมีตัวอักษรที่ใหญ่และเด่นชัด

อยู่เพียงจุดเดียว จึงจะเป็นจุดเด่นที่มองเห็นได้ง่ายไม่สับสน ส่วนจุดอื่นๆ ขนาดควร<sup>์</sup>จะเล็กลงมา ตามลำดับความสำคัญ

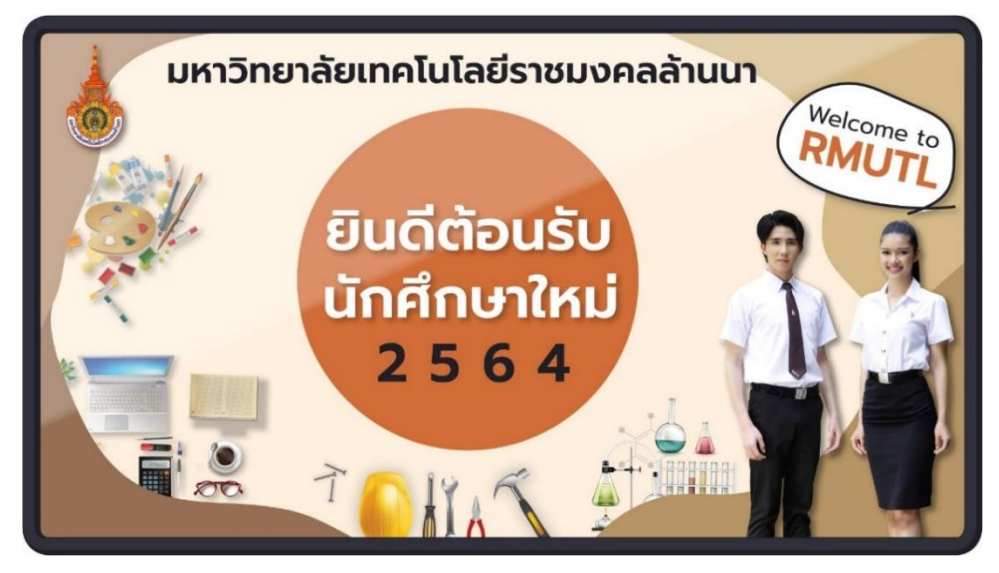

ภาพประกอบที่ ๔๔ ตัวอย่างภาพการออกแบบป้ายยินดีต้อนรับนักศึกษาใหม่

๓) ไม่ควรใช้ฟอนต์หลากหลายรูปแบบมากเกินไปในงานชิ้นเดียว

เพราะจะทำให้กลายเป็นงานที่อ่านยาก ชวนปวดหัวมากกว่าช<sup>ิ</sup>วนอ่าน กรณีจำเป็นแนะนำให้ใช้ ฟอนต์เดิม แต่ปรับแต่งขนาด ความหนา หรือ กำหนดความเอียงบ้าง เพื่อเพิ่มความน่าสนใจไม่ให้ งานดูน่าเบื่อ

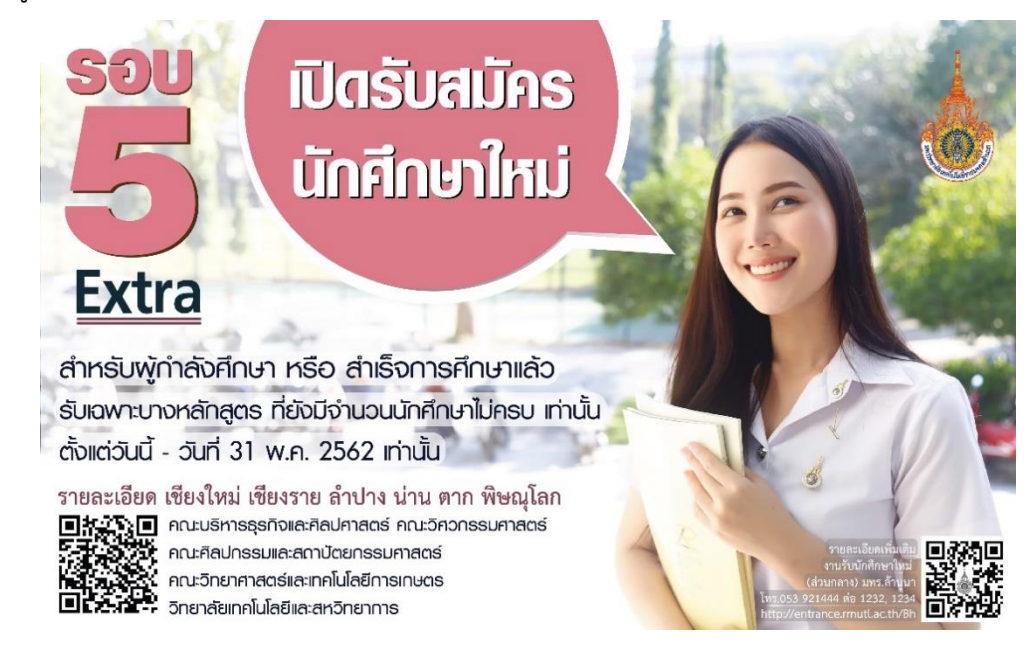

ภาพประกอบที่ ๔๕ ตัวอย่างภาพการออกแบบป้ายรับสมัครนักศึกษาใหม่

# ๑.๑๐ การจัดองค์ประกอบ

การจัดองค์ประกอบที่ดี จะช่วยให้งานออกแบบนั้นมีจุดเด่นอย่างชัดเจน สามารถดึงดูดใจผู้พบเห็นและสื่อ ความหมายได้ตรงตามต้องการ โดยที่ภาพรวมของงานยังคงไปใน ทิศทางที่ส่งเสริมกัน

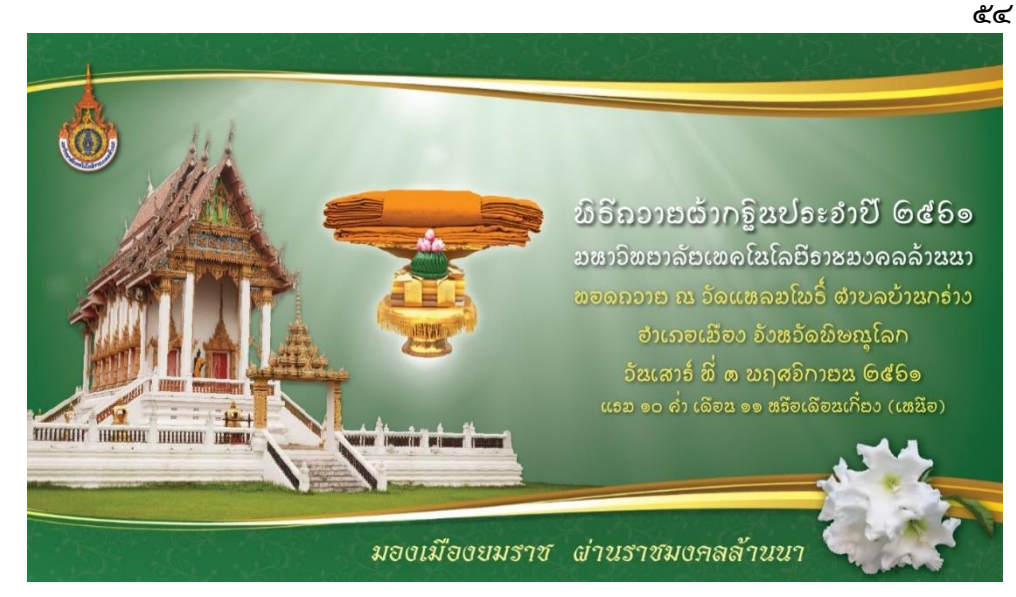

ภาพประกอบที่ 🖝 ตัวอย่างภาพการจัดองค์ประกอบป้ายงานถวายผ้ากฐิน

# ๑.๑๐.๑ พื้นฐานการจัดองค์ประกอบ

ตัวอย่างการจัดองค์ประกอบที่นิยม เพื่อในอนาคตผู้ปฏิบัติงาน

จะได้นำไปประยุกต์ใช้พัฒนาในงานของตน

# ๑) Rhythm จังหวะการวาง เป็นเรื่องของจังหวะในการวาง

องค์ประกอบ อาจวางซ้ำๆ หรือวางในระย<sup>ะ</sup>ที่เท่ากัน วางให้เกิดจังหวะที่แตกต่างกันเล็กน้อยตรง ส่วนที่ต้องการให้เป็นจุดเด่น สามารถใช้ได้กับทุกองค์ประกอบ ตัวอักษร รูปภาพ หรือสีก็ได้เช่นกัน ดังตัวอย่างนี้

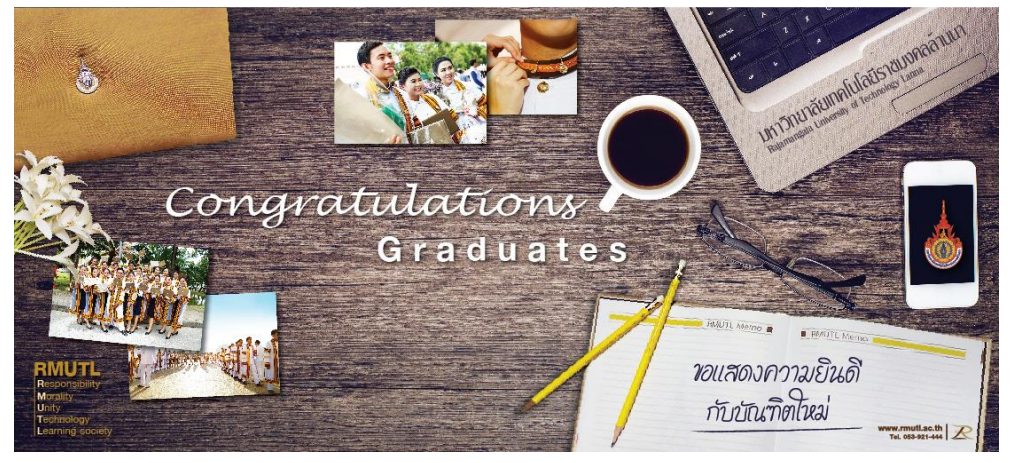

**ภาพประกอบที่ ๔๗** ตัวอย่างภาพงานออกแบบที่ใช้จังหวะการจัดวางที่ต่างกัน ของป้ายแสดงความยินดีกับบัณฑิตใหม่

๒) Harmony/Contrast ความสอดคล้องและความขัดแย้ง กันขององค์ประกอบ เป็นเรื่องการสร้างจุดเดิมให้แยกออกจากฉากหลัง บางครั้งอาจจะทำให้สร้าง จุดเด่นโดยให้ภาพหลักยังคงความกลมกลืนการอยู่ เรียกว่า Harmony หรือสร้างจุดเด่นโดยให้ภาพ หลักขัดแย้งกับพื้นหลังอย่างชัดเจน เรียกว่า Contrast

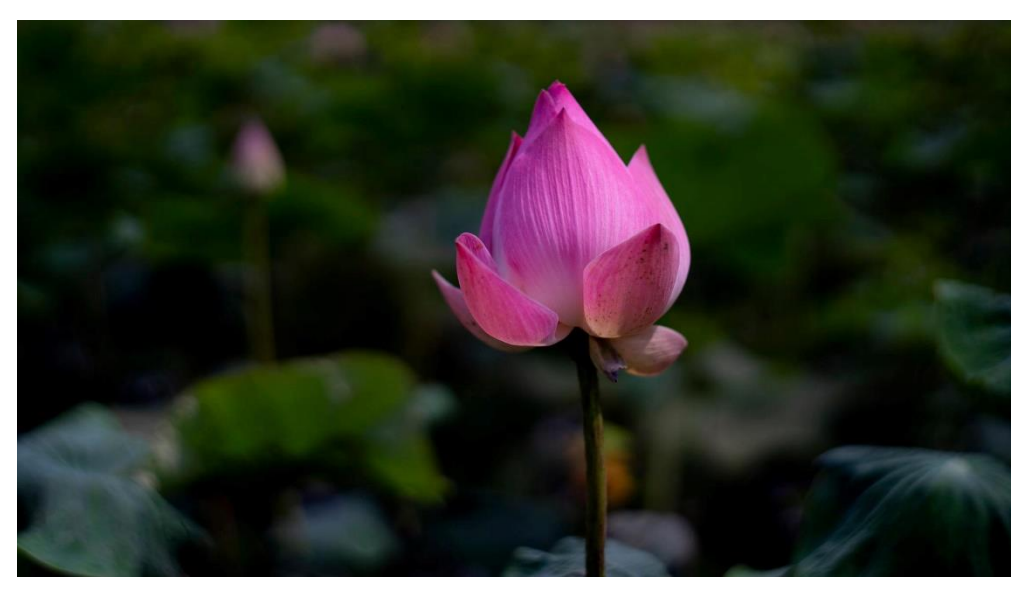

ภาพประกอบที่ ๔๘ ตัวอย่างภาพดอกบัวที่มีความ Contrast กับพื้นหลังทำให้ดอกบัวมีความเด่น (แหล่งที่มา : https://www.freepik.com/lotus)

# ๓) Alignment การจัดเรียงตำแหน่งขององค์ประกอบ

ทำให้อ่านง่าย สบายตา เป็นมิตรต่อการมองเห็น สามารถรับรู้ทันทีว่าจะต้องเริ่มอ่านตรงไหน จบตรงไหน มีทิศทางการมองได้อย่างชัดเจน โดยธรรมชาติของ คนไทยจะกวาดตาอ่านหนังสือจาก บนซ้ายไปด้านขวา ไล่จากบนลงล่าง ในส่วนนี้จะคล้ายกับเรื่องธรรมชาติการอ่านที่เคยกล่าวไว้แล้ว ในหัวข้อ Typography

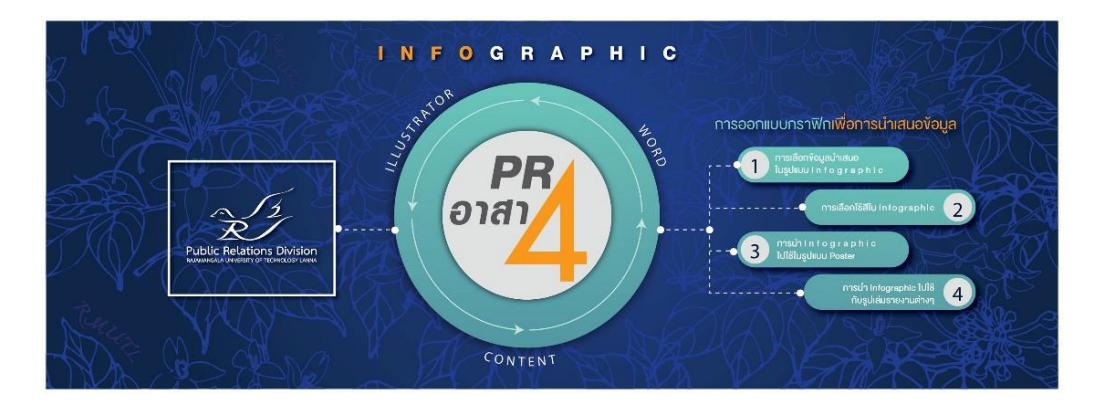

ภาพประกอบที่ ๔๙ ตัวอย่างภาพการออกแบบป้ายแบนเนอร์ประชาสัมพันธ์งานโครงการอบรมเชิงปฏิบัติการ แบบการจัดเรียงตำแหน่งองค์ประกอบ

# **๔) Proportion สัดส่วนขององค์ประกอบ** โดยธรรมชาติ

ของ จะมองวัตถุที่ใหญ่กว่าก่อนเสมอ ดังนั้นสัดส่วนที่แตกต่างกันของจุดเด่นและองค์ประกอบอื่นๆ ที่ไม่ใช่จุดเด่น ควรมีความแตกต่างกันอย่างชัดเจนในระดับหนึ่งจึงจะเพิ่มความน่าสนใจกับจุดเด่นได้ จากตัวอย่างจะเห็นนักศึกษาชัดเจน โดดเด่นมาก เพราะขนาดใหญ่ จัดวางองค์ประกอบให้อยู่ใน ตำแหน่งที่สายตาเห็นได้ง่าย

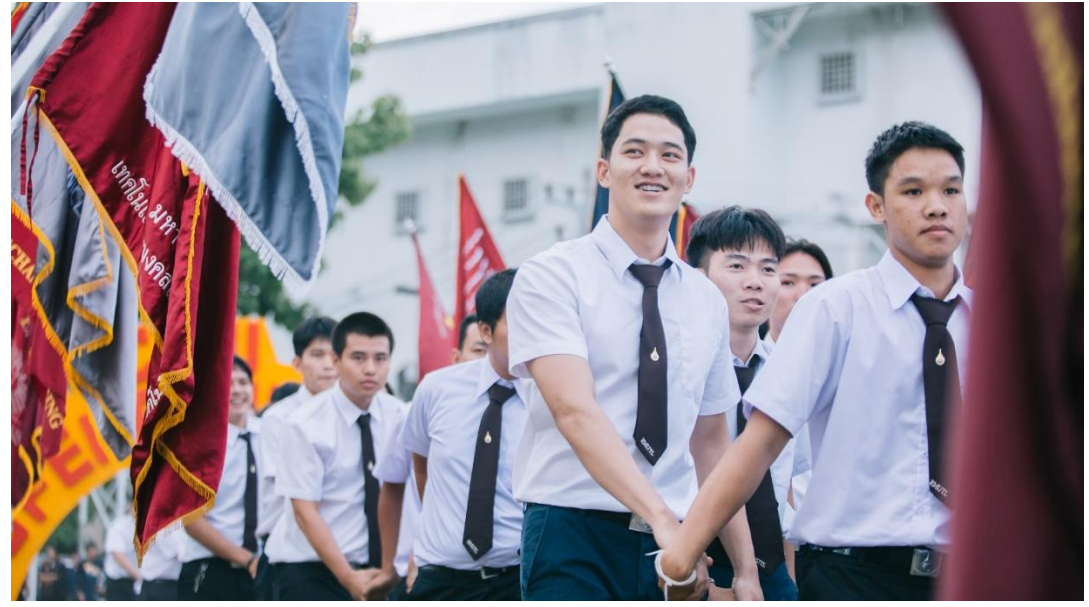

**ภาพประกอบที่ ๕๐** ตัวอย่างภาพการทำกิจกรรมของนักศึกษา มทร.ล้านนา

**๕) Proximity การรวมกลุ่มขององค์ประกอบ** คือ การนำ ้องค์ประกอบอื่นๆ มารวมกลุ่มไว้ใกล้กับจุดเด่นที่ต้องการ เพื่อให้ง่ายต่อการมองเห็นนั่นเอง ้ยกตัวอย่างนักร้องคนดังที่มีผู้คนและแฟนคลับชูไม้ชูมือเชียร์อยู่ด้านล่าง หรือ นักกีฬาที่กำลังถูกแสง Spotlight ฉายอยู่ จะทำให้คนคนนั้นดูน่าสนใจมากขึ้น

๑.๑๐.๒ รูปแบบของการจัดองค์ประกอบ พื้นฐานองค์ประกอบผ่านไป ทีนี้มาถึงการรวมเอาทุกสิ่งที่กล่าว มารวมกัน โดยใช้ Element หรือองค์ประกอบต่างๆ เช่น เส้น สี หรือตัวอักษร สื่อความหมาย ออกไปด้วยการจัดวาง ที่สามารถดึงดูดความสนใจและแสดงอารมณ์ของงานได้ อย่างเหมาะสมมาก ที่สุด การจัดองค์ประกอบหลักๆ มีอยู่ ๓ แบบ ได้แก่

# ๑) จัดองค์ประกอบแบบทางเดียวกัน (Unity) คือ

การเลือกใช้องค์ประกอบที่สื่อความหมายไปในทิศทางเดียวกัน เพื่อสร้างงานที่มีความหมายเดียว ้ทั้งลักษณะอารมณ์ตัวหนังสือ การจัดวางภาพประกอบ รวมถึงสีสันที่เลือกใช้ในงานให้เปลี่ยนไปทาง เดียวกัน

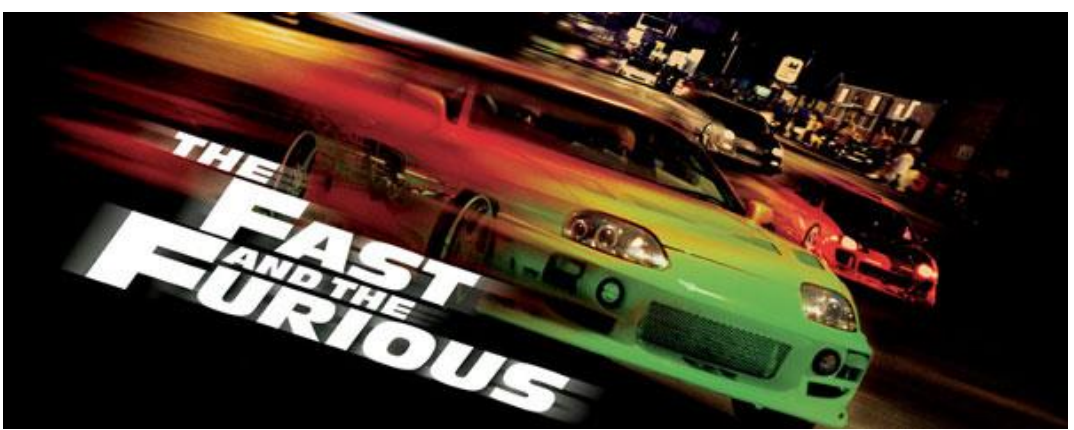

**ภาพประกอบที่ ๕๑** ตัวอย่างภาพโฆษณาภาพยนตร์ในการจัดองค์ประกอบแบบทางเดียวกัน (แหล่งที่มา : https://www.google.com/search?q=the+fast&client, ภาพยนตร์เรื่อง The Fast and the Furious)

ക

# ๒) จัดองค์ประกอบแบบสมดุล (Balance) คือ การจัด องค์ประกอบจากความสมดุลจะแยกได้ ๒ แบบด้วยกัน ความสมดุลจริง คือ ภาพทั้งสองด้านซ้าย และขวามีรูปทรงที่คล้ายกันหรือเหมือนกัน

ഭ്ബ

๒.๑) Balance สมดุลด้วยน้ำหนัก คือ ภาพไม่จำเป็นต้อง เหมือนกันทั้งสองด้าน แต่มองดูแล้วมีน้ำหนักเท่าๆ กันทั้งสองด้าน ไม่ว่าจะเป็นสีสัน รูปทรง ฟอนต์ หรือองค์ประกอบอื่นๆ มาวางลงในผลงาน

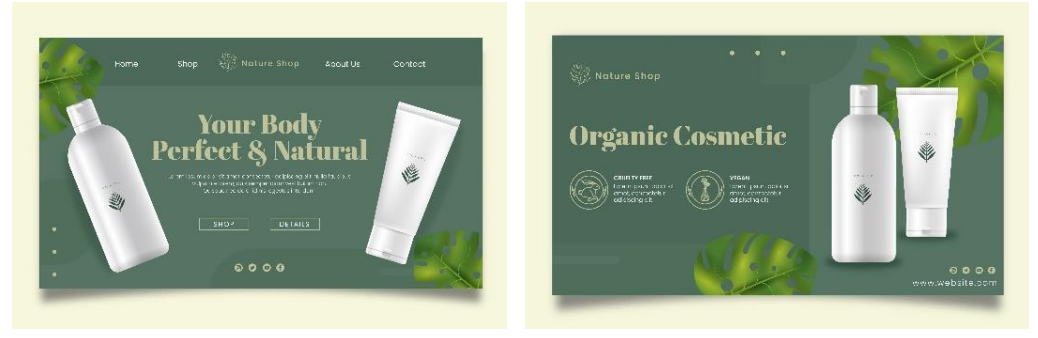

ภาพประกอบที่ **๕๒** ตัวอย่างภาพการออกแบบโฆษณาสินค้าแบบสมดุล (แหล่งที่มา : https://www.freepik.com/poster)

- รูปด้านซ้ายเป็นการจัดองค์ประกอบให้สมดุลด้วยน้ำหนักทั้งสองด้านพอกัน
- รูปด้านขวาเป็นการจัดภาพให้สมดุลด้วยน้ำหนัก การจัดองค์ประกอบภาพให้มี น้ำหนักที่สมดุลกับตัวอักษร

๒.๒) จัดองค์ประกอบแบบเน้นจุดสนใจ (Point of Interest) คือการจัดองค์ประกอบด้วยการให้วิธีวางตำแหน่งจุดเด่นลงไปแล้วใช้วิธีต่างๆที่อธิบายไว้ ข้างต้นเน้นให้เกิดจุดเด่นมีความสนใจขึ้นมา เช่น ใช้ขนาดที่แตกต่างกันสำหรับจุดเด่น (ตามหลัก ของ Pro portion)หรือใช้สีที่ตัดกัน (ตามหลักของ Contrast) (อนัน วาโซะ, ๒๕๖๑, Graphic Design for Advertising & Printing, น.๓๔)

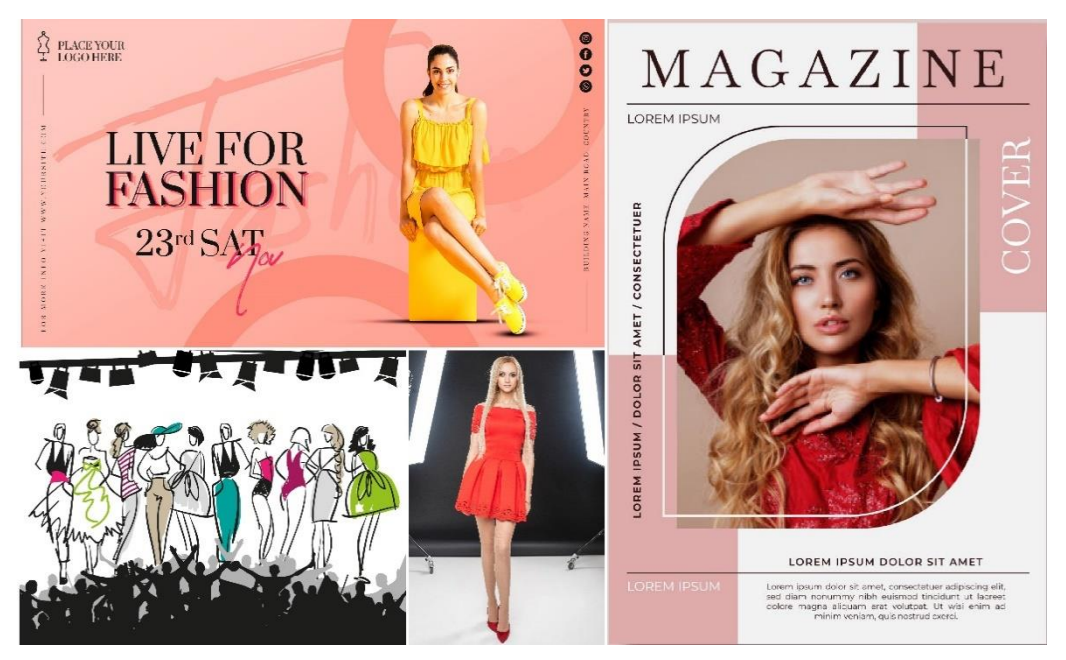

ภาพประกอบที่ ๕๓ ตัวอย่างภาพงานออกแบบจัดองค์ประกอบแบบเน้นจุดสนใจ (แหล่งที่มา : https://www.freepik.com/search?dates=any&format)

นอกจากตัวอย่างที่กล่าวมายังมีวิธีการเน้นจุดสนใจอีกหลายวิธี ที่สามารถนำไปประยุกต์ใช้ กับงานออกแบบของผู้ปฏิบัติงานให้เกิดความสวยงามได้เช่นกัน ได้แก่การใช้เส้นนำสายตาการใช้ จุดตัด ๙ ช่องหรือการใช้กรอบเพื่อเน้นให้เกิดจุดเด่น องค์ประกอบที่กล่าวมาไม่ว่าจะเป็นวิธีการจัด วาง และความหมายขององค์ประกอบ เป็นสิ่งที่ต้องนำมาทำความเข้าใจร่วมกัน จากนั้นฝึกทำตาม ทฤษฎีต่างๆ และหาตัวอย่างที่สวยงามเพื่อมาทำความเข้าใจในวิธีการลงมือปฏิบัติ แล้ววิเคราะห์การเลือกใช้สี ใช้เทคนิคใดในการจัดวาง จึงจะทำให้ผลงานพัฒนาขึ้นและได้รับการ ยอมรับ

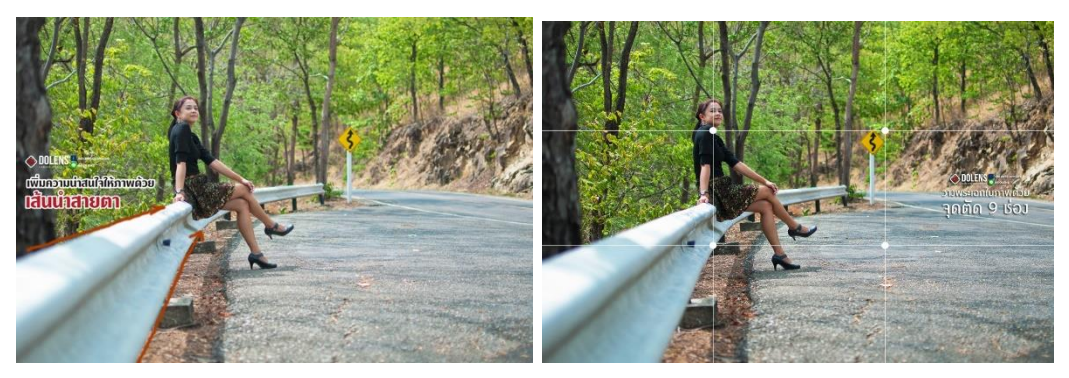

**ภาพประกอบที่ ๕๔** ตัวอย่างภาพการใช้เส้นนำสายตา และการใช้จุดตัดเก้าช่อง เสริมให้ภาพโดดเด่นขึ้น (แหล่งที่มา : https://www.dolensshop.com/article/๓๔/)

# ๑.๑๑ ภาพประกอบ

ก่อนที่ผู้ปฏิบัติงานจะเริ่มออกแบบสร้างสรรค์งานออกแบบ ในรูปแบบ ต่างๆ ผู้ปฏิบัติงานควรทำความรู้จักพื้นฐานของภาพประกอบที่จะนำมาใช้ในงานออกแบบสื่อ ประชาสัมพันธ์ เช่น รู้จักการกำหนดความละเอียดของภาพ ไฟล์ภาพชนิดต่างๆ โหมดสีของภาพ รวมถึงโปรแกรมที่ใช้ในการสร้างสรรค์ภาพ สิ่งเหล่านี้รวมเป็นพื้นฐานที่สำคัญในการออกแบบทั้งสิ้น ซึ่งจะมีอยู่ด้วยกัน ๒ ลักษณะคือ ภาพ bitmap & Vecto ผู้ปฏิบัติงานควรมีความรู้เรื่องไฟล์ทั้ง สองชนิด

๑.๑๑.๑ Bitmap คือ มีลักษณะเป็นภาพจริง เช่น ภาพของคน สัตว์ สิ่งของ สถานที่ ที่เกิดจากการถ่ายภาพ ที่มีลักษณะที่เกิดขึ้นจากจุดสีสี่เหลี่ยมเล็ก มีสีสัน ที่เรียกกัน ว่าจุด พิกเซล (Pixel) มาเรียงต่อกันจนเกิดเป็นรูปภาพ ตัวอย่างของภาพชนิดนี้ผู้ปฏิบัติงานจะเห็น ได้จากภาพถ่ายด้วยมือถือ ด้วยกล้องดิจิตอล หรือ ภาพจากอินเทอร์เน็ต เป็นต้น

**ข้อดี** คือ เป็นไฟล์รูปภาพที่สามารถเปิดดูได้ง่าย ไม่ต้องใช้โปรแกรมเฉพาะ

**ข้อเสีย** คือ ขยายข<sup>้</sup>นาดไม่ได้ เพราะจะท<sup>ำ</sup>ให้พิกเซลของภาพแตกทันที ถ้าจะ ใช้ในงานที่มีขนาดใหญ่ ต้องกำหนดความละเอียดไว้สูงๆตั้งแต่เริ่มต้น

๑.๑๑.๒ Vector คือ ภาพอีกชนิดในจอคอมพิวเตอร์ ที่เกิดจากสูตร คำนวณทางคณิตศาสตร์ ส่วนใหญ่จะเป็นภาพวาดลายเส้น เช่น ภาพวาดจากโปรแกรม Illustrator ไฟล์ Vector จะเรียกว่าไฟล์ต้นฉบับ หรือไฟล์ดิบ

**ข้อดี** คือ สามารถย่อ/ขยายภาพได้โดยไม่เสียรายละเอียด คือ ไม่แตกเป็น พิกเซล จนกว่าจะนำไปแปลงเป็นไฟล์ Bitmap เพื่อเป็นรูปภาพแล้วนำไปใช้งาน

**ข้อเสีย** คือ จะต้องใช้งานกับโปรแกรมเฉพาะทางในการเปิดไฟล์ เช่น ไฟล์ Ai จะต้องเปิดกับโปรแกรม Illustrator เท่านั้น

 ፈ

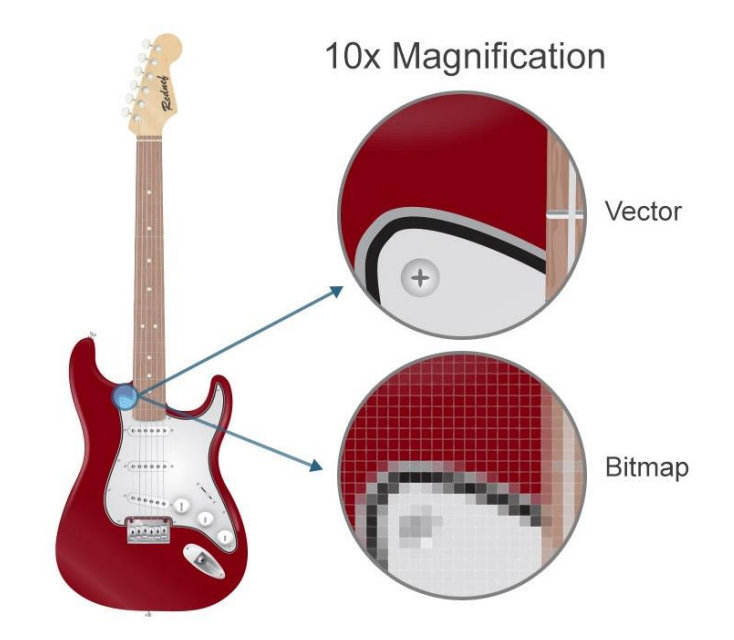

ภาพประกอบที่ ๕๕ ตัวอย่างลักษณะข้อแตกต่างของภาพ bitmap & Vector (แหล่งที่มา: https://illustrator๔๔๑.wordpress.com/)

# <u>การกำหนดความละเอียดของภาพ (Resolutions)</u>

เพื่อให้ได้ผลลัพธ์ออกมาดี ภาพคมชัดไม่แตก เบลอ ผู้ปฏิบัติงานจะต้องรู้จัก กำหนดค่าความละเอียด (Resolutions) ของภาพให้เหมาะสมกับลักษณะงานที่จะนำภาพนั้นไปใช้ ดังนั้น เพื่อความเหมาะสมกับการทำงานแต่ละแบบ จึงมีการกำหนดความละเอียดภาพที่เหมาะสม ดังนี้

> ค่าความละเอียด ๗๒ Pixel/Inch : สำหรับการแสดงบนหน้าจอคอมพิวเตอร์ เช่น งานออกแบบเว็บไซต์

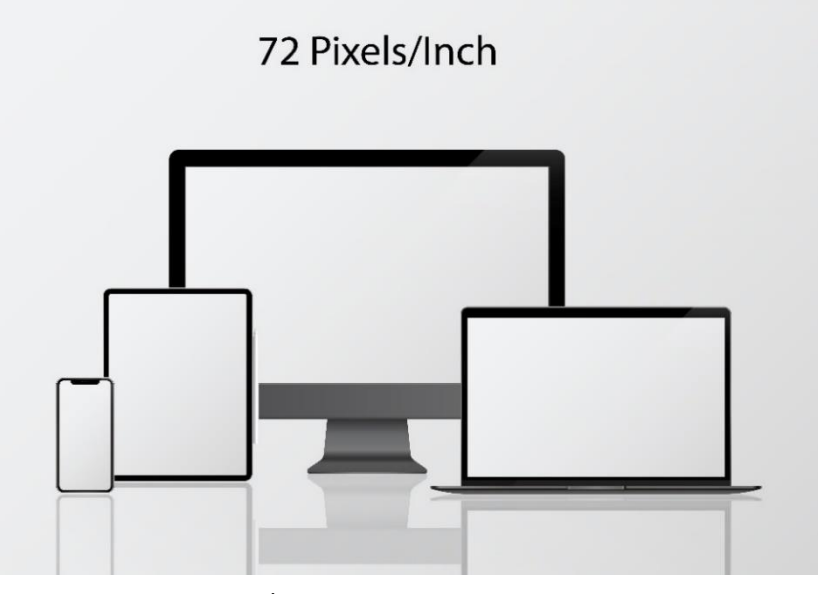

ภาพประกอบที่ ๕๖ ตัวอย่างภาพหน้าจอแสดงผลรูปแบบต่างๆ (แหล่งที่มา: https://www.freepik.com/search?dates=any&format)

 ค่าความละเอียด ๑๕๐ Pixel/Inch : สำหรับแผนที่จะนำไปพิมพ์ผ่าน เครื่องพิมพ์อิงค์เจ็ต (Inkjet Printer)

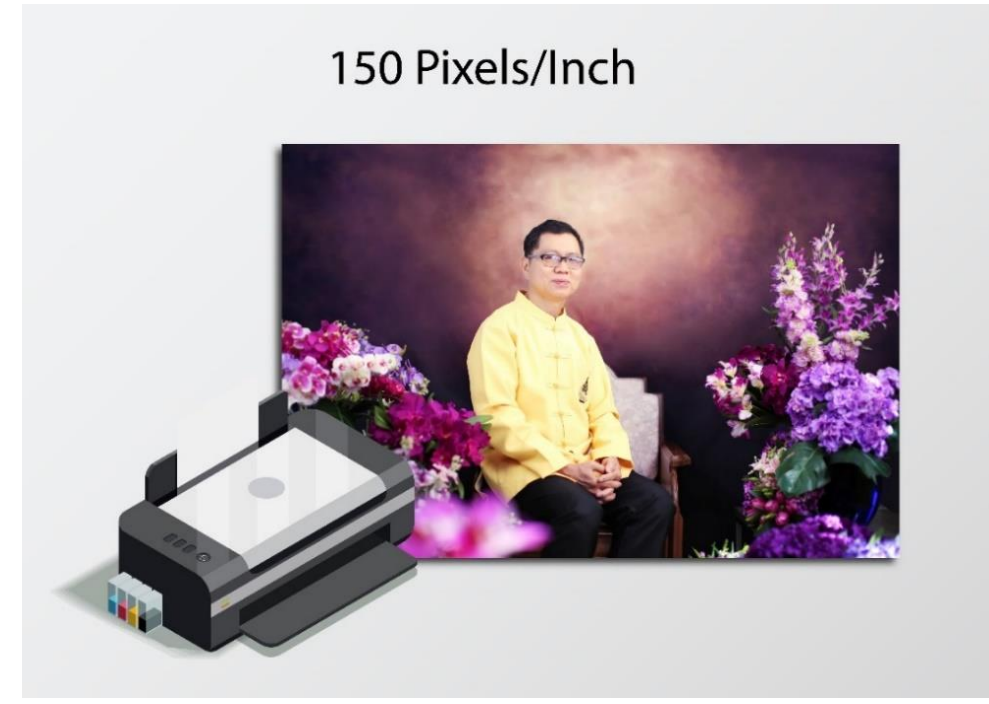

ภาพประกอบที่ ๕๗ ตัวอย่างภาพสิ่งพิมพ์ในระบบเครื่องพิมพ์อิงค์เจ็ต (Inkjet Printer)

 ค่าความละเอียด ๓๐๐ Pixel/Inch : สำหรับงานสิ่งพิมพ์ ผ่านเครื่องพิมพ์ออฟ เซ็ท (Offset Press) เช่น ปกหนังสือ โปสเตอร์ ฯลฯ

# 300 Pixels/Inch

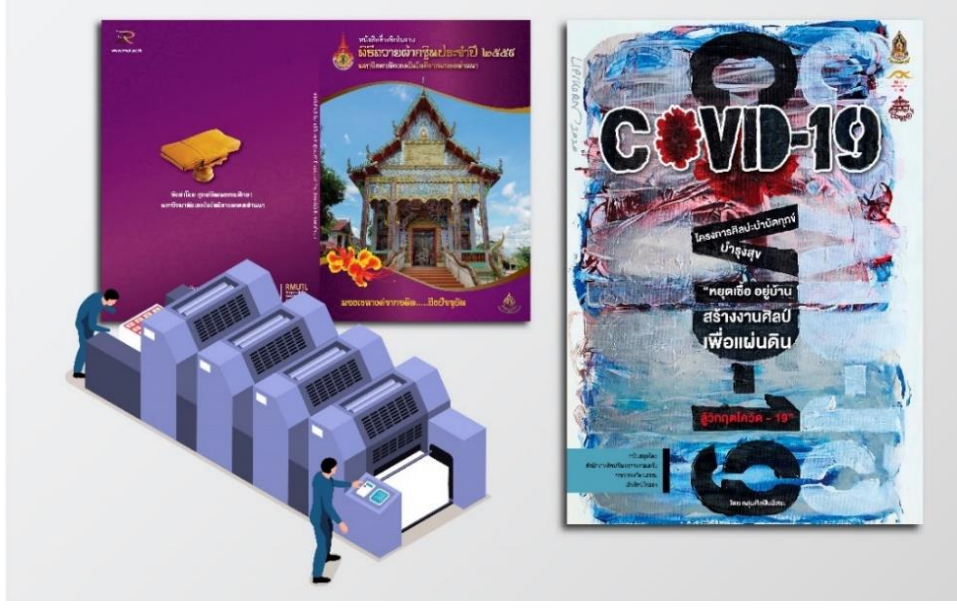

ภาพประกอบที่ ๕๘ ตัวอย่างภาพสิ่งพิมพ์ในระบบเครื่องพิมพ์ออฟเซ็ท (Offset Press)

# <u>รูปแบบของไฟล์ภาพในงานออกแบบกราฟิก</u>

ไฟล์รูปแต่ละชนิด จะมีคุณสมบัติที่เหมาะสมกับงานกราฟิกในรูปแบบที่แตกต่าง กันไป ดังนั้น ผู้ปฏิบัติงานจึงควร จะเลือกบันทึก (Save) เป็นไฟล์รูปชนิดที่เหมาะกับงานที่จะ นำไปใช้ให้มากที่สุด และถึงแม้ว่าจะมีไฟล์มากมายหลายชนิด แต่ในปัจจุบันมีไฟล์ที่ใช้เป็นมาตรฐาน อยู่ไม่กี่ชนิด ดังนี้

• ไฟล์ JPEG เป็นไฟล์ภาพที่นิยมใช้งานบนอินเทอร์เน็ต หรือรูปภาพดิจิตอล ข้อดี คือ ไฟล์จะถูกบีบอัดจนมีขนาดไม่ใหญ่มากนัก เปิดดูได้เร็ว แต่ไม่ค่อยเหมาะกับงานพิมพ์คุณภาพสูง

• ไฟล์ BMP เป็นไฟล์ภาพของระบบปฏิบัติการ Windows ข้อดีคือ เก็บ รายละเอียดของรูปได้มาก เหมาะสำหรับนำไปตกแต่งต่อ แต่ปัญหาของภาพชนิดนี้คือ ไฟล์ใหญ่เปิด ช้า และไม่รองรับโหมดสีสิ่งพิมพ์ CMYK จึงนำไปใช้กับงานสื่อสิ่งพิมพ์ไม่ได้

• ไฟล์ TIFF เป็นไฟล์ภาพที่เก็บรายละเอียดของงานได้ครบถ้วนสมบูรณ์ สามารถ บันทึกเลเยอร์ (Layer) เก็บไว้ใช้ต่อได้ใช้ได้ทั้ง Windows และ Mac อีกทั้งยังรองรับโหมดสี CMYK ได้อีกด้วย

• ไฟล์ PNG เป็นไฟล์ที่ถูกบีบอัดมีขนาดเล็กมากๆ และยังสามารถบันทึกให้มีพื้น หลังแบบโปร่งใส เหมาะกับงานบนเว็บไซต์หรือบนอินเทอร์เน็ต

• ไฟล์ PSD เป็นไฟล์ที่สร้างจากโปรแกรม Adobe Photoshop สามารถบันทึก ข้อมูลแก้ไขต่างๆ และแยกเลเยอร์ (Layer) สำหรับนำกลับมาแก้ไขตกแต่งต่อไปได้ ปัจจุบันสามารถ ใช้ไฟล์นี้ส่งโรงพิมพ์ได้เลย เพราะทุกโรงพิมพ์จะมีโปรแกรม Adobe Photoshop กันอยู่แล้ว แต่ที่ ไม่นิยมเพราะไฟล์นี้จะมีขนาดใหญ่มากนั่นเอง

• ไฟล์ AI เป็นไฟล์ภาพที่เกิดจากการวาดภาพและทำงานในโปรแกรม Illustrator สามารถส่งไฟล์นี้เข้าโรงพิมพ์ ได้เช่นเดียวกัน

• ไฟล์ EPS เป็นไฟล์ภาพที่ถูกแปลงออกมาจากไฟล์ที่ทำงานในโปรแกรม Illustrator ไฟล์แบบนี้มีข้อดีคือ ตัวไฟล์ จะดึงรูปภาพที่ใช้ในการทำงานมาฝังไว้ในไฟล์ได้ด้วย

# <u>โหมดสีในงานกราฟิก</u>

โหมดสี (Color Mode) คือ รูปแบบการผสมสีเพื่อนำไปใช้กับงานประเภทต่างๆ โดยโหมดสีแต่ละชนิดจะเหมาะกับ งานที่แตกต่างกันออกไป โหมดสีจะมีอยู่หลายชนิด แต่ถ้าพูดถึง โหมดสีหลักๆ ที่เกี่ยวกับงานออกแบบกราฟิกและต้องใช้ อยู่เป็นประจำแล้วจะมีอยู่เพียง ๓ ชนิด เท่านั้น GRAYSCALE MODE, RGB MODE, CMYK MODE

Grayscale โหมดสีเดียว : โหมดสีนี้จะมีอยู่เพียงสีเดียวเท่านั้น นั่นก็คือ สีดำ การ แสดงผลของภาพจะเป็นการไล่น้ำหนักสีจากดำ เทา ไปจนถึงสีขาวสุด มักใช้สีในโหมดนี้กับงาน พิมพ์สีเดียว เพื่อประหยัดต้นทุนการผลิต

RGB โหมดสีสำหรับแสดงผลบนหน้าจอ : เป็นโหมดสีที่เกิดจากการผสมของแม่ สีทางแสง ๓ สี ซึ่งประกอบไปด้วยสีแดง( Red), สีเขียว(Green), และสีน้ำเงิน (Blue) นำไปใช้ใน การแสดงผลบนหน้าจอ เหมาะกับงานบนอินเทอร์เน็ต เว็บไซต์ สีในโหมดนี้จะมีความสดและหา อิ่มตัวสูง ผู้ปฏิบัติงานไม่สามารถนำไปใช้กับระบบงานสิ่งพิมพ์ได้

CMYK โหมดสีสำหรับงานสิ่งพิมพ์ : ให้ผลลัพธ์ตรงกับสีธรรมชาติมากที่สุด เพราะเกิดจากการผสมกันของแม่สีทางวัสดุ หรือแม่พิมพ์ที่เป็นหมึกพิมพ์จริงๆ ทั้ง ๔ สี ได้แก่ ฟ้า
(Cyan), บานเย็น (Magenta), เหลือง (Yellow) และดำ (Black)ผสมกันเป็นภาพโดยจัด เป็นโหมด สีที่ใช้สำหรับงานสิ่งพิมพ์ทุกชนิด

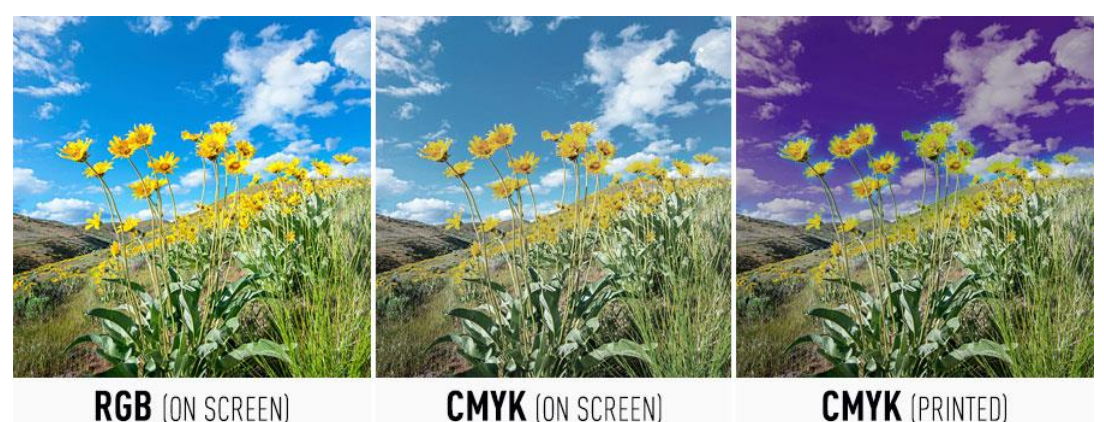

D (UN SUREEN) CMIR (UN SUREEN) CMIR (PRI ภาพประกอบที่ ๕๙ ตัวอย่างการใช้โหมดสี RGB บนหน้าจอแบบโหมด CMYK และสี CMYK ที่ทำการพิมพ์งานออกมา (แหล่งที่มา : https://www.smartlevels.com/Technical/)

โดยปกติส่วนมากภาพที่ผู้ปฏิบัติงานนำมาจากอินเทอร์เน็ต หรือภาพจาก กล้องดิจิตอลจะใช้โหมดสีแบบ RGB ซึ่งถ้าจะแชร์ส่งต่อไป บนเฟซบุ๊ก หรือใช้บนจอคอมฯ ก็จะไม่มี ปัญหาอะไร แต่ถ้าจะนำไปส่งพิมพ์แล้วจะเกิดปัญหาอย่างแน่นอน เพราะสีที่ได้จะ ผิดเพี้ยนไปจากที่ เห็นบนจอภาพ แบบที่ระดับความเพี้ยนสีตั้งแต่เล็กน้อยจนถึงขั้นเพี้ยนสีอย่างมาก ดังนั้น ถ้ารู้ว่างาน นี้ต้องนำไปส่งพิมพ์ออกมา ก็ให้เปลี่ยนมาทำงานในโหมดสีแบบ CMYK ตั้งแต่ต้นเสียก่อน ได้ หลังจากพิมพ์ออกมาก็จะใกล้เคียงกับสีของภาพที่เห็นบนหน้าจอของผู้ปฏิบัติงานมากที่สุด *(อนัน* วาโซะ, ๒๕๖๑, Graphic Design for Advertising & Printing, น.๔๔)

## ๒. การออกแบบแบนเนอร์ (Banner)

Banner หรือ แบนเนอร์ คือ ป้ายโฆษณาประชาสัมพันธ์บนเว็บไซต์ เป็นหนึ่งใน เครื่องมือชิ้นสำคัญของผู้ปฏิบัติงานออนไลน์ ไม่ว่าจะใช้เพื่อใช้โฆษณาแบรนด์ ประชาสัมพันธ์ กิจกรรม หรือการประชาสัมพันธ์ข่าวสารต่างๆ การออกแบบแบนเนอร์ให้กลุ่มเป้าหมายสนใจและ การออกแบบแบนเนอร์อย่างถูกหลัก เพื่อให้สามารถดึงดูดกลุ่มเป้าหมายจึงเป็นสิ่งสำคัญ เพราะการ ออกแบบแบนเนอร์โฆษณาประชาสัมพันธ์ที่ผ่านกระบวนการออกแบบมาอย่างดีนั้นจะทำให้ กลายเป็นเครื่องมือโฆษณาและประชาสัมพันธ์ข่าวสารที่ได้ผลรวดเร็วกว่าวิธีอื่นๆ

ในส่วนของแบนเนอร์ที่ใช้ประชาสัมพันธ์งาน กิจกรรม โครงการ ข่าวสารต่างๆ ของ มหาวิทยาลัยเทคโนโลยีราชมงคลล้านนา (มทร.ล้านนา) นั้น คือส่วนที่เป็นดังการจัดเทศการแสดง งานบนหน้าเว็บไซต์ของ มทร.ล้านนา และมีการเคลื่อนไหวของแบนเนอร์ที่จะสร้างความสนใจแก่ผู้ เข้าชมเว็บไซต์ทันที

#### ඉූ

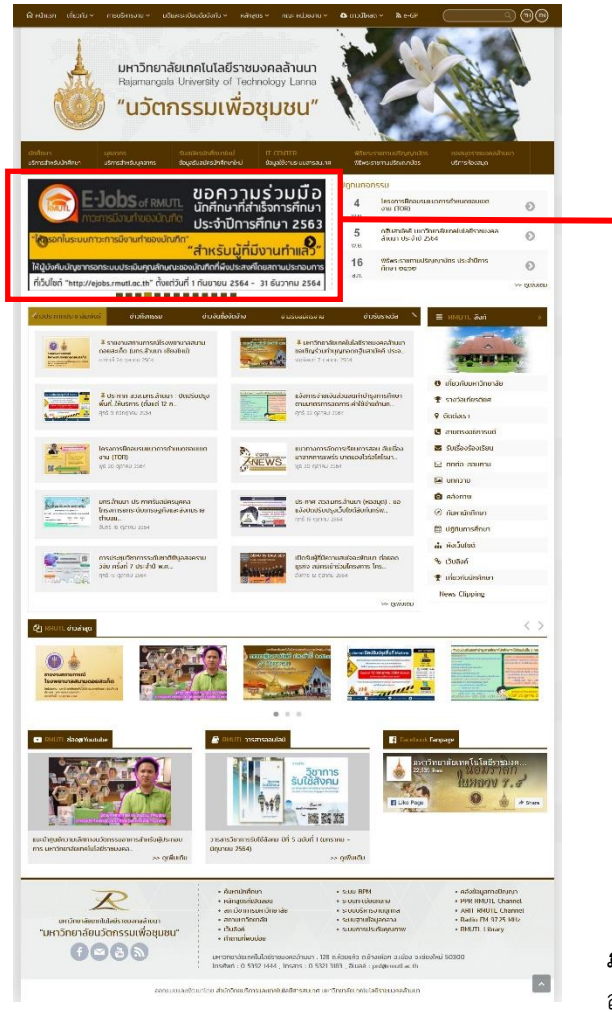

พื้นที่ที่เป็นส่วนของ Banner ประชาสัมพันธ์ บนเว็บไซต์ ของ มทร.ล้านนา

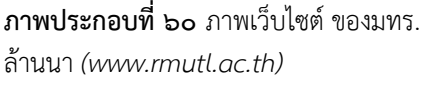

## <u>ประโยชน์ที่ผู้ปฏิบัติงานได้รับจากการโฆษณา Banner บนเว็บไซต์</u>

๑. สามารถดึงดูดความสนใจจากผู้ที่เข้าเยี่ยมชมเว็บไซต์ได้เป็นอย่างดีเพราะแบนเนอร์ มีการออกแบบให้มีทั้งภาพ สีสัน และตัวอักษร ที่สะดุดตาและสามารถทำให้คนหันมาสนใจเยี่ยมชม เว็บไซต์ผู้ปฏิบัติงานได้เป็นอย่างดี

๒. ช่วยในเรื่องของการประชาสัมพันธ์สินค้า เช่น เมื่อผู้ปฏิบัติงานสินค้าออกใหม่ หรือกำลังจัดทำโปรโมชั่นให้กับสินค้า การทำแบนเนอร์โฆษณาเป็นอีกหนึ่งในช่องทาง และยังช่วย ประชาสัมพันธ์ให้กลุ่มเป้าหมายได้รับรู้ในระยะอันรวดเร็ว และยังประหยัดในเรื่องของงบประมาณ อีกด้วย

๓. สร้างสถิติการเข้าชมหน้าเว็บไซต์ เพราะการที่ผู้เยี่ยมชมได้ทำการคลิกแบนเนอร์นั้นก็ คือการเข้าสู่หน้าเว็บที่ได้สร้างลิงก์เชื่อมโยงไว้ ซึ่งการคลิกจะช่วยทำให้สถิติการเข้าเว็บของ ผู้ปฏิบัติงานเพิ่มขึ้น ส่งผลดีต่ออันดับการค้นหาของ Google

๔. เข้าถึงกลุ่มเป้าหมายได้ง่าย เพราะแบนเนอร์ดึงดูดความสนใจอีกทั้งยังมีความสวยงาม ทำให้ผู้ที่พบเห็นมักจะแชร์ไปยังกลุ่มคนที่มีความสนใจคล้ายๆ กันเสมอ ทำให้ผู้ปฏิบัติงานได้เข้าถึง กลุ่มของกลุ่มเป้าหมายได้ง่ายขึ้น ๕. ประหยัดงบประมาณในการโฆษณาและการโปรโมท สามารถควบคุมงบในการโฆษณา แบนเนอร์ของผู้ปฏิบัติงานในแต่ละครั้งได้ตามความต้องการ เนื่องจากการทำแบนเนอร์มีหลักการ ออกแบบเพื่อให้เข้าถึงกลุ่มเป้าหมายและดึงดูดความสนใจ (https://www.sogoodweb.com)

## <u>ปัญหา</u> :

 ๑. แบนเนอร์ประชาสัมพันธ์มีข้อความที่มากจนเกินไป ทำให้อ่านไม่ทันที่จะเข้าใจ จนอาจ ทำให้ผู้ที่เข้าชมเว็บไซต์เพิกเฉยหรือไม่เกิดความน่าสนใจต่อแบนเนอร์นั้น

๒. แบนเนอร์ประชาสัมพันธ์มีข้อความที่คลุมเครือไม่ชัดเจนว่าต้องการสื่ออะไร เพื่อให้เกิด อะไร มีเป้าหมายอย่างไร หรือเมื่อผู้เข้าชมคลิกตามลิงก์แบนเนอร์แล้วไม่มีรายละเอียดของสิ่งที่ ต้องการประชาสัมพันธ์ชัดเจนจะทำให้เกิดความผิดหวังและผู้เข้าชมเว็บไซต์เกิดอคติต่อองค์กรได้ เป็นสิ่งที่ผู้ปฏิบัติงานต้องหลีกเลี่ยงมากที่สุด

๓. การใช้สีของแบนเนอร์ที่ฉูดฉาดจนเกินไป อาจก่อให้เกิดการสร้างความรำคาญตาให้ผู้ เข้าชมเว็บไซต์ได้ จนทำให้แบนเนอร์นั้นไม่น่าใจ

#### <u>แนวทางแก้ไขปัญหา</u> :

๑. การออกแบบแบนเนอร์นั้นผู้ปฏิบัติงานไม่ควรใส่ข้อความทุกอย่างที่ต้องการลงในแบน เนอร์ ควรใส่ข้อความตรงประเด็น กระชับ หากมีข้อความที่แน่นเกินไปจะทำให้ผู้อ่านไม่สนใจและ ไม่อยากที่จะอ่านข้อความนั้นๆ

๒. ผู้ปฏิบัติงานควรวิเคราะห์ข้อมูลที่ต้องใช้ในแบนเนอร์ประชาสัมพันธ์มาเป็นอย่างดีตาม ขั้นตอนการวิเคราะห์ข้อมูลดังที่กล่าวไว้ข้างต้น ไม่ควรออกแบบงานโดยไม่มีการวิเคราะห์ก่อนและ ต้องนำเสนอต่อผู้บังคับบัญชาหรือทีมงานที่เกี่ยวข้องก่อน เพราะจะทำให้ได้ข้อมูลที่ชัดเจนถูกต้อง ที่สุดก่อนการออกแบบ

๓. การใช้เฉดสีของแบนเนอร์ ผู้ปฏิบัติงานไม่ควรใช้สีที่ฉูดฉาดจนเกิดไป เพราะอาจทำให้ รำคาญสายตาหรือทำลายสายตาเมื่อมองนานๆ เพราะสีเหล่านี้เป็นสีที่จะสร้างความรำคาญ ให้ความรู้สึกขัดตา เหมือนวางสิ่งของที่ไม่เข้ากันไว้ด้วยกันและทำให้ไม่มีความน่าสนใจ ควรเลือกใช้ เฉดสีที่มีความกลมกลืนกับเว็บไซต์จะทำให้สวยงามสบายตาได้มากยิ่งกว่าการใช้เฉดสีที่ฉูดฉาดที่ไม่ เข้ากับสีโดยรวมของเว็บไซต์

#### <u>ข้อเสนอแนะ</u> :

การออกแบบแบนเนอร์ที่ดีนั้นควรคำนึงถึงรูปแบบและสีสันให้กลมกลืนกับเว็บไซต์ของ ผู้ปฏิบัติงาน ไม่ควรออกแบบให้มีรูปแบบที่โดดเด่นมากเกินไป จนทำให้ขัดแย้งกับธีมของเว็บไซต์ หลัก นอกจากนี้เนื้อหาที่ใช้แสดงบนแบนเนอร์ไม่ควรมากเกินไป ควรให้ความสำคัญกับภาพรวม ของแบนเนอร์ที่สามารถสร้างแรงดึงดูดให้ผู้ชมเว็บไซต์หันมามองให้มากที่สุด

## ๓. กฎหมายทรัพย์สินทางปัญญาที่คุ้มครองในเรื่องของงานออกแบบ

## ๓.๑ ทรัพย์สินทางปัญญาคืออะไร

ทรัพย์สินทางปัญญา หมายถึง ผลงานอันเกิดจากความคิดสร้างสรรค์ของมนุษย์ ทรัพย์สินทางปัญญาเป็นทรัพย์สินอีกชนิดหนึ่ง นอกเหนือจากสังหาริมทรัพย์ คือ ทรัพย์สินที่ สามารถเคลื่อนย้ายได้ เช่น นาฬิกา รถยนต์ โต๊ะ เป็นต้น และอสังหาริมทรัพย์ คือ ทรัพย์สินที่ไม่ สามารถเคลื่อนย้ายได้ เช่น บ้าน ที่ดิน เป็นต้น

ประเภทของทรัพย์สินทางปัญญา โดยทั่วๆ ไป คนไทยส่วนมากจะคุ้นเคยกับคำว่า "ลิขสิทธิ์" ซึ่งใช้เรียก ทรัพย์สินทางปัญญาทุกประเภท โดยที่ถูกต้องแล้วทรัพย์สินทางปัญญา แบ่ง ออกเป็น ๒ ประเภท ที่เรียกว่า ทรัพย์สินทางอุตสาหกรรม (Industrial property) และลิขสิทธิ์ (Copyright) ทรัพย์สินทางอุตสาหกรรม ไม่ใช่สังหาริมทรัพย์และอสังหาริมทรัพย์ที่ใช้ในการผลิต สินค้าหรือผลิตภัณฑ์ทางอุตสาหกรรม แท้ที่จริงแล้วทรัพย์สินทางอุตสาหกรรมนี้เป็นความคิด สร้างสรรค์ของมนุษย์ที่เกี่ยวกับสินค้าอุตสาหกรรม

## ๓.๒ ความหมายของทรัพย์สินทางปัญญาแต่ละประเภท ๓.๒.๑. สิทธิบัตร

สิทธิบัตร (Patent) เป็นการคุ้มครองการประดิษฐ์คิดค้นหรือการออกแบบ ผลิตภัณฑ์ ที่มีลักษณะ ตามที่กำหนดใน กฎหมาย กฎกระทรวง และระเบียบว่าด้วยสิทธิบัตร พ.ศ. ๒๕๒๒ ซึ่งหากต้องการขอรับความ คุ้มครองจะต้องยื่นคำขอรับสิทธิบัตร/อนุสิทธิบัตร พร้อมชำระ ค่าธรรมเนียมการจดทะเบียนสิทธิบัตร/อนุสิทธิบัตร ได้ที่ส่วนบริหารงานจดทะเบียน สำนัก สิทธิบัตร กรมทรัพย์สินทางปัญญา โทร. ๐-๒๕๔๗-๔๖๓๗ หรือ สำนักงาน พาณิชย์จังหวัดทุกแห่ง ความหมายสิทธิบัตร หมายถึง หนังสือสำคัญที่รัฐออกให้เพื่อคุ้มครองการประดิษฐ์คิดค้นหรือการ ออกแบบผลิตภัณฑ์ที่มีลักษณะตามที่กำหนดในกฎหมาย กฎกระทรวง และระเบียบว่าด้วย สิทธิบัตร พ.ศ. ๒๕๒๒ เป็นทรัพย์สินทางปัญญาประเภทหนึ่งที่เกี่ยวกับการประดิษฐ์คิดค้นหรือการ ออกแบบ เพื่อให้ได้สิ่งของ เครื่องใช้ หรือสิ่งอำนวยความสะดวกต่างๆ ที่ผู้ปฏิบัติงานใช้กันอยู่ใน ชีวิตประจำวัน เช่น การประดิษฐ์รถยนต์ ทีวี คอมพิวเตอร์ โทรศัพท์ หรือการออกแบบขวดบรรจุ น้ำดื่ม ขวดบรรจุน้ำอัดลม ลวดลายบนจานข้าว ถ้วยกาแฟ ไม่ให้เหมือนของ คนอื่น เป็นต้น สิทธิบัตร คือสิทธิพิเศษที่ให้ผู้ประดิษฐ์คิดค้นหรือผู้ปฏิบัติงานผลิตภัณฑ์มีสิทธิที่จะผลิตสินค้า จำหน่ายสินค้าแต่เพียงผู้เดียวในช่วงระยะเวลาหนึ่ง สิทธิบัตรแบ่งออกเป็น ๒ ประเภท ได้แก่ **๑. สิทธิบัตร** แบ่งออกเป็น ๒ ประเภท คือสิทธิบัตรการประดิษฐ์และ

สิทธิบัตรการออกแบบผลิตภัณฑ์

- การประดิษฐ์ หมายถึง การคิดค้นเกี่ยวกับกลไก โครงสร้าง ส่วนประกอบ ของสิ่งของเครื่องใช้ เช่นกลไกของกล้องถ่ายรูป เครื่องยนต์ ยารักษาโรค เป็นต้น หรือการคิดค้นกรรมวิธีในการผลิตสิ่งของ เช่น วิธีการในการผลิตสินค้า วิธีการในการเก็บรักษา พืชผักผลไม้ไม่ให้เน่าเสียเร็วเกินไป เป็นต้น

 การออกแบบผลิตภัณฑ์ หมายถึง การออกแบบรูปร่าง ลวดลาย หรือ สีสัน ที่มองเห็นได้จากภายนอก เช่น การออกแบบแก้วน้ำให้มีรูปร่างเหมือนรองเท้า เป็นต้น **๒. อนุสิทธิบัตร** (Petty patent) เป็นการให้ความคุ้มครองสิ่งประดิษฐ์ คิดค้น เช่นเดียวกับสิทธิบัตรการประดิษฐ์ แต่แตกต่างกันตรงที่การประดิษฐ์ที่จะขอรับอนุสิทธิบัตร เป็นการประดิษฐ์ที่มีเป็นการปรับปรุงเพียงเล็กน้อย และมีประโยชน์ใช้สอยมากขึ้น

### ๓.๒.๒. เงื่อนไขในการขอรับสิทธิบัตรการประดิษฐ์/อนุสิทธิบัตร

การประดิษฐ์ที่ขอรับสิทธิบัตรได้ กฎหมายกำหนดว่า จะต้องมีคุณสมบัติครบ ทั้ง ๓ อย่าง ดังต่อไปนี้

๑) เป็นสิ่งประดิษฐ์ใหม่ คือ ยังไม่เคยมีจำหน่ายหรือขายมาก่อน หรือยังไม่เคย เปิดเผยรายละเอียดของสิ่งประดิษฐ์ในเอกสารสิ่งพิมพ์ใดๆ ในทีวี หรือในวิทยุ มาก่อน

๒) มีขั้นการประดิษฐ์ที่สูงขึ้น คือ ไม่เป็นสิ่งการประดิษฐ์ที่สามารถทำได้ง่าย โดยผู้มีความรู้ในระดับธรรมดา หรืออาจพูดได้ว่า มีการแก้ไขปัญหาทางเทคนิคของสิ่งประดิษฐ์ที่มี มาก่อน

๓) สามารถนำไปใช้ประโยชน์ในการผลิตทางอุตสาหกรรม หัตถกรรม เกษตรกรรม และพาณิชยกรรมได้

#### ๓.๒.๓. การประดิษฐ์ที่ขอรับอนุสิทธิบัตร

ได้กฎหมายกำหนดว่า จะต้องมีคุณสมบัติครบทั้ง ๒ อย่างดังต่อไปนี้ ๑) เป็นสิ่งประดิษฐ์ใหม่ คือ ยังไม่เคยมีจำหน่ายหรือขายมาก่อน หรือยังไม่ เคยเปิดเผยรายละเอียดของสิ่งประดิษฐ์ในเอกสารสิ่งพิมพ์ใดๆ ในทีวี หรือวิทยุ มาก่อน ๒) สามารถนำไปใช้ประโยชน์ในการผลิตทางอุตสาหกรรม หัตถกรรม เกษตรกรรม และ พาณิชยกรรมได้

### ๓.๒.๔. การประดิษฐ์ที่ขอรับสิทธิบัตร/อนุสิทธิบัตรไม่ได้

๑) จุลซีพและส่วนประกอบส่วนใดส่วนหนึ่งของจุลซีพที่มีอยู่ตามธรรมชาติ สัตว์ พืช หรือสารสกัดจากสัตว์หรือพืช เช่น แบคทีเรียที่มีอยู่ตามธรรมชาติ พืชสมุนไพร ยารักษา โรคที่สกัดจากสมุนไพร เป็นต้น

๒) กฎเกณฑ์และทฤษฎีทางวิทยาศาสตร์และคณิตศาสตร์ เช่น สูตรคูณ เป็น

ต้น

๓) ระบบข้อมูลสำหรับการทำงานของเครื่องคอมพิวเตอร์ เช่น โปรแกรม คอมพิวเตอร์ เป็นต้น

๔) วิธีการวินิจฉัย บำบัด หรือรักษาโรคมนุษย์ หรือสัตว์

๕) การประดิษฐ์ ที่ขัดต่อความสงบเรียบร้อย หรือศีลธรรมอันดี อนามัย หรือ สวัสดิภาพของประชาชน เช่น การคิดสูตรยาบ้า เป็นต้น

### ๓.๒.๕. เงื่อนไขในการขอรับสิทธิบัตรการออกแบบผลิตภัณฑ์

การออกแบบผลิตภัณฑ์ที่ขอรับสิทธิบัตรได้ กฎหมายกำหนดว่า จะต้องมี คุณสมบัติครบทั้ง ๒ อย่างดังต่อไปนี้

 ๑) เป็นการออกแบบผลิตภัณฑ์ใหม่ คือ เป็นการออกแบบผลิตภัณฑ์ที่ยังไม่ เคยมีหรือขายมาก่อน หรือยังไม่เคยเปิดเผยในเอกสารสิ่งพิมพ์ใดๆ ในทีวี หรือในวิทยุมาก่อน
 ๒) สามารถนำไปใช้ประโยชน์ในการผลิตทางอุตสาหกรรม หรือหัตถกรรมได้

ЪÞ

### ๓.๒.๖. การออกแบบผลิตภัณฑ์ที่ขอรับสิทธิบัตรไม่ได้

แบบผลิตภัณฑ์ที่ขัดต่อความสงบเรียบร้อย หรือศีลธรรมอันดี ของประชาชน

## ๓.๓. เครื่องหมายการค้า

ตามพระราชบัญญัติเครื่องหมายการค้า พ.ศ. ๒๕๓๔ ได้กำหนดประเภทเครื่องหมาย ไว้ ๔ ประเภท คือ

**๓.๓.๑ เครื่องหมายการค้า** หมายความว่า เครื่องหมายที่ใช้หรือจะเป็นเครื่องหมาย เกี่ยวข้องกับสินค้าเพื่อแสดงว่าสินค้าที่ใช้เครื่องหมายของเจ้าของเครื่องหมายการค้านั้นแตกต่างกับ สินค้าที่ใช้เครื่องหมายการค้าของบุคคลอื่น เช่น มาม่า บรีส โค้ก เป็ปซี่ เป็นต้น

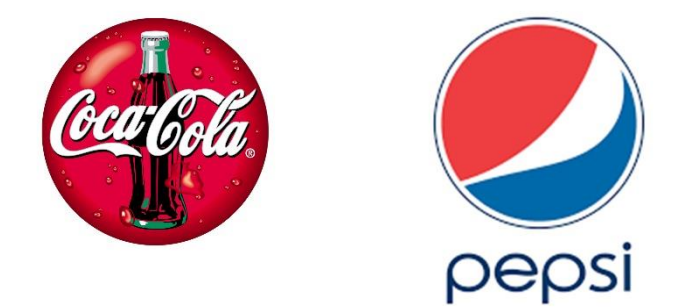

ภาพประกอบที่ ๖๑ ตัวอย่างภาพโลโก้โค้ก และ โลโก้แปบซี่ (แหล่งที่มา: https://www.google.com/search?q=logo+coca+cola+.png และ https://www.google.com/search?q=pepsi+.png)

**๓.๓.๒ เครื่องหมายบริการ** หมายความว่า เครื่องหมายที่ใช้หรือจะใช้เป็นที่หมาย หรือเกี่ยวข้องกับบริการเพื่อแสดงว่าบริการที่ใช้เครื่องหมายของเจ้าของเครื่องหมายบริการนั้น แตกต่างกับบริการที่ใช้เครื่องหมายบริการของบุคคลอื่น เช่น การบินไทย โรงแรม ธนาคารต่างๆ เป็นต้น

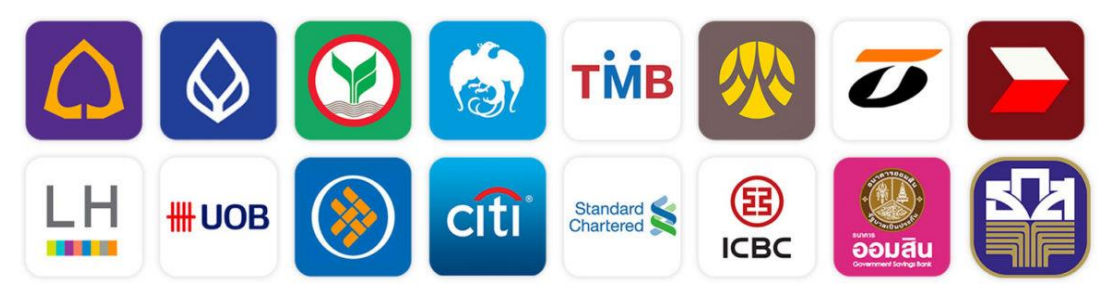

**ภาพประกอบที่ ๖๒** ตัวอย่างภาพโลโก้ธนาคารที่สามารถโอนเงินได้ แอบ ทรูมันนี่ วอลเล็ท (แหล่งที่มา: https://www.truemoney.com/fund-out/)

**๓.๓.๓ เครื่องหมายรับรอง** หมายความว่า เครื่องหมายที่เจ้าของเครื่องหมายรับรอง ใช้หรือจะใช้เป็นที่หมายหรือเกี่ยวข้องกับสินค้าและบริการของบุคคลอื่น เพื่อเป็นการรับรอง เกี่ยวกับแหล่งกำเนิด ส่วนประกอบ วิธีการผลิต คุณภาพ หรือคุณลักษณะอื่นใดของสินค้านั้น หรือ เพื่อรับรอง เกี่ยวกับสภาพ ชนิด หรือ คุณลักษณะอื่นใดของบริการนั้น เช่น เชลล์ชวนชิม แม่ ช้อยนางรำ เป็นต้น

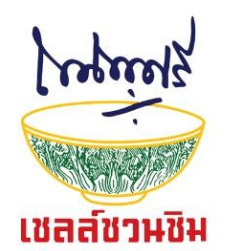

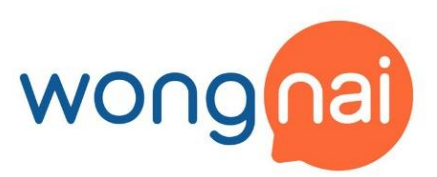

**ภาพประกอบที่ ๖๓** ตัวอย่างภาพเชลล์ชวนชิมและวงใน (แหล่งที่มา:https://www.google.com/search?q=เชลล์ชวนชิม+.png และ https://www.google.com/search?q=วงใน+.png)

**๓.๓.๔ เครื่องหมายร่วม** หมายความว่า เครื่องหมายการค้าหรือเครื่องหมายบริการ ที่ใช้ หรือจะใช้โดยบริษัทหรือรัฐวิสาหกิจในกลุ่มเดียวกัน หรือโดยสมาชิกของสมาคม สหกรณ์ สหภาพสมาพันธ์ กลุ่มบุคคลหรือองค์กรอื่นใดของรัฐหรือเอกชน เช่น กลุ่มยูคอม (UCOM Group) เครือซิเมนต์ไทย (SCG) เป็นต้น (www.subi.su.ac.th/tlo/doc/Basic.doc, งานทรัพย์สินทาง ปัญญา, ภารกิจบริหารจัดการผลงานวิจัย, สถาบันวิจัยและพัฒนามหาวิทยาลัยทักษิณ มิถุนายน

୭୯୯୩,)

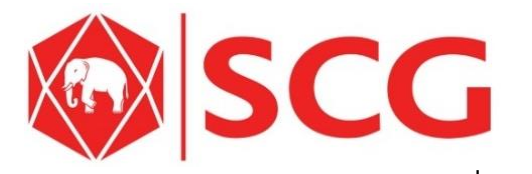

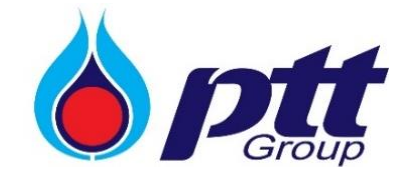

**ภาพประกอบที่ ๖๙** ภาพโลโก้ SCG และ ปตท.

(แหล่งที่มา: https://www.google.com/search?q=scg+.png และ https://www.google.com/search?q= ปตท+.png)

#### ๙. โปรแกรม Adobe Photoshop

โปรแกรม Adobe Photoshop เป็นโปรแกรมสำหรับสร้างและตกแต่งภาพที่มีชื่อเสียงและ ได้รับความนิยมมากที่สุด อันเนื่องมาจากคุณสมบัติเด่นซึ่งมีอยู่อย่างมากมาย ไม่ว่าจะเป็น ความสามารถจัดการกับไฟล์สารพัดชนิดที่ใช้ในงานประเภทต่างๆ ทั้งรูปที่จะนำไปผ่านกระบวนการ พิมพ์ และรูปที่นำไปใช้ในเว็บเพจหรือส่งผ่านสื่ออิเล็กทรอนิกส์ มีความสามารถเป็นเยี่ยมในการ แก้ไขตกแต่งภาพ และการสร้างเอฟเฟ็กต์พิเศษต่างๆ มีเครื่องมือที่มีประสิทธิภาพและความยืดหยุ่น สูง สามารถบันทึกขั้นตอนที่ต้องทำซ้ำๆ ไว้เรียกใช้ภายหลัง ตลอดจนมีผู้ผลิตปลั๊กอิน (plug-in) ให้เป็นจำนวนมาก ซึ่งปลั๊กอินก็คือโปรแกรมเสริมสำหรับช่วยให้การทำงาน ที่ซับซ้อนสำเร็จลงได้อ ย่ำงรวดเร็ว

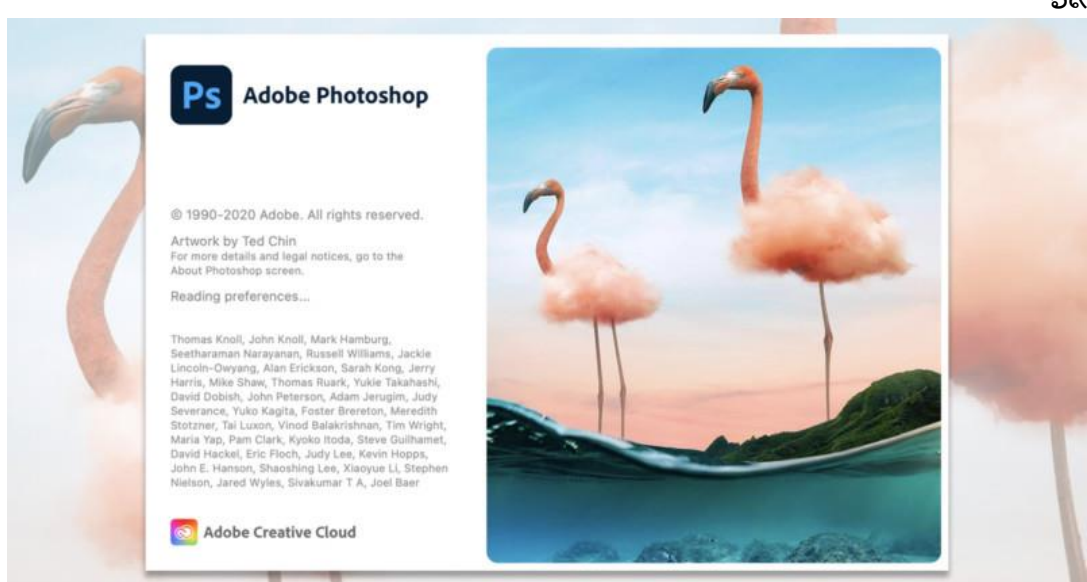

ภาพประกอบที่ ๖๕ ภาพหน้าปกโปรแกรม Adobe Photoshop (แหล่งที่มา: https://www.google.com/search?q=scg+.png)

#### ๙.๑ ความสามารถของโปรแกรม Adobe Photoshop

มีอยู่มากมายอย่างที่ผู้ปฏิบัติงานนึกไม่ถึงแต่ที่เป็นความสามารถหลักๆ ของตัว โปรแกรมเองจะถูกแบ่งเป็น ๒ เรื่อง คือ งานแก้ไขตกแต่งภาพถ่าย งานนี้เป็นงานเฉพาะทางของ Adobe Photoshop เช่น การแก้ไขภาพที่มืดให้สว่าง การลบริ้วรอยที่ไม่ต้องการ ออกจาก ภาพรวมถึงตัดต่อนำภาพหลายๆ ภาพมารวมกัน โดยในส่วนนี้จะเรียกว่าเป็นส่วนของงานรีทัช ออกแบบเป็นต้น และงานสร้างสรรค์งานกราฟิก ใช้ในการสร้างภาพ ความสามารถในส่วนนี้จะเป็น เรื่องของการขีดเขียนวาดรูปออกแบบสร้างงานกราฟิก เช่น การวาดภาพตัวการ์ตูนหรือการ ออกแบบสื่อสิ่งพิมพ์ชนิดต่างๆ

#### <.m ส่วนประกอบต่าง ๆ ของโปรแกรม Adobe Photoshop

โปรแกรม Adobe Photoshop ได้ปรับเปลี่ยนรูปแบบเวอร์ชั่น นอกจากจะมีสีสัน สวยงามขึ้นแล้ว ยังจัดการกับพาเนลหรือเครื่องมือที่จัดวางไม่เป็นระเบียบออกไปจากหน้าต่างการ ทำงานค่อนข้างมาก เช่น เพิ่มปุ่มคำสั่งและจัดเรียงปุ่มคำสั่งบางปุ่มใหม่ จึงมีความจำเป็นต้องรู้จัก กับส่วนประกอบที่สำคัญเพื่อให้สามารถค้นหาและเรียกใช้เครื่องมือได้อย่างรวดเร็ว

สำหรับหน้าต่างโปรแกรม Adobe Photoshop ประกอบไปด้วยพาเนลและกล่อง เครื่องมือที่วางอยู่บนพื้นที่ว่างซึ่งเปรียบเสมือนกับโต๊ะทำงาน ดังนั้นจึงสามารถเคลื่อนย้ายตำแหน่ง พาเนลและเครื่องมือไปยังจุดที่ต้องการได้ ส่วนประกอบสำคัญของหน้าต่างโปรแกรม มีรายละเอียด ดังนี้

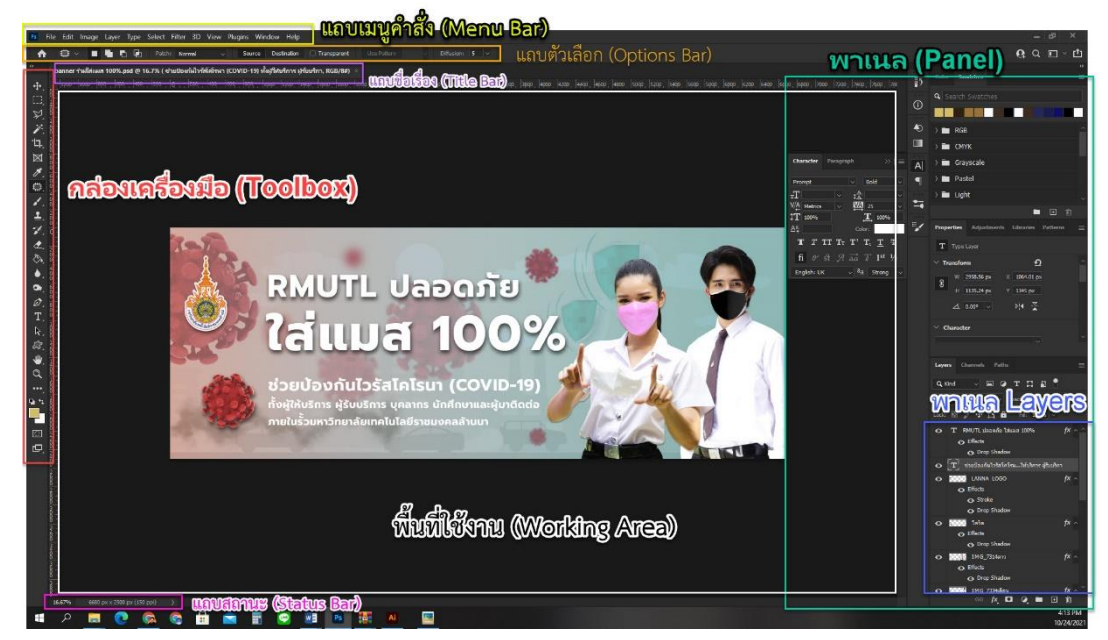

ภาพประกอบที่ ๖๖ ภาพตัวอย่างส่วนประกอบต่างๆ ของโปรแกรม Adobe Photoshop

# ๔.๒.๑. แถบเมนูคำสั่ง (Menu Bar)

เป็นจุดร<sup>้</sup>วบรวมชุดคำสั่งที่ใช้สำหรับเรียกคำสั่งต่าง ๆ เพื่อใช้จัดการไฟล์ภาพ หรือตกแต่งภาพ ดังแสดงในภาพด้านล่างนี้

| Ps | File | Edit | Image | Layer | Туре | Select | Filter | 3D | View | Plugins | Window | Help |
|----|------|------|-------|-------|------|--------|--------|----|------|---------|--------|------|
|----|------|------|-------|-------|------|--------|--------|----|------|---------|--------|------|

#### **ภาพประกอบที่ ๖๗** ภาพแถบเมนูคำสั่ง (Menu Bar)

แถบเมนูคำสั่งประกอบไปด้วยเครื่องมือทั้งหมด ๑๒ เมนูคำสั่ง โดยแสดงชื่อ เมนูคำสั่งและรูปแบบการทำงานต่างๆ ดังแสดงในตาราง

| เมนูคำสั่ง | รูปแบบการทำงาน                                                                   |
|------------|----------------------------------------------------------------------------------|
| File       | สำหรับจัดการกับไฟล์ภาพในลักษณะต่าง ๆ เช่น สร้างไฟล์งานใหม่ เปิดไฟล์ภาพ           |
|            | บันทึกไฟล์งาน นำเข้าหรือส่งออกไฟล์เพื่อทำงานในลักษณะอื่น ๆ                       |
| Edit       | สำหรับแก้ไขภาพ เช่น ตัด คัดลอก วาง รวมถึงปรับแต่งค่าเบื้องต้นของโปรแกรม          |
| Image      | สำหรับจัดการภาพ เช่น แก้ไขความสว่างหรือสีของภาพให้สมดุลยิ่งขึ้น รวมถึงใช้        |
|            | สำหรับย่อขยายขนาดภาพ และกำหนดขนาดพื้นที่การทำงานของภาพ                           |
| Layer      | สำหรับจัดการเกี่ยวกับแยกเลเยอร์ (Layer) เช่น การสร้างแยกเลเยอร์ (Layer)          |
|            | ใหม่ การรวมแยกเลเยอร์ (Layer) การแปลง แยกเลเยอร์ (Layer) การจัดการกับ            |
|            | แยกเลเยอร์ (Layer) ของไฟล์ลักษณะต่าง ๆ รวมถึงการจัดการรายละเอียดของ              |
|            | ภาพในแยกเลเยอร์ (Layer) นั้น ๆ                                                   |
| Туре       | สำหรับจัดการและปรับแต่งเกี่ยวกับข้อความ เช่น ปรับแต่งสีข้อความ ปรับแต่งขอบ       |
|            | ข้อความ หรือการเปลี่ยนข้อความให้เป็นภาพ                                          |
| Select     | สำหรับปรับแต่งการเลือกพื้นที่ บันทึกและเรียกพื้นที่ที่เลือกมาใช้งาน รวมถึงคำสั่ง |
|            | สำหรับการเลือกพื้นที่เพื่อให้ได้ผลลัพธ์ที่ดียิ่งขึ้น                             |
|            |                                                                                  |

| เมนูคำสั่ง | รูปแบบการทำงาน                                                              |
|------------|-----------------------------------------------------------------------------|
| Filter     | สำหรับปรับแต่งภาพให้มีรูปแบบที่น่าสนใจยิ่งขึ้น บิด ดัดปรับรูปทรงรูปแบบต่างๆ |
|            | ให้กับภาพ                                                                   |
| ຫD         | สำหรับปรับแต่งภาพแบบสามมิติ                                                 |
| View       | สำหรับเลือกรูปแบบการแสดงผล เช่น ย่อขยายภาพ แสดงไม้บรรทัด เส้นกริด หรือ      |
|            | เส้นไกด์                                                                    |
| Plugins    | สำหรับเลือกรูปแบบการตกแต่งแบบสำเร็จรูป จากโปรแกรม Adobe โดยการ              |
|            | ดาวน์โหลด Adobe Photoshop Plugins ลงมาใช้                                   |
| Window     | สำหรับเลือกเปิดปิดพาเนล รวมถึงกำหนดรูปแบบการแสดงหน้าต่างในแบบต่างๆ          |
| Help       | ใช้สำหรับแสดงความช่วยเหลือเกี่ยวกับการใช้เครื่องมือหรือคำสั่งในรูปแบบต่างๆ  |

๗๑

**๔.๒.๒ แถบตัวเลือก (Options Bar)** เป็นส่วนที่ใช้ในการปรับแต่งค่าการทำงานของ เครื่องมือต่างๆ การกำหนดค่าในแถบตัวเลือกจะเปลี่ยนไปตามเครื่องมือที่ใช้งานอยู่

|   |                    |         |                         | den i | - |   |                  |  |                                          |  |
|---|--------------------|---------|-------------------------|-------|---|---|------------------|--|------------------------------------------|--|
| ា | +++ V Auto-Select: | Layer ~ | Show Transform Controls |       |   | - | р <del>н</del> ш |  | S () () () () () () () () () () () () () |  |

ภาพประกอบที่ ๖๘ ภาพแถบตัวเลือก (Options Bar)

## ๔.๒.๓ กล่องเครื่องมือ (Toolbox)

เป็นส่วนที่ใช้เก็บเครื่องมือพื้นฐานในการทำงาน ในโปรแกรม สามารถเรียกใช้ ชุดเครื่องมือย่อยโดยการคลิกรูปสามเหลี่ยมที่มุมด้านล่าง

- สีแดง กลุ่มคำสั่ง Selection เพื่อเลือกพื้นที่ในส่วนต่างๆ ของภาพ
- สีเหลือง กลุ่มคำสั่ง Edit สำหรับการปรับแต่ง ระบายสี การลบบางส่วน
- สีเขียว กลุ่มคำสั่งเกี่ยวกับการสร้างตัวอักษร วาดภาพ
- สีม่วง กลุ่มคำสั่ง View ย่อขยายภาพบนหน้าจอ
- สีน้ำเงิน คำสั่งเลือกสี Foreground และ Background
- สีดำ กลุ่มคำสั่ง Quick mask คำสั่งเกี่ยวกับหน้าจอ

|             |                                                               |                     | നില                                                             |
|-------------|---------------------------------------------------------------|---------------------|-----------------------------------------------------------------|
| <b>↔</b>    | ภาพ                                                           | ชื่อเครื่องมือ      | ความหมาย                                                        |
| E3          |                                                               | ം. Move Tool        | ๑. ใช้เคลื่อนย้ายภาพบริเวณที่เลือกพื้นที่                       |
| M           |                                                               |                     | ไปยังตำแหน่งใหม่                                                |
|             | Artboard Tool V                                               | ම. Artboard Tool    | ๒. ปรับหน้าจอแสดงผลให้มีหลายขนาด                                |
| -1-1        |                                                               |                     | หน้าจอ และหลายแผ่นงาน (canvas)                                  |
| <br>12      |                                                               |                     | ในหนึ่งหน้า Artboard ได้                                        |
|             |                                                               | ം. Rectangular      | <ol> <li>๑. เลือกพื้นที่แบบรูปทรงสี่เหลี่ยม</li> </ol>          |
|             |                                                               | Marquee Tool        | ๒. เลือกพื้นที่แบบรูปทรงวงกลม วงรี                              |
| 19. A       |                                                               | ම. Elliptical       | ๓. เลือกพื้นที่แบบเส้นตรงแนวนอน                                 |
| 4.          | L Rectangular Marquee Tool M     () Elliptical Marquee Tool M | Marquee Tool        | ๔. เลือกพื้นที่แบบเส้นตรงแนวตั้ง                                |
| <b>.⊥</b> , | s== Single Row Marquee Tool<br>ਹੈ Single Column Marquee Tool  | ണ. Single Row       |                                                                 |
| 7.          |                                                               | Marquee Tool        |                                                                 |
| ₫.          |                                                               | ଙ୍କ. Single Column  |                                                                 |
|             |                                                               | Marquee Tool        | <u>.</u>                                                        |
| ۵.          |                                                               | ൭. Lasso Tool       | <ol> <li>๑. เลือกพื้นที่แบบอิสระ</li> </ol>                     |
| 0           | CLasso Tool L                                                 | ම. Polygonal Lasso  | ๒. เลือกพื้นที่แบบมุมเหลี่ยม                                    |
| Ø.          | Polygonal Lasso Tool L     Magnetic Lasso Tool L              | Tool                | ๓. เลือกพื้นที่แบบชิดเส้นขอบภาพ                                 |
| Т           | AP I Spice Case of the                                        | ണ. Magnetic Lasso   |                                                                 |
|             |                                                               | Tool                | 9/ 1                                                            |
|             |                                                               | ം. object Selection | <ul> <li>๑. เลือกพื้นที่โดยให้โปรแกรมช่วยเลือก</li> </ul>       |
| ، <u>ا</u>  |                                                               | Tool                | <ol> <li>๒. เลือกพื้นที่ตามพื้นที่ที่ลากเมาส์ผ่าน</li> </ol>    |
|             | Object Selection Tool W                                       | ම. Quick Selection  | <ol> <li>๓. เลือกพื้นที่โดยยึดตามสีที่มีค่าใกล้เคียง</li> </ol> |
| 4           | Quick Selection Tool     W     W     Magic Wand Tool     W    | Tool                | กัน                                                             |
|             |                                                               | ണ. Magic Wand       |                                                                 |
| <b>4 4</b>  |                                                               | Tool                |                                                                 |
|             |                                                               |                     |                                                                 |
|             |                                                               | ം. Crop Tool        | ๑. ใช้ตัดภาพโดยเลือกเฉพาะบริเวณที                               |
| æ,          |                                                               | ම. Perspective      | ต้องการใช้งาน                                                   |
|             |                                                               | Crop Tool           | <ol> <li>๒. ใช้ตัดภาพที่มีมุมบิดเบี่ยวให้กลายเป็น</li> </ol>    |
|             | Crop Tool     C                                               | ຓ. Slice Tool       | มุมที่ถูกต้อง                                                   |
|             | Slice Tool C                                                  |                     | ๓. ใช้ตัดภาพออกเป็นชินเล็กๆ เพื่อ                               |
|             | Slice Select Tool C                                           | Tool                | นำไป ใช้ออกแบบบนเว็บเพจ                                         |
|             |                                                               |                     | ๔. ใช้ปรับแต่งขนาดของภาพที่ตัด                                  |
|             |                                                               |                     | ออกเป็นชินเล็ก ๆ จากเครื่องมือ                                  |
|             |                                                               |                     | Slice Tool                                                      |
|             | X                                                             | Frame Tool          | ใช้วางภาพซ้อนในพื้นที่กำหนดไว้ หรือ                             |
|             | attending of                                                  |                     | จัดเลย์เอ้าท์ (layout)                                          |

|                                               |                                                           |                    | ଚାଳ                                                                                              |
|-----------------------------------------------|-----------------------------------------------------------|--------------------|--------------------------------------------------------------------------------------------------|
| ÷.                                            | ภาพ                                                       | ชื่อเครื่องมือ     | ความหมาย                                                                                         |
| 63                                            |                                                           | ം. Eyedropper      | ๑. ใช้เลือกสีจากภาพไปใช้งาน                                                                      |
| ×                                             |                                                           | Tool               | ๒. ใช้บอกค่าสีของจุดที่เลือกไว้ ได้พร้อม                                                         |
| <i>i</i> .                                    |                                                           | ່ອ. ๓D Material    | กันทีละหลายๆจุด                                                                                  |
| 17                                            | Green Eyedropper Tool I     SD Material Eyedropper Tool I | Eyedropper Tool    | ๓. ใช้ดูดสีไว้สำหรับเปรียบเทียบค่า                                                               |
| ,                                             | Color Sampler Tool I                                      | ണ. Color Sampler   | ๔. ใช้วัดระยะห่างและกำหนดตำแหน่ง                                                                 |
|                                               | ₽ Note Tool I<br>12 <sup>3</sup> Count Tool I             | Tool               | <ol> <li>๕. ใช้เพิ่มคำอธิบายให้กับภาพ</li> </ol>                                                 |
|                                               |                                                           | द्ध. Ruler Tool    | ๖. ใช้จดจำกลุ่มสีแต่ละกลุ่ม                                                                      |
| *B**                                          |                                                           | ଝ. Note Tool       |                                                                                                  |
| 1.                                            |                                                           | ଚ. cound Tool      |                                                                                                  |
| ±.                                            |                                                           | ം. Spot Healing    | ๑. ใช้แก้ไขจุดบกพร่องขนาดเล็กบนภาพ                                                               |
| 7.                                            |                                                           | Brush Tool         | ๒. ใช้แก้ไขจุดบกพร่องขนาดใหญ่บน                                                                  |
| <b>A</b> .                                    | Spot Healing Brush Tool J                                 | ම. Healing Brush   | ภาพ                                                                                              |
|                                               | Healing Brush Tool J                                      | Tool               | ๓. ใช้แก้ไขพื้นผิวของภาพขนาดใหญ่ โดย                                                             |
| ۵.                                            | Content-Aware Move Tool J                                 | ଲ. Patch Tool      | การนำพื้นผิวอื่นมาแปะทับ                                                                         |
| 0.                                            |                                                           | द्ध. Content-Aware | ๔. ใช้ย้ายวัตถุในภาพไปยังตำแหน่งใหม่                                                             |
| Ø.                                            |                                                           | Move Tool          | โดยเครื่องมือจะเติมสีพื้นหลังให้ด้วย                                                             |
| Т                                             |                                                           | ଝ. Red Eye Tool    | <ol> <li>๕. ใช้แก้ไขภาพถ่ายตาแดง</li> </ol>                                                      |
| k                                             |                                                           | ത. Brush Tool      | ๑. ใช้สร้างเส้นหรือลวดลายให้กับเส้น                                                              |
|                                               | Brush Tool B                                              | ୭. Pencil Tool     | <ol> <li>๒. ใช้สร้างเส้นหรือลวดลาย แต่จะได้เส้น</li> </ol>                                       |
| <u>،                                     </u> | Pencil Tool B                                             | ଲ. Color           | ที่หยาบกว่า                                                                                      |
| ~                                             | Mixer Brush Tool B                                        | Replacement Tool   | ๓. ใช้เปลี่ยนสีภาพเป็นสี่ใหม่                                                                    |
| ~                                             |                                                           | ๔. Mixer Brush To  | ๔. ใช้เกลียสีของภาพให้กลายเป็น                                                                   |
|                                               |                                                           |                    | ภาพวาด                                                                                           |
|                                               |                                                           | ം. Clone Stamp     | ๑. ใช้คัดลอกวัตถุจากจุดหนึ่งไปแปะทับ                                                             |
|                                               | Clone Stamp Tool 5     X     Dattern Stamp Tool 5         | Tool               | อีกจุดหนึ่ง                                                                                      |
|                                               |                                                           | ७. Pattern Stamp   | <ul> <li>๒. ใช้ตกแต่งภาพพื้นผิวที่คลิกแทนที่ลง</li> </ul>                                        |
| œ,                                            |                                                           | Tool               | ไปบนภาพ                                                                                          |
|                                               |                                                           | ം. History Brush   | ๑. ใช้ย้อนกลับการทำงานคำสังที                                                                    |
|                                               | History Brush Tool Y     Art History Brush Tool Y         | Tool               | ผิดพลาดเมื่อลากเมาส์ไปบนภาพ                                                                      |
|                                               |                                                           | ⊌. Art History     | <ul> <li>๒. ใช้เปลี่ยนเป็นภาพวาดแบบงาย ๆ</li> </ul>                                              |
|                                               |                                                           | Brush Tool         | เมื่อลากเมาส์ไปบนภาพ                                                                             |
|                                               |                                                           | စ. Eraser Tool     | <ol> <li>๑. เชลบพนทท่เมตองการและแทนที่</li> <li>*</li></ol>                                      |
|                                               | I A Forma Test                                            | b. Background      | ดวยสพนหลง                                                                                        |
|                                               | Background Eraser Tool E                                  | Eraser Iool        | <ul> <li>๒. เชลบภาพพนหลงออกดวยการคลก</li> <li>๓. ๓. ๓. ๓. ๓. ๓. ๓. ๓. ๓. ๓. ๓. ๓. ๓. ๓</li></ul> |
|                                               | 🥻 Magic Eraser Tool E                                     | ໍ່ ຓ. Magic Eraser | m. เลอกสทจะลบและจะเดพนหลงแบบ<br>โปรง                                                             |
|                                               |                                                           | IOOL               | เบรงเส                                                                                           |
|                                               |                                                           |                    |                                                                                                  |

|                    |                                                     |                                                                                                    | ୶୶                                                       |
|--------------------|-----------------------------------------------------|----------------------------------------------------------------------------------------------------|----------------------------------------------------------|
| 4                  | ภาพ                                                 | ชื่อเครื่องมือ                                                                                                    | ความหมาย                                                 |
| E3                 |                                                     |                                                                                                    | <ul> <li>๙. ใช้ลบสีพื้นหลังภาพอย่างรวดเร็วและ</li> </ul> |
| Ø                  |                                                     |                                                                                                    | จะได้พื้นหลังแบบโปร่งใส                                  |
|                    |                                                     | ം. Gradient Tool                                                                                                    | ๑. ใช้ลากเมาส์ไปบนภาพเพื่อไล่เฉดสี                       |
| 17                 | Gradient Tool G                                     | ⊌. Paint Bucket                                                                                                    | ๒. ใช้เพื่อเติมสีหรือลวดลายลงไปบนภาพ                     |
| ч.,<br>м           | Paint Bucket Tool G                                 | Tool                                                                                                    | <ol> <li>๓. ใช้เพื่อเติมสีในพื้นที่ ๓ มิติ</li> </ol>    |
| ×                  | - Sp Material Drop 1001 G                           | ๓. ๓D Material                                                                                                    |                                                          |
| 0.                 |                                                     | Drop tool                                                                                                    |                                                          |
| <b>1</b> 07.       |                                                     | ം. Blur Tool                                                                                                    | ๑. ใช้ระบายภาพให้เบลอในจุดที่ลาก                         |
| 1.                 | <ul> <li>Blur Tool</li> <li>Sharpen Tool</li> </ul> | ම. Sharpen Tool                                                                                                    | เมาส์                                                    |
| ᆂ.                 | Smudge Tool                                         | ണ. Smudge Tool                                                                                                    | ๒. ใช้ปรับเพิ่มความคมชัดให้ภาพ                           |
| 1.                 |                                                     |                                                                                                    | ๓. ใช้เกลี่ยสีให้กลมกลืนในจุดที่ลากเมาส์                 |
| ₫.                 |                                                     | ം. Dodge Tool                                                                                                    | ๑. ใช้เพิ่มความสว่างให้จุดที่ลากเมาส์                    |
|                    | 🔎 Dodge Tool 🛛 O                                    | ୭. Burn Tool                                                                                                    | ผ่าน                                                     |
| ۵.                 | <ul> <li>Burn Tool</li> <li>O</li> </ul>            | ണ. Sponge Tool                                                                                                    | ๒. ใช้เพิ่มความมืดให้จุดที่ลากเมาส์ผ่าน                  |
| 9                  | 👹 Sponge Tool 🛛 O                                   |                                                                                                    | ๓. ใช้ลดและเพิ่มความอิ่มตัวของสี                         |
| Ø                  |                                                     |                                                                                                    | โดยการลากเมาส์ผ่าน                                       |
| Т                  |                                                     | ം. Pen Tool                                                                                                    | ๑. ใช้สร้างเส้นพาธรอบภาพโดยการลาก                        |
| $\mathbf{b}$       |                                                     | ම. Freeform Pen                                                                                                    | เมาส์กำหนดทิศทาง                                         |
|                    |                                                     | Tool                                                                                                    | ๒. ใช้สร้างเส้นพาธแบบอิสระเพื่อ                          |
|                    |                                                     | ണ. Curvature Pen                                                                                                    | ปรับแต่งในภายหลัง                                        |
| <b>.</b>           | Pen 1001     P     P     P     P     P     P     P  | Tool                                                                                                    | ๓. ใช้สร้างเส้น Path แบบโค้ง                             |
| 4                  | Curvature Pen Tool P                                | ଙ୍କ. Add Anchor                                                                                                    | ๔. ใช้เพิ่มจุดแองเคอร์เพื่อปรับแต่ง                      |
| ••••               | Delete Anchor Point Tool                            | Point Tool                                                                                                    | รูปทรงเส้นพาธ                                            |
| 4                  |                                                     | د. Delete Anchor                                                                                                    | ๕. ใช้ลบจุดแองเคอร์ที่มากเกินไป                          |
|                    |                                                     | Point Tool                                                                                                    | ๖. ใช้ปรับแต่งมุมของเส้นพาธ                              |
| $\bigcirc$         |                                                     | ප. Convert Point                                                                                                    |                                                          |
| æ,                 |                                                     | Tool                                                                                                    |                                                          |
| Contraction of the |                                                     | ം. Horizontal Type                                                                                                    | ๑. ใช้สร้างข้อความแบบเวคเตอร์ในแนว                       |
|                    |                                                     | Tool                                                                                                    | นอน                                                      |
|                    | T University Type Test                              | ම. Vertical Type                                                                                                    | ๒. ใช้สร้างข้อความแบบเวคเตอร์ใน                          |
|                    | ↓ T Vertical Type Tool T                            | Tool                                                                                                    | แนวตั้ง                                                  |
|                    | Horizontal Type Mask Tool                           | ണ. Horizontal Type                                                                                                    | ๓. ใช้สร้างข้อความแบบราสเตอร์ในแนว                       |
|                    |                                                     | Mask Tool                                                                                                    | นอน                                                      |
|                    |                                                     | द्ध. Vertical Type                                                                                                    | ๔. ใช้สร้างข้อความแบบราสเตอร์ใน                          |
|                    |                                                     | Mask Tool                                                                                                    | แนวตั้ง                                                  |
|                    | Path Selection Tool A                               | O     Bath Selection     Selection     Selection | ๑. ใช้ย้ายตำแหน่งหรือปรับขนาดเส้น                        |
|                    | Direct Selection Tool A                             | Tool                                                                                                    | Phat                                                     |

|            |                                  |                     | ୶ୡ                                                     |
|------------|----------------------------------|---------------------|--------------------------------------------------------|
| ÷.         | ภาพ                              | ชื่อเครื่องมือ      | ความหมาย                                               |
| E3         |                                  | ම. Direct Selection | ๒. ใช้คลิกไปบนจุดแองเคอร์เพื่อ                         |
| M          |                                  | Tool                | ปรับแต่งรูปทรงเส้น Phat                                |
| tot.       |                                  | ം. Rectangle Tool   | ๑. ใช้สร้างรูปทรงสี่เหลี่ยม                            |
| 17         |                                  | ම. Rounded          | ๒. ใช้สร้างรูปทรงสี่เหลี่ยมมุมโค้งมน                   |
| ы.<br>Ба   | Rectangle Tool     U             | Rectangle Tool      | ๓. ใช้สร้างรูปทรงวงกลม วงรี                            |
|            | Triangle Tool U                  | ണ. Ellipse Tool     | ๔. ใช้สร้างรูปทรงหลายเหลี่ยม รูปดาว                    |
| 0.         | Polygon Tool U                   | ଙ୍କ. Polygon Tool   | <ol> <li>๕. ใช้สร้างรูปทรงเส้นตรง</li> </ol>           |
| 40°.       | Custom Shape Tool U              | ଝ. Line Tool        | ๖. ใช้สร้างรูปทรงสำเร็จรูป                             |
| 1.         |                                  | ం. Custom Shape     |                                                        |
| <b>±</b> . |                                  | Tool                |                                                        |
| 1.         | • Illus 17-1                     | ം. Hand Tool        | ๑. ใช้เลื่อนดูส่วนต่าง ๆ ของภาพ                        |
| <b>A</b> . | - W Hand Tool H                  | ්ම. Rotate View     | ๒. ใช้หมุนภาพไปในทิศทางต่าง ๆ                          |
|            |                                  | Tool                |                                                        |
| ۵.         | Q                                | Zoom Tool           | ใช้ขยายดูส่วนที่ต้องการของภาพ                          |
| <b>A</b> , |                                  | Edit Toolbar        | แก้ไขแถบเครื่องมือ                                     |
| Ø.         | ⊑ *                              | Foreground/Backgr   | ใช้กำหนดสีพื้นหน้าและสีพื้นหลัง                        |
| Т          |                                  | ound                |                                                        |
| ⊳          |                                  | Edit in Standard    | ใช้แสดงหรือแก้ไขภาพในโหมดปกติและ                       |
|            |                                  | Mode/Edit in Quick  | แสดงการทำงานคล้ายการสร้างหน้ากาก                       |
|            |                                  | Mask Mode           | เพื่อปิดบังพื้นที่ส่วนที่ไม่ต้องการเลือก               |
| <u> </u>   |                                  |                     | เอาไว้ โดยสามารถคลิกเมาส์สลับโหมด                      |
| ~          |                                  |                     | ไปมาได้                                                |
|            |                                  | ം. Standard Screen  | <ol> <li>๑. ใช้แสดงหน้าจอแบบมาตรฐานปกติ</li> </ol>     |
|            |                                  | Mode                | <ol> <li>๒. ใช้แสดงแบบเต็มหน้าจอโดยไม่มีแถบ</li> </ol> |
|            | F     Standard Screen Mode     F | ୭. Full Screen      | ชื่อเรื่องของโปรแกรม                                   |
|            | Full Screen Mode With Menu Bar F | Mode with Menu      | ๓. ใช้แสดงแบบเต็มหน้าจอโดยไม่มีแถบ                     |
| æ,         |                                  | Bar                 | ชื่อเรื่องและแถบเมนูคำสั่ง                             |
|            |                                  | ๓. Full Screen      |                                                        |
|            |                                  | Mode                |                                                        |

ภาพประกอบที่ ๖๙ ภาพกล่องเครื่องมือ โปรแกรม Adobe Photoshop

## ๔.๒.๔ แถบชื่อเรื่อง (Title Bar)

เป็นส่วนที่แสดงชื่อไฟล์ภาพที่เปิดใช้งานอยู่ สำหรับโปรแกรม Adobe Photoshop CS๖ แถบชื่อเรื่องจะเรียงกันเป็นแท็บ (Tab)

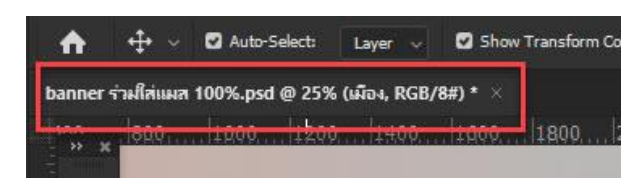

**ภาพประกอบที่ ๗๐** ภาพแถบชื่อเรื่อง (Title Bar)

#### ๔.๒.๕ แถบสถานะ (Status Bar)

เป็นส่วนที่แสดงคุณสมบัติเกี่ยวกับภาพ เช่น เปอร์เซ็นต์ในการย่อ

ขยายไฟล์ภาพ ขนาดไฟล์ภาพ เป็นต้น

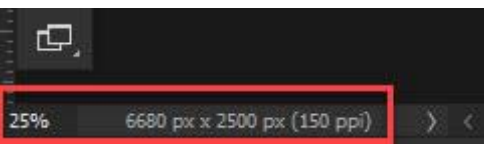

ภาพประกอบที่ ๗๑ ภาพแถบสถานะ (Status Bar)

## ๔.๒.๖ พื้นที่ใช้งาน (Working Area)

เป็นส่วนที่ใช้ในการสร้างงานกราฟิก โดยการเปิดไฟล์ภาพเพื่อ แก้ไขบนพื้นที่ใช้งาน หรือวาดภาพใหม่ลงไปบนพื้นที่ใช้งาน

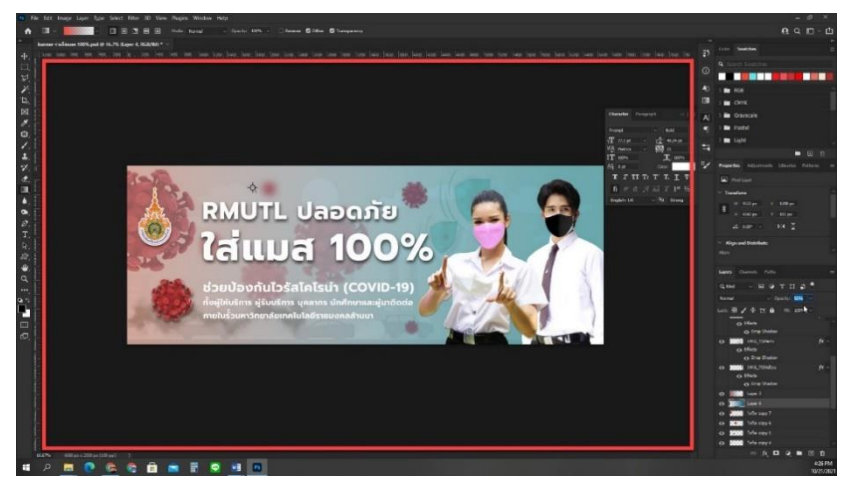

ภาพประกอบที่ ๗๒ ภาพพื้นที่ใช้งาน (Working Area)

#### ๔.๒.๗ พาเนล (Panel)

ใช้สำหรับจัดการกับภาพ โดยแยกออกเป็นหมวดหมู่ เช่น พาเนล สำหรับเลือกสี พาเนลสำหรับปรับแต่งความสว่าง เป็นต้น พาเนลแต่ละแบบมีหน้าที่และการใช้งาน แตกต่างกันออกไป โดยสามารถเลือกเปิดหรือปิดพาเนลได้จากเมนูคำสั่ง Window ตัวอย่างพาเนล ที่นิยมใช้ มีดังนี้ ๑) Navigator ใช้ปรับมุมมองของภาพ โดยคลิกเลือกบริเวณ

Zoom Slider เพื่อย่อขยายมุมมองภาพ

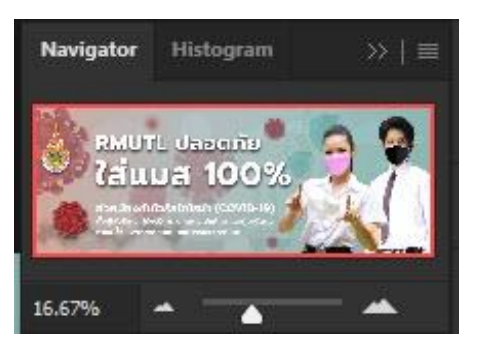

ภาพประกอบที่ ๗๓ ภาพพาเนล Navigator

**๒) Color** ใช้กำหนดสีพื้นหน้า (Foreground) และสีพื้นหลัง (Background) โดยการเลื่อนแถบสีเพื่อปรับแต่งตามต้องการ

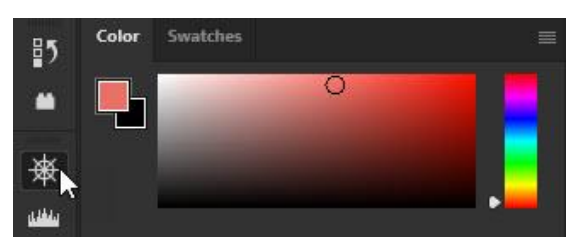

**ภาพประกอบที่ ๗๔** ภาพพาเนล Color

m) Swatches ใช้กำหนดสีแบบสำเร็จรูปที่โปรแกรมกำหนดไว้

หรือสร้างสีขึ้นมาใหม่เองได้ โดยการคลิกเลือกสีที่ต้องการเพื่อความสะดวกในการใช้งาน

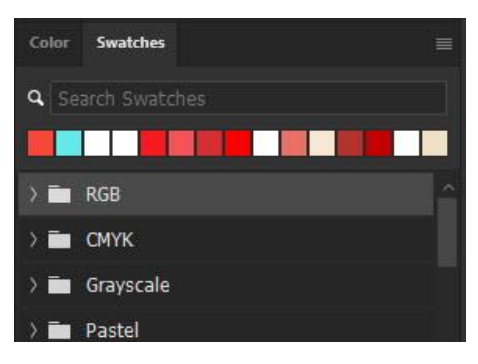

ภาพประกอบที่ ๗๕ ภาพพาเนล Swatches

c) Adjustments ใช้ปรับแต่งสีให้กับภาพ เพื่อแก้ไขข้อบกพร่อง

หรือสีที่ผิดเพี้ยน

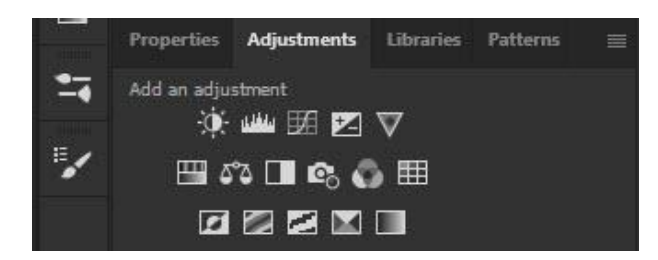

ภาพประกอบที่ ๗๖ ภาพพาเนล Adjustments

ଚ୍ଚାର

**๕) พาเนล Layers** ใช้ควบคุมการใช้งานเลเยอร์ (Layer) ที่เกิด

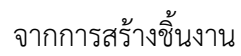

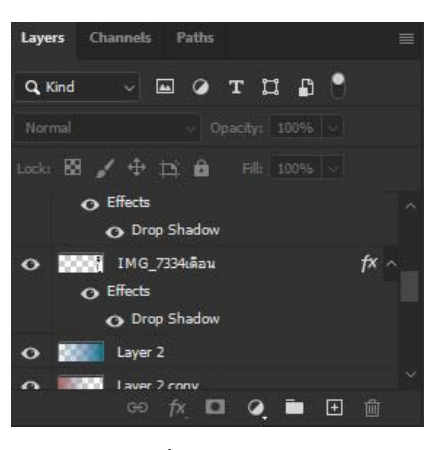

ภาพประกอบที่ ๗๗ ภาพพาเนล Layers

\*\*เลเยอร์ (Layer) คือ ชั้นของการซ้อนทับกันของภาพเป็นชั้นๆ เปรียบเสมือนแผ่นใส่ที่ เมื่อผู้ปฏิบัติงานนำมาวางทับกับ ก็จะสามารถมองเห็นภาพที่เกิดจากการซ้อนกันของแผ่นใส่ได้ เหมือนเป็นภาพเดียว โดย Layer จะบรรจุออปเจ็คต่างๆ ไว้ เช่น ภาพ ตัวหนังสือ ฯลฯ

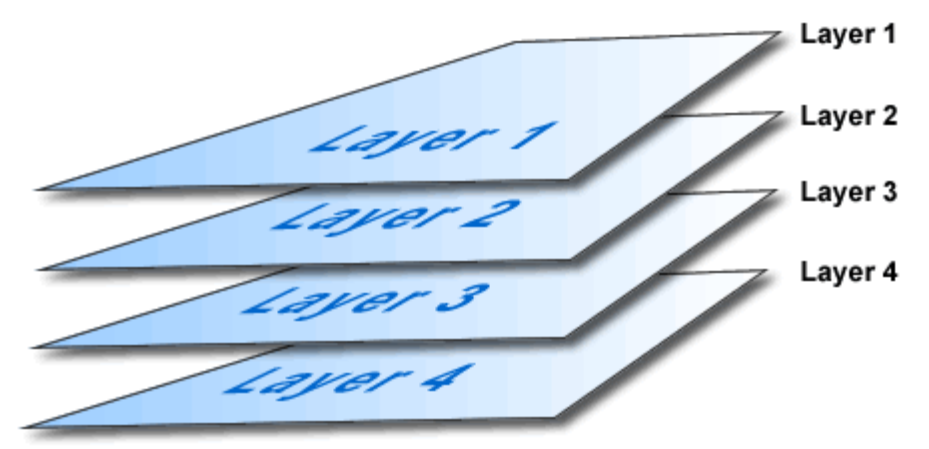

ภาพประกอบที่ ๗๘ ภาพตัวอย่างภาพจำลองการซ้อนทับของ Layers แต่ละชั้น

**b)** History ทำหน้าที่ในการเก็บรายละเอียดขั้นตอนการทำงาน

ทั้งหมดที่ผ่านมา เพื่ออำนวยความสะดวกเมื่อต้องการย้อนกลับไปใช้คำสั่งเก่าหรือย้อนดูการทำงาน ที่ผ่านมา

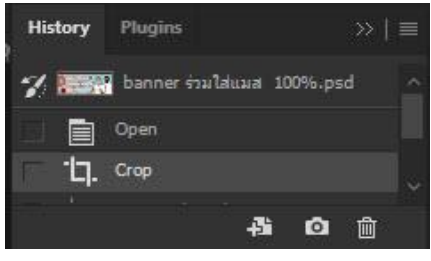

ภาพประกอบที่ ๗๙ ภาพพาเนล History

#### <u>ปัญหา</u> :

๑. ทำไมรูปเมนูคำสั่งของโปรแกรม Adobe Photoshop ไม่เหมือนกัน คำสั่งมีไม่ครบ

๒. หาเครื่องมือไม่เจอ ในการใช้งานโปรแกรม Adobe Photoshop

### <u>แนวทางการแก้ปัญหา</u> :

๑. หน้าตาเมนูคำสั่งของโปรแกรมอาจจะไม่เหมือนเดิม แต่ก็ยังมีลักษณะการใช้งานและ ความสามารถ ที่คล้ายๆ กันเกือบทุกๆ เวอร์ชั่น

 ๒. โปรแกรม Adobe Photoshop มีการสร้างคำสั่ง (มุมขวาด้านบน สัญลักษณ์รูป แว่น ขยาย) ช่วยค้นหาที่อยู่ของเครื่องมือชิ้นนั้น และมีตัวเลือกการให้ข้อมูลความรู้เพิ่มเติมทางโซเชียล มีเดียสอนการใช้งานเครื่องมือชิ้นนั้นอีกด้วย

## <u>ข้อเสนอแนะ</u> :

๑. โปรแกรม Adobe Photoshop มีการอัพเดต เปลี่ยนความเก่งกาจตามยุคตามสมัย เป็นประจำทุกๆ ปี ดังนั้นผู้ปฏิบัติงาน จะควรติดตามการพัฒนา และศึกษาความรู้ใหม่ๆ อยู่เสมอ ๒ ในการค้าหา ยัปกิบัติงาน ควรอดอำชื่อเครื่องบือไว้ด้าย หากเกิดหาไม่เอออะได้ด้าหา

๒. ในการค้นหา ผู้ปฏิบัติงาน ควรจดจำชื่อเครื่องมือไว้ด้วย หากเกิดหาไม่เจอจะได้ค้นหา ชื่อได้ถูก

# ขั้นตอนการออกแบบแบนเนอร์ในโปรแกรม Adobe Photoshop

# ๕.๑. ขั้นตอนแรกของการปฏิบัติงาน

ผู้ปฏิบัติงานควรจัดตั้ง แฟ้มงาน (Folder)เพื่อใช้จัดเก็บไฟล์ให้เป็นหมวดหมู่ ไม่ว่าจะเป็น ไฟล์ข้อมูลต่างๆ ที่ได้รับมา หรือไฟล์ที่สร้างขึ้นในโปรแกรม Adobe Photoshop ที่ง่ายต่อการ ค้นหาและการใช้งาน

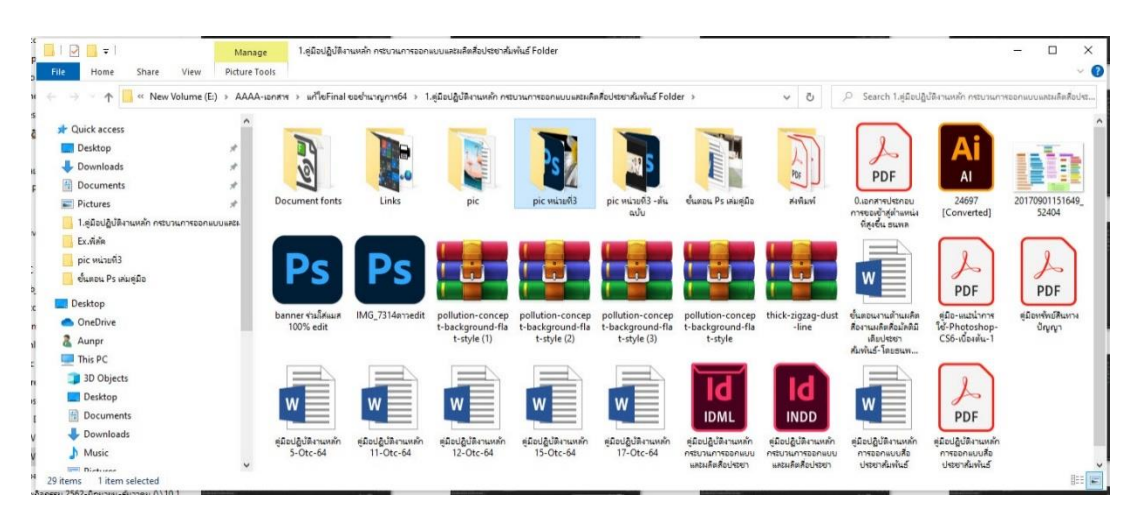

ภาพประกอบที่ ๘๐ ภาพการจัดตั้ง แฟ้มงาน (Folder)เพื่อใช้จัดเก็บไฟล์ข้อมูล

ขั้นตอนการปฏิบัติงาน "การออกแบบแบนเนอร์ (Banner) ประชาสัมพันธ์ บนเว็บไซต์ มหาวิทยาลัยเทคโนโลยีราชมงคลล้านนา ด้วยโปรแกรมคอมพิวเตอร์ Adobe Photoshop กลุ่ม งานบริหารและผลิตสื่อประชาสัมพันธ์ กองประชาสัมพันธ์ มหาวิทยาลัยเทคโนโลยีราชมงคล ล้านนา ผู้จัดทำคู่มือปฏิบัติงานหลัก จะอธิบายองค์ความรู้ต่างๆ เกี่ยวกับการออกแบบและจัดทำ แบนเนอร์ (Banner) ประชาสัมพันธ์ บนเว็บไซต์มหาวิทยาลัยเทคโนโลยีราชมงคลล้านนา ด้วย โปรแกรมคอมพิวเตอร์ Adobe Photoshop ดังนี้

## ๕.๒ การเปิดโปรแกรมAdobe Photoshop

เริ่มต้นการใช้งานโปรแกรม Adobe Photoshop โดยการเปิดโปรแกรม จาก Icon ของโปรแกรม บนหน้าจอคอมพิวเตอร์ (Desktop) หรือเรียกจากรายการบนเมนู Start โปรแกรมก็ จะเริ่มทำงาน โดยแสดงสัญลักษณ์ พร้อมกับแสดงส่วนประกอบต่างๆ ของโปรแกรม

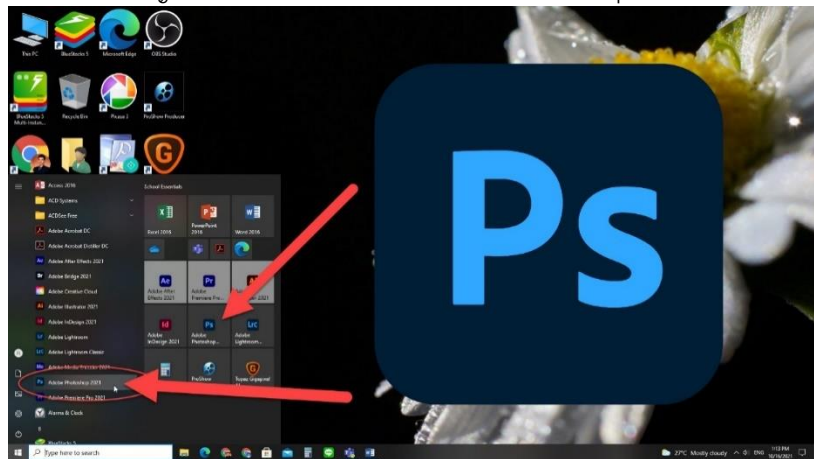

ภาพประกอบที่ ๘๑ ภาพการเปิดโปรแกรมAdobe Photoshop

# ๕.๓ การตั้งค่าเอกสารใหม่ (New Document)

การสร้างเอกสารใช้งาน โดยเลือกสร้างเอกสารใหม่ (New Document) แล้วตั้งขนาด ของป้ายแบนเนอร์ (Banner) ค่าเริ่มต้นที่ New > Width ๖๖๘ Pixels > Height ๒๕๐ Pixels > Resolution ๗๒ Pixels/Inch > Create

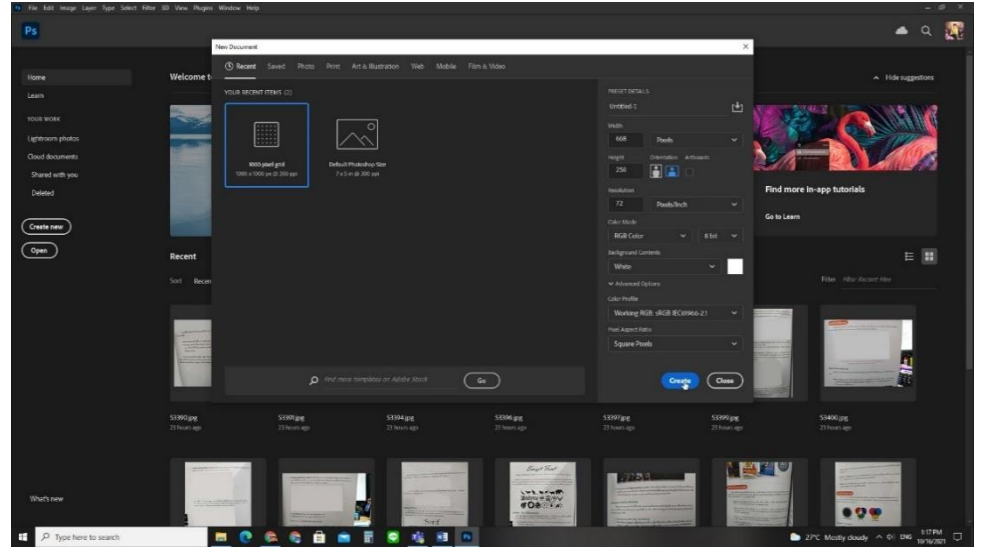

ภาพประกอบที่ ๘๒ ภาพการตั้งค่าเอกสารใหม่ ตามขนาดของแบนเนอร์ (Banner)

## ๕.๔ จะปรากฏหน้าต่างของการทำงาน

ตามไซด์ที่ได้้กำหนดไว้ แล้วทำการจัดการบันทึกไฟล์ ไว้ที่ตั้ง แฟ้มงาน (Folder)เพื่อ จัดระเบียบให้สะดวกต่อการใช้งาน คือ ให้เลือกเมนู File > Save > เลือก Folder > File name ตั้งชื่อ > Save as type เป็น .psd > Save หรือคีย์ลัด (Ctrl+S)

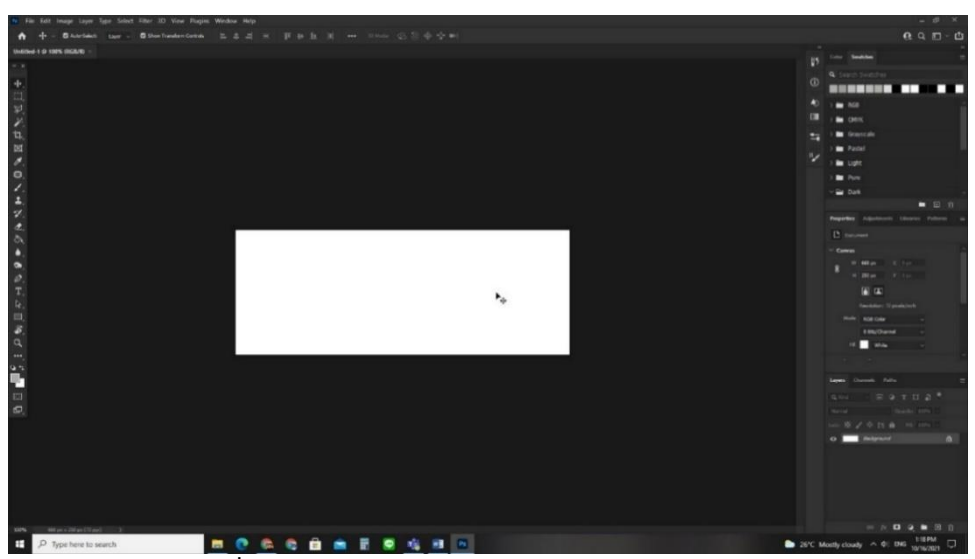

ภาพประกอบที่ ๘๓ ภาพการบันทึกไฟล์ .psd ด้วยโปรแกรม Adobe Photoshop

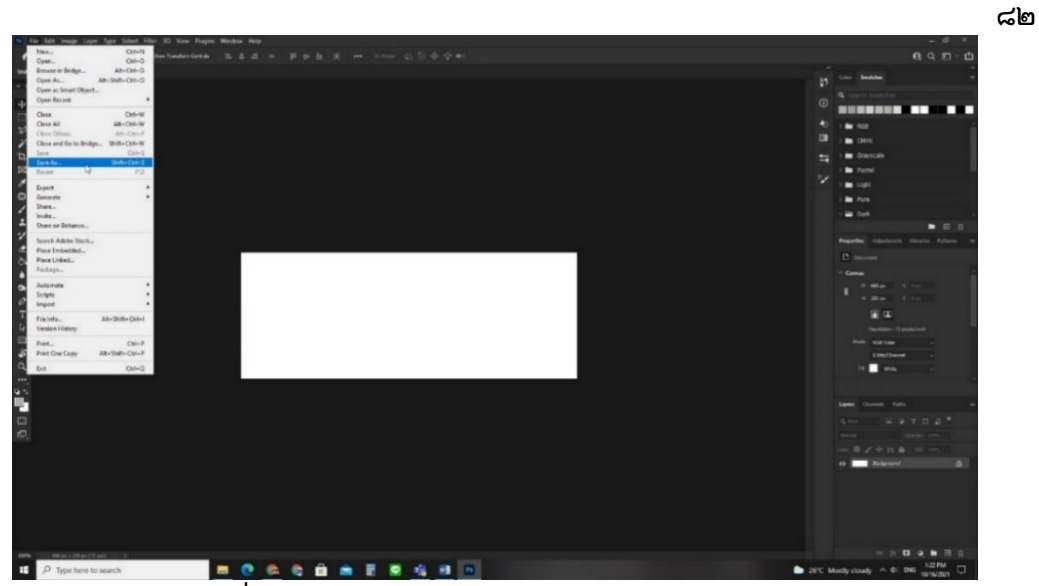

ภาพประกอบที่ ๘๔ ภาพการบันทึกไฟล์ .psd ด้วยโปรแกรม Adobe Photoshop

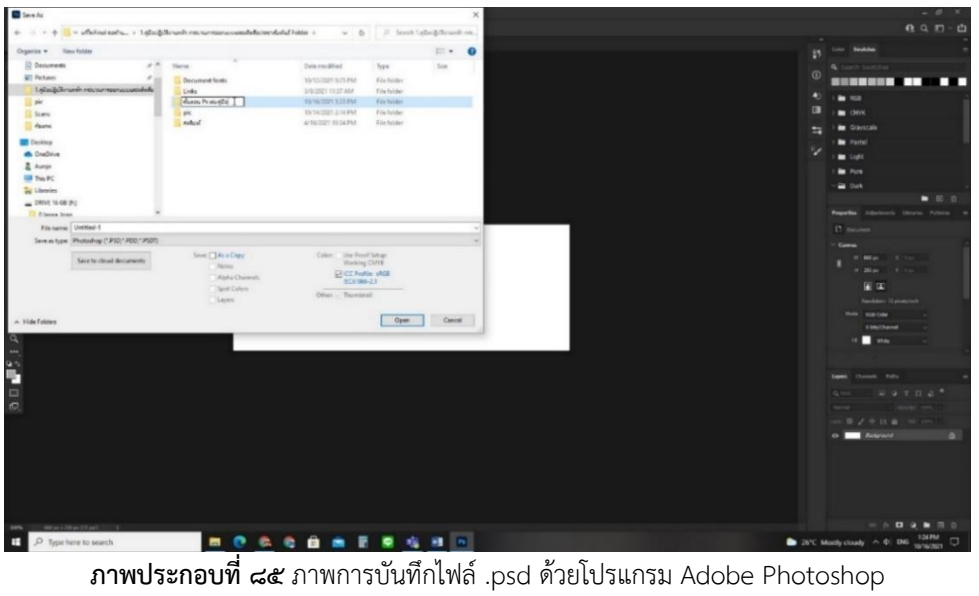

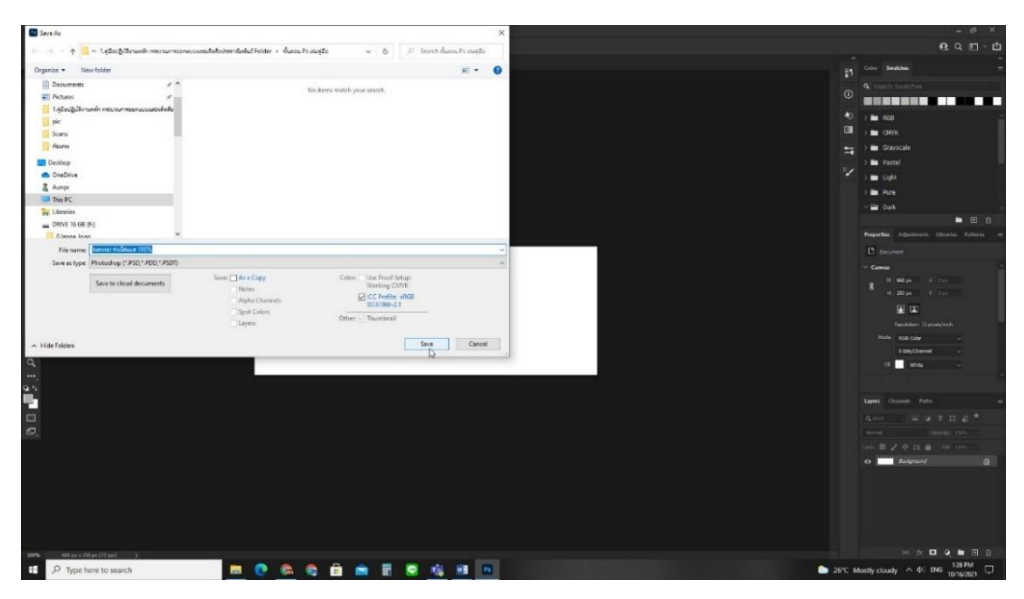

ภาพประกอบที่ ๘๖ ภาพการบันทึกไฟล์ .psd ด้วยโปรแกรม Adobe Photoshop

៨៣

\*\*\* การกำหนดรายละเอียดต่างๆ ในการสร้างขนาดของพื้นที่ ของงานให้มีความ เหมาะสม คือ คุณภาพรายละเอียดของงาน รวมถึงการนำไปใช้งาน โดยผู้ปฏิบัติงาน จะต้องกำหนด รายละเอียดให้สอดคล้องกับขนาดและสัดส่วนของพื้นที่ ที่จะนำมาใช้เป็นหลัก เช่น ขนาดความ ละเอียดเริ่มต้นที่ Width ๖๖๘ Pixels, Height ๒๕๐ Pixels, Resolution ๗๒ Pixels/Inch เป็น การบีบอัดรายละเอียดของภาพ ขนาดของภาพ ทำให้เกิดการแตกของ Pixels ได้ง่าย เป็นต้น หาก มีการขยายขนาดของรูป จะเห็นการแตกของ Pixels ได้อย่างชัดเจน หรือขยาดดูก็จะเห็นสีเป็น เหลี่ยมของ Pixels ได้

#### <u>ปัญหา</u> :

อาจมีการแก้ไข รูปภาพและการจัดวาง ซึ่งมีปัญหากับขนาดที่ได้ตั้งไว้ มักจะเกิดการแตก ของ Pixels ได้และทำให้คุณภาพของงานไม่สวยงาม

### <u>แนวทางการแก้ปัญหา</u> :

ควรตั้งค่าขนาดความกว้างความยาวและค่าความละเอียดของ Pixels ให้ใหญ่กว่าขนาด พื้นที่จริง เช่น ที่ Width ๖๖๘ Pixels, Height ๒๕๐ Pixels, Resolution ๗๒ Pixels/Inch อาจจะ ใช้เป็นที่ Width ๑๓๓๖ Pixels, Height ๕๐๐ Pixels, Resolution ๓๐๐ Pixels/Inch

#### <u>ข้อเสนอแนะ</u> :

การตั้งค่าขนาดของ Pixels ควรตั้งค่าให้ใหญ่กว่า พื้นที่ขนาดจริง ขนาดใหญ่สามารถลด ความละเอียดลงในภายหลังได้ง่าย แต่ถ้าความละเอียดของพื้นที่ขนาดเล็กจะขยายขนาดภายหลังได้ ยาก เพราะหลายๆเหตุการณ์ที่ผู้ปฏิบัติงานต้องประชาสัมพันธ์ป้ายแบนเนอร์ (Banner) ไปยัง จอแสดงผลขนาดอื่นๆ และควรสร้าง แฟ้มงาน (Folder)เพื่อง่ายต่อการจัดการไฟล์

## ๕.๕ การใช้คำสั่งแสดงไม้บรรทัด

ในการใช้งานออกแบบสื่อประชาสัมพันธ์ หรือการตกแต่งรูปภาพ หลี่กเลี่ยงไม่ได้เลย ที่ต้องใช้หน่วยวัดเข้า มาเป็นตัววัดขนาดซึ่งโปรแกรม Adobe Photoshop ก็มีแถบเครื่องมือ ไม้บรรทัด (Ruler) เช่นเดียวกัน วิธีเรียกใช้งานไม้บรรทัดใน โปรแกรม Adobe Photoshop คือ ให้เลือกเมนู View > Rulers คีย์ลัด (Ctrl+R) และสามารถตั้งค่าหน่วยการวัดได้ โดยการคลิก ขวาที่ไม้บรรทัดแล้วเลือกค่าของหน่วยการวัด

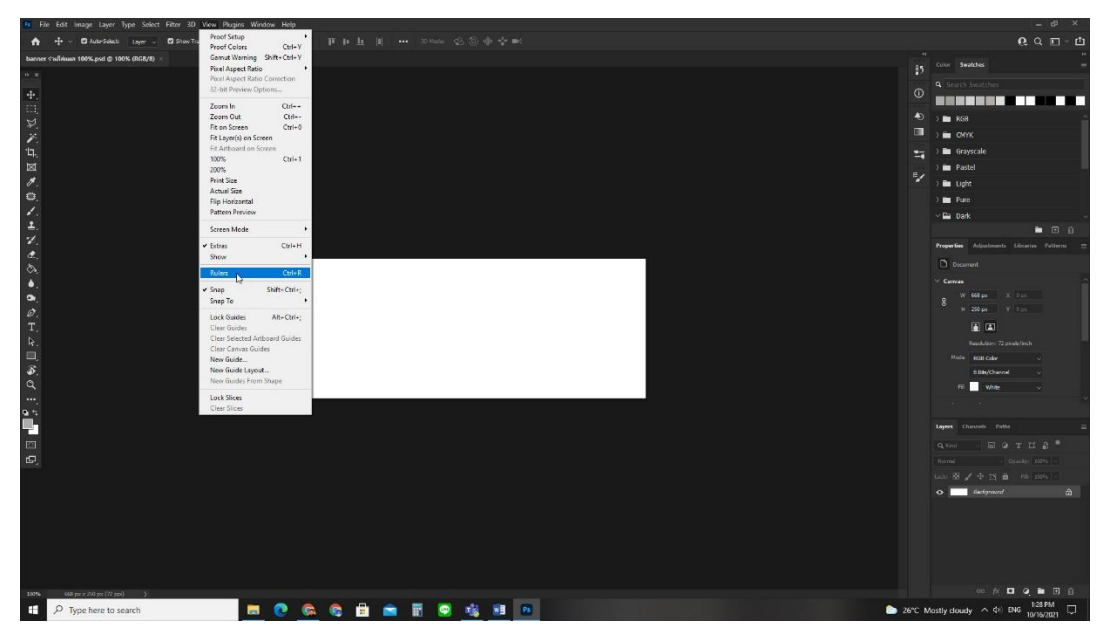

ภาพประกอบที่ ๘๗ ภาพการใช้คำสั่งแสดงไม้บรรทัด

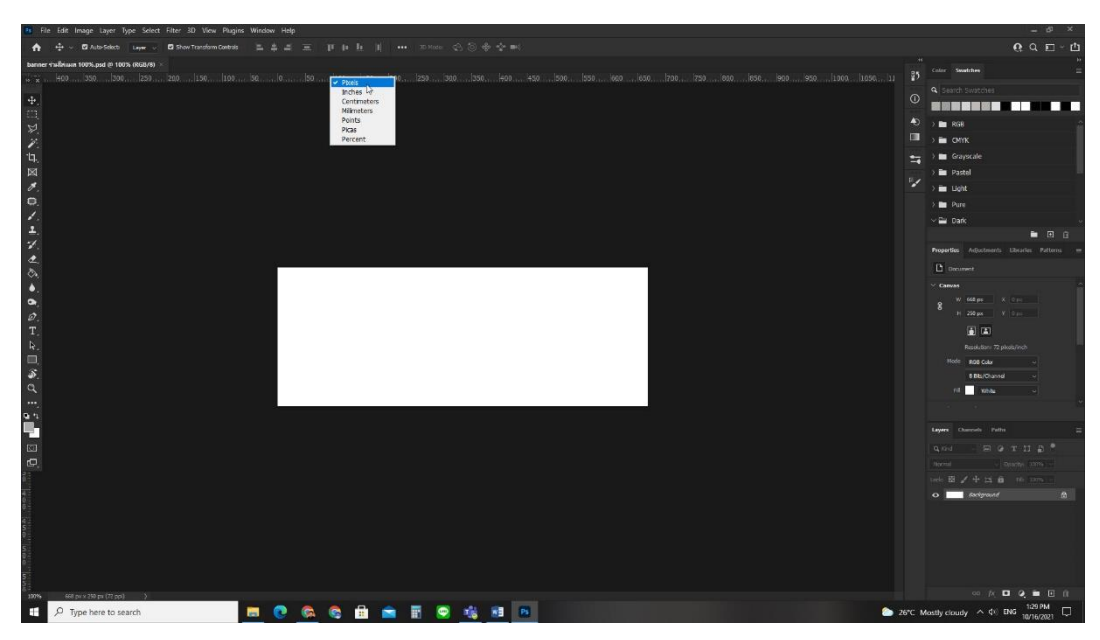

**ภาพประกอบที่ ๘๘** ภาพการใช้คำสั่งตั้งค่าหน่วยวัดของไม้บรรทัด

# ๕.๖ การนำเข้าไฟล์ภาพ รูปภาพประกอบ (Footage) เพื่อเปิดด้วยโปรแกรม Adobe Photoshop

หลังจากการเก็บข้อมูลไว้ใน แฟ้มงาน (Folder)งานแล้ว การนำเข้าไฟล์รูปภาพ ประกอบ (Footage) เพื่อเปิดด้วยโปรแกรม Adobe Photoshop มีวิธีการเปิดอยู่หลายวิธีด้วยกัน เช่น ที่โปรแกรม Adobe Photoshop ไปที่ File > Open , คลิกไฟล์รูปภาพประกอบ (Footage) ไปวางในโปรแกรม Adobe Photoshop หรือคลิกขาวที่ไฟล์รูปภาพประกอบ (Footage) แล้วเลือก Open with > Adobe Photoshop ก็ได้

ಷ

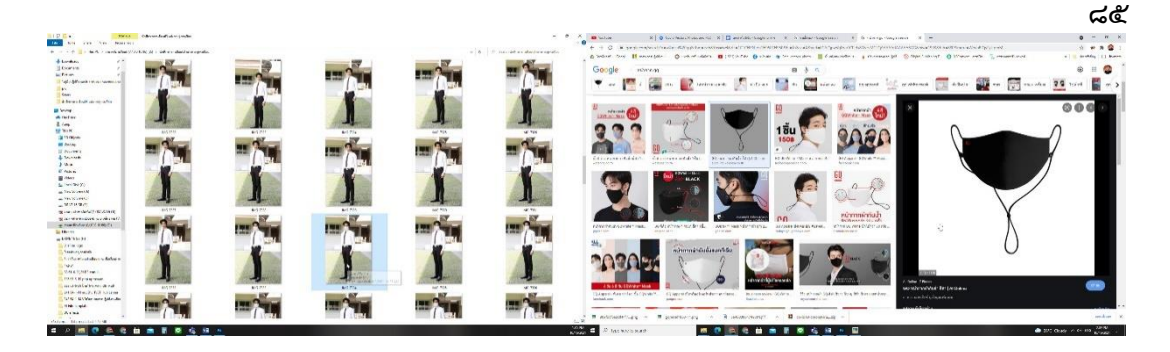

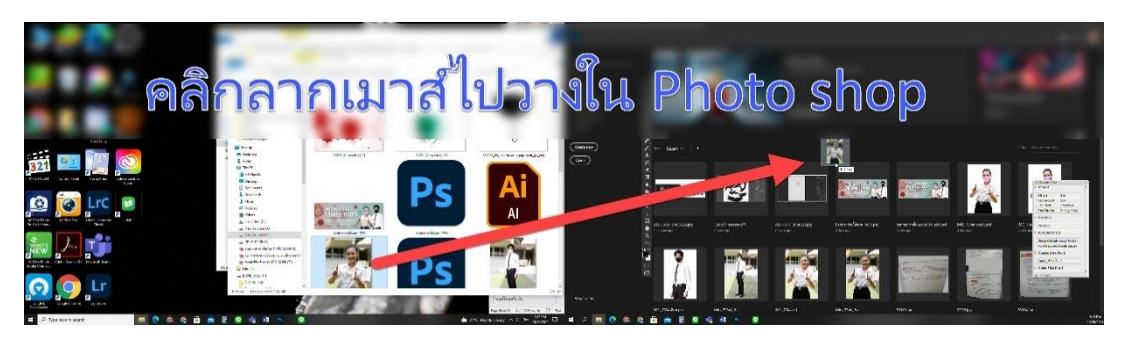

ภาพประกอบที่ ๘๙ ภาพการหารูปภาพประกอบ (Footage) เพื่อจะตกแต่ง (Retouch) และตัดรูปภาพ (Die Cut)

## ๕.๗ การตกแต่งรูปภาพประกอบ (Footage)

วิธีการตกแต่ง (Retouch) และการตัดรูปภาพ (Die Cut) รูปภาพ

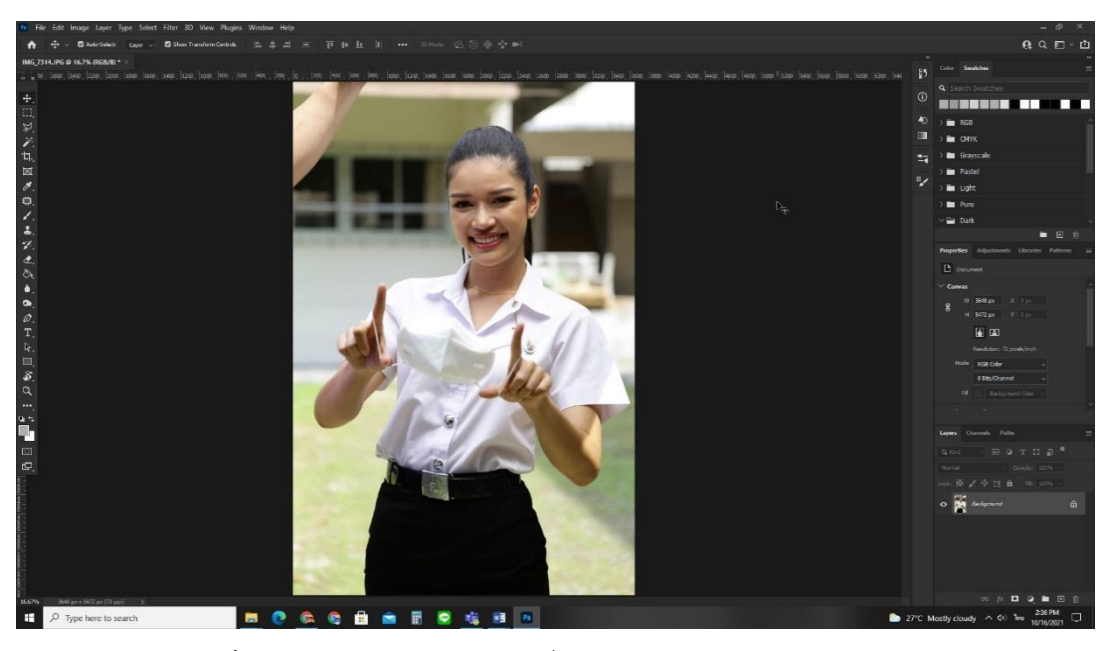

ภาพประกอบที่ ๙๐ ภาพประกอบ (Footage) ที่จะตกแต่ง (Retouch) และตัดรูปภาพ (Die Cut)

### ๕.๗.๑ การใช้คำสั่ง Zoom เพื่อขยายและลดขนาดรูปภาพ

การตกแต่ง (Retouch) เริ่มต้นด้วยการชูมขยาดรูปภาพ เลือกเมนู View > Zoom In คีย์ลัด (Ctrl++) และถ้าจะให้ลดขนาดรูปภาพ เลือกเมนู View > Zoom Out คีย์ลัด (Ctrl+-)

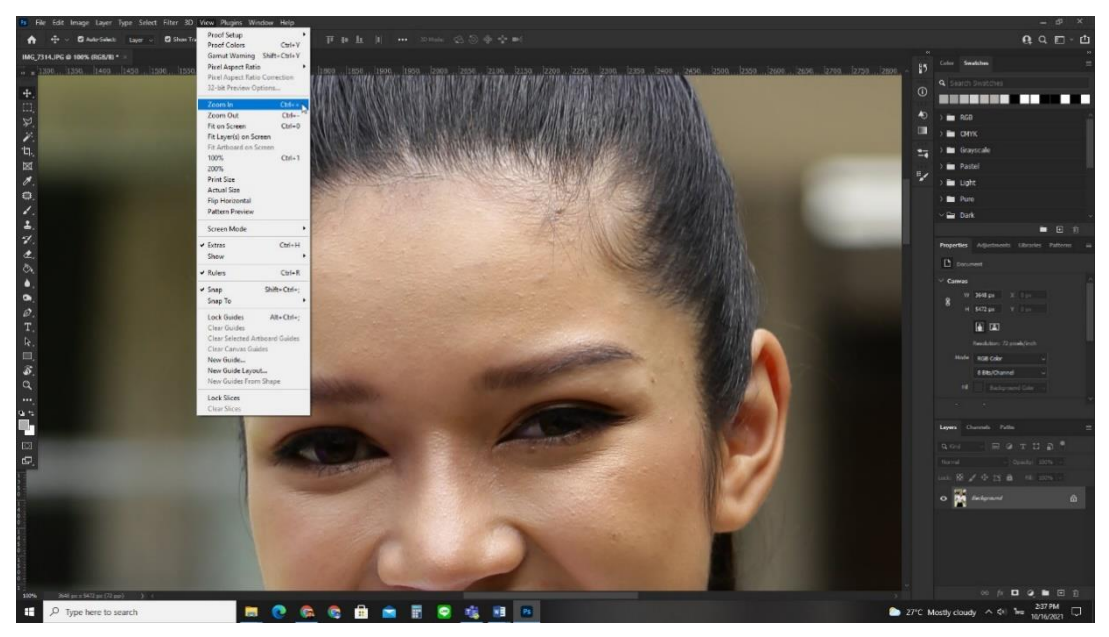

ภาพประกอบที่ ๙๑ ภาพการใช้คำสั่ง Zoom เพื่อขยายและลดขนาดรูปภาพ

## ๕.๗.๒ การใช้เครื่องมือ Healing Brush Tool เพื่อลดจุดด่างดำ

การตกแต่ง (Retouch) โดยใช้ Healing Brush Tool ไปที่ กล่องเครื่องมือ > Healing Brush Tool คีย์ลัด (Ctrl+J) แต้มบริเวณที่ต้องการจุดที่ไม่พึงประสงค์ เริ่มจากการปรับ ขนาดหัวแปลง กดคีย์ลัดลดหัวแปลง (Ctrl+บ) กดคีย์ลัดเพิ่มหัวแปลง (Ctrl+a) ค่า Size คือขนาด ของหัวแปลงใช้พื้นที่กี่พิกเซล ยิ่งค่ามาหัวแปลงขนาดก็จะใหญ่ตาม, ค่า Hardness คือค่าความฟุ้ง ของบริเวณขอบหัวแปลง ค่า Spacing คือค่าความห่างกันขอแต่ละจุดหัวแปลงในตอนที่ลากเมาส์

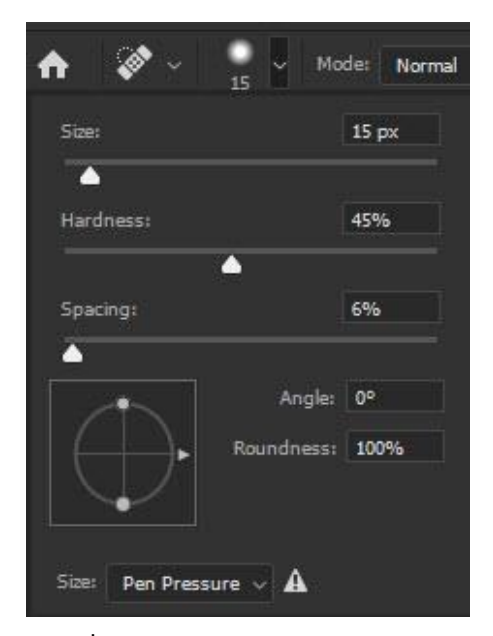

**ภาพประกอบที่ ๙๒** ภาพรูปภาพการปรับค่าของขนาดหัวแปลง

ಡರಿ

หาพื้นที่หรือจุดที่ต้องทำการจะแก้ไข แล้วใช้เครื่องมือ Healing Brush Tool

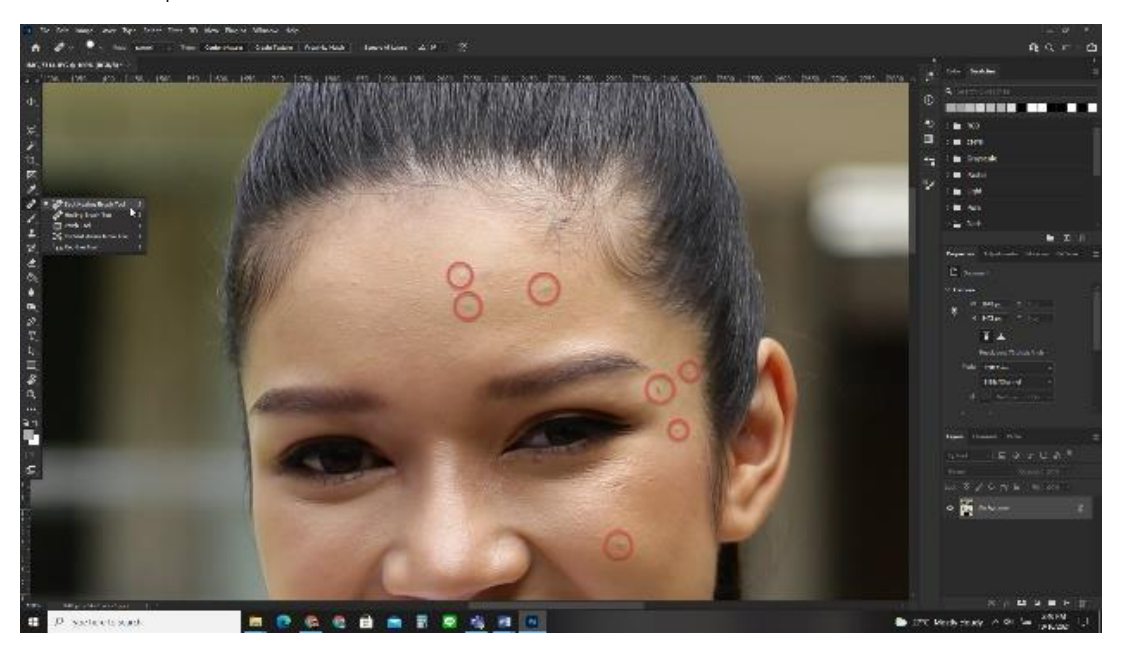

ภาพประกอบที่ ๙๓ ภาพการหาตำแหน่งที่จะใช้เครื่องมือ Healing Brush Tool

คลิกเมาส์บริเวณจุดที่ต้องการจะแก้ไข หรือลากเมาส์ตามแนวที่ต้องการจะ แก้ไขโดยพยายามไม่ให้ลากผ่านบริเวณที่สีเหลื่อมกันมากๆ เช่น ลากเมาส์ที่จุดของผิวหนังแล้วลาก ผ่านไปทับบริเวณคิ้ว สีที่ออกมาก็จะไม่สมบูรณ์ ทำให้การจำลองสีผิวไปทับบนขนคิ้ว

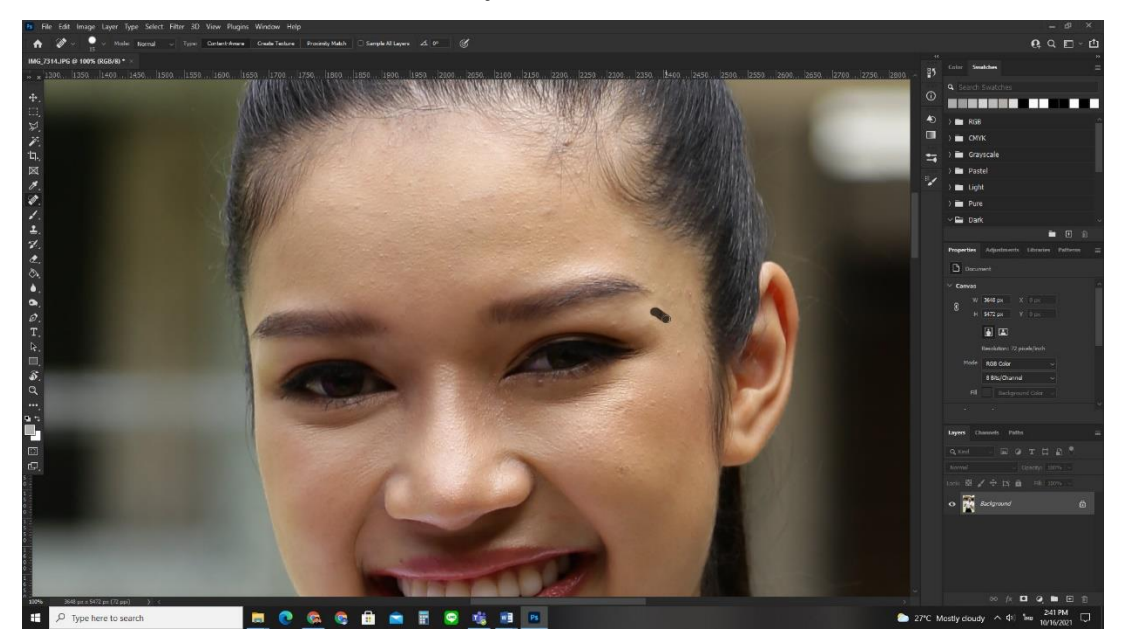

ภาพประกอบที่ ๙๙ ภาพการใช้เครื่องมือ Healing Brush Tool เพื่อลดจุดด่างดำบนใบหน้า

## ๕.๗.๓ การใช้คำสั่ง Camera Raw Filter เพื่อปรับแสง-สี ที่ต้องการ

ต่อมาก็ทำการปรับสีปรับแสงของภาพ โดยใช้คำสั่ง Camera Raw Filter วิธีใช้ไปที่ เลือกเมนู Filter > Camera Raw Filter คีย์ลัด (Shift+Ctrl+A)

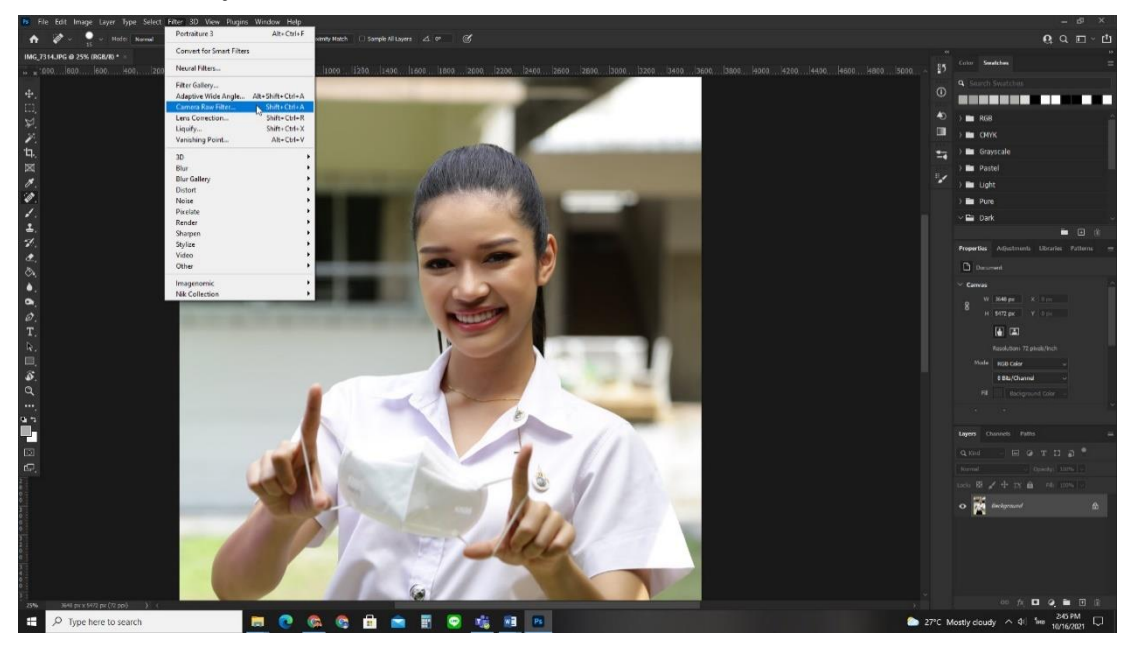

ภาพประกอบที่ ๙๕ ภาพไปยังคำสั่ง Camera Raw Filter

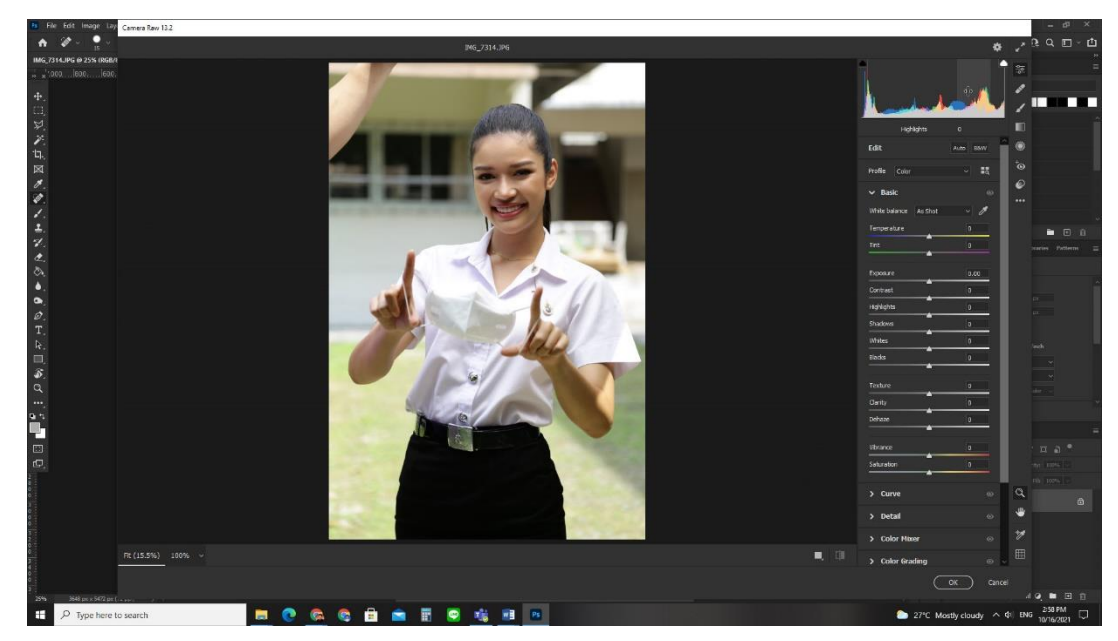

เครื่องมือ Camera Raw Filter เพื่อปรับแสง-สี ที่ต้องการ

ภาพประกอบที่ ๙๖ ภาพการใช้เครื่องมือ Camera Raw Filter เพื่อปรับแสง-สี ที่ต้องการ

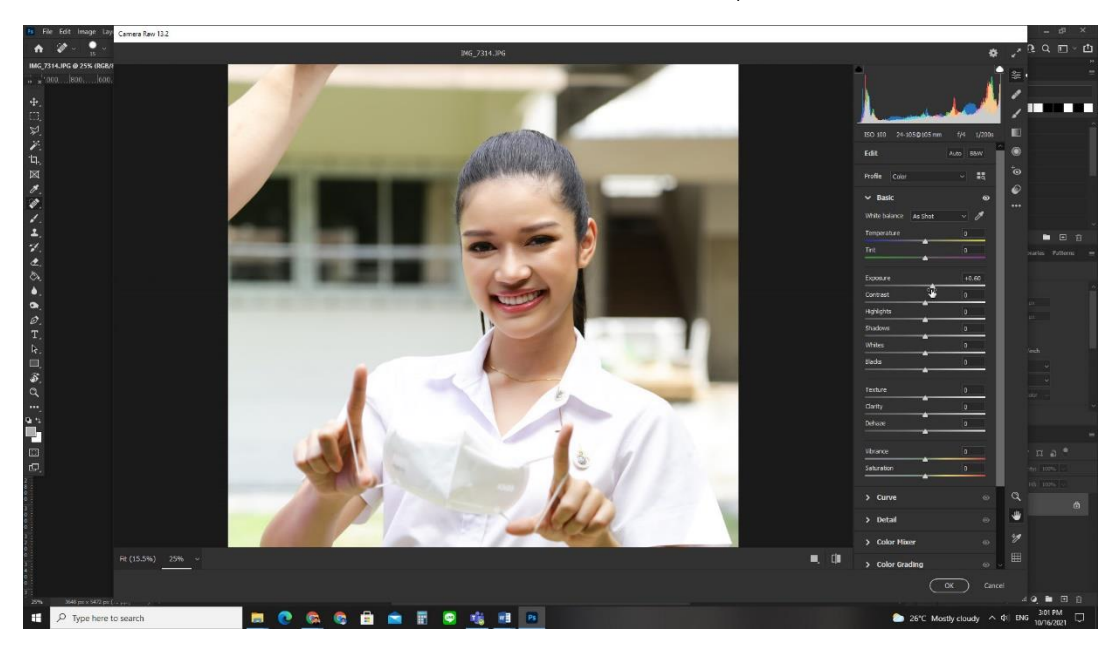

**ภาพประกอบที่ ๙๗** ภาพการใช้เครื่องมือ Camera Raw Filter คำสั่งสไลด์ Exposure เพื่อปรับแสงให้สมดุลกัน

ปรับค่า Vibrance และค่า Saturation เพื่อปรับสกินโทนสีที่จืดให้ดูสด

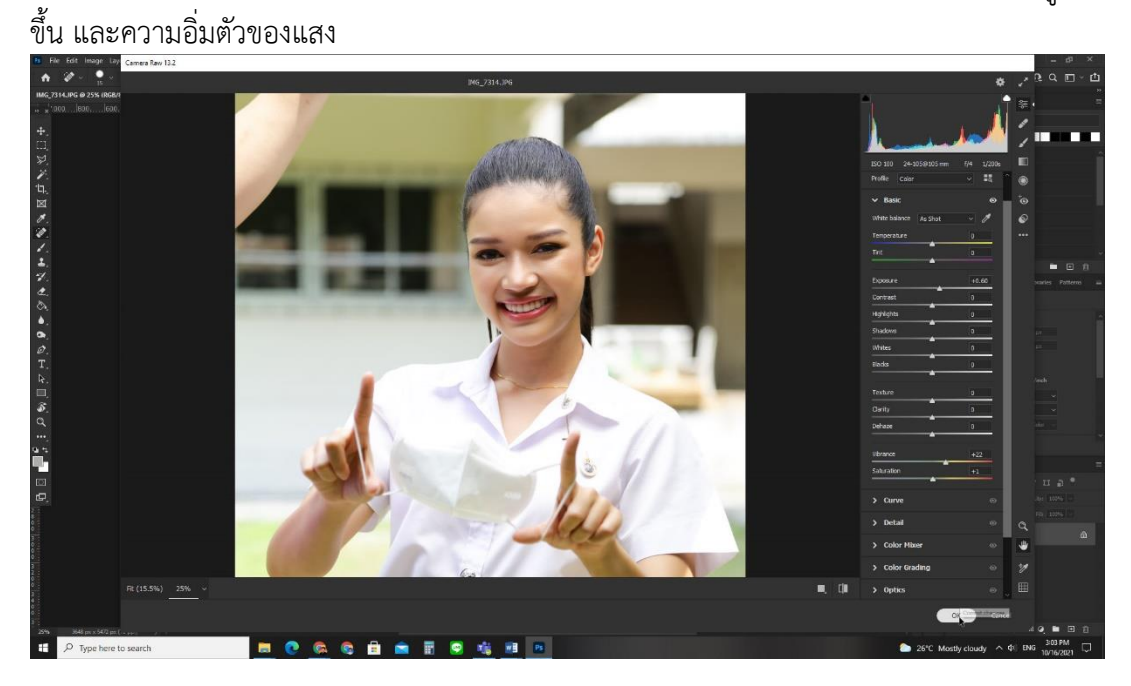

ภาพประกอบที่ ๙๘ ภาพการใช้เครื่องมือ Camera Raw Filter ปรับค่าคำสั่ง Vibrance และ Saturation

ನ ಗ

# ๕.๗.๔ การใช้คำสั่ง Duplicate Layer เพื่อโคลนนิ่ง (Cloning) Layer ของ

#### รูปภาพ

การ Duplicate Layer หรือที่เรียกกันว่า Copy Layer จากหนึ่ง Layer เป็นสอง Layer วิธีใช้ให้ไปที่พาเนล Layers แล้วคลิกขวาที่ Layer นั้น เลือกที่ Duplicate Layer จะตั้งชื่อ Layer ใหม่หรือไม่ก็ได้ แล้วกด OK หรือคีย์ลัด (Ctrl+J)

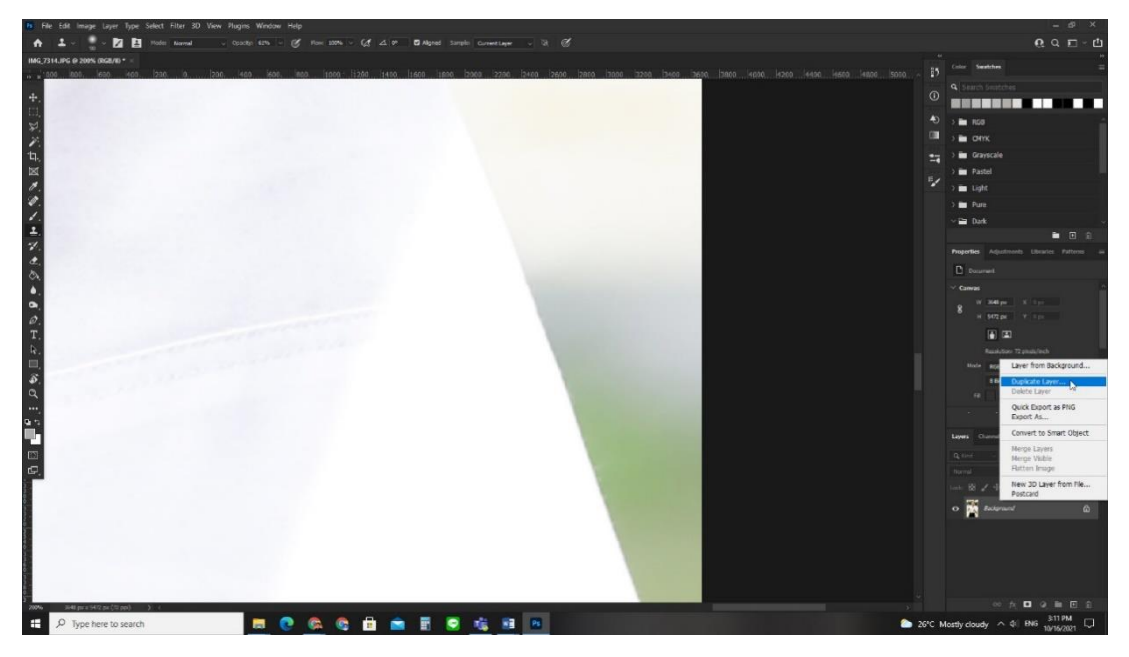

ภาพประกอบที่ ๙๙ ภาพการใช้คำสั่ง Duplicate Layer

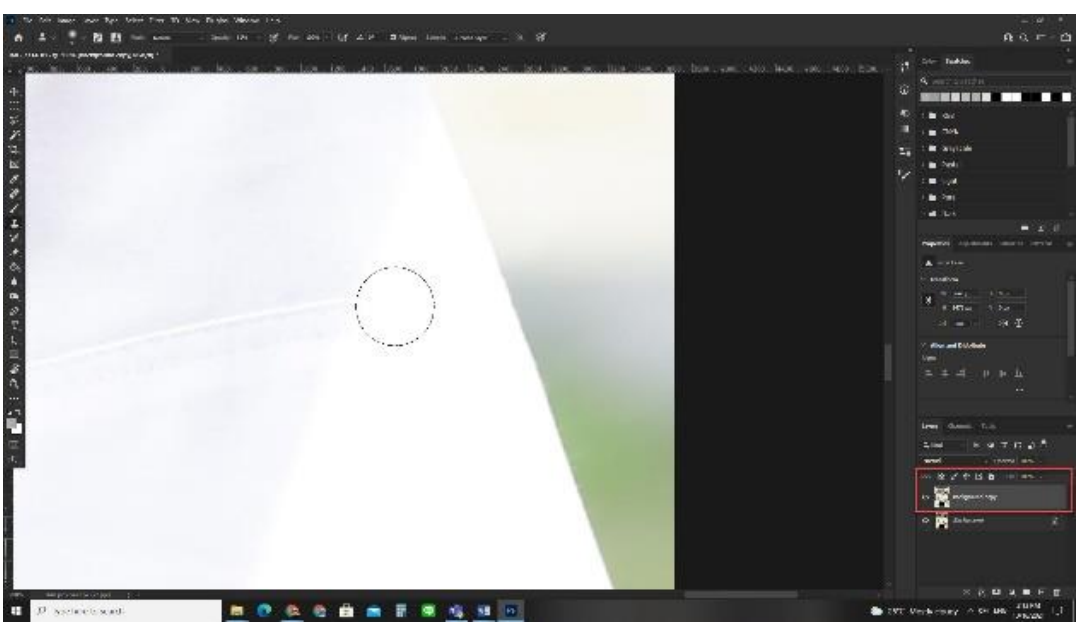

จะปรากฏ Layer ที่มีความเหมือนกันอีกหนึ่ง Layer

ภาพประกอบที่ ๑๐๐ ภาพการ Duplicate Layer จากหนึ่ง Layer เป็นสอง Layer

#### ๙๑ ๕.๗.๕ การใช้เครื่องมือ Clone Stamp Tool เพื่อทำซ้ำสำเนาพื้นที่ในส่วนที่ ต้องการของรูปภาพ

นำมาทับพื้นที่ๆ เป็นปัญหา หรือจะใช้เพื่อปกปิดซ่อมแซมส่วนต่างๆของ ภาพได้อย่างอิสระ โดยวิธีใช้ไปที่ กล่องเครื่องมือ > Clone Stamp Tool คีย์ลัด (S) หรือจะสลับไป มาระหว่างเครื่องมือที่ซ่อนอยู่ด้วยคีย์ลัด (Shift + S) แล้วก็ปุ่ม Alt ค้างไว้ คลิกตรงจุดต้นฉบับเพื่อ สำเนา (Copy) สี ถึงจะนำไปปั้มลงบนจุดที่จะแก้ไข

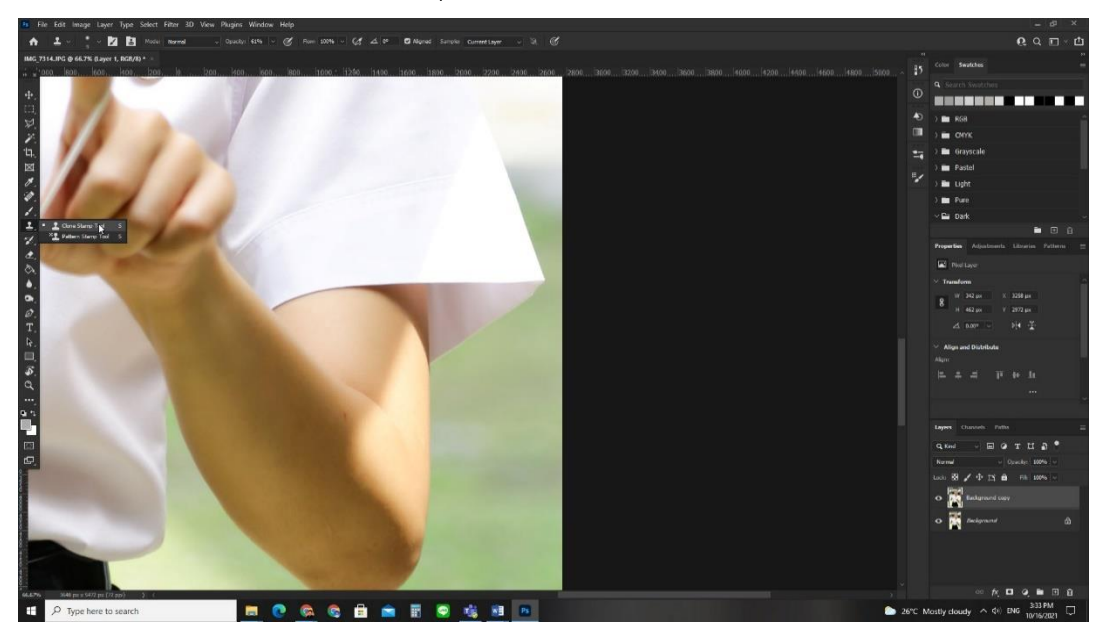

ภาพประกอบที่ ๑๐๑ ภาพไปยังคำสั่ง Clone Stamp Tool

จากภาพให้สังเกตบริเวณที่ข้อศอก ของแบบโดยแสงแดด จึงได้มีการใช้ เครื่องมือ Clone Stamp Tool ทำซ้ำสำเนาพื้นที่ในส่วนที่ต้องการ มาปกปิดสีผิวที่แตกต่างกัน

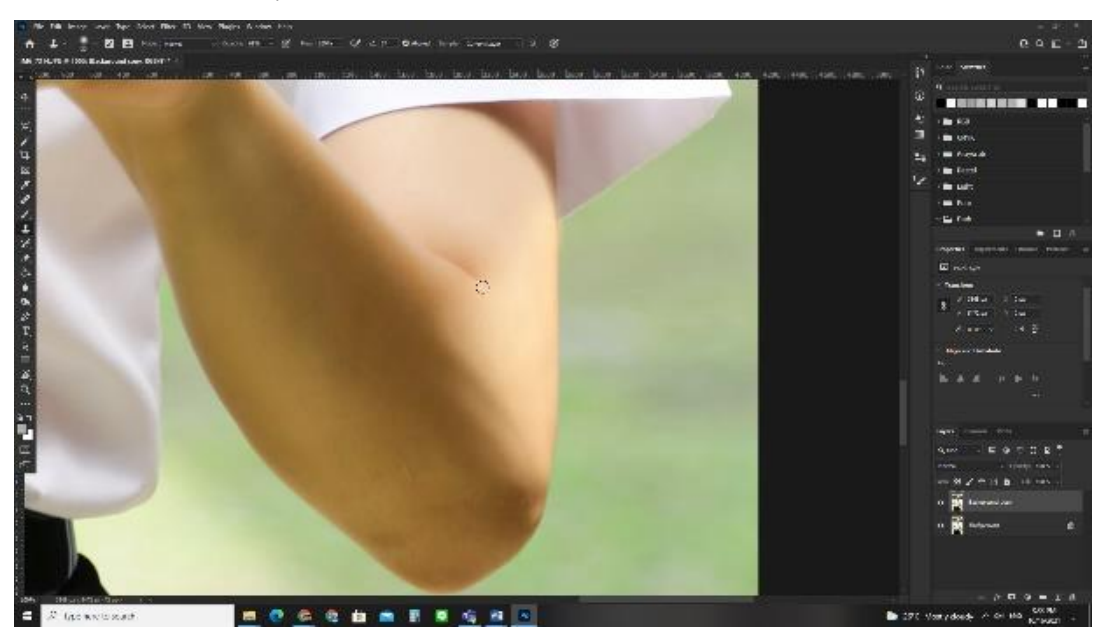

ภาพประกอบที่ ๑๐๒ ภาพการใช้เครื่องมือ Clone Stamp Tool

**ปัญหา** : ผู้ปฏิบัติงานแต่งภาพแล้วทำให้สีของภาพผิดเพี้ยนจากความเป็นจริงและไม่ สามารถย้อนกลับไปยังไฟล์ก่อนที่จะแต่งภาพได้

<u>แนวทางการแก้ปัญหา</u> : ควรทำการ Duplicate Layer รักษาไฟล์ต้นฉบับไว้สำรองเพื่อให้ ง่ายต่อการแก้ไข หากเกิดข้อผิดพลาด จะได้กลับไปเริ่มต้นการทำงานที่ไม่ไกลมาก จากการ Duplicate Layer

ข้อเสนอแนะ : การย้อนกลับของโปรแกรม Adobe Photoshop คีย์ Ctrl+Z แต่ถ้าใน Version เก่าไปกว่า Adobe Photoshop CC ๒๐๑๙ จะสามารถกดย้อนด้วยคีย์ Ctrl+Z ได้เพียง แค่ครั้งเดียว ถ้าจะเพิ่มการย้อนกลับอีกขั้นต้องกด Ctrl + Alt + Z จึงจะเป็นการย้อนกลับในขั้น ถัดๆ ไปของงาน

## ๕.๗.๖ การใช้เครื่องมือ Pen Tool เพื่อสร้าง Selection ของการตัดรูปภาพ (Die Cut) รูปภาพประกอบ (Footage)

การตัดรูปภาพ (Die Cut) รูปภาพประกอบ (Footage) โดยใช้เครื่องมือ Pen Tool วิธีใช้ไปที่ กล่องเครื่องมือ > Pen Tool คีย์ลัด (P) แล้วกดหัวปากกา Pen Tool ลงบน พื้นที่ ที่ต้องการจะ Selection แล้วลากจุดต่อกันไป โดยมีการยืดขาเส้นโค้ง (คลิกค้างปรับองศา เส้นโค้ง) และหักขาเส้นโค้ง (กด Alt ค้าง ที่หัวปากกาจะมีเครื่องหมายหัวลูกศร /\ แล้วให้คลิกจุ ดกลึ่งกลางของขาที่ลากเมาส์ไว้) ทำเป็นจุดๆ ไปจนครบรอบถึงจุดเริ่มต้น

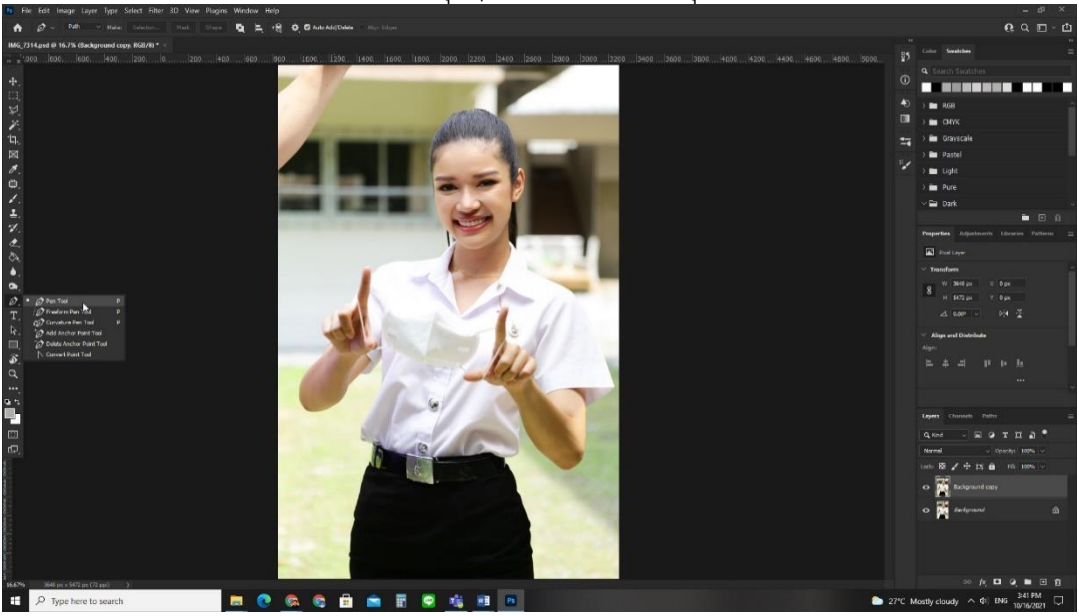

**ภาพประกอบที่ ๑๐๓** ภาพแสดงการเข้าใช้เครื่องมือ Pen Tool

ഷ്യ

คลิกจุดเริ่มต้นในบริเวณที่ผู้ปฏิบัติงาน ต้องการจะทำ Selection ของการ

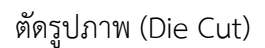

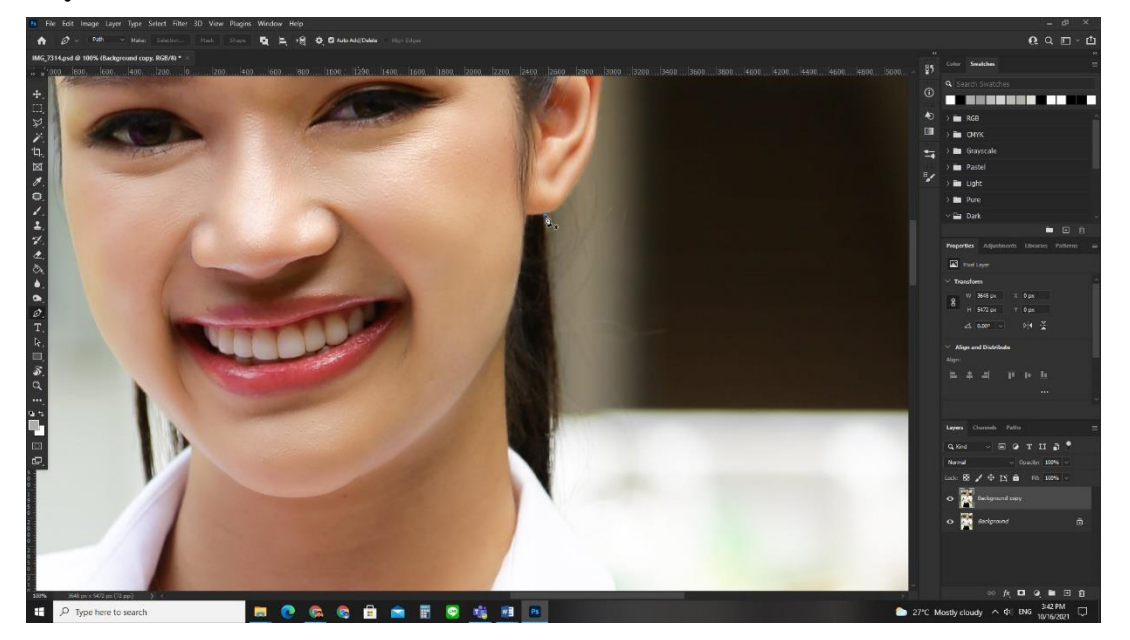

**ภาพประกอบที่ ๑๐๙** ภาพการใช้เครื่องมือ Pen Tool

ลากจุดต่อกันไป โดยพื้นที่โค้งจะต้องมีการยืดขาเส้นโค้ง (คลิกค้างปรับ

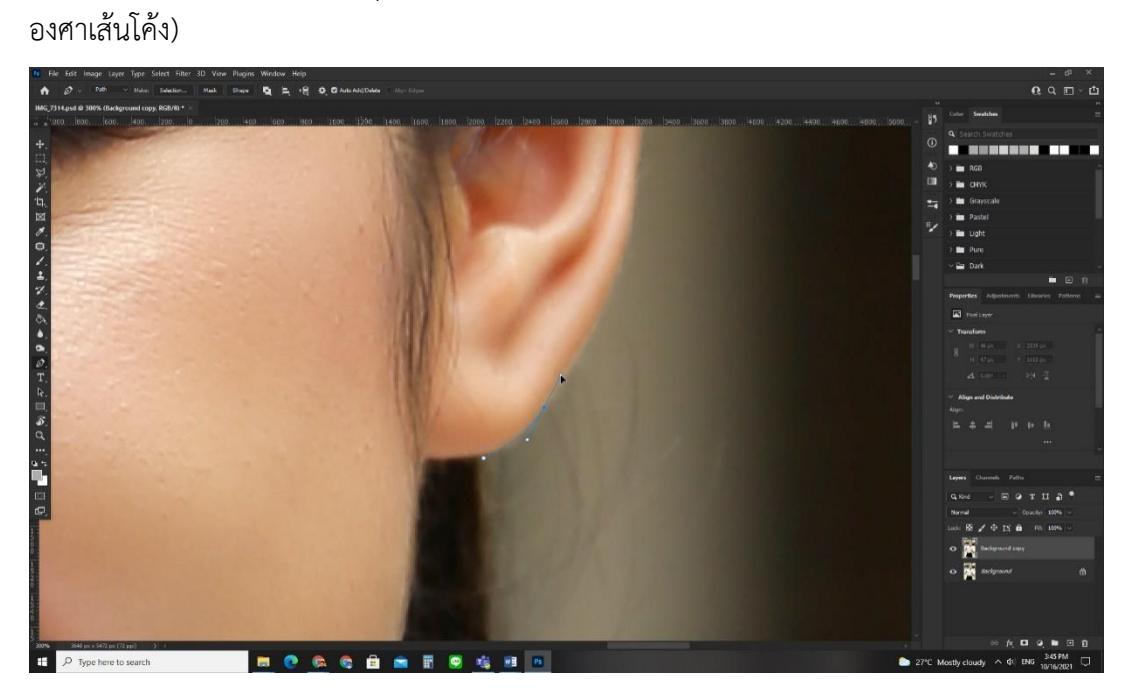

**ภาพประกอบที่ ๑๐๕** ภาพการใช้เครื่องมือ Pen Tool

เมื่อปรับองศาของการยืดขาเส้นโค้งเสร็จแล้วให้กด Alt ค้าง ที่หัวปากกา จะมีเครื่องหมายหัวลูกศร /\ แล้วให้คลิกจุดกลึ่งกลางของขาที่ลากเมาส์ไว้

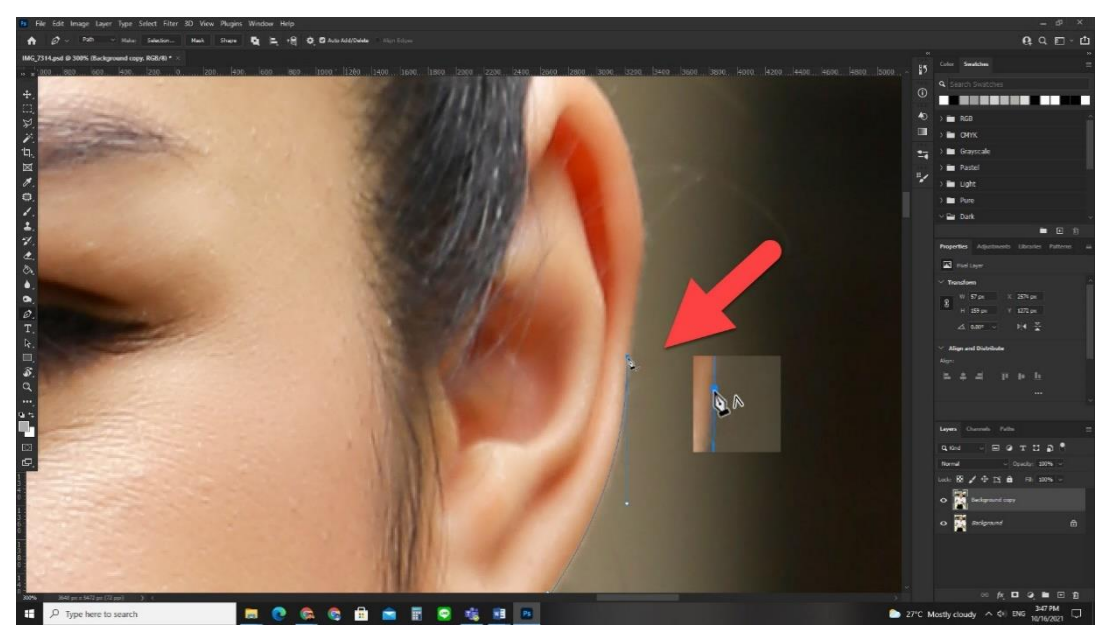

**ภาพประกอบที่ ๑๐๖** ภาพการใช้เครื่องมือ Pen Tool

# ถ้าผู้ปฏิบัติงานวาดเส้น ถึงบริเวณจุดเริ่มต้นแล้วที่หัวปากกาจะมี

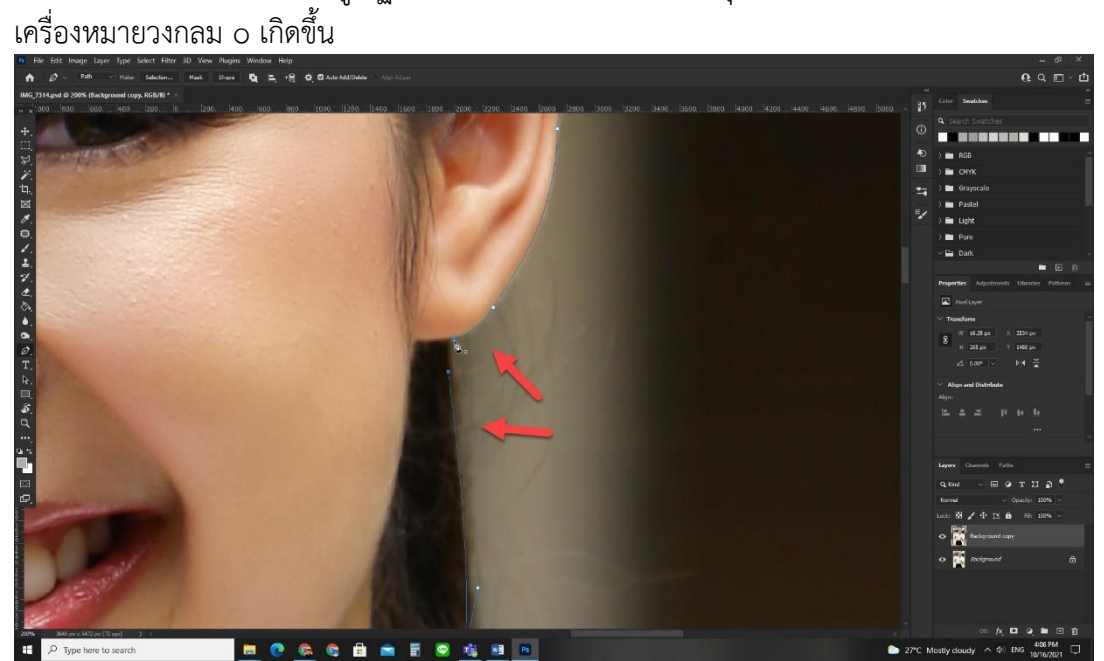

**ภาพประกอบที่ ๑๐๗** ภาพการใช้เครื่องมือ Pen Tool

เมื่อคลิกที่จุดเริ่มต้นแล้วจะปรากฏเป็นเส้นสีฟ้ารอบๆ พื้นที่ ที่ได้มาร์คจุด ไว้แล้วให้ผู้ปฏิบัติงาน คลิกขวาในพื้นที่ จะปรากฏกล่องข้อความแล้วเลือกที่ Make Selection

ଝୁ

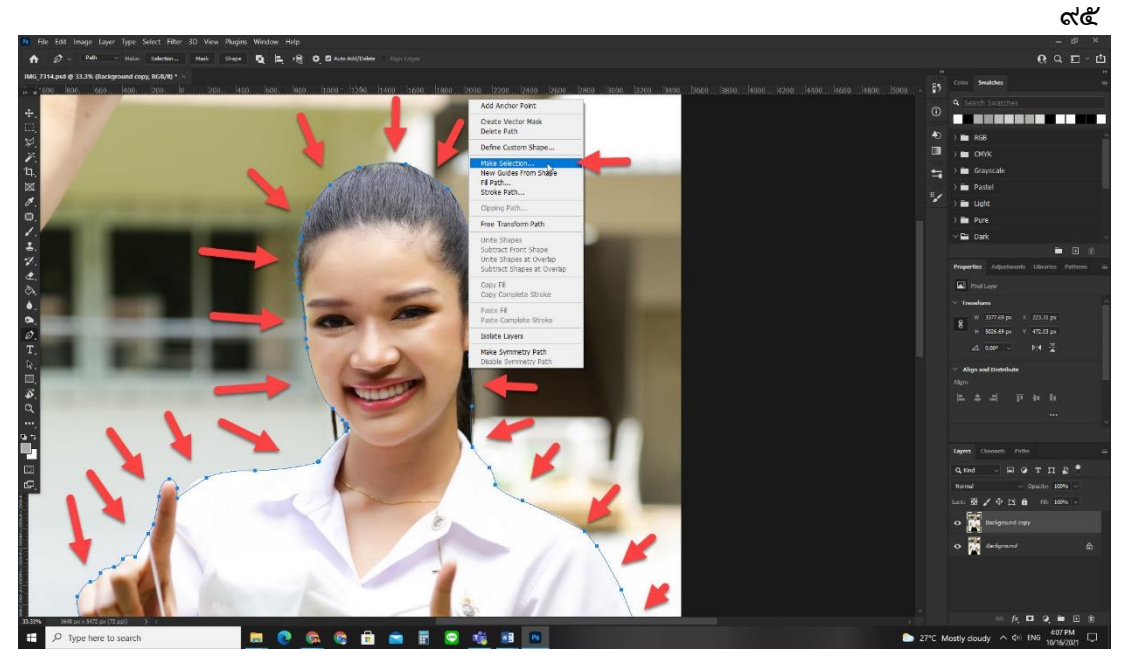

ภาพประกอบที่ ๑๐๘ ภาพการใช้เครื่องมือ Pen Tool

ให้ผู้ปฏิบัติงาน คลิกขวาในพื้นที่ จะปรากฏกล่องข้อความขึ้นมา เลือกที่

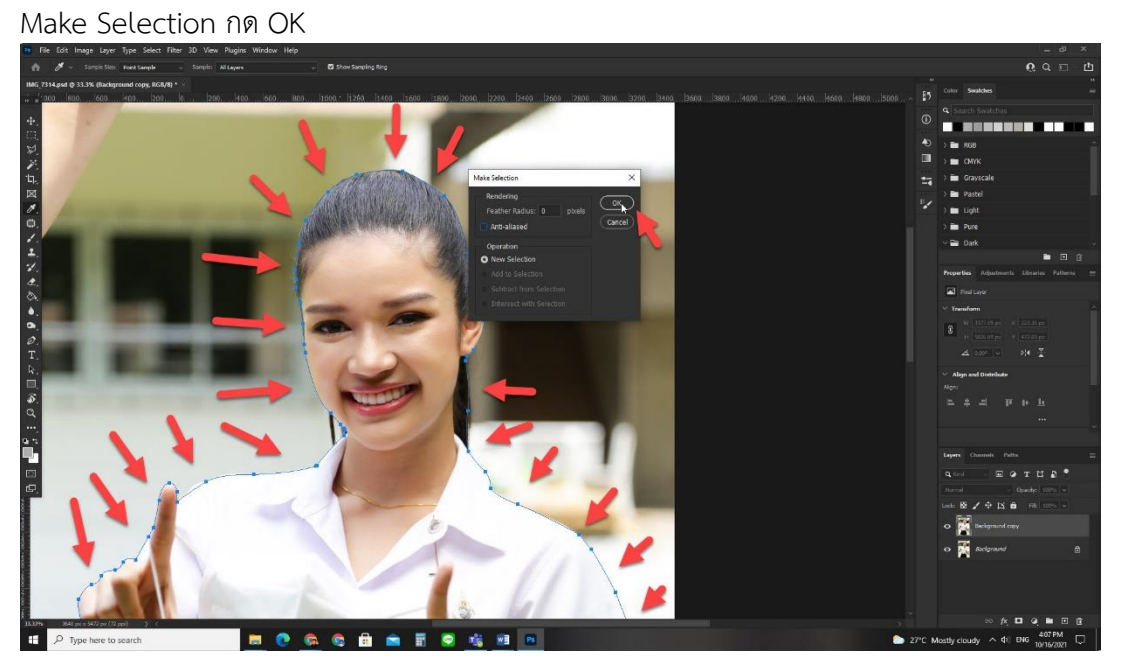

ภาพประกอบที่ ๑๐๙ ภาพการใช้เครื่องมือ Pen Tool

ನರ

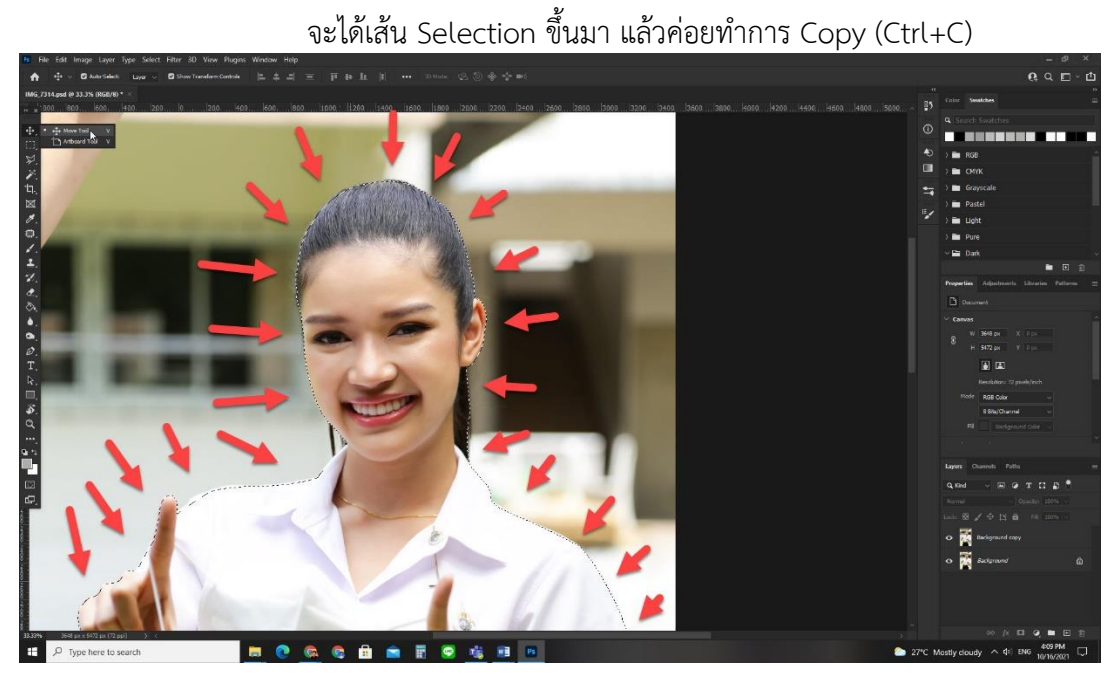

ภาพประกอบที่ ๑๑๐ ภาพการใช้เครื่องมือ Pen Tool

ทำการวาง Paste (Ctrl+V) ก็จะได้อีกหนึ่ง Layer ทำการปิดตา Layer ด้านล่าง (ชั้นที่ถัดลงไปในพาเนล Layers)

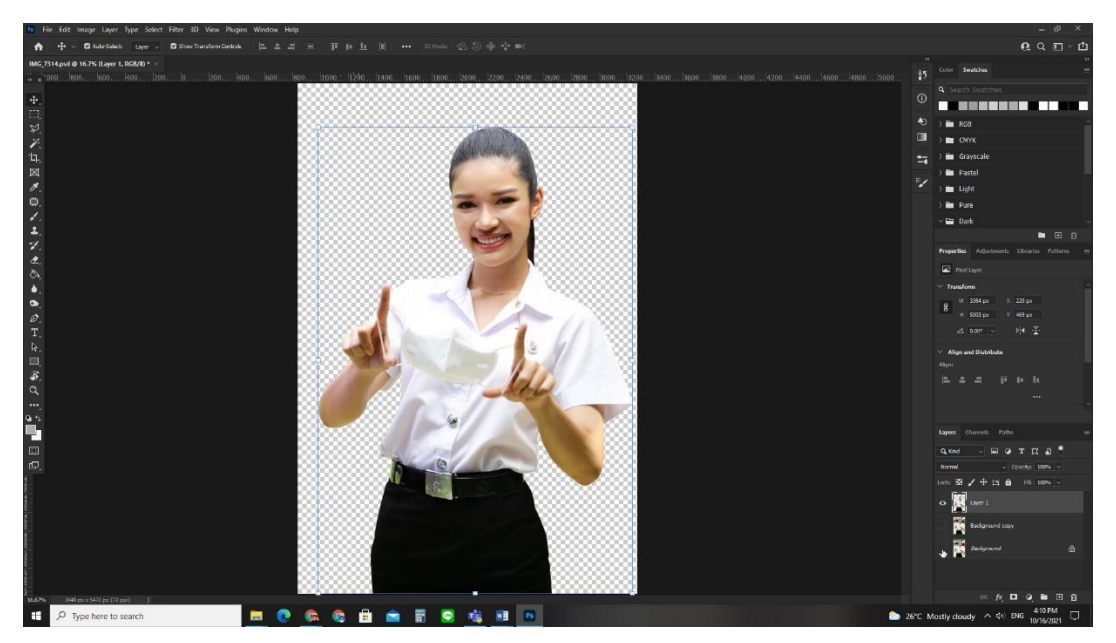

ภาพประกอบที่ ๑๑๑ ภาพการใช้เครื่องมือ Pen Tool

เพื่อที่จะสร้างรูปภาพประกอบ (Footage) ให้ Save As

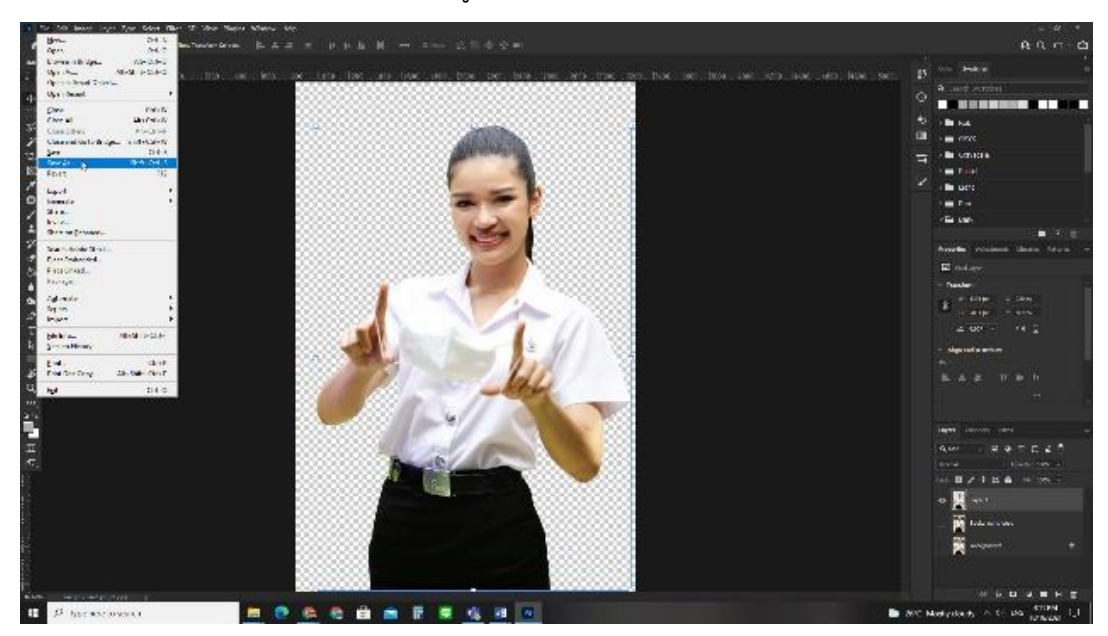

ภาพประกอบที่ ๑๑๒ ภาพการใช้เครื่องมือ Pen Tool

ตั้งชื่อและเลือก Save เป็น .Psd วิธีใช้ไปที่ เลือกเมนู File > Save Ad

คีย์ลัด (Shift+Ctrl+S)

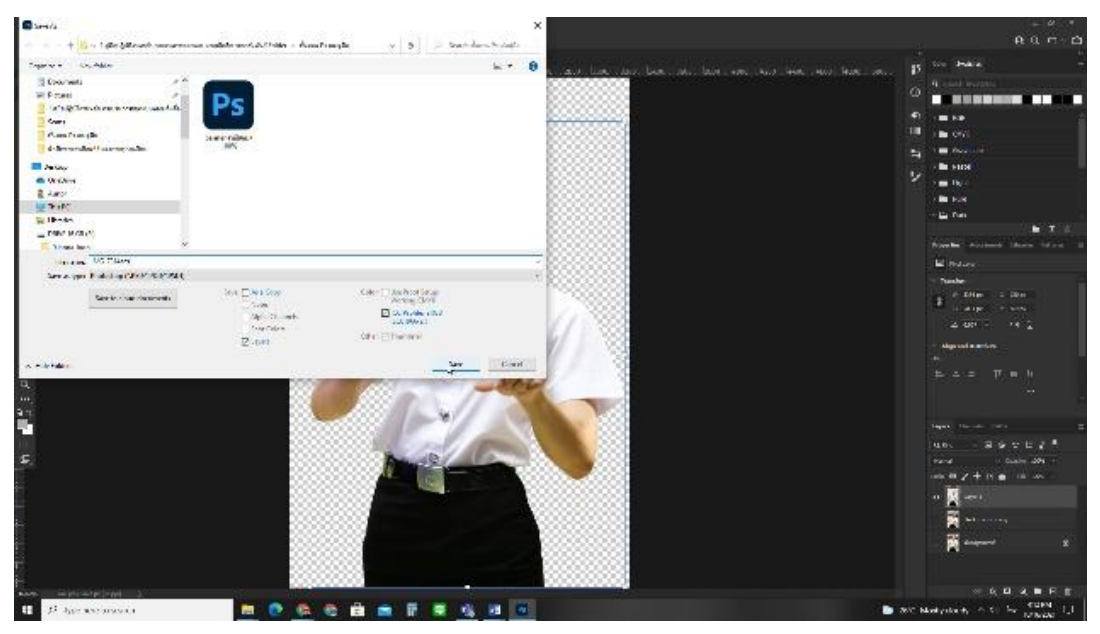

**ภาพประกอบที่ ๑๑๓** ภาพการใช้เครื่องมือ Pen Tool
จัดเก็บไว้ในแฟ้มงาน (Folder)

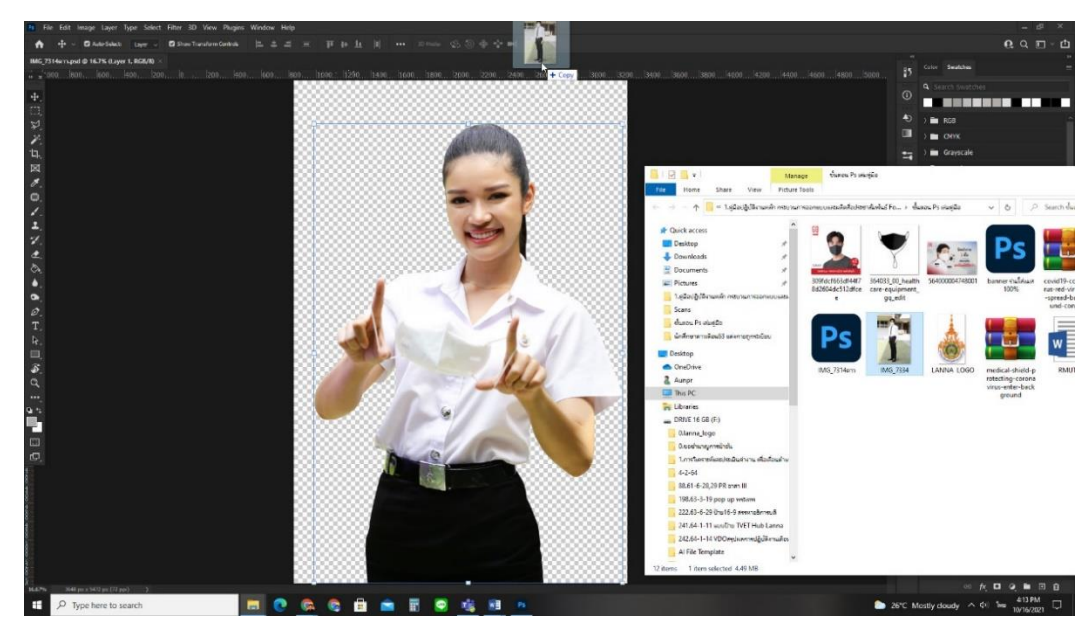

ภาพประกอบที่ ๑๑๙ ภาพการใช้เครื่องมือ Pen Tool

๕.๗.๖ การใช้เครื่องมือ Magic Wand Tool เพื่อสร้าง Selection ของการตัดรูปภาพ (Die Cut) รูปภาพประกอบ (Footage)

้การทำงานที่สะดวกและรวดเร็วเป็นสิ่งที่ผู้ปฏิบัติงานปรารถนา ถ้ามีโอกาสได้เลือกไฟล์ รูปภาพประกอบ (Footage) ที่มีภาพชัดมีสีแตกต่างกันอย่างชัดเจน ก็จะ ช่วยให้การทำงานนั้นลดอุปสรรค โดยไฟล์รูปภาพประกอบ (Footage) เพิ่มลงในเลเยอร์ (Layer) ด้านบน

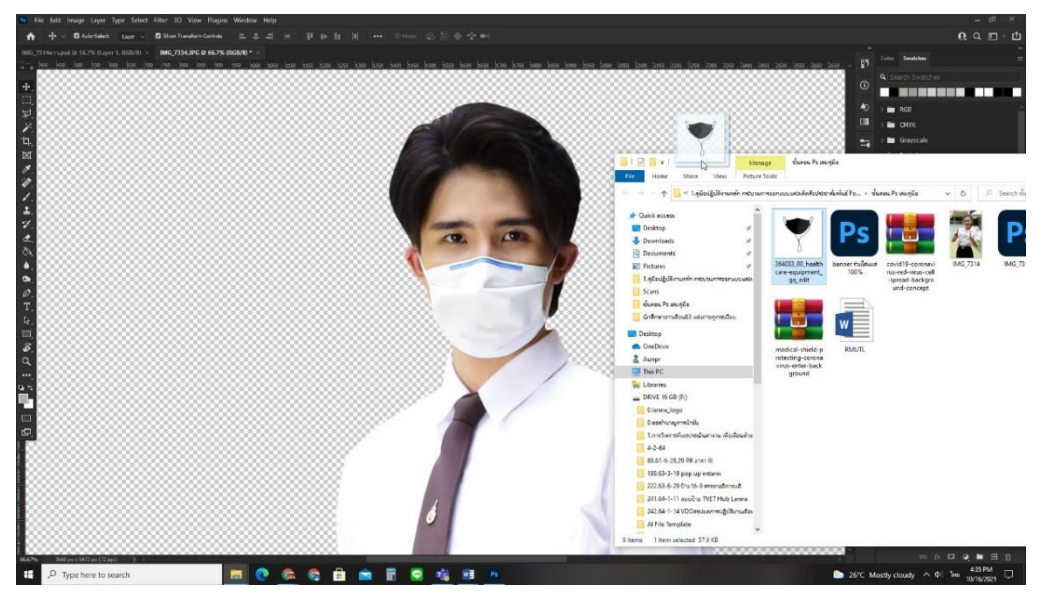

ภาพประกอบที่ ๑๑๕ ภาพการใช้เครื่องมือ Magic Wand Tool วิธีใช้ไปที่ กล่องเครื่องมือ > Magic Wand Tool คีย์ลัด (W)

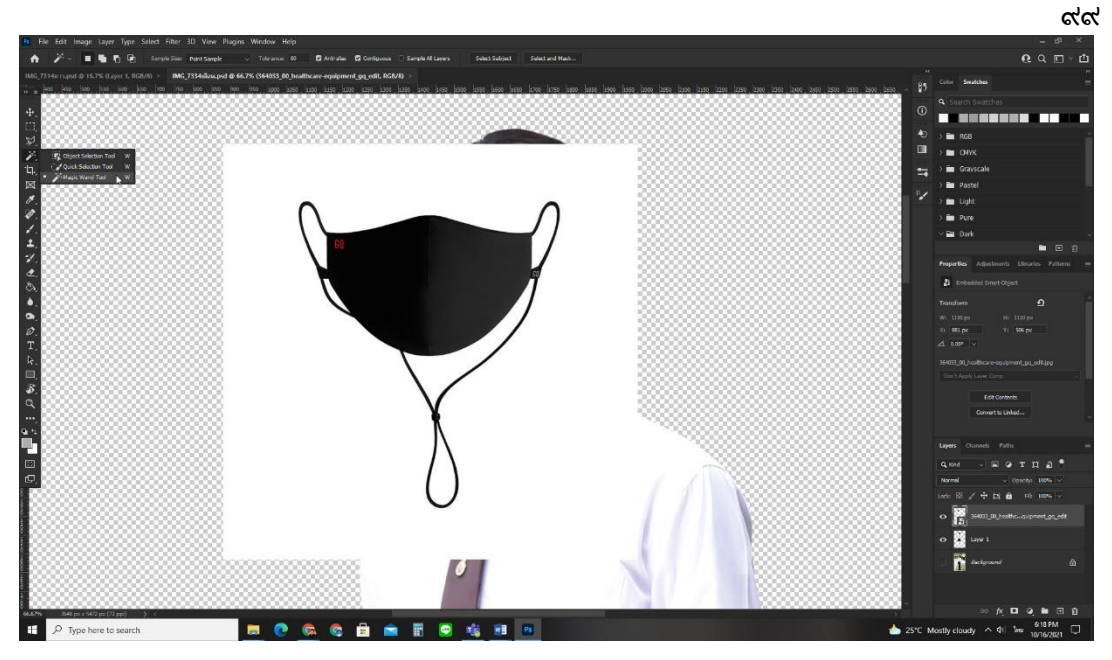

ภาพประกอบที่ ๑๑๖ ภาพการใช้เครื่องมือ Magic Wand Tool

# คลิกเลือกในพื้นที่สีขาว จะปรากฏ Selection เกิดขึ้นมา แล้วจึงกด

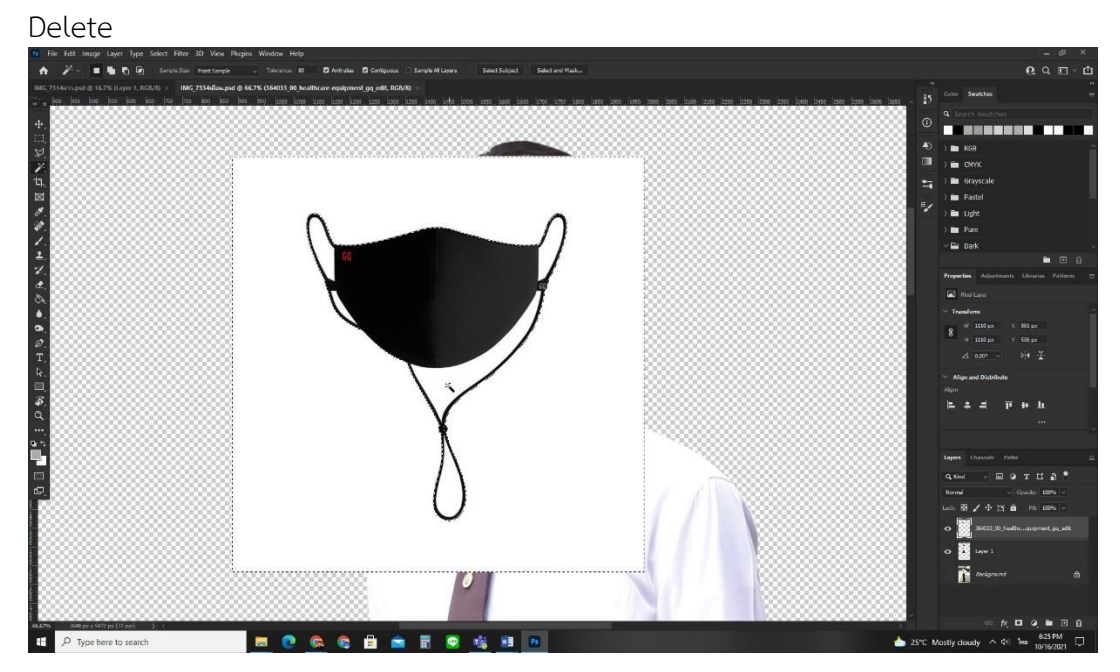

ภาพประกอบที่ ๑๑๗ ภาพการใช้เครื่องมือ Magic Wand Tool

ลบเพิ่มในพื้นที่ที่มีสีขาวออกจนหมด

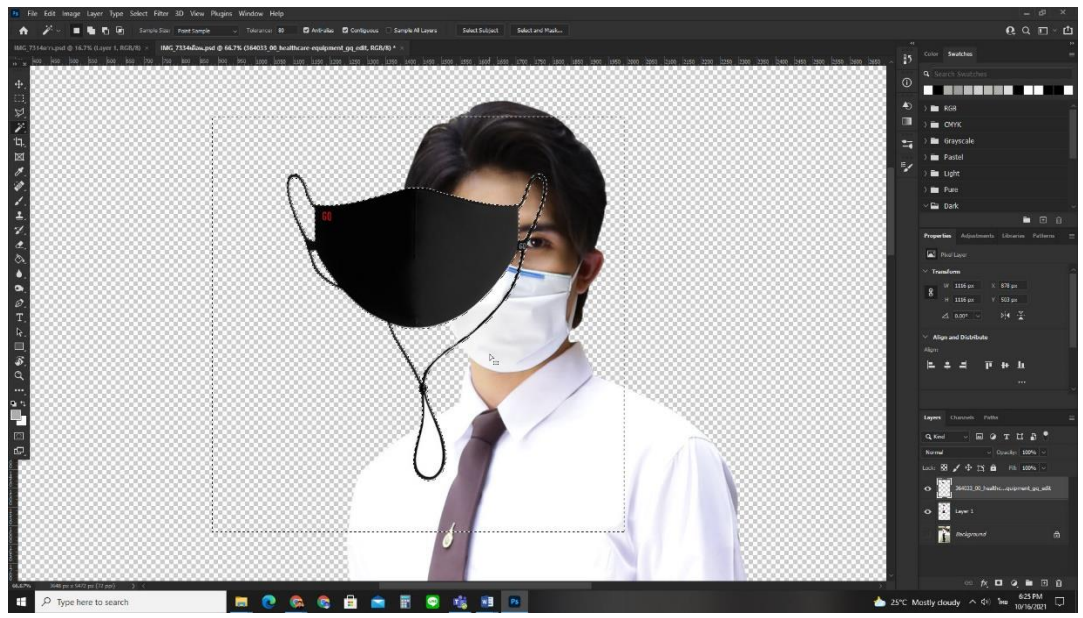

ภาพประกอบที่ ๑๑๘ ภาพการใช้เครื่องมือ Magic Wand Tool

สำหรับการยกเลิก Selection ต้องไปที่เครื่องมือ Rectangular Marquee Tool (M) แล้วคลิกบนพื้นที่ในรูปภาพ หรือคีย์ลัด (Ctrl+D)

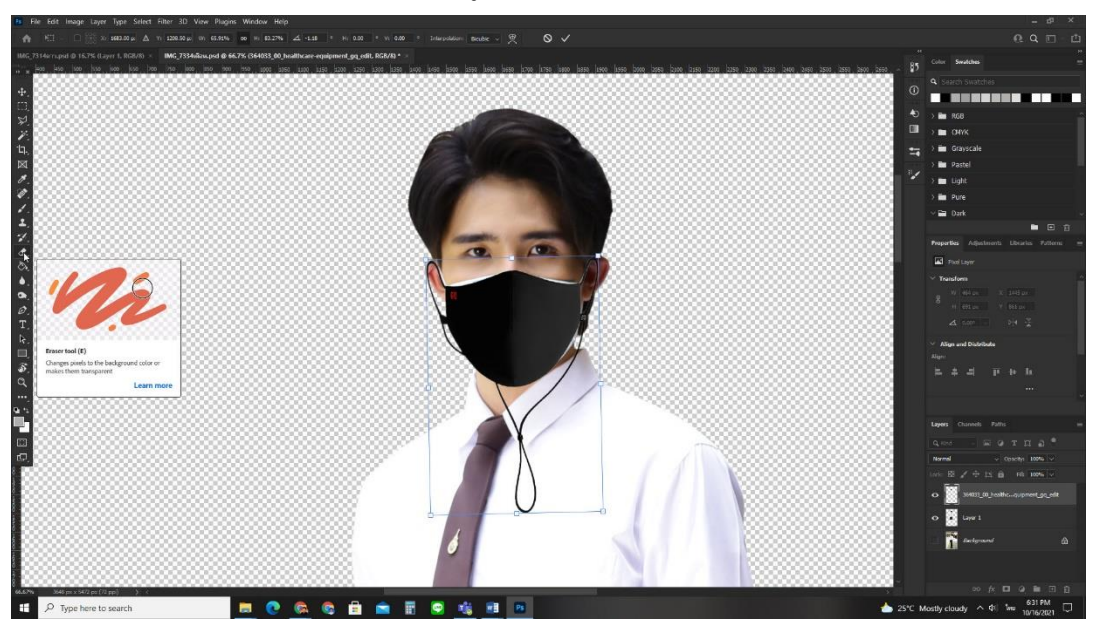

ภาพประกอบที่ ๑๑๙ ภาพการเลือกใช้เครื่องมือ Eraser Tool

## ๕.๗.๗ การใช้เครื่องมือ Eraser Tool ลบส่วนเกิน รูปภาพประกอบ

(Footage)

เครื่องมือ Eraser Tool เหมือนกับยางลบ ที่ใช้ลบคำผิดให้จาง

หายไป โดยเครื่องมือ Eraser Tool ใช้เพื่อการลงรูปภาพใน Layer วิธีการใช้งานให้ไปที่ กล่อง เครื่องมือ > Eraser Tool คีย์ลัด (E) ปรับขนาดของหัวแปลงและค่าลดความทึบ (opacity) แล้วลบ รูปภาพประกอบ (Footage) ส่วนสายของหน้ากากผ้าสีดำออก

ၜ၀၀

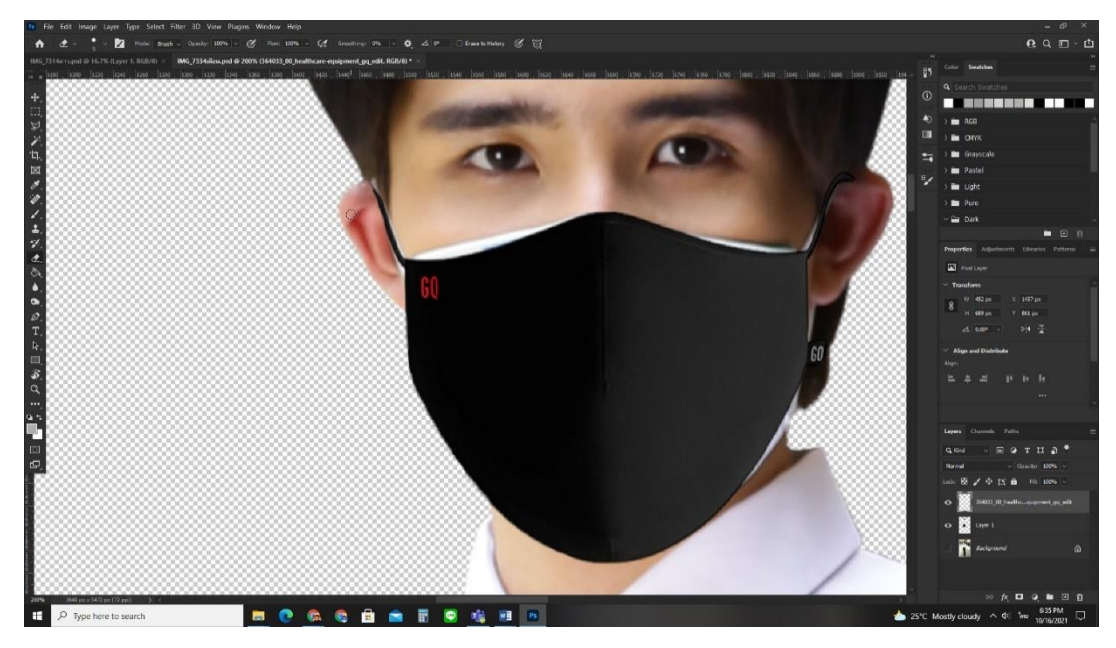

ภาพประกอบที่ ๑๒๐ ภาพการใช้เครื่องมือ Eraser Tool

# ๕.๗.๘ การใช้เครื่องมือ Liquify Filter เพื่อสร้างสรรค์ผลงานเฉพาะ

ส่วน ของรูปภาพประกอบ (Footage)

เครื่องมือ Liquify Filter ที่เป็นฟิลเตอร์ที่ใช้สำหรับตกแต่ง รูปภาพเฉพาะส่วน ให้มีรูปแบบต่างๆ ตามต้องการ จากการตัดรูปภาพ (Die Cut) ในขั้นตอนที่ผ่าน มาให้ออกมาสวยงาม ยังต้องมีการปรับสัดส่วน รูปทรงของ รูปภาพประกอบ (Footage) ให้ดู สวยงาม เนียนตา เป็นธรรมชาติ จึงควรมีปรับขึ้นงานควบคู่กับเครื่องมือ Liquify Filter จาก ตัวอย่าง รูปภาพประกอบ (Footage) แบบผู้หญิง กับ รูปภาพประกอบ (Footage) หน้ากากผ้าสี ชมพูที่รูปทรงไม่โค้งเข้ากับมุมองศาใบหน้า รูปภาพประกอบ (Footage) แบบผู้หญิง จึงต้องมีการ ตกแต่งรูปภาพเฉพาะส่วน โดยมีเครื่องมือย่อยในการกำหนดรูปแบบต่าง ดังนี้

๑. Forward Wrap Tool ( Image) เครื่องมือสำหรับทำให้ รูปภาพส่วนที่ต้องการบิดเบี้ยวไปตามทิศทางที่ลากเมาส์ไป

 ๒. Reconstruct Tool ( ) เครื่องมือสำหรับการทำงาน ในส่วนที่ต้องการของรูปภาพให้กลับสู่สภาพเดิม โดยการคลิกเมาส์บริเวณที่ต้องการ

๓. Smooth Tool ( ) เครื่องมือสำหรับทำให้ภาพ เรียบ ขึ้นโดยทำให้เส้นโค้งน้อยลงและเป็นธรรมชาติมากขึ้น

๔. Twirl Clockwise Tool ( ) เครื่องมือสำหรับบิด หมุนรูปภาพโดยหมุนทิศทางตามเข็มนาฬิกา โดยการคลิกเมาส์ค้างบริเวณที่ต้องการ ภาพส่วนที่ เลือกจะหมุนไปเรื่อยๆ จนกว่าจะปล่อยเมาส์

๕. Pucker Tool ( 🏼 ) เครื่องมือใช้บีบรูปภาพส่วนที่

ต้องการลง

୦୦୦

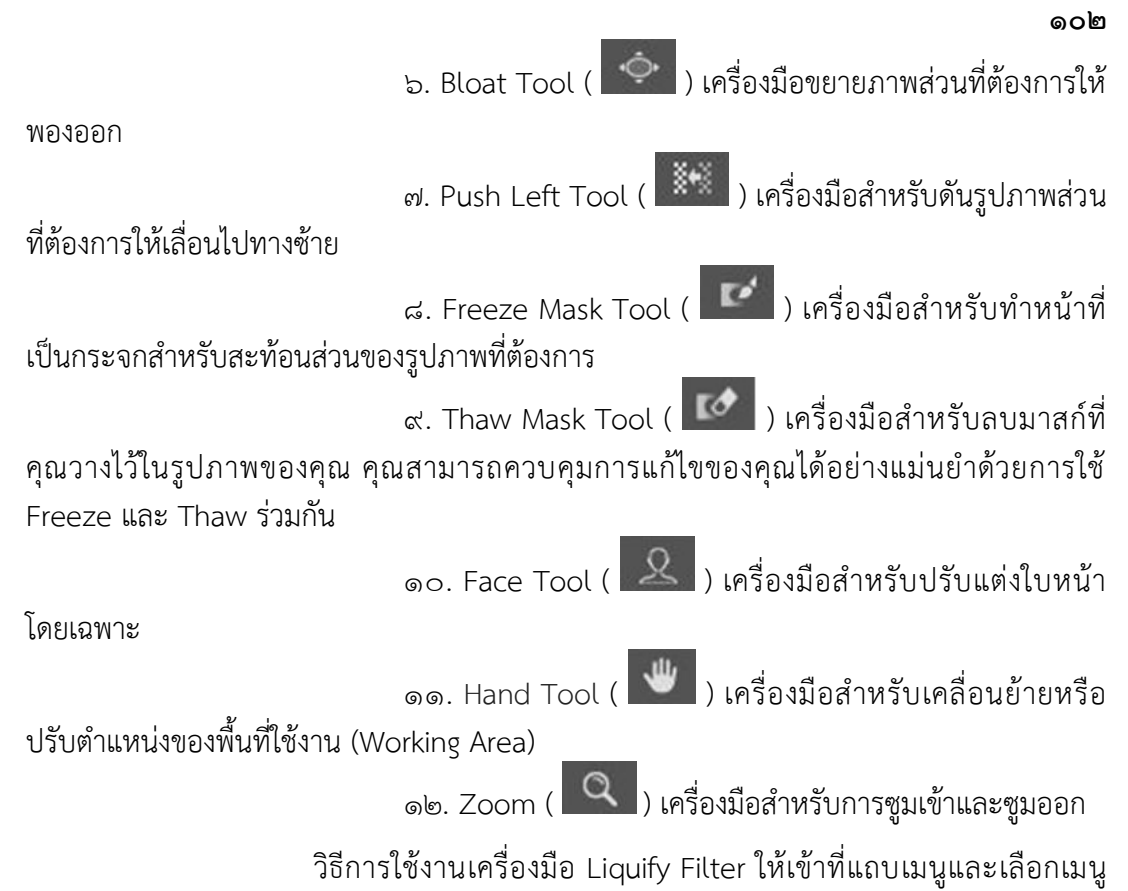

Filter > Liquify คีย์ลัด (Shift+Ctrl+X)

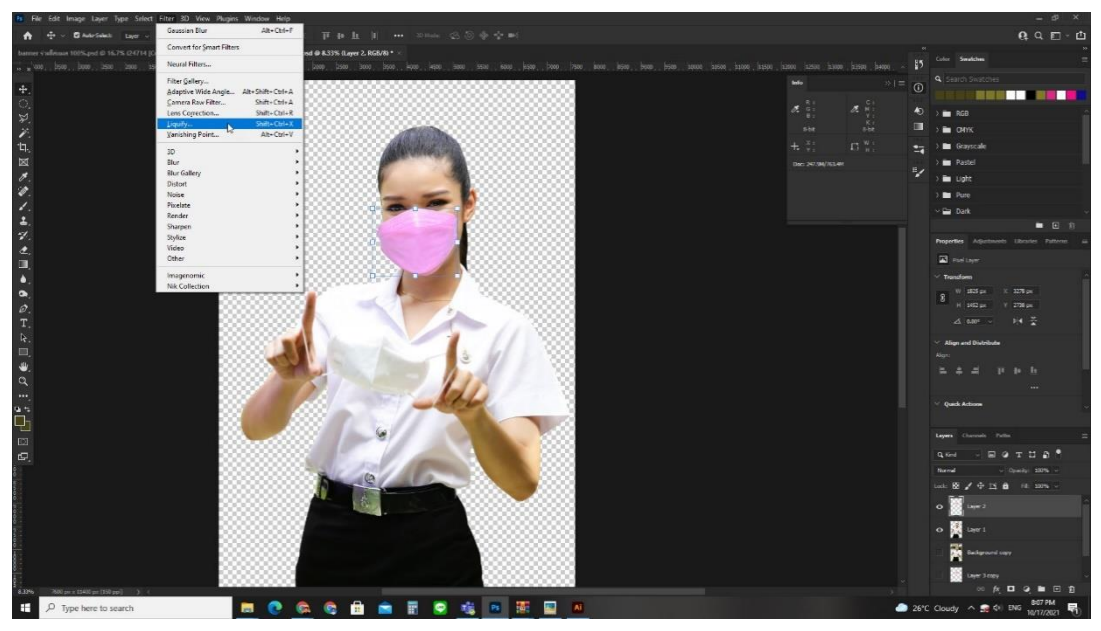

ภาพประกอบที่ ๑๒๑ ภาพการเข้าใช้เครื่องมือ Liquify Filter

ลองขยับมุมของหน้ากาก แล้วก็ด OK เพื่อออกไปดูผลงาน (คำสั่ง Liquify Filter จะเป็นการสั่งงานปฏิบัติงานครั้งละหนึ่งเลเยอร์ (Layer) เท่านั้น ผู้ปฏิบัติงานจึงไม่ สามารถเห็นภาพของเลเยอร์ (Layer) อื่นๆ ได้)

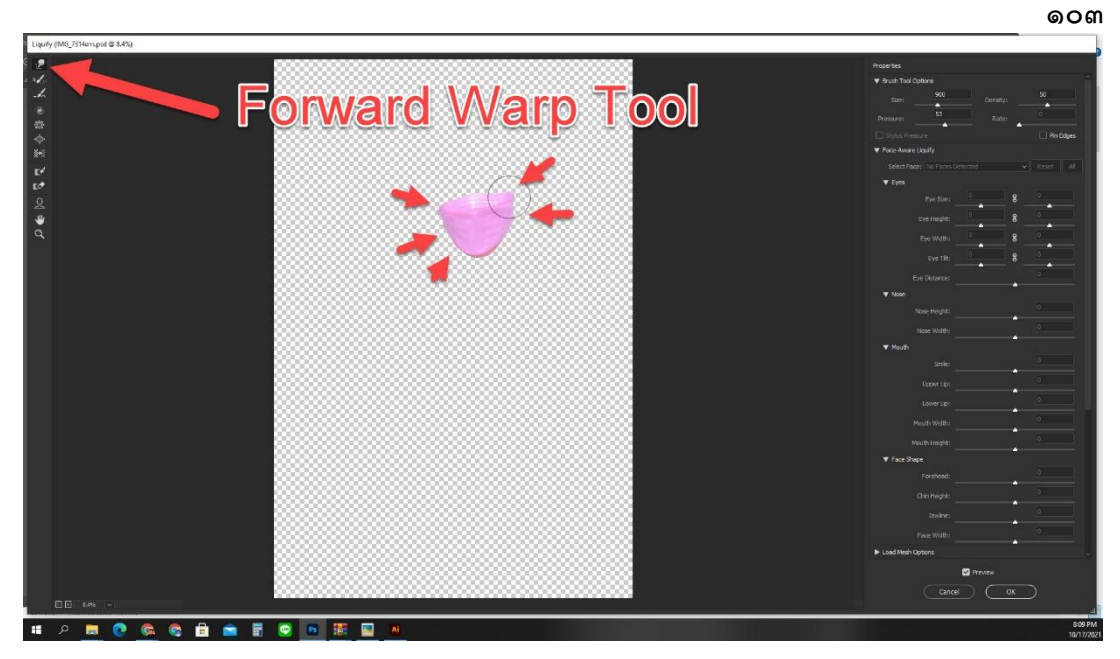

ภาพประกอบที่ ๑๒๒ ภาพการใช้เครื่องมือ Forward Wrap Tool ใน Liquify Filter

ผู้ปฏิบัติงานสามารถเข้าใช้งานเครื่องมือ Forward Wrap Tool ใน Liquify Filter ปรับได้จนกว่าผู้ปฏิบัติงานจะพอใจ

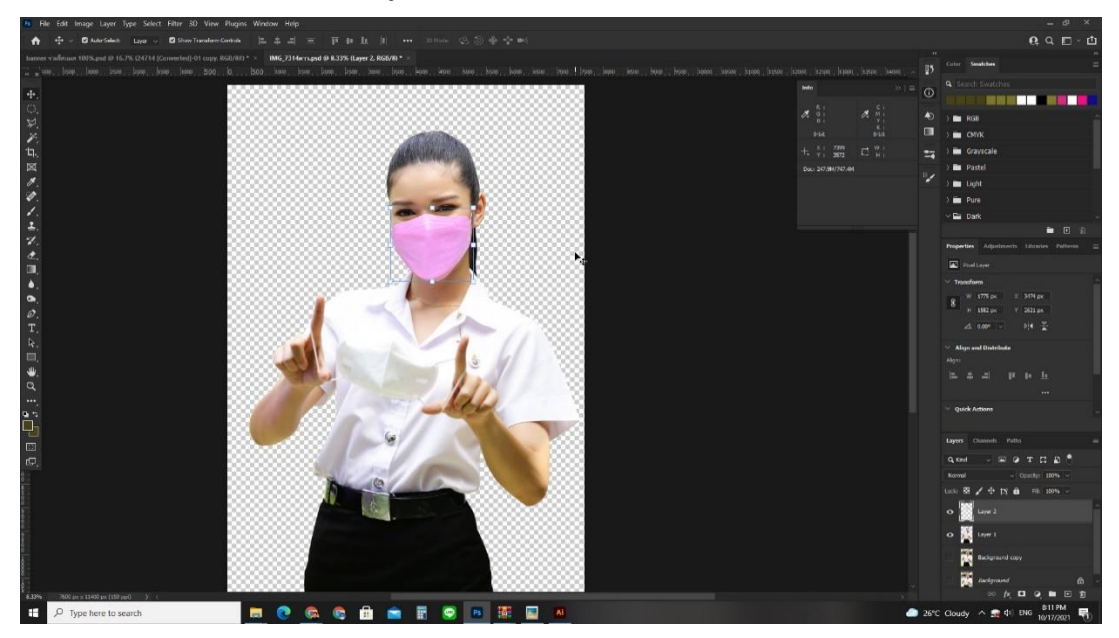

ภาพประกอบที่ ๑๒๓ ภาพการตรวจสอบผลงาน Liquify Filter สามารถปรับได้จนกว่าผู้ปฏิบัติงานจะพอใจ

୭୦୯

พอเสร็จแล้วก็ทำการ Save ผลงานรูปภาพประกอบ (Footage)

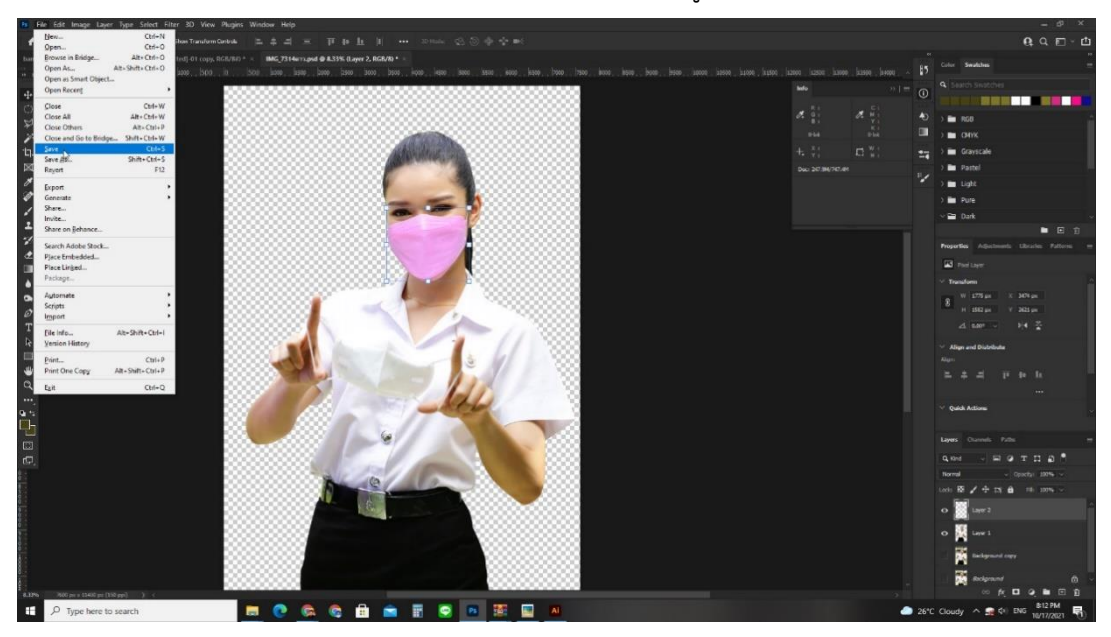

ภาพประกอบที่ ๑๒๙ ภาพการ Save ผลงานรูปภาพประกอบ (Footage)

## ๕.๘ การจัดองค์ประกอบป้ายแบนเนอร์ (Banner)

การจัดองค์ประกอบป้ายแบนเนอร์ (Banner) ถือเป็นส่วนสำคัญ ในการช่วยกระจาย ข่าวสาร ซึ่งผู้รับสารสามารถเข้าถึงป้ายแบนเนอร์ (Banner) ได้อย่างสะดวก รวดเร็ว โดยการจัด องค์ประกอบจะมีองค์ประกอบที่ควรใส่ใจ ดังนี้

- ขนาดของป้าย ธีมสีหลักของป้ายงาน
- ข้อความเนื้อหา ลักษณะตัวอักษร สีของตัวอักษร
- รูปภาพประกอบ (Footage) ภาพหนัก ภาพรองและโลโก้
- มีพื้นที่ว่าง จะช่วยทำให้ดูสบายตา และน่าสนใจ
- การตรวจสอบความถูกต้อง และช่วงเวลาที่จะใช้งาน

เริ่มจากการเปิดหน้างานตามไซด์ของป้ายขึ้น แล้วนำไฟล์รูปภาพประกอบ (Footage) ทั้งภาพหนัก ภาพรอง ภาพพื้นหลัง (Background) ข้อความ และโลโก้ ลากเมาส์มาวางที่แผ่นงาน ของผู้ปฏิบัติงาน (canvas) ในโปรแกรม Adobe Photoshop

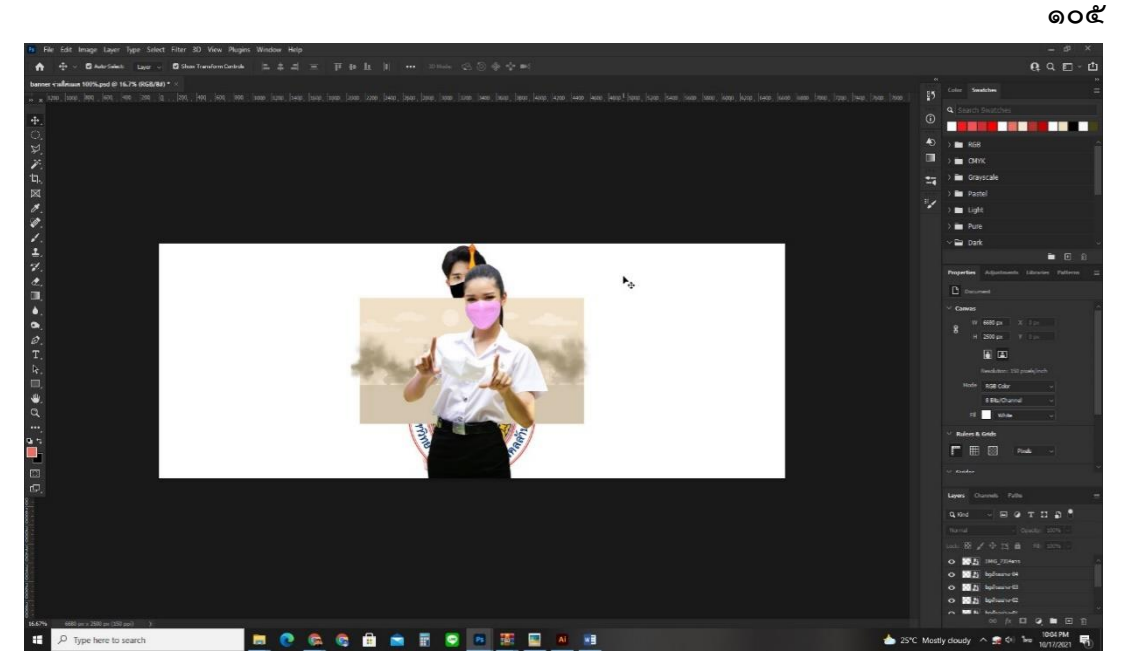

ภาพประกอบที่ ๑๒๕ ภาพการจัดองค์ประกอบป้ายแบนเนอร์ (Banner)

จากนั้นทำการสลับตำแหน่งเลเยอร์ (Layer) ก่อนและหลัง ตามลำดังที่ ผู้ปฏิบัติงานได้คิดที่จะวางไว้

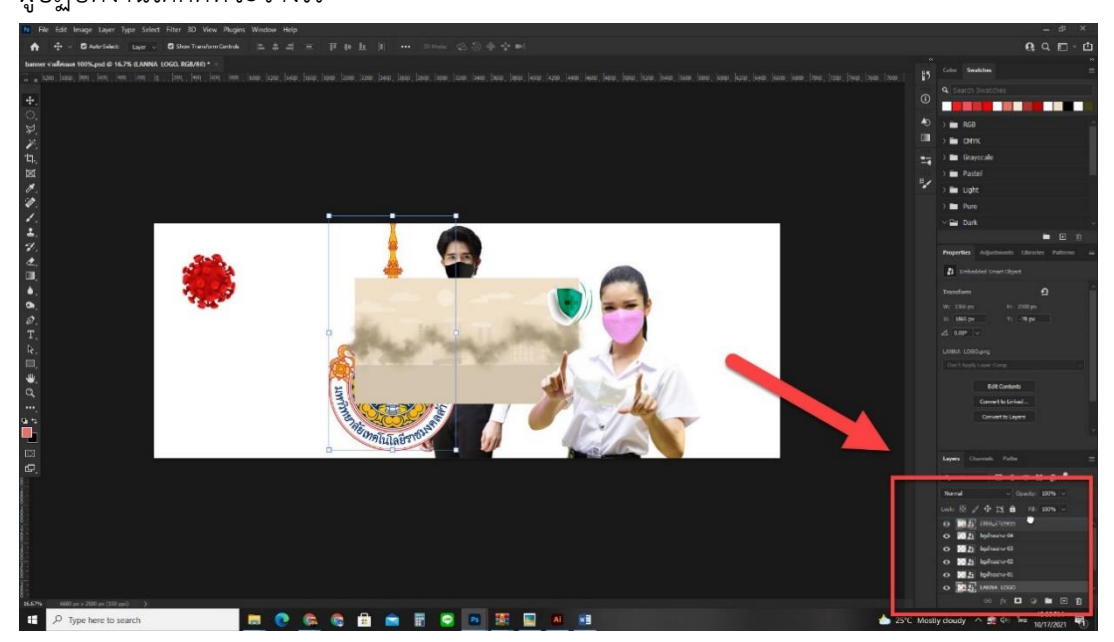

ภาพประกอบที่ ๑๒๖ ภาพการจัดองค์ประกอบป้ายแบนเนอร์ (Banner)

ทำการปรับขนาดและปรับตำแหน่งของเลเยอร์ (Layer) ก่อนและหลัง ตามลำดังที่ผู้ปฏิบัติงานได้คิดที่จะวางไว้

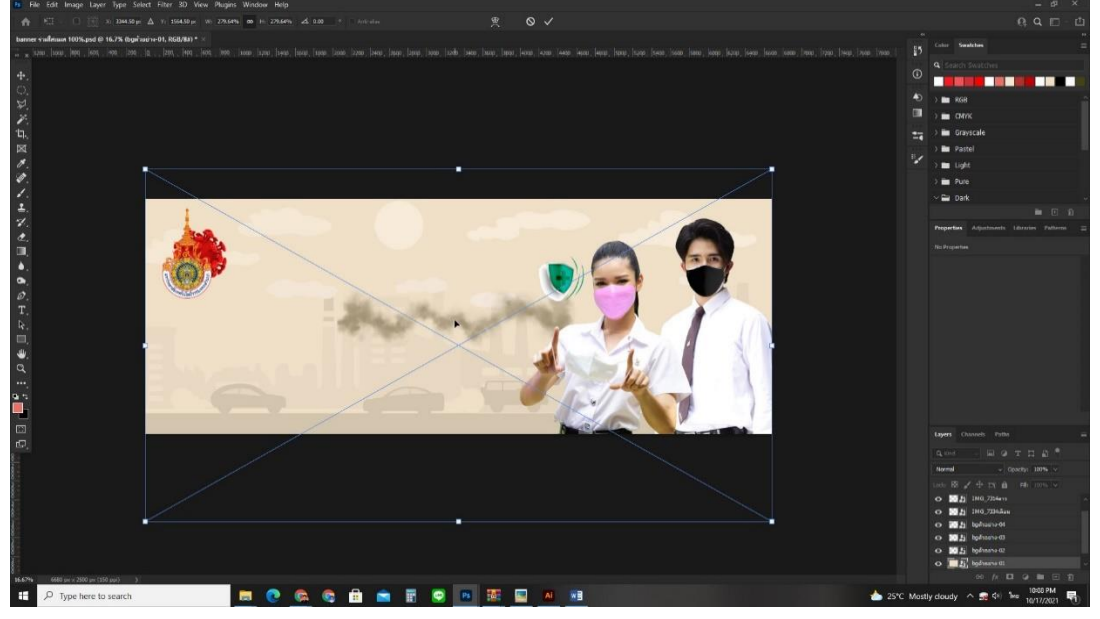

ภาพประกอบที่ ๑๒๗ ภาพการจัดองค์ประกอบป้ายแบนเนอร์ (Banner)

ต่อมาเป็นการคลุมปลดการตั้งค่าคำสั่ง Smart Objects Thumbnail ใน Adobe Photoshop (เพราะไฟล์ภาพ ไม่ต้องมีการสำรองข้อมูลเผื่อลิงก์ไปหาไฟล์ต้นฉบับแล้ว จะทำให้การทำงานของคอมพิวเตอร์เสถียรมากขึ้น) โดยทำการคลิกคลุมเลเยอร์ (Layer) ที่มี สัญลักษณ์ แล้วคลิกขวา ไปที่คำสั่ง Rasterize Layer แล้วสัญลักษณ์ก็จะหายไป

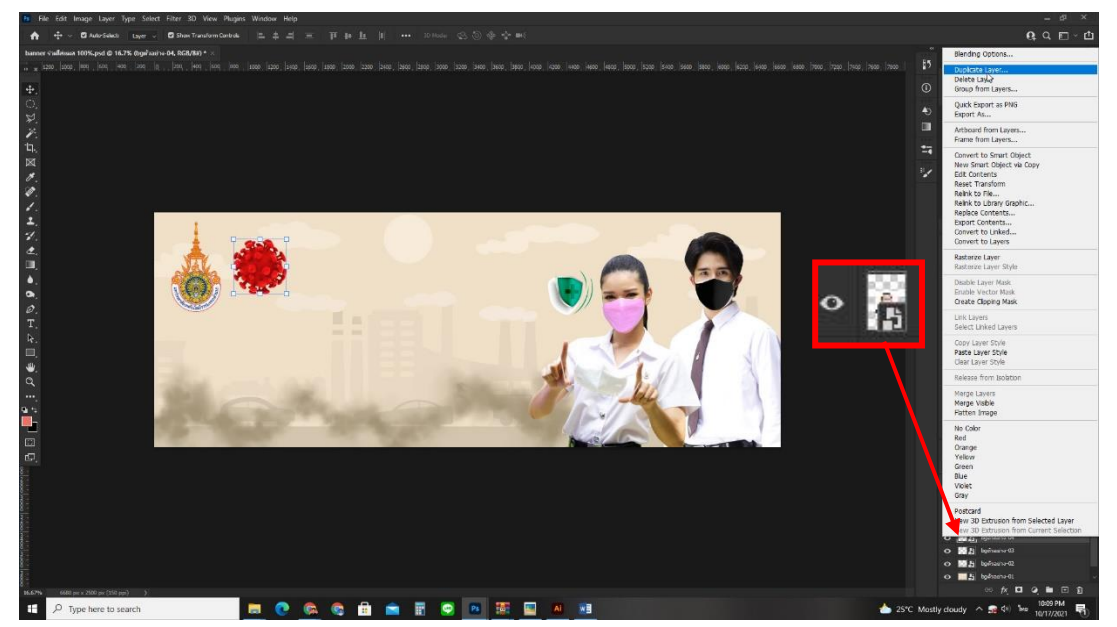

ภาพประกอบที่ ๑๒๘ ภาพการจัดองค์ประกอบป้ายแบนเนอร์ (Banner)

#### රෙම

ขั้นตอนต่อมาศึกษาและนำข้อความที่ได้ผ่านการวิเคราะห์มาสร้างใน

โปรแกรม Adobe Photoshop

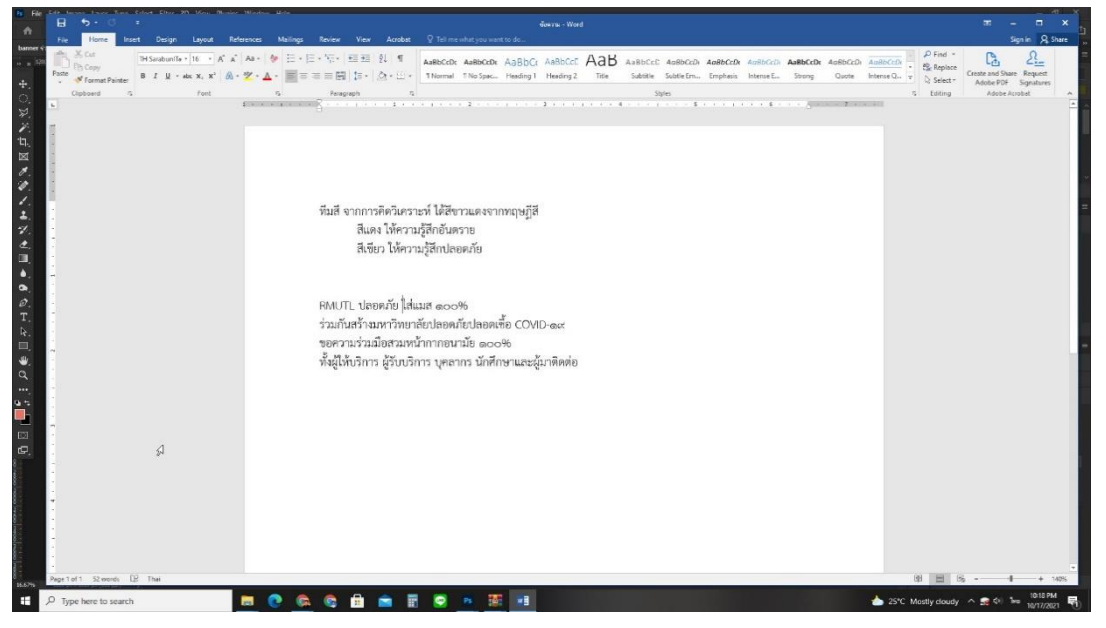

**ภาพประกอบที่ ๑๒๙** ภาพการศึกษาข้อความที่ได้ผ่านการวิเคราะห์

สร้างกล่องข้อความ โดยไปที่กล่องเครื่องมือ > Horizontal Type Tool คีย์ลัด (T) แล้วคลิกบนพื้นที่สำหรับวางตัวอักษร

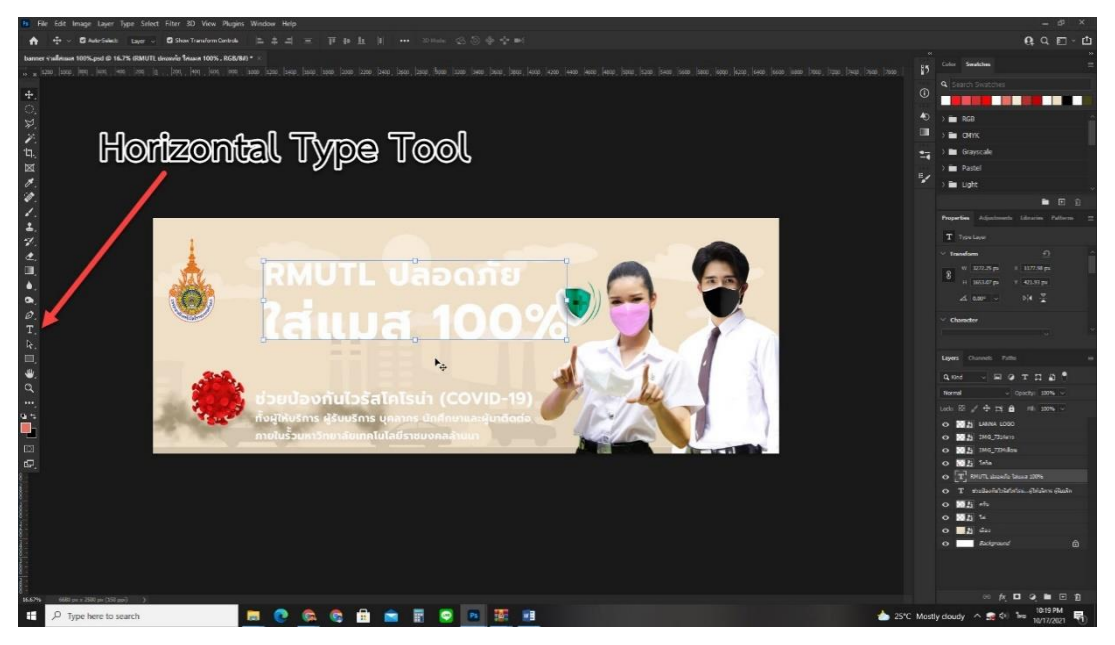

**ภาพประกอบที่ ๑๓๐** ภาพตัวอย่างการหาพื้นที่สำหรับวางตัวอักษร

กำหนดตัวอักษร ลักษณะของตัวอักษร ขนาดของตัวอักษร ระยะของ ตัวอักษร สีของตัวอักษร โดยใช้พาเนล Character ให้ไปที่เมนู Window > Character

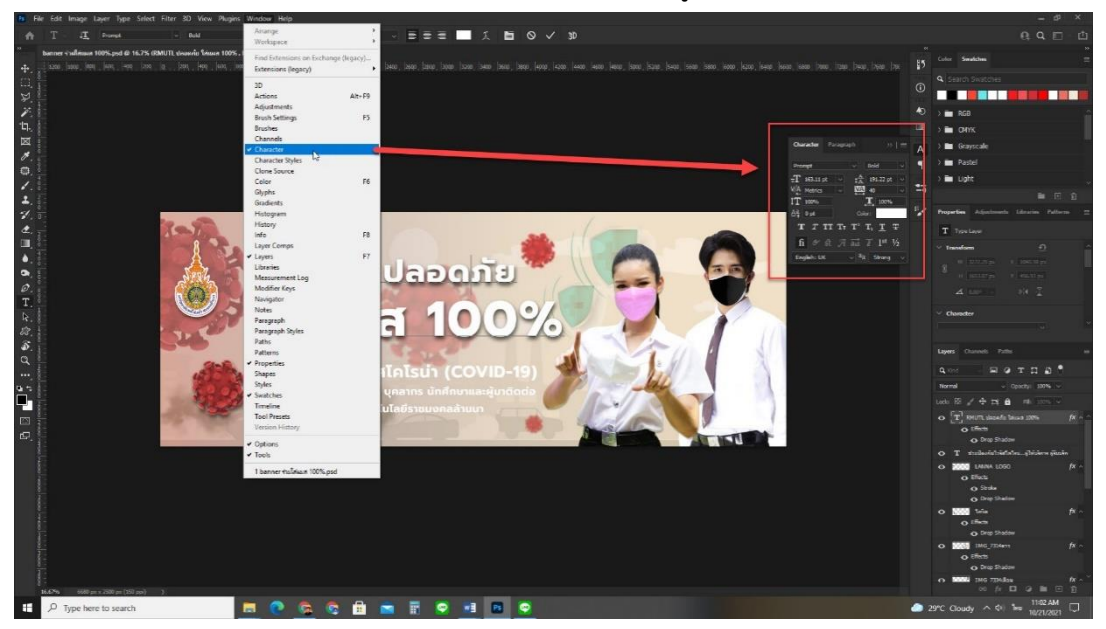

ภาพประกอบที่ ๑๓๑ ภาพการใช้พาเนล Character กำหนดตัวอักษร

การสร้างเอฟเฟกต์ให้กับเลเยอร์ (Layer) มีวิธีเรียกใช้อยู่หลายวิธี ได้แก่ ที่เมนู คลิกขวาที่เลเยอร์ (Layer)นั้น > blending Options, Layer > Layer Style > blending Options และอีกวิธี ดับเบิลคลิกที่เลเยอร์ (Layer) ที่ต้องการ

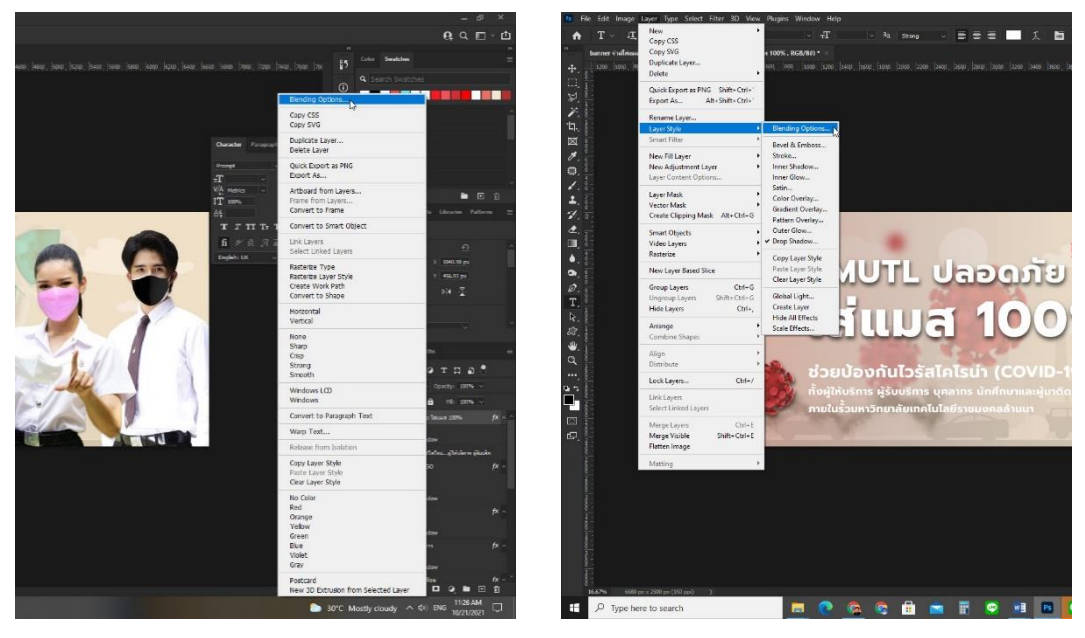

ภาพประกอบที่ ๑๓๒ ภาพการสร้างเอฟเฟกต์ให้กับเลเยอร์ (Layer)

#### ಎಂಡ

#### ೦೦ನ

จะปรากฏกล่องเครื่องมือ Later Style ขึ้นสำหรับปรับค่าเอฟเฟกต์ เช่น เส้นขอบ แสง เงา ปรับทิศทางเงา าลา

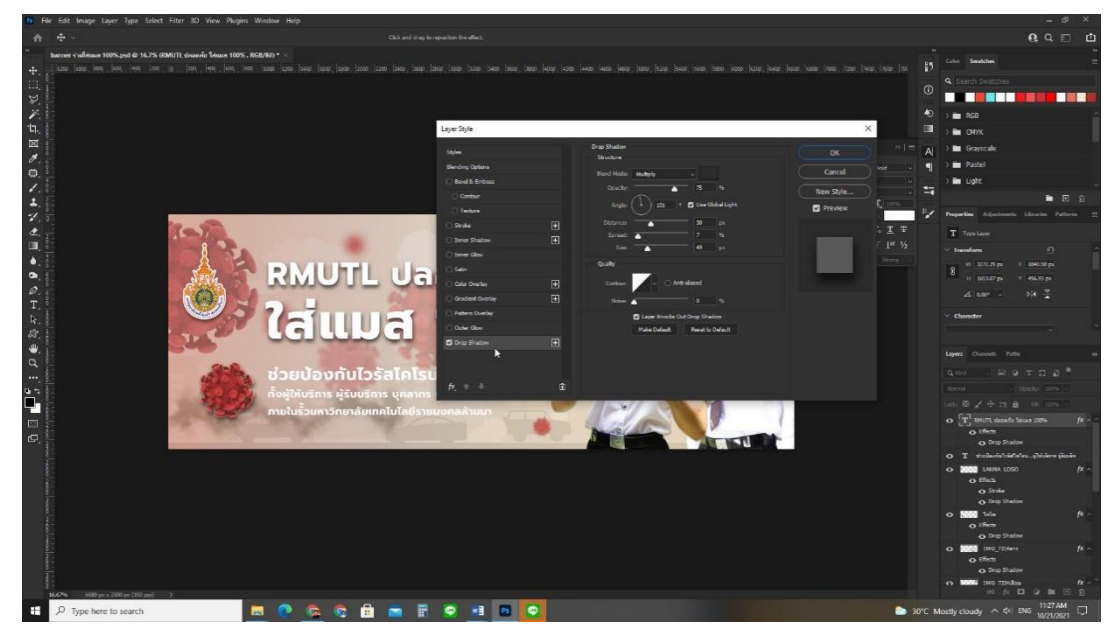

### ภาพประกอบที่ ๑๓๓ ภาพกล่อง Later Style

ขั้นตอนถัดมา เพิ่มเลเยอร์ (Add Layer) เปล่าๆ Create a new Layer ทำได้โดย เมนู Layer > New > Layer หรือ คลิกที่เครื่องหมายบวกด้านล่างขวา และคีย์ลัด (Shift+Ctrl+N)

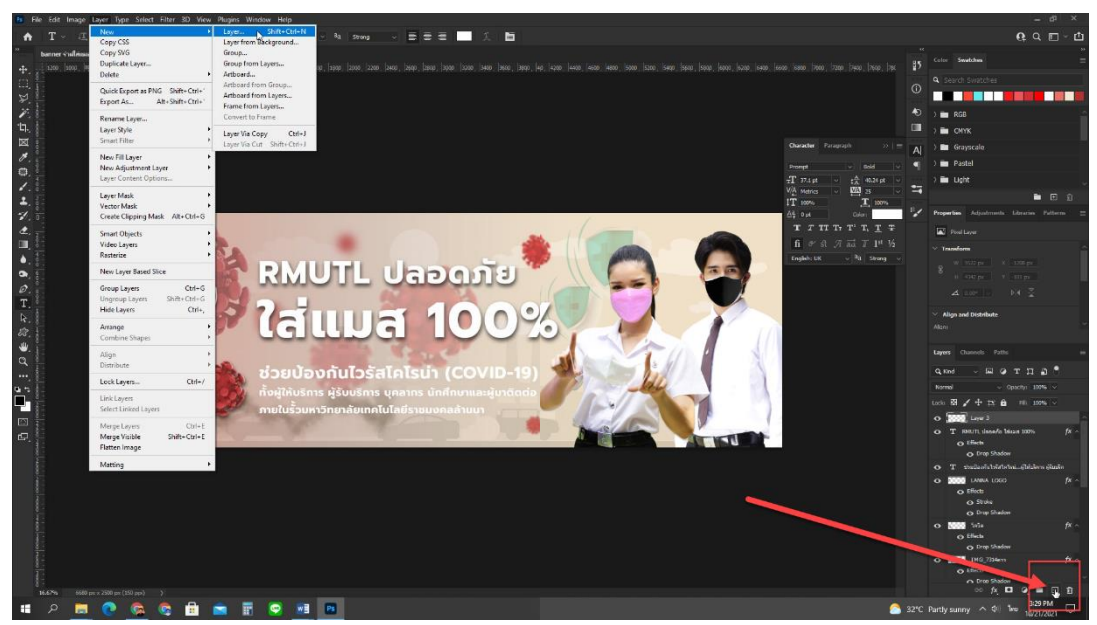

ภาพประกอบที่ ๑๓๔ ภาพการเพิ่มเลเยอร์ Create a new Layer

#### ୭୭୦

ทำสีรองพื้นโดยใช้เครื่องมือ Gradient Tool เลือกสีและแบบของสี แล้วโดยการคลิกเมาส์เพื่อเทสี ลากตามระยะผู้ปฏิบัติงานคิดไว้บนเลเยอร์ (Layer) ที่สร้างขึ้นมา ใหม่ จนกว่าผู้ปฏิบัติจะพอใจ

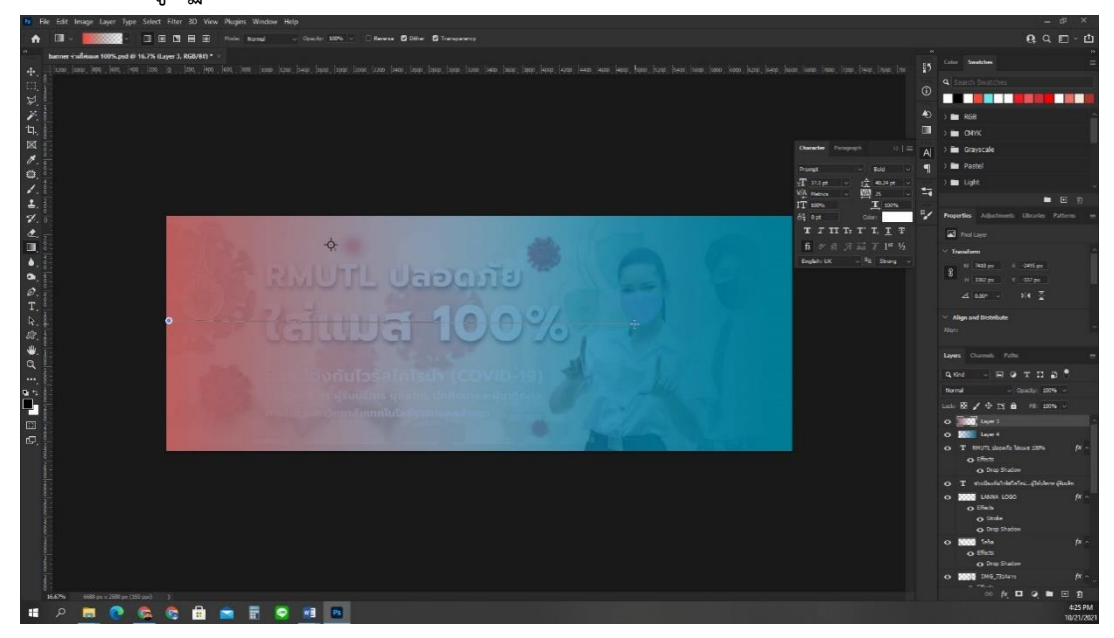

ภาพประกอบที่ ๑๓๕ ภาพการใช้เครื่องมือ Gradient Tool

หลังจากผู้ปฏิบัติงานได้ทำสีรองพื้นทดลองสลับเลเยอร์ (layer) และลด ความทึบ (Opacity) เป็นที่พอใจแล้ว ต้องเซฟไฟล์งาน (Save) ทันทีด้วยคีย์ลัด Ctrl+S

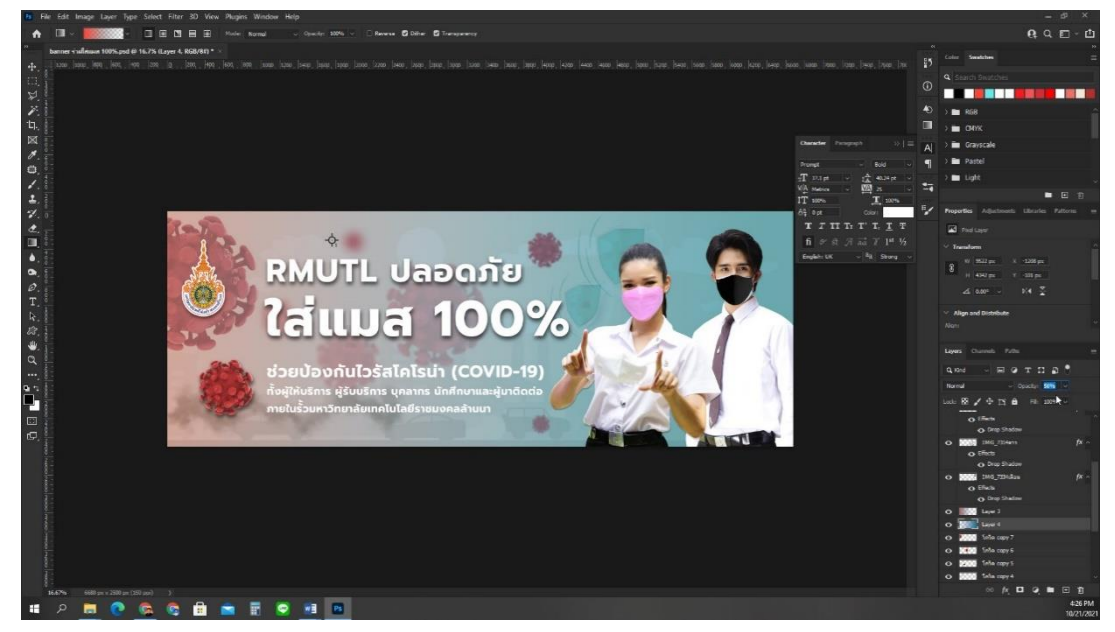

**ภาพประกอบที่ ๑๓๖** ภาพการสลับเลเยอร์ (layer)

#### <u>ปัญหา</u> :

- ๑. ผู้ปฏิบัติงานหาเลเยอร์ (Layer) งานที่ต้องการแก้ไขไม่พบ
- ๒. ผู้ปฏิบัติงานไม่สามารถแก้ไขข้อความตัวหนังสือที่ต้องการแก้ได้

## <u>แนวทางการแก้ปัญหา</u> :

๑. การสลับเลเยอร์จะต้องคลิกเพื่อเลือกใช้งานในเลเยอร์นั้น หากหาไม่เจอให้ผู้ปฏิบัติงาน ทดลองทำการปิดตาเลเยอร์ ด้านบนที่วางทับซ้อนกันก่อน หากทำการเปิดปิดตาแล้วเป็นภาพจากเล เยอร์นั้น ก็แสดงว่าเป็นการพบเลเยอร์นั้นแล้ว

 ๒. การแก้ไขตัวอักษรจากเลเยอร์ตัวอักษรที่มักจะเป็นการจัดวางเลเยอร์ไว้ด้านบนเสมอ แต่บางครั้งเลเยอร์ตัวอักษรที่มีอยู่หลายเลเยอร์จะอยู่เรียงซ้อนกันทำให้แก้ไขตัวอักษรไม่ได้
 เมื่อต้องการแก้ไขตัวอักษรที่ไม่ตรงกับเลเยอร์ ผู้ปฏิบัติงานควรใช้วิธีปิดไอคอนรูป "ตา" เลเยอร์
 เพื่อเลือกดูเลเยอร์ที่ต้องการแล้วจึงเลือกเลเยอร์นั้น

## <u>ข้อเสนอแนะ</u> :

๑. ผู้ปฏิบัติสามารถต้องชื่อ เลเยอร์ได้ เพื่อให้ง่ายต่อการจดจำ เช่น โลโก้ Footage ชาย Footage หญิง าลา ส่วนเลเยอร์ตัวอักษรชื่อของเลเยอร์จะเป็นไปตามข้อความที่ผู้ปฏิบัติงานได้ พิมพ์ข้อความลงไปจึงทำให้ง่ายต่อการเลือกใช้งาน

๒.สำหรับเลเยอร์ตัวหนังสือ ผู้ปฏิบัติงานสามารถใช้การหรืออีกวิธีก็สามารถดับเบิลคลิกบน พื้นที่ใช้งาน (Working Area) ที่มีตัวหนังสืออยู่ด้านใต้ เพื่อจะแก้ไขข้อความได้ทันที

# ขั้นตอนที่ ๕ การนำออกไฟล์งาน (Export file)

การนำออกไฟล์งานหรือการ Export File เป็นขั้นตอนสุดท้ายของกระบวนการ ออกแบบและมีความสำคัญอย่างยิ่ง เพราะการนำออกไฟล์งานจะสามารถแสดงผลหรือนำไปผลิต ต่อได้หรือไม่ก็ขึ้นอยู่กับการนำออกไฟล์งานที่ถูกวิธีเท่านั้น ซึ่งในรูปแบบของช่องทางการเผยแพร่สื่อ ประชาสัมพันธ์ต่างๆ จะมีลักษณะไฟล์นามสกุลที่แตกต่างกันดังนี้

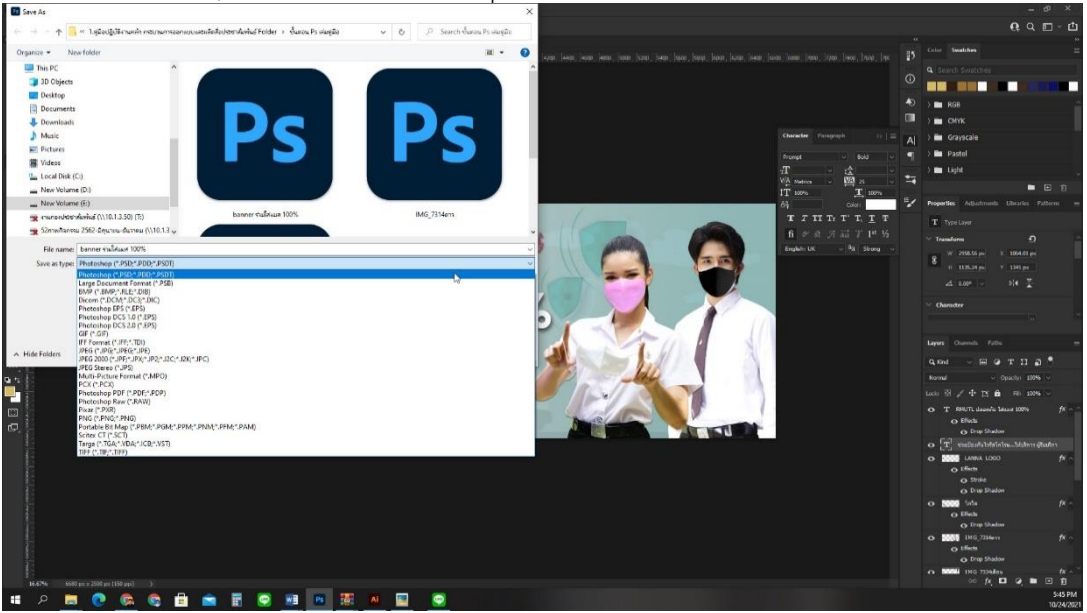

ภาพประกอบที่ ๑๓๗ ภาพการนำออกไฟล์งาน (Export file)

# ๑. รูปแบบการนำออกไฟล์งาน (Export) นามสกุลไฟล์ต่างๆ

อั้นเนื่องมาจากโปรแกรม Adobe Photoshop จะมีรูปแบบการบันทึกข้อมูลของภาพ ที่หลากหลายต่อการนำไปใช้งาน ทั้งไฟล์ต้นฉบับ ไฟล์รูปภาพ ไฟล์ที่ใช้แสดงบนโซเซียลมีเดีย (Social Media) ดังนี้

# Adobe Photoshop (.psd)

(.psd) เป็นนามสกุลของโปรแกรม Adobe Photoshop เป็นการบันทึกแบบแยกเล เยอร์(Layer) เก็บเอาไว้ สามารถแก้ไขได้ในภายหลัง โดยจะใช้โปรแกรมอื่นเปิดไฟล์นี้มาแก้ไม่ได้ ดังนั้นจึงขอแนะนำให้ผู้ปฏิบัติงานบันทึกไฟล์ในรูปแบบนี้เอาไว้ทุกครั้ง เผื่อเรียกแก้ไขจะได้ไม่ต้อง ทำใหม่อีกครั้ง

# JPEG, JPG (.jpg)

การบันทึกในรูปแบบนี้ คุณภาพของภาพอยู่ในขั้นปานกลางพอยอมรับได้ มีคุณสมบัติ ในการบีบอัดขนาดไฟล์ได้ ทำให้สามารถนำไปใช้งานบนเว็บไซต์ หรืองานสิ่งพิมพ์ที่ไม่ได้เน้น คุณภาพของภาพมากนัก แต่เป็นไฟล์ที่ได้รับการยอมรับและใช้งานกันหลากหลาย เพราะมีความ รวดเร็วในการเปิดรับชมที่ไว

#### BMP (.bmp)

เป็นไฟล์ที่รู้จักกันมานาน เป็นมาตรฐานของ Microsoft windows แสดงผลได้ ๑๖.๗ ล้านสี บันทึกได้ทั้งโหมด RGB, Index Color, Grayscale และ Bitmap สามารถเปิดใช้งานได้ หลายโปรแกรม แต่คุณภาพจะสู้รูปแบบ JPEG ไม่ได้

#### GIF (.gif)

เป็นไฟล์ที่ถูกบีบอัดให้เล็กลง ใช้กับรูปภาพที่ไม่ได้เน้นรายละเอียดสีที่สมจริง ไม่เหมาะ กับภาพถ่าย จะเหมาะกับ ภาพการ์ตูน ภาพแนว vector มากกว่า เนื่องจากมีการไล่ระดับเฉดสี เพียง ๒๕๖ สี ทำให้มีความละเอียดไม่เพียงพอ แต่มีคุณสมบัติพิเศษคือ สร้างภาพเคลื่อนไหวได้ด้วย หรือที่เรียกกันว่า Gif Animation ซึ่งสรุปว่า เป็นไฟล์ที่เหมาะมากบนเว็บไซต์

### TIFF (.tif)

นามสกุลที่มีความยืดหยุ่นและคุณภาพสูงสุด บันทึกแบบ Cross-platform จัดเก็บภาพ ได้ทั้งโหมด Grayscale Index Color, RGB และ CMYK เปิดได้ทั้งบนเครื่อง Mac และ PC เหมาะสมเป็นอย่างยิ่งในวงการสื่อสิ่งพิมพ์ แต่มีขนาดของไฟล์ใหญ่

### EPS (.eps)

นามสกุลที่ใช้เปิดในโปรแกรม Illustrator แต่สามารถบันทึกได้ในโปรแกรม Adobe Photoshop สนับสนุนการสร้าง Path หรือ Clipping Path บันทึกได้ทั้ง Vector และ Rastor สนับสนุนโหมด Lab, CMYK, RGB, Index Color, Duotone และ Bitmap

## PICT (.pic)

เป็นรูปแบบมาตรฐานในการบันทึกภาพแบบ ๓๒ บิตของ Macintosh แสดงผลสีได้ ระดับ ๑๖.๗ ล้านสี สามารถ บีบอัดข้อมูลภาพได้เช่นกัน เพียงแต่สนับสนุนโหมด RGB เท่านั้น

#### PNG (.png)

เป็นไฟล์ที่เหมาะสำหรับใช้ในเว็บไซต์ สามารถบีบอัดขนาดไฟล์ลงได้พอสมควร โดยที่ ยังรักษาคุณภาพของภาพ เอาไว้ได้ และที่สำคัญสามารถเลือกระดับสีใช้งานได้ถึง ๑๖ ล้านสี มีการ คาดการณ์ว่าจะมาแทนที่ไฟล์ GIF ในอนาคต

## SVG (.svg)

เป็นไฟล์รูปที่เหมาะกับการทำเว็บไซต์พวก Responsive โดยเฉพาะ สามารถใช้งาน เป็น Vector และ Raster ก็ได้ และสามารถปรับขนาดได้โดยไม่เสียความคุณภาพของไฟล์และยัง สามารถเพิ่มไปยัง HTML ได้โดยตรง ส่วนข้อด้อยก็คือไม่เหมาะกับงานภาพที่มีความลึกสีสูงๆ เช่น งานพิมพ์

#### PDF (.pdf)

เป็นไฟล์ที่นิยมใช้กับงานเอกสาร สามารถรองรับไฟล์ภาพขนาดใหญ่ได้ สามารถแสดง ผลได้ทั้ง Vector และ Raster และรองรับโปรแกรมได้หลากหลาย แต่จะแก้ไขงานได้ยาก มีข้อจำกัดอยู่มาก

#### RAW (.raw)

นามสกุลไฟล์ชนิดใหม่ ที่สามารถเก็บสี แสงได้เสมือนภาพจริง เหมาะสำหรับภาพถ่าย คำว่า RAW แปลได้ตรงว่า "ดิบ" หมายถึงไม่มี การบีบอัดข้อมูลภาพใดๆเลยทั้งสิ้น รายละเอียดจึงยัง ครบถ้วน แต่ขนาดไฟล์ก็ใหญ่อลังการเช่นกัน ปัจจุบันโปรแกรมสำหรับเปิดไฟล์ชนิดนี้ก็ยังมีไม่มาก นัก เพราะส่วนใหญ่จะแถมโปรแกรมที่ติดมากับกล้องดิจิตอลที่สามารถบันทึกไฟล์ในรูปแบบ RAW ได้เท่านั้น

- ที่มา : creativebloq.com
  - : sites.google.com/site/aditepAdobe Photoshop/namskul-fil-khxng-porkaerm-Adobe Photoshop
  - : rainmaker.in.th/image-file-formats/

## ๒. การนำออกไฟล์งานออกแบบแบนเนอร์ (Exporting)

งานออกเพื่อให้นำไปใช้ต่อในเว็บไซต์มหาวิทยาลัยเทคโนโลยีราชมงคลล้านนา ควรตั้ง ค่าเป็น .JPEG

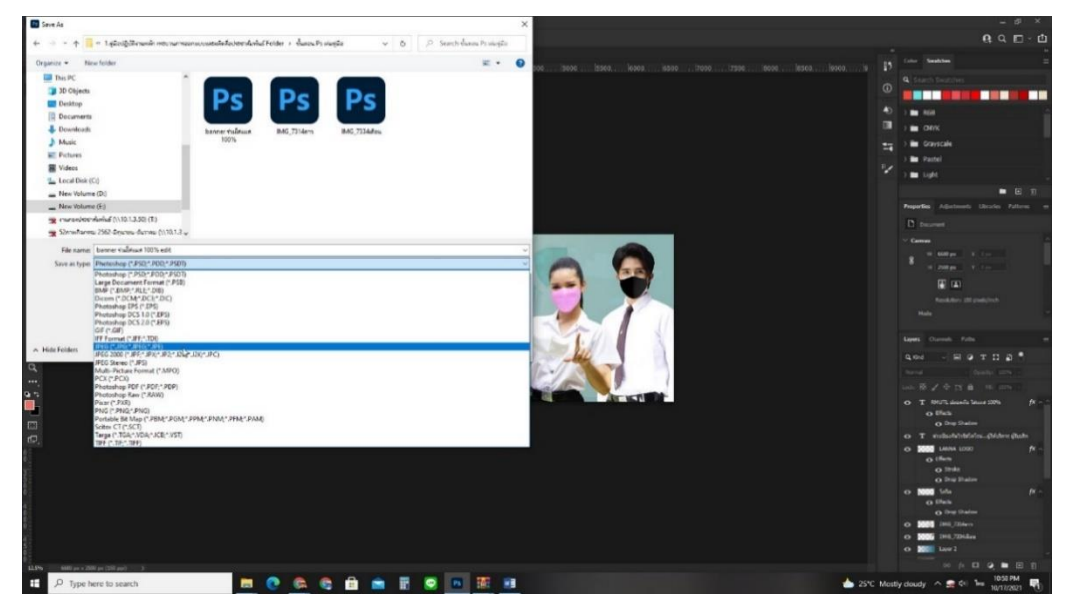

**ภาพประกอบที่ ๑๓๘** ภาพการ Save งานออกเพื่อให้นำไปใช้ต่อในเว็บไซต์

ค่า JPEG Options ประมาณ ๑๐ (โดยประมาณ) หรือ .PNG ค่า PNG Format Options ที่ Medium file size ก็พอ

#### ୶୶

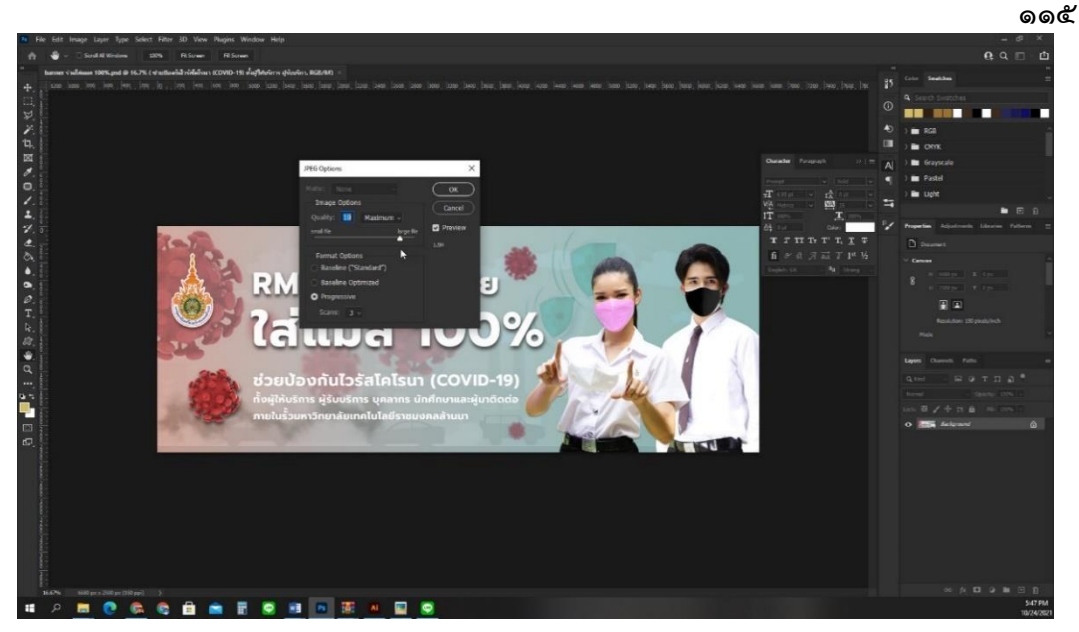

ภาพประกอบที่ ๑๓๙ ภาพการ Save JPEG Options งานออกเพื่อให้นำไปใช้ต่อในเว็บไซต์

ผลงานที่ได้ จากการปฏิบัติงานออกแบบแบนเนอร์ (Banner) ประชาสัมพันธ์บน เว็บไซต์มหาวิทยาลัยเทคโนโลยีราชมงคลล้านนา ด้วยโปรแกรมคอมพิวเตอร์ Adobe Photoshop

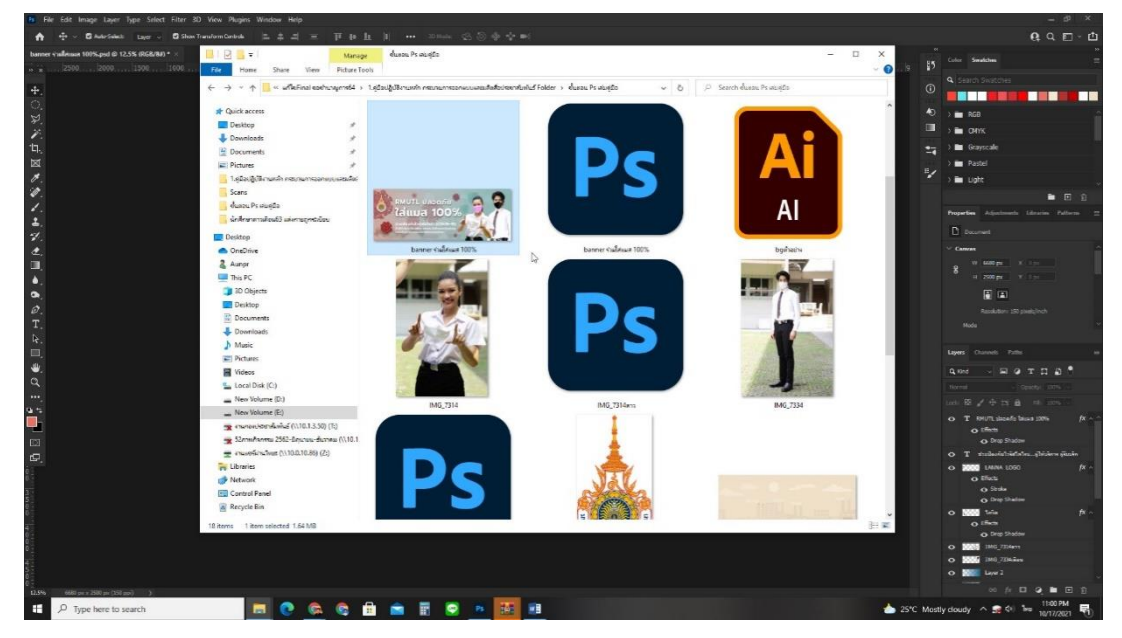

ภาพประกอบที่ ๑๙๐ ภาพตัวอย่างผลงานที่ทำเสร็จแล้ว

<u>ปัญหา</u> :

๑. การบันทึกข้อมูลล่าช้า และมีไฟล์งานขนาดใหญ่

๒. ขั้นตอนเซฟ (Save) รูปจากโปรแกรม Adobe Photoshop ออกมาแล้วสีเพี้ยน

๓. ปัญหาการบันทึก (Save) รูปภาพในโปรแกรม Adobe Photoshop เป็นไฟล์ JPEG

(.JPG) หรือ PNG ไม่ได้

#### <u>แนวทางแก้ไขปัญหา</u> :

๑. ผู้ปฏิบัติงานต้องรู้ว่าผลงานที่ออกมาจะใช้กับอะไร ขนาดพื้นที่เท่าไร ขั้นตอนต่อไปต้อง ทำอะไรต่อ แล้วค่อยนำไฟล์งานออก

๒. ลองสำรวจการตั้งค่า เมนูหลัก view > proof setup > working cmyk แล้วลอง เปลี่ยนช่องของค่า RGB เป็น OFF, ค่า CMYK เป็น Off, ค่า Gray เป็น Off

๓. ในแต่ละรูปแบบไฟล์ จะมีคุณสมบัติเฉพาะที่แตกต่างกันออกไป ถ้าตั้งค่าไม่ตรงตาม คุณสมบัติที่ต้องการ ก็จะทำให้ไม่สามารถบันทึกเป็นนามสกุลไฟล์นั้นได้ ดังนี้

.JPG จะบันทึกไฟล์นี้ได้ใน Color Mode : RGB, CMYK, Grayscale และเป็น ๘ Bits/Channel กับ ๑๖ Bits/Channel

.PNG จะบันทึกไฟล์นี้ได้ใน Color Mode : RGB, Bitmap, Grayscale และเป็น ๘ Bits/Channel กับ ๑๖Bits/Channel

#### <u>ข้อเสนอแนะ</u> :

๑. ล่าช้าเกิดจากการประมวลผล ของโปรแกรมและคอมพิวเตอร์ หากไฟล์งานมีขนาดใหญ่ Footage เยอะ การลดจำนวนเลเยอร์ (Layer) หรือร่วมเลเยอร์ (Layer) ก็สามารถช่วยการ ประมวลให้คอมพิวเตอร์ทำงานได้เร็วขึ้น การทำงานในห้องแอร์หรือสถานที่ที่มีอากาศถ่ายเทได้ดี ก็ช่วยลดการทำงานหนักของคอมพิวเตอร์ได้เช่นกัน

๒. ลองตรวจดูการตั้งค่าที่ตัวกล้อง ใช้โปรไฟล์สีอะไร sRGB หรือ Adobe RGB ส่วนที่ โปรแกรมลองตรวจสอบว่าใช้ Working space อะไร sRGB, Adobe RGB, Apple RGB, ProPhoto RGB และมี Bit depth อีก จะใช้ ๘, ๑๖ หรือ ๓๒ บิต แล้วเก็บบันทึกค่าไว้

๓. การตั้งค่าทั่วไปจะกำหนด Color mode หรือ Image mode เป็น RGB Color ๘bits/channel สามารถตั้งค่าได้ตอนสร้างไฟล์ใหม่ หรือไปที่เมนู Image > Mode แต่ไม่สามารถ ทำได้กับบางรูปแบบ ก็จะขึ้นตัวเลือกสีจางๆ ให้ทำการสร้างไฟล์งานขึ้นมาใหม่ หรือดูวิธี Convert Color Mode

# <u>ขั้นตอนที่ ๖ การตรวจสอบ</u>

# ตรวจสอบความเหมาะสม ความถูกต้องและความสวยงาม โดย ผู้บังคับบัญชา หรือผู้ที่มีส่วนเกี่ยวข้องในงาน หรือเพื่อนร่วมทีมงาน

**แบนเนอร์ (Banner) ประชาสัมพันธ์** ก่อนทำการเผยแพร่ไปยังเว็บไซต์มหาวิทยาลัย เทคโนโลยีราชมงคลล้านนา มีข้อควรปฏิบัติดังนี้

- ๑. การเผยแพร่ข้อมูลของหน่วยงานผ่านทางเว็บไซต์ จะต้องผ่านการตรวจสอบจาก ผู้บังคับบัญชาและได้รับการอนุมัติก่อนทุกครั้ง
- ๒. การเผยแพร่ข้อมูลต้องมีการตรวจสอบ ความถูกต้องก่อนได้รับการอนุมัติก่อนทุก ครั้ง
- ๓. ในขั้นตอนการตรวจสอบความถูกต้อง หากมีการพบเจอความผิดพลาดจะต้องมี
   แก้ไขข้อผิดพลาด ก่อนเผยแพร่ข้อมูลทางเว็บไซต์
- ๔. ผู้ปฏิบัติงานในการนำข้อมูลขึ้นเผยแพร่บนเว็บไซต์จะต้องตรวจทานความถูกต้อง และสมบูรณ์ของข้อมูลก่อนจะนำขึ้นเผยแพร่ และแจ้งผู้รับผิดชอบการให้ข้อมูล/ หน่วยงานเจ้าของเรื่อง ตรวจสอบเมื่อดำเนินการแล้วเสร็จ

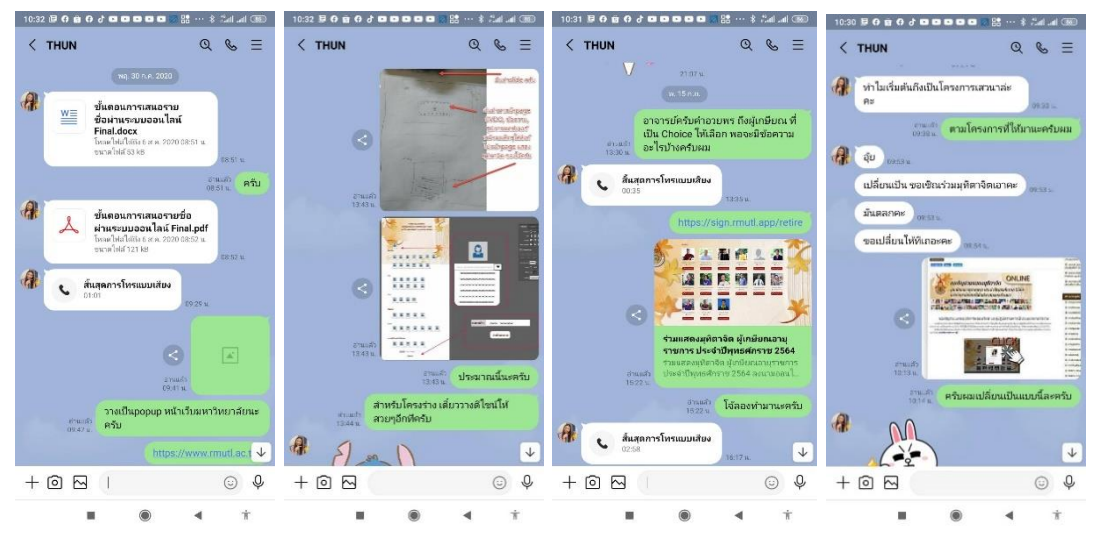

**ภาพประกอบที่ ๑๙๑** ภาพตัวอย่างการขอคำปรึกษาจากผู้บังคับบัญชา ก่อนเผยแพร่ข้อมูลทางเว็บไซต์

## การขอคำปรึกษาและตรวจสอบความถูกต้องจากหัวหน้างานบริหารและ

## ผลิตสื่อประชาสัมพันธ์

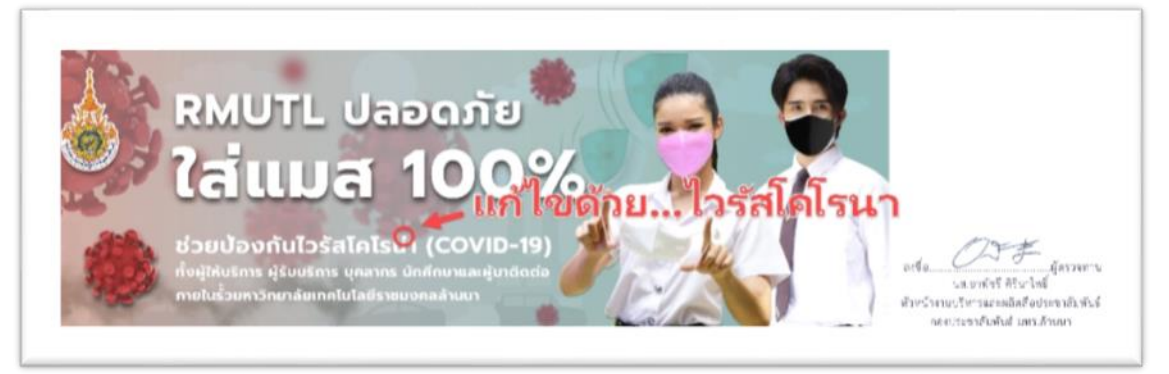

ภาพประกอบที่ ๑๙๒ ภาพตัวอย่างการปรึกษางานกับผู้บังคับบัญชา ก่อนเผยแพร่ข้อมูลทางเว็บไซต์

#### <u>ปัญหา</u> :

๑. จอแสดงผลที่แตกต่างกัน บางครั้งก็ทำให้การแสดงผลลัพธ์ที่แตกต่างกัน

๒. การติดต่อประสานงาน ที่มีความล่าช้า และข้อมูลที่ผิดพลาด

๓. การแก้ไขข้อมูลภายหลัง ทำให้ข้อมูลไม่ตรงกัน

#### <u>แนวทางแก้ไขปัญหา</u> :

๑. ปัญหาทางอุปกรณ์ การตั้งค่าสีหน้าจอที่แตกต่างกัน เช่นในมือถือมีการตั้งค่าโหมด ถนอมสายตา ภาพที่แสดงผ่านหน้าจอมือถือ จึงมีโทนอุ่นๆอมเหลือง มากกว่าจอมือถือที่ตั้งค่า มาตรฐานจากโรงงาน

๒. งานประจำ มีซ้ำๆ เหมือนกันทุกๆ ปี การเตรียมการเป็นสิ่งที่ควรกระทำ ผู้ปฏิบัติงานจึง ควรเตรียมการคิดวางแผนไว้ล่วงหน้า เตรียมข้อมูล และติดตามงาน

๓. มีการติดตามข้อมูลความเคลื่อนไหวของงานโปรเจคนั้นๆ อย่างสม่าเสมอ

#### <u>ข้อเสนอแนะ</u> :

๑. การแสดงผลผ่านหน้าจอมีผลต่อการตรวจสอบเป็นอย่างมาก หน้าจอขนาดเล็กเกินไป หน้าจอมีค่าสีหรือค่าแสงที่ต่างกัน จึงควรมีการตรวจสอบผ่านหน้าจอคอมพิวเตอร์ เพื่อการทำงานที่ มีประสิทธิภาพ

๒. ผู้ปฏิบัติงานควรมีการติดต่อ กับเพื่อนร่วมงาน และผู้ประสานงานอย่างเป็นประจำ
 เพื่อให้ง่านที่ได้รับมอบหมายมีกรอบความคิด ในการออกแบบที่ถูกต้องและความเข้าใจที่ตรงกัน

๓. ควรมีการตรวจข้อมูลให้ชัดเจนก่อนการปฏิบัติงานด้วยโปรแกรม Adobe Photoshop เพราะถ้ามีการเปลี่ยน subject หลัก หมายถึงต้องกลับสู่จุดเริ่มต้านการทำงานใหม่อีกครั้ง หรือว่า แม้แต่การเปลี่ยนขนาดเฟรม ก็ต้องใช้เวลาในการจัดองค์ประกอบใหม่ให้ลงตัว

# <u>ขั้นตอนที่ ๗ การเผยแพร่</u>

การเผยแพร่ นั้นเป็นก็ประชาสัมพันธ์ เป็น ผู้ปฏิบัติงานจะต้องตรวจสอบข้อมูลและ ปรับปรุงข้อมูลที่อยู่ในความรับผิดชอบให้เป็นปัจจุบันเสมอ พร้อมทั้งเสนอผู้อนุมัติให้ความเห็นชอบ ก่อนเผยแพร่บนเว็บไซต์

## ๑. วิธีการเผยแพร่แบนเนอร์บนเว็บไซต์มหาวิทยาลัยเทคโนโลยีราชมงคลล้านนา

การเข้าใช้งานพัฒนาเว็บไซต์มหาวิทยาลัยเทคโนโลยีราชมงคลล้านนาได้มีการจำกัด สิทธิ์การใช้งานเฉพาะ กลุ่ม Admin ที่คอยดูแลเว็บไซต์ เท่านั้น โดยมีกรอกรหัสเข้าใช้งานในทุกครั้ง และจำกัดเวลาการใช้งานที่ https://webs.rmutl.ac.th/login

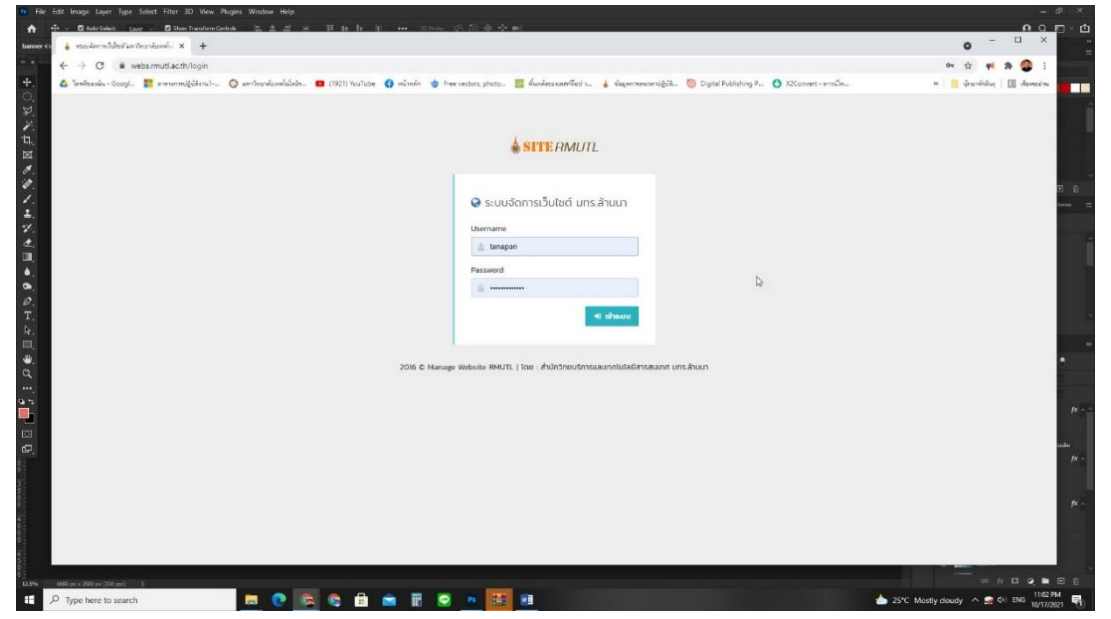

**ภาพประกอบที่ ๑๔๓** ภาพการเข้าใช้งานเว็บไซต์ ในส่วนของ Admin

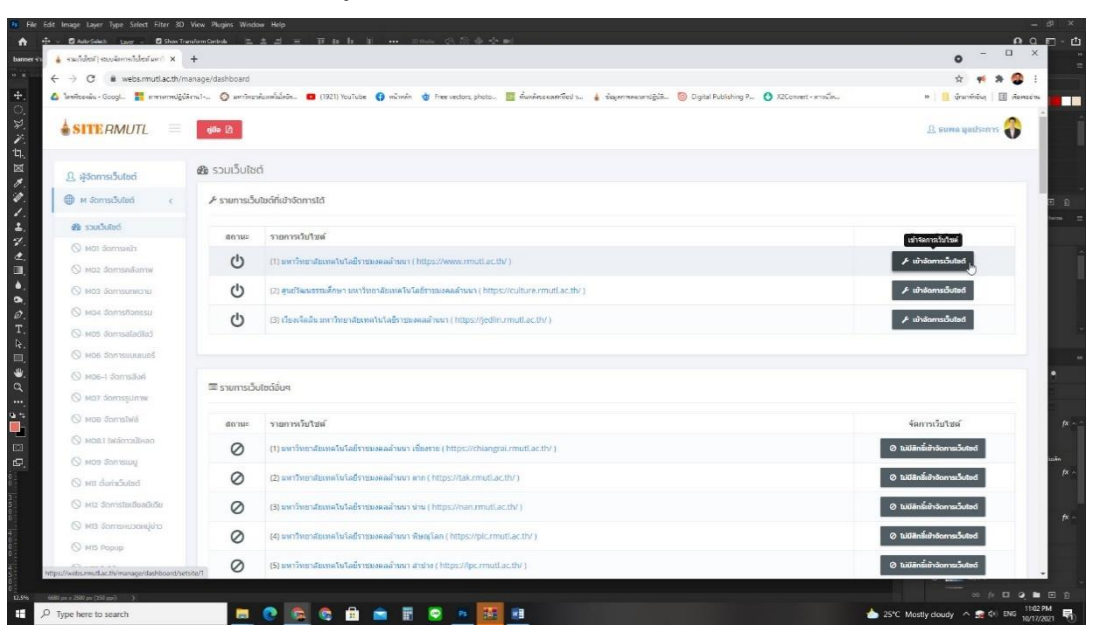

เลือกเข้าใช้งานส่วนที่ผู้ปฏิบัติงาน จะทำการเผยแพร่แบนเนอร์ (Banner)

**ภาพประกอบที่ ๑๔๔** ภาพการเลือกเข้าใช้งานส่วนที่ผู้ปฏิบัติงาน

മെറ

ควรมีหน้าเว็บไซต์ในการอ้างอิงข้อมูลเพื่อให้เกิดความน่าเชื่อถือ โดยไปในส่วนของ ผู้จัดการเว็บไซต์ Mom จัดการบทความ เพื่อสร้างหน้าเพจขึ้นมา แล้วกรอกข้อมูลบทความที่สำคัญ ต่างๆ

| ระสไปไซร์) สองวังการไปไซร์ และ" X                                | +               |                                                                                                    | 0 - 0                                                                                                    |  |  |
|------------------------------------------------------------------|-----------------|----------------------------------------------------------------------------------------------------|----------------------------------------------------------------------------------------------------|--|--|
| → C iii webs.mutl.ac.th/m                                        | anage/dashboard |                                                                                                    | र्भ में में बि                                                                                                    |  |  |
| enterer - coolin 📑 serenender                                    | ener-           | аниканал 🧧 (1921) токион 👔 нечени 🖉 перекскої, росо 🚞 наниканичного 🧯 таритичногодия 🌚 Саранчасколодун 💟 Аскопет-літьки 🐒 личнимо | and account of the second of the second of t |  |  |
| SITERMUTL                                                        | mulio +         | <b>400</b> (2)                                                                                                    | 🗅 💿 📋 💽 🔒 Соландациянта 🚷                                                                                                    |  |  |
| มหาวิทยาลัยเกคโนโลยีราช                                          | 🍘 รวมเว็บไซต    | ĩ                                                                                                    |                                                                                                    |  |  |
| Donanuur 🦛                                                       | 🖋 รายการเว็บ    | โซต์ที่เข้าจัดการได้                                                                                                    |                                                                                                    |  |  |
| ) ผู้จัดการเว็บไซต์                                              | สถานะ           | รายการเว็บไซด์                                                                                                    | จัดการเว็บใชต์                                                                                                    |  |  |
| / Μ δαπικιδυϊσό  🤇                                               | ~               | (1) มหาวิทยาสโยงหล่างในในอีรายมหลอดตั้งหลา ( https://www.mnutl.ac.th/ )                                                           | O aanšomuõulad                                                                                                    |  |  |
| 🕅 รวมเว็บไซต์                                                    | Ċ               | (Z) ชุษมีวิฒนรรมศึกษา บระวังหาสัมเทคโนโลยีราชนอดคล้างมา ( https://culture.rmutl.ac.th/ )                                          | , > เข้าจัดการเว็บted                                                                                                    |  |  |
| M03 Serrisseens                                                  | C               | (3) เรื่องเรื่ออื่น เพราะิทยาลัยรางและสำหลาง (https://jedlin.rmuU.ac.th/ )                                                        | > เข้าจัดการเว็บไซด์                                                                                                    |  |  |
| ฏ พอง จัดการบทความ                                               |                 |                                                                                                    |                                                                                                    |  |  |
| M04 Jamsñanssu                                                   |                 |                                                                                                    |                                                                                                    |  |  |
| 🖁 M05 จัดการสไลด์ไชว่                                            | 🖾 รายการเว็บ    | เซดีอื่นๆ                                                                                                    |                                                                                                    |  |  |
| <ul> <li>MO6 Sonnseulaup5</li> <li>MO5-1 Sonnseulaup5</li> </ul> | สถานะ           | รายการเว็บไซล์                                                                                                    | จัดการเว็บไซต์                                                                                                    |  |  |
| 🗟 M07 ວັດກາຮຽປກາພ                                                | Ø               | (1) แหาวิทยาลัยเหลโฟโลย้างขมงอลล้ำหมา เชื่องราย (https://chiangrai.rmutl.ac.th/)                                                  | V ไม่มีสิทธิ์เข้าจัดการเว็บไซด์                                                                                                    |  |  |
| > MOB Jamstwá                                                    | 0               | (2) มหาวิทยาเสียงหลายโนโลยีวาชมหลดตั้งหมา win (https://lak.rmutl.ac.th/)                                                          | Ø ไม่มีสิทธิ์เข้าอัดการเว็บโซต์                                                                                                    |  |  |
| овніботойнао<br>циктоб еом                                       | Ø               | (3) เทการิทธาลัยรองโอโลอีราของจอลักษณา sine ( https://nan.rmutl.ac.th/ )                                                          | Ø ไม่มีสิทธิ์เข้าจัดการเว็บไอด์                                                                                                    |  |  |
| 🗘 MII ตั้งก่าเว็บไซต์                                            | 0               | (4) มหาวิทยาลัยเทคโซโลฮัราชมอดสำหภา พิษณุโลก ( https://pic.muti.ac.th/ )                                                          | ② ไม่มีสิกลี้เข้าจัดการเว็บไซต์                                                                                                    |  |  |
| 🕽 M12 จัดการไขเดียลมีเตีย                                        | 0               | (5) เพราริทธาษ์ธรรษจโซโลส์รารของของสำหราง สำนำจ (https://pc.rmutl.ac.tb/)                                                         | Ø ในมีสิทธิ์เข้าจัดการเว็บไซด์                                                                                                    |  |  |
| E M13 болтэнизонційтэ                                            | 0               | (6) ระบบคระที่ของตาง เพาวิทยาสัยเทลโนโลยีราณแลดสำนณา ( https://reg.rmutl.ac.th/ )                                                 | Ø ไม่มีสิทธิ์เข้าจัดการเว็บไซด์                                                                                                    |  |  |
| D une t-sta<br>bs.mutl.ac.th/marage/m03post                      | 0               | (7) ตรอะบริหารอุปกิจและสิ่งปราสตร์ เพราะด้างมา (https://bala.rmutl.ac.th/ )                                                       | Ø tuiliānžuināams.outed                                                                                                    |  |  |
| P Type here to search                                            |                 |                                                                                                    | 27°C Partly sunny A di ENG 1043 AM                                                                                                    |  |  |

**ภาพประกอบที่ ๑๙๕** ภาพการเข้าใช้งานในส่วน ผู้จัดการเว็บไซต์ Mom จัดการบทความ

| SITE RMUTL                                                                                                    | mala 🗸 🧃 dia 🛛                                                                                                    | 🖞 💿 🖾 💽 🖉 suma yautsents 🚯                                                                                                    |
|----------------------------------------------------------------------------------------------------|----------------------------------------------------------------------------------------------------|----------------------------------------------------------------------------------------------------|
| 🌳 มหาวิทยาลัยเทคโนโลยีราช                                                                                                    | []ว้ M03 จัดการบทความ                                                                                                    |                                                                                                    |
| มงคลล้านนา 🤄                                                                                                    | Uniternation Uniternation Uniternation                                                                                                    | E) duốn                                                                                                    |
| <u>ณ</u> ผู้จัดการเว็บไซด์                                                                                                    | ประกาศตกาวิทยามัธรษตโนโลธีรารปรดดล้านมา เรื่อง มาหรารและสาแพรปาการป้องกันดวรดุดเรื่องให้มาได้เริ่มให้มาไป (COVID-19)                                                                                                    | 💋 🚞 Ing                                                                                                    |
| M ຈັດກາຣເວັບໄຫຕ໌ ເ                                                                                                    | https://www.rmutl.ac.th/news/17357- ประกาศมหาวิทยาสัยเพลโนโลยิราชมงคลล้างมาะร้องงาล                                                                                                    | English                                                                                                    |
| B)         Sout-Subed           B)         Bod SommeRow           B)         Mod SommeRow           B)         Mod | Import in the intermediate of the intermediate intermediate intermed | subservelogisations     subservelogisations     subservelogisations     subservelogisations     subservelogisations     subservelogisation     subservelogisation     subservelogisations     subservelogisations     subservelogisations     subservelogisations     subservelogisations     subservelogisations     subservelogisations     RefutUt talsationstation     RefutUt talsationstation     RefutUt talsationstation     RefutUt talsationstation     RefutUt talsationstation     RefutUt talsationstation     RefutUt talsationstation     RefutUt talsationstation     RefutUt talsationstation     RefutUt talsationstation     RefutUt talsationstation |
| ≡ M13 Зоптянизонційо<br>П M15 Рорир<br>™ M16 TaTrì                                                                                                    | 0 รายละเมืองชั้นๆ                                                                                                    | กำหนดวันที่เขียนบทความ<br>2021-10-18 10:48                                                                                                    |
| 曫 M17 โครงสร้าง                                                                                                    | Treation                                                                                                    | ● ເກັນກຳອາກາດໃຫ້ເວລາຜ່ານອຸປາມ                                                                                                    |
| <ul> <li>M18 şuluuu</li> <li>ġ0o Guide</li> </ul>                                                                                                    | #thild/stake(duale comma 11)                                                                                                    | © amu:                                                                                                    |
| 10 с дэцээйд                                                                                                    | สีมระบริทิเล (Youtube)                                                                                                    | u.aea 👻                                                                                                    |
|                                                                                                    | ** มรองเหล้มขอร์                                                                                                    | ชังสัมสาย<br>(เกมส์)                                                                                                    |
|                                                                                                    | svrðvarslaunefaladorsauseadrann iðjorna (https://changrai.musta.ct//) svrðvarslaunefaladorsauseadrann av (https://changrai.musta.ct//) vrðvarslaunefaladorsauseadrann av (https://changrai.musta.ct//) vrðvarslaunefaladorsauseadrann vivenfalav(https://changrai.musta.ct//) vrðvarslaunefaladorsauseadrann vivenfalav(https://changrai.musta.ct//) musturslaunear vivenfalavefalavitadorsauseadrann (https://cangrai.musta.ct//) exativersautesauseadrann vivenfalav(https://cangrai.musta.ct//) exativersautesauseadrann vivenfalavitadorsauseadrann (https://cangrai.ct//) exativersautesauseadranna falavitadorsauseadranna (https://cangrai.ct//) exativersautesauseadranna falavitadorsauseadranna (https://cangrai.ct//) exativersautesauseadranna falavitadorsauseadranna (https://cangrai.ct//) exativersautesauseadranna falavitadorsauseadranna (https://cangrai.ct//) exativersautesauseadranna falavitadorsauseadranna (https://cangrai.ct//) exativersautesauseadranna falavitadorsauseadranna (https://cangrai.ct//) exativersautesauseadranna falavitadorsauseadranna (https://cangrai.ct//) exativersautesautesautesauseadranna (https://cangrai.ct//) exativersautesautesautesautesautesautesautesaute                                                                                                    | E gunnedan<br>BMURL UADBARD<br>Callular 100%<br>Denseter tenseter tenseter<br>E meganne                                                                                                    |

บันทึกข้อมูลลงในส่วนของการจัดการบทความ เสร็จแล้วกดบันทึก เพื่อเผยแพร่

**ภาพประกอบที่ ๑๙๖** ภาพการใช้งานในส่วน ผู้จัดการเว็บไซต์ Mom จัดการบทความ

## หน้าหลัก เข้าใช้งานในส่วนของผู้จัดการเว็บไซต์ Moc จัดการสไลด์โชว์

| รามกับใชล์   สมบริตการกับใชล์ มหาว่ 🗙                        | +                |                                                                                                    | <b>0</b> - B                            |  |  |
|--------------------------------------------------------------|------------------|----------------------------------------------------------------------------------------------------|-----------------------------------------|--|--|
| C ii webs.mutlac.th/n                                        | nanage/dashboard |                                                                                                    | ☆ 🤫 🛸 팩 🤮                               |  |  |
| elizosás - Gozgi 🚦 stenemedőű                                | énsi 🔘 serieuré  | โนพลโล้อัก. 🗖 (1921) YouTube 👔 หลักฟล 🤠 Freevectors, photo 🧮 พันหลังของสลที่ไซซ่ น 🧯 ข้อสุดภาพองเทศปรูบัสี 🎯 Digital Publishing P 🐧 X2Convert - ภาพโค 🖓 สหายสลต์โลยา                                                                                                    | การใ » 🧾 นักมาร์กอันๆ 🔲 เชื่อ           |  |  |
| SITERMUTL                                                    | main v           | ala (2                                                                                                    | 🗅 🚯 🗐 🔕 🗜 Ruma yautsents 👘              |  |  |
| ้ มหาวิทยาลัยเกคโนโลยีราช                                    | 🚳 รวมเว็บไซต่    | ĩ                                                                                                    |                                         |  |  |
| uonaatuun 🖝                                                  | 🖋 รายการเว็บ     | โชต์ที่เข้าจัดการได้                                                                                                    |                                         |  |  |
| 🛓 ผู้จัดการเว็บไซต์                                          | สถานะ            | รายการเว็บไซด์                                                                                                    | จัดการเว็บไซต์                          |  |  |
| / M ðamsðuteð  🤇                                             | ~                | (1) มหาวิทยาสโรงแฟาสาสีราชมหลอด้านกา ( https://www.rmutl.ec.th/ )                                                                                                    | 🕲 aanstormstäuteri                      |  |  |
| 🕸 ຮວມເວັ້ນໃຫຕ່                                               | ch               | (2) ชนต์วิษณรรรมศึกษา มหาวิทยาศักรรษโนโลยีราชมงคลศักษร ( https://culture.rnutl.ac.tb/ )                                                                                                    |                                         |  |  |
| 🔝 M01 จัดการหน้า                                             |                  |                                                                                                    |                                         |  |  |
| 🔚 MDZ จัดการคลังภาพ                                          | Ū.               | (3) เรียงเจ็ดตีม มหาวิทยาลัยเกษร์แก้สอร์ราชมงคลสำหลา ( https://jedlin.rmutl.ac.th/ )                                                                                                    | # เข้าอัดการเว็บไซต์                    |  |  |
| 🕅 M03 จัดการบทความ                                           |                  |                                                                                                    |                                         |  |  |
| M05 จัดการสไลด์โชว์                                          |                  |                                                                                                    |                                         |  |  |
| 🗟 MOS ögnisatadleó                                           | 💷 รายการเว็บ     | ไซด์อื่มๆ                                                                                                    |                                         |  |  |
| 😫 MD6 จัดการแบบเบอร์                                         |                  |                                                                                                    |                                         |  |  |
| MO6-1 จัดการสิงค์                                            | สถานะ            | รายการเว็บใชต์                                                                                                    | จัดการเว็บไซด์                          |  |  |
| 🕍 M07 จัดการรูปภาพ                                           | 0                | (1) มหาวิทยาลัยเหตุโนโลฮ์ราชมงตลล้านมา เชื่องราย ( https://chiangral.rmutl.ac.th/ )                                                                                                    | Ø tuidiinšiiindomsoutad                 |  |  |
| 🗁 MOB Samsīwá                                                | 0                | (2) ນາກວັກຍາລັຍນາຄົນນໍລິຍັກາສນອດລ້ານນາ ລາກ (https://tak.rmutl.ac.th/)                                                                                                    | 2 ไม่มีสิทธิ์เข้าจัดการเว็บไซต์         |  |  |
| MOB.1 ไฟล์ดาวน์ไหลด                                          | 0                | Phone Research Control and the second second s | a section where                         |  |  |
| 📃 моэ Залтыц                                                 | 0                | (2) зак тока нерзан за нарименения с и и поручитити асток 1                                                                                                    | Ø IDDANISTO DOMISTORIO                  |  |  |
| 🔅 MII ตั้งค่าเว็บไซต์                                        | 0                | (4) ນທາວີຫມາສົມນາຄົນນີ້ເລຍີ່ວານນາຍຄລ້ານນາ ສີນາຍຸໂລກ ( https://pic.mutl.ac.th/ )                                                                                                    | ปมมีสิทสิ้เข้าจัดการเว็บไซต์            |  |  |
| M12 จัดการไขเอียลมีเดีย                                      | 0                | (5) มหาวิทยาลัยหาดในโลย้าาปมงคลก้าหกา สำปาร ( https://jpc.rmutl.ac.th/ )                                                                                                    | Ø ไม่มีสิทธิ์เข้าจัดการเว็บไซต์         |  |  |
| <ul> <li>Mil Sonnskuschlijens</li> <li>Mils Popup</li> </ul> | 0                | (6) รายเพราริยมกลาง แพกริษมาลัยเทลโนโลรีราชมดลล่านมา ( https://reg.rmutl.ac.th/ )                                                                                                    |                                         |  |  |
| who multiactly/marage/m05dide                                | 0                | (7) ตถุมนวิทหารรรริสเตมส์ต้อนต่าง เราก.ด้างดา ( https://bala.rmu0.ac.th/ )                                                                                                    | Ø ไม่มีสิทธิ์เข้าขัดการเว็บไซด์         |  |  |
| P Type here to search                                        |                  |                                                                                                    | C 29°C Mostly sunny ∧ \$1) ENG 10:50 AM |  |  |

**ภาพประกอบที่ ๑๙๗** ภาพการเข้าใช้งานในส่วน ผู้จัดการเว็บไซต์ Mo& จัดการสไลด์โชว์

ผู้ปฏิบัติงาน สามารถเพิ่มรูปภาพประกอบ ชื่อสไลด์เป็นภาษาไทย ภาษาอังกฤษ เพิ่มลิงก์ ปลายทาง โดยเป็นการป้อน URL จากหน้าเว็บไซต์ Mom จัดการบทความ มาเป็นแหล่งอ้างอิง ข้อมูล แล้วจัดลำดับก่อนหลังของ แบนเนอร์ (Banner) ประชาสัมพันธ์ บนเว็บไซต์มหาวิทยาลัย เทคโนโลยี ราชมงคลล้านนา แล้วตั้งค่าให้เลือกสถานะ ได้แก่ แสดง, ไม่แสดง และกำหนดเวลา การแสดง แล้วก็กดบันทึกเพื่อเผยแพร่

| C # webs.mutl.ac.th/n            | manage/m05slide |                            |                              |                                |                                                                                                    |                                                                                                    | \$                                                                                                    | **                 |
|----------------------------------|-----------------|----------------------------|------------------------------|--------------------------------|----------------------------------------------------------------------------------------------------|----------------------------------------------------------------------------------------------------|----------------------------------------------------------------------------------------------------|--------------------|
| คือองมัน - Googl 👖 สารางการปฏิบั | ifeni- O sett   | กราสัมเคสโกโลยัส. 🛛 (195   | () YouTube 🚺 militain 🍲 Frae | rvectore, photo 🦉 www.eeeeeeee | el s 🧯 elsganmansansligiði 🎯 Digital Publishin                                                                                                    | g P 🔇 X2Content - สารณ์ไห 😪 สาสารแสลเสรีย                                                                                                    | awni                                                                                                    | น้ำมาที่เป็น 🗍 🔝 ไ |
| SITERMUTL                        | mala +          | 956 D                      | <b>ว</b> เพิ่มฮไลด์          |                                |                                                                                                    | 18                                                                                                    | 00 RO A.                                                                                                    | na gadreer a       |
| นหาวิทยาลัยเกตโนโลยีราช          | ☑ M05 50        | ดการสไลด์ไชว์              | ân                           | Idsinou (Inu)                  | รูปประกอบ (อังกฤษ)                                                                                                    |                                                                                                    |                                                                                                    |                    |
| naanuun t <del>e</del>           | 🖽 domsatadi     |                            | RMUTL U                      | anniu" 🤤 🧟                     | RMUTL Uniterit                                                                                                    | 9                                                                                                    | (1) Goods                                                                                                    | 0 sévetet          |
| ผู้จัดการเดินไซต์                | สาพัน           | 1                          | (auua                        | 100%                           | lauua 100%                                                                                                    | 1                                                                                                    | การสริสต์                                                                                                    | 18015              |
| M Somsibulied c                  | 1               | 15 กับขายน (15 S           | and the second               |                                | and the second second s |                                                                                                    |                                                                                                    |                    |
| ด้ารวมอื่นไขต์                   |                 | BOTUS: Tokana              | 2 10                         | skou 😑 🛶                       | 🗢 utikuu 😑 🛶                                                                                                    | 15 00000                                                                                                    | (aumitimes)                                                                                                    |                    |
| ี MOT อังการเหน้า                |                 | Unic Seánése               |                              | ** sciencester@ofs             | 050x00 668x200xx                                                                                                    | 13 114010                                                                                                    | · · · · · · · · · · · · · · · · · · ·                                                                                                    |                    |
| маг запазлёгати                  |                 |                            |                              | -                              | Canada at analyzing a                                                                                                    |                                                                                                    |                                                                                                    |                    |
| MO3 domsunectu                   |                 |                            | doatad (Inu) *               | dasafulatana                   |                                                                                                    |                                                                                                    |                                                                                                    | -                  |
| Mo4 domsflanssu                  | 2               | ม้อมรัวลึกไมนตาล<br>สถาน:  | ซือสไลด์ (ฮัลกฤษ) - *        | Wearing a mask                 |                                                                                                    | 5.                                                                                                    | 2.0                                                                                                    |                    |
| MOS dominiadas                   |                 |                            | ลิงที่ปลายทาง                | https://www.rmutl.ac.th/new    | u/17357                                                                                                    | 1                                                                                                    | นอมราลก                                                                                                    | 2                  |
| MOG JOMISEULEUBŚ                 |                 | Link: % nänäen             | (Bokai - *                   | Duran                          | Burne                                                                                                    | 1-                                                                                                    | umany T.F                                                                                                    |                    |
| MD6-1 Somsðafi                   |                 |                            |                              | ( Hanne )                      | all remain                                                                                                    | and a                                                                                                    | <b>O</b> ê                                                                                                    |                    |
| Moz Jamsşumw                     |                 |                            | 15010100 - *                 | 0                              |                                                                                                    | No. of                                                                                                    |                                                                                                    |                    |
| MOB. domslelå                    | 3               | 64 (64 )<br>807112: 144444 | annu: : *                    | ส์หาลา                         | ~                                                                                                    | 6                                                                                                    | ONLIN                                                                                                    | E                  |
| MOD I Mácroálkan                 |                 |                            | วัน / เวลา ที่เปิดใช้งาน *   | 2021-10-18 12:00:28            |                                                                                                    | dolonysoun                                                                                                    | 100UNOT90                                                                                                    |                    |
| MD9 domsuy                       |                 | Link: Sadndad              | Su / cam diventitions . *    | 2021-11-30 10:55/34            |                                                                                                    | นหาวิทยาลัยเกล                                                                                                    | น้อฮราชมงคลสำหนา                                                                                                    |                    |
| MII ตั้งกำเว็บไซต์               |                 |                            |                              | evin                           | Commence of the second second s                                                                                                    | A DEPT OF THE PARTY OF THE PARTY OF THE PART | AND A DESCRIPTION OF A DESCRIPTION OF A | 1                  |
| MI2 domstedealade                |                 |                            |                              |                                | x unin                                                                                                    | all a general                                                                                                    | and a line of the                                                                                                    | -                  |
| міз батізнаранційга              | 4               | derma: deres burgar        | # 01.00 A 2021-07-12-16      |                                |                                                                                                    |                                                                                                    | and the second of the second second sec                                                                                                    |                    |
| MIS Popup                        |                 |                            |                              |                                |                                                                                                    |                                                                                                    | a constant from the main street of the                                                                                                    | 2                  |
| MIS Labi                         |                 | Unic %nänäan               |                              |                                |                                                                                                    |                                                                                                    |                                                                                                    |                    |

**ภาพประกอบที่ ๑๙๘** ภาพการใช้งานในส่วน ผู้จัดการเว็บไซต์ Mo๕ จัดการสไลด์โชว์

ษ. ตรวจสอบการแสดงผลบนเว็บไซต์และการเชื่อมต่อ (Link) ไปยังหน้า รายละเอียดเพิ่มเติม

เมื่อทำการบันทึกแล้วในส่วน ผู้จัดการเว็บไซต์ Mo& จัดการสไลด์โชว์ แบนเนอร์ (Banner) ประชาสัมพันธ์ ก็จะเผยแพร่บนเว็บไซต์มหาวิทยาลัยเทคโนโลยีราชมงคลล้านนา ตามที่ กำหนดไว้

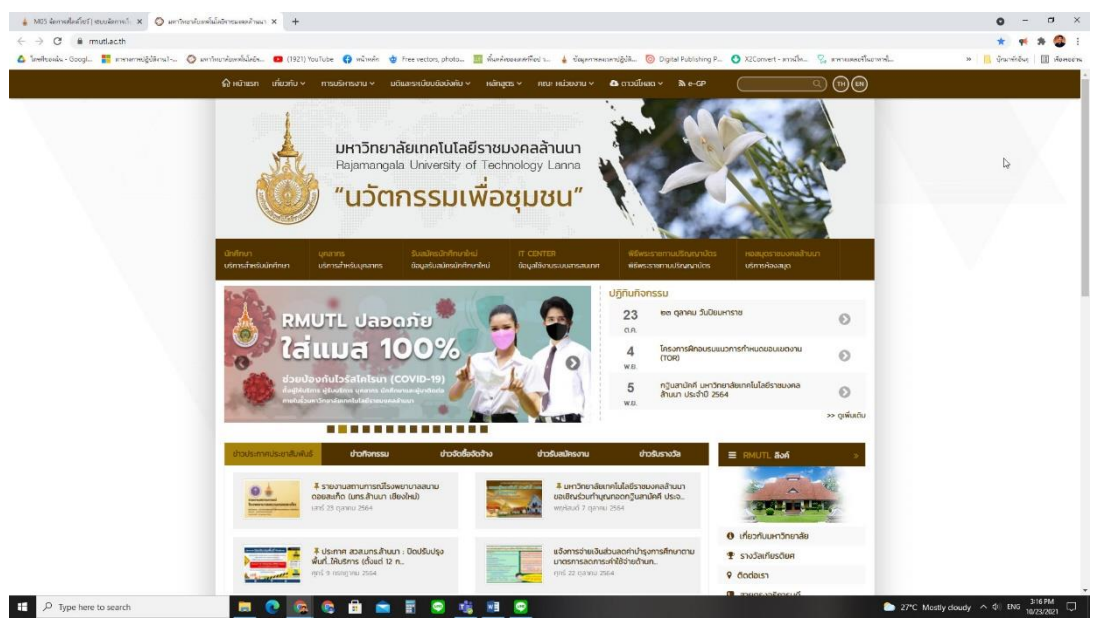

**ภาพประกอบที่ ๑๙๙** ภาพการเผยแพร่ป้ายแบนเนอร์ (Banner) บนเว็บไซต์ มหาวิทยาลัยเทคโนโลยีราชมงคลล้านนา

ലെല

#### ାଇଆ

เมื่อผู้ใช้งาน คลิกที่ป้ายแบนเนอร์ (Banner) สไลด์โชว์ หน้าเว็บไซต์ก็จะลิงก์ไปยังหน้า เว็บไซต์ อีกหน้าหนึ่งตาม URL ที่ได้กำหนดไว้

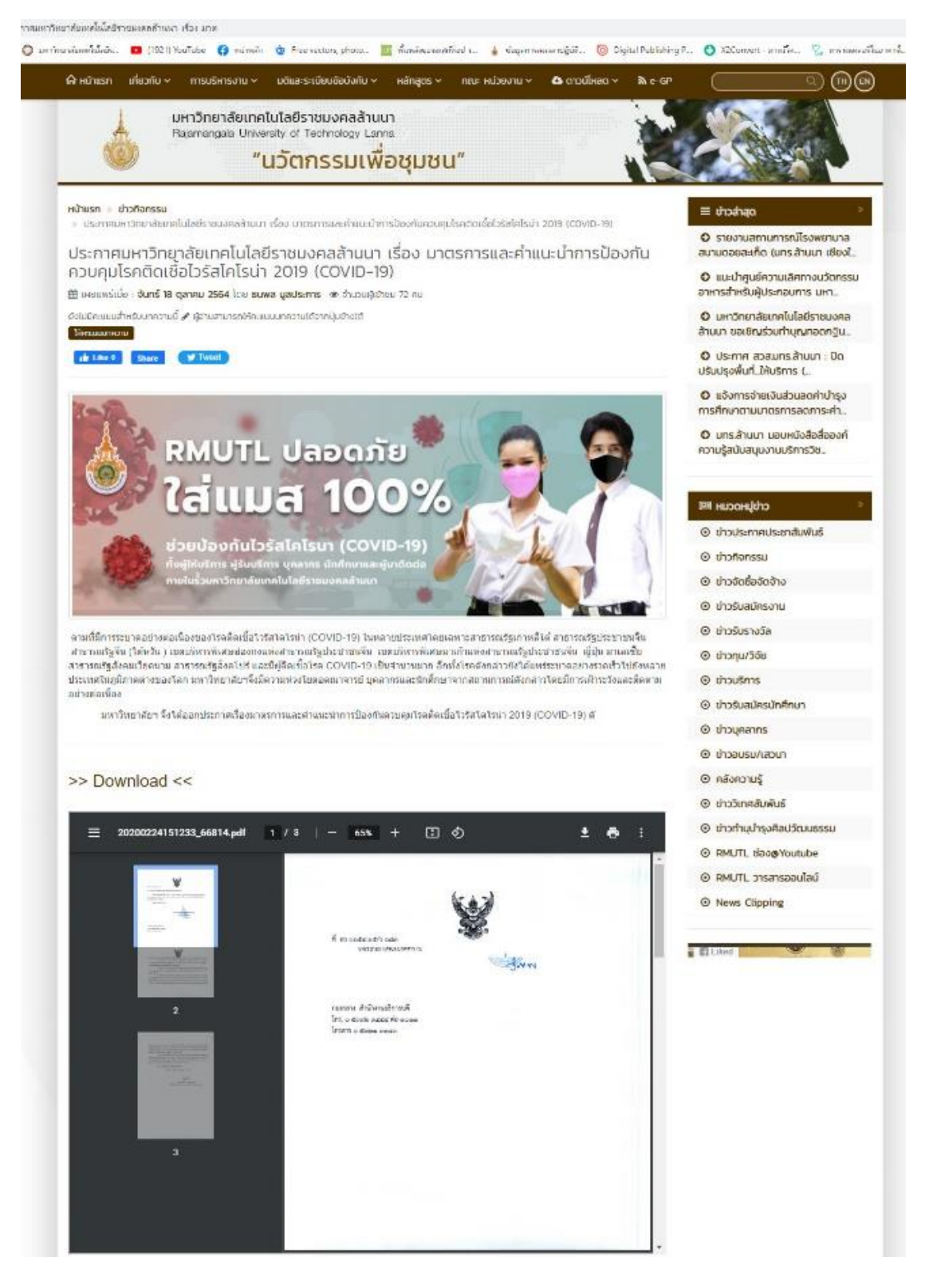

**ภาพประกอบที่ ๑๕๐** ภาพเว็บไซต์หน้าข้อมูล

#### ൭഻഻ൕ

# ประวัติผู้เขียน

| ชื่อ-นามสกุล    | นายธนพล มูลประการ                                                                                                    |
|-----------------|----------------------------------------------------------------------------------------------------|
| ที่อยู่ปัจจุบัน | ๒๔๐ หมู่ ต.ทุ่งสะโตก อ.สันป่าตอง จ.เชียงใหม่ ๕๐๑๒๐                                                                                                    |
| โทรศัพท์        | - ८८८         ८८८         ८८८         ८८८         ८८८         ८८८         ८८८         ८८८         ८८८         ८८८         ८८८         ८८८         ८८८         ८८८         ८८८         ८८८         ८८८         ८८८         ८८८         ८८८         ८८८         ८८८         ८८८         ८८८         ८८८         ८८८         ८८८         ८८८         ८८८         ८८८         ८८८         ८८८         ८८८         ८८८         ८८८         ८८८         ८८८         ८८८         ८८८         ८८८         ८८८         ८८८         ८८८         ८८८         ८८८         ८८८         ८८८         ८८८         ८८८         ८८८         ८८८         ८८८         ८८८         ८८८         ८८८         ८८८         ८८८         ८८८         ८८८         ८८८         ८८८         ८८         ८८८         ८८८         ८८८         ८८         ८८८         ८८८         ८८         ८८         ८८         ८८         ८८         ८८         ८८         ८८         ८८         ८८         ८८         ८८         ८८         ८८         ८८         ८८         ८८         ८८         ८८         ८८         ८८         ८८         ८८         ८८         ८८         ८८         ८८         ८८         ८८         ८८ |
| E-mail          | tanapon@rmutl.ac.th                                                                                                    |
| ประวัติการศึกษา | ระดับปริญญาตรี : สาขาการจัดการทั่วไป คณะบริหารธุรกิจและศิลป<br>ศาสตร์ มหาวิทยาลัยเทคโนโลยีราชมงคลล้านนา (๒๕๕๒)                                                                                                    |
| ประสบการณ์ทำงาน | พ.ศ. ๒๕๕๒ - พ.ศ. ๒๕๕๒<br>ตำแหน่ง : พนักงานธุรการ<br>หน่วยงาน : การไฟฟ้าส่วนภูมิภาค อ.หางดง                                                                                                    |
|                 | พ.ศ. ๒๕๕๓ - พ.ศ. ๒๕๕๙<br>ตำแหน่ง : นักวิชาการศึกษา<br>หน่วยงาน : ศูนย์วัฒนธรรมศึกษา มหาวิทยาลัยเทคโนโลยีราชมงคล<br>ล้านนา                                                                                                    |
|                 | พ.ศ. ๒๕๕๙ - ปัจจุบัน<br>ตำแหน่ง : นักประชาสัมพันธ์<br>หน่วยงาน : กองประชาสัมพันธ์ มหาวิทยาลัยเทคโนโลยี<br>ราชมงคลล้านนา                                                                                                    |